## User's Manual

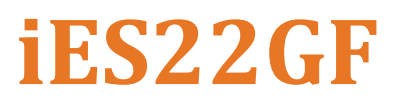

Intelligent 20 Port Managed Gigabit Ethernet Switch IEC61850 and IEEE1613 Compliant

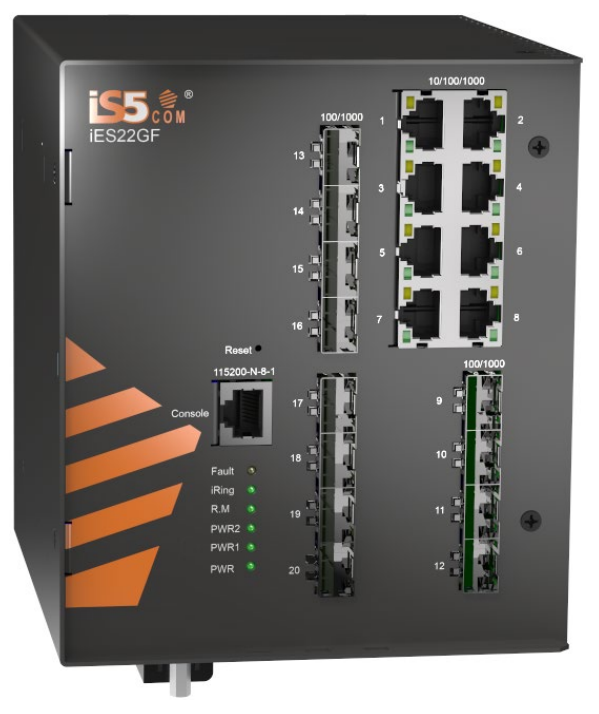

### iES22GF

https://is5com.com/products/

Version 1.92.4, Nov 2023

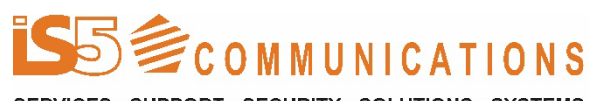

 $\odot$  2023 iS5 Communications Inc. All rights reserved.

### **COPYRIGHT NOTICE**

© 2023 iS5 Communications Inc. All rights reserved.

No part of this publication may be reproduced in any form without the prior written consent of iS5 Communications Inc. (iS5).

### **TRADEMARKS**

iS5Com is a registered trademark of iS5. All other trademarks belong to their respective owners.

### **REGULATORY COMPLIANCE STATEMENT**

Product(s) associated with this publication complies/comply with all applicable regulations. For more details, refer to the <u>Technical Specifications</u> section.

### WARRANTY

iS5 warrants that all products are free from defects in material and workmanship for a specified warranty period from the invoice date (5 years for most products). iS5 will repair or replace products found to be defective within this warranty period including shipping costs. This warranty does not cover product modifications or repairs done by persons other than iS5-approved personnel, and this warranty does not apply to products that are misused, abused, improperly installed, or damaged by accident.

Refer to the <u>Technical Specifications</u> section for the actual warranty period(s) of the product(s) associated with this publication.

## DISCLAIMER

Information in this publication is intended to be accurate. iS5 shall not be responsible for its use or infringements on third-parties because of the use of this publication. There may occasionally be unintentional errors on this publication. iS5 reserves the right to revise the contents of this publication without notice.

### **CONTACT INFORMATION**

#### iS5 Communications Inc.

5895 Ambler Drive, Mississauga, Ontario, L4W 5B7 Tel: + 905-670-0004 Website: <u>www.iS5Com.com</u>

Technical Support E-mail: <u>support@iS5Com.com</u>

Sales Contact E-mail: <u>info@is5com.com</u>

## **Table of Contents**

| FC   | C Statement and Cautions                                               | 1   |
|------|------------------------------------------------------------------------|-----|
| Fed  | leral Communications Commission Radio Frequency Interference Statement | 1   |
| Cau  | ition: LASER                                                           | 1   |
| Cau  | ition: Service                                                         | 1   |
| Cau  | ntion: Physical Access                                                 | 1   |
| 1.   | Getting Started                                                        | 2   |
| 1.1  | About iES22GF                                                          | 2   |
| 1.2  | References                                                             | 3   |
| 1.3  | Acronyms                                                               | 3   |
| 1.4  | Software Features                                                      | 7   |
| 1.5  | Hardware Specifications                                                | 7   |
| 2.   | Hardware Overview                                                      | 8   |
| 2.1  | Front Panel                                                            | 8   |
| 2.2  | Front Panel LED                                                        | 9   |
| 2.3  | Bottom View of Panel                                                   | 9   |
| 2.4  | Rear Panel                                                             | 1   |
| 2.5  | Side Panel 1                                                           | . 1 |
| 3.   | Hardware Installationl                                                 | 2   |
| 3.1  | Installing the Switch on DIN-Rail 1                                    | 2   |
| 3.1. | 1 Mounting on DIN-Rail                                                 | .2  |
| 3.2  | Wall Mount Installation                                                | .3  |
| 3.2. | 1 Mounting iES22GF on a Wall or Panel                                  | 3   |
| 3.3  | Connectionl                                                            | 4   |
| 3.3. | 1 Ethernet Cables 1                                                    | 4   |
| 3.3. | 2 Pin Assignments 1                                                    | 4   |
| 3.3. | 3 SFP 1                                                                | 5   |
| 3.4  | Console Cable 1                                                        | .6  |
| 4.   | Redundancy overview1                                                   | 7   |
| 4.1  | STP/RSTP/MSTP1                                                         | 7   |
| 4.1. | 1 STP/RSTP                                                             | .7  |
| 4.1. | 2 MSTP 1                                                               | .7  |
| 4.2  | Fast Recovery1                                                         | 7   |
| 5.   | Web Managementl                                                        | 8   |
| 5.1  | Basic Setting                                                          | 0   |
| 5.1. | 1 Basic Setting (System Information Configuration)2                    | 0   |
| 5.1. | 2 Banner                                                               | 1   |
| 5.1. | 3 Admin Password                                                       | 21  |
| 5.1. | 4 Guest Password                                                       | :2  |

| 5.1.5                                                                                                    | Authentication Method                      | 22                                                                                                    |
|----------------------------------------------------------------------------------------------------|--------------------------------------------|----------------------------------------------------------------------------------------------------|
| 5.1.6                                                                                                    | Auto Logout                                | 23                                                                                                    |
| 5.1.7                                                                                                    | IP Setting                                 | 23                                                                                                    |
| 5.1.8                                                                                                    | IPv6 Setting                               | 24                                                                                                    |
| 5.1.9                                                                                                    | SNTP Configuration (only for SNTP Version) | 25                                                                                                    |
| 5.1.10                                                                                                    | NTP Configuration (only for NTP Version)   | 26                                                                                                    |
| 5.1.11                                                                                                    | Daylight Saving Time                       | 27                                                                                                    |
| 5.1.12                                                                                                    | Switch Time Configuration                  | 28                                                                                                    |
| 5.1.13                                                                                                    | HTTPS                                      | 28                                                                                                    |
| 5.1.14                                                                                                    | SSH                                        | 29                                                                                                    |
| 5.1.15                                                                                                    | Telnet                                     | 29                                                                                                    |
| 5.1.16                                                                                                    | LLDP                                       | 30                                                                                                    |
| 5.1.17                                                                                                    | Modbus TCP                                 | 33                                                                                                    |
| 5.1.18                                                                                                    | Backup                                     | 33                                                                                                    |
| 5.1.19                                                                                                    | Restore                                    | 34                                                                                                    |
| 5.1.20                                                                                                    | Firmware Update                            | 34                                                                                                    |
| 5.2                                                                                                    | DHCP Server/Relay                          | 36                                                                                                    |
| 5.2.1                                                                                                    | Setting                                    | 36                                                                                                    |
| 5.2.2                                                                                                    | DHCP Dynamic Client List                   | 37                                                                                                    |
| 5.2.3                                                                                                    | DHCP Static Client List                    | 37                                                                                                    |
| 5.2.4                                                                                                    | DHCP Relay Agent                           | 38                                                                                                    |
| 5.3                                                                                                    | Port Setting                               | 40                                                                                                    |
| 5.3.1                                                                                                    | Port Control                               | 40                                                                                                    |
| 5.3.2                                                                                                    | Port Trunk                                 | 42                                                                                                    |
| 5.3.3                                                                                                    | Loop Protection                            | 47                                                                                                    |
| 5.4                                                                                                    | Redundancy                                 | 48                                                                                                    |
| 5.4.1                                                                                                    | iRing.                                     | 48                                                                                                    |
| 5.4.2                                                                                                    | iChain                                     | 49                                                                                                    |
| 5.4.3                                                                                                    | iBridge                                    | 49                                                                                                    |
| 5.4.4                                                                                                    | RSTP                                       | 50                                                                                                    |
| 5.4.5                                                                                                    | MSTP                                       | 54                                                                                                    |
| 5.4.6                                                                                                    | MRP                                        | 62                                                                                                    |
| 5.4.7                                                                                                    | Fast Recovery                              | 62                                                                                                    |
| 5.4.8                                                                                                    | ,                                          |                                                                                                    |
| 6 6                                                                                                    | Dual Port Recovery                         | 64                                                                                                    |
| 2121                                                                                                    | Dual Port Recovery                         | 64<br>66                                                                                                    |
| 5.51                                                                                                    | Dual Port Recovery<br>VLAN                 | 64<br>66<br>66                                                                                                    |
| 5.5<br>5.5.1<br>5.5.2                                                                                         | Dual Port Recovery                         | 64<br>66<br>66<br>67                                                                                                    |
| 5.5.1<br>5.5.2<br>5.5.3                                                                                       | Dual Port Recovery                         | 64<br>66<br>66<br>67<br>76                                                                                                    |
| 5.5<br>5.5.1<br>5.5.2<br>5.5.3                                                                                | Dual Port Recovery                         | 64<br>66<br>67<br>76<br>70                                                                                                    |
| 5.5<br>5.5.1<br>5.5.2<br>5.5.3<br>5.6                                                                         | Dual Port Recovery                         | 64<br>66<br>67<br>76<br>78<br>78                                                                                                    |
| 5.5.1<br>5.5.2<br>5.5.3<br>5.6<br>5.6.1                                                                       | Dual Port Recovery                         | 64<br>66<br>67<br>76<br>78<br>78<br>80                                                                                                    |
| 5.5.1<br>5.5.2<br>5.5.3<br>5.6<br>5.6.1<br>5.6.2                                                              | Dual Port Recovery                         | 64<br>66<br>67<br>76<br>78<br>78<br>80                                                                                                    |
| 5.5.1<br>5.5.2<br>5.5.3<br>5.6<br>5.6.1<br>5.6.2<br>5.6.3<br>5.6.3                                            | Dual Port Recovery                         | 64<br>66<br>67<br>76<br>78<br>78<br>80<br>81<br>82                                                                                                    |
| 5.5.1<br>5.5.2<br>5.5.3<br>5.6<br>5.6.1<br>5.6.2<br>5.6.3<br>5.6.4<br>5.6.5                                   | Dual Port Recovery                         | <ul> <li>64</li> <li>66</li> <li>67</li> <li>76</li> <li>78</li> <li>80</li> <li>81</li> <li>83</li> <li>82</li> </ul>                                                             |
| 5.5.1<br>5.5.2<br>5.5.3<br>5.6<br>5.6.1<br>5.6.2<br>5.6.3<br>5.6.4<br>5.6.5<br>5.6.5                          | Dual Port Recovery                         | <ul> <li>64</li> <li>66</li> <li>67</li> <li>76</li> <li>78</li> <li>80</li> <li>81</li> <li>83</li> <li>83</li> <li>84</li> </ul>                                                 |
| 5.5.1<br>5.5.2<br>5.5.3<br>5.6<br>5.6.1<br>5.6.2<br>5.6.3<br>5.6.4<br>5.6.5<br>5.6.6                          | Dual Port Recovery                         | <ul> <li>64</li> <li>66</li> <li>67</li> <li>76</li> <li>78</li> <li>80</li> <li>81</li> <li>83</li> <li>83</li> <li>84</li> <li>66</li> </ul>                                     |
| 5.5.1<br>5.5.2<br>5.5.3<br>5.6<br>5.6.1<br>5.6.2<br>5.6.3<br>5.6.4<br>5.6.5<br>5.6.6<br>5.7                   | Dual Port Recovery                         | <ul> <li>64</li> <li>66</li> <li>67</li> <li>76</li> <li>78</li> <li>78</li> <li>80</li> <li>81</li> <li>83</li> <li>83</li> <li>84</li> <li>86</li> <li>86</li> </ul>             |
| 5.5.1<br>5.5.2<br>5.5.3<br>5.6<br>5.6.1<br>5.6.2<br>5.6.3<br>5.6.4<br>5.6.5<br>5.6.6<br>5.7<br>5.7<br>5.7.1   | Dual Port Recovery                         | <ul> <li>64</li> <li>66</li> <li>67</li> <li>76</li> <li>78</li> <li>78</li> <li>80</li> <li>81</li> <li>83</li> <li>84</li> <li>86</li> <li>86</li> <li>86</li> <li>86</li> </ul> |
| 5.5.1<br>5.5.2<br>5.5.3<br>5.6<br>5.6.1<br>5.6.2<br>5.6.3<br>5.6.4<br>5.6.5<br>5.6.6<br>5.7<br>5.7.1<br>5.7.2 | Dual Port Recovery                         | <ul> <li>64</li> <li>66</li> <li>67</li> <li>76</li> <li>78</li> <li>80</li> <li>81</li> <li>83</li> <li>84</li> <li>86</li> <li>86</li> <li>86</li> <li>86</li> </ul>             |

| 5.7.4          | Port DSCP                                                          |     |
|----------------|--------------------------------------------------------------------|-----|
| 5.7.5          | Port Policing                                                      | 91  |
| 5.7.6          | Queue Policing                                                     |     |
| 5.7.7          | Port Schedulers                                                    |     |
| 5.7.8          | Port Shaping                                                       | 93  |
| 5.7.9          | DSCP-Based QoS                                                     |     |
| 5.7.10         | DSCP Translation                                                   | 97  |
| 5.7.11         | DSCP Classification                                                |     |
| 5.7.12         | QoS Control List                                                   |     |
| 5.7.13         | QoS Statistics                                                     | 101 |
| 5.7.14         | QCL Status                                                         |     |
| 5.8            | Multicast                                                          |     |
| 5.8.1          | IGMP Snooping Basic Configuration                                  | 105 |
| 5.8.2          | IGMP Snooping VLAN Configurations                                  |     |
| 5.8.3          | IGMP Snooping Status                                               |     |
| 5.8.4          | IGMP Snooping Group Information                                    |     |
| 5.9            | Security                                                           |     |
| 5.9.1          | Remote Control Security Configuration                              |     |
| 5.9.2          | Device Binding                                                     |     |
| 5.9.3          | ACL                                                                |     |
| 5.9.4          | ААА                                                                |     |
| 5.9.5          | NAS (802.1x)                                                       |     |
| 5.10           | Warning                                                            |     |
| 5.10.1         | Fault Alarm                                                        |     |
| 5.10.2         | System Warning                                                     |     |
| 5 11           | Monitor and Diagnostic                                             | 153 |
| 5.11           |                                                                    |     |
| 5.11.1         | Port Statistic                                                     |     |
| 5.11.2         | Port Monitoring                                                    |     |
| 5 11 4         | System Log Information                                             | 150 |
| 5.11.5         | VeriPHY Cable Diagnostics                                          | 150 |
| 5.11.5         | SFD Monitor                                                        |     |
| 5118           | Ding                                                               |     |
| 5.11.0         | Pinge                                                              | 162 |
| 5.11.5<br>E 10 |                                                                    | 100 |
| 5.12           | Factory Defaults                                                   |     |
| 5.13           | System Reboot                                                      | 163 |
| 6. CI          | J Management                                                       |     |
| 61             | Command Line Interface Setup                                       | 16/ |
| 611            | CLI Management by RS-232 Serial Console (115200, 8, none, 1, none) | 104 |
| 612            | CLI Management by Telnet                                           | 104 |
| 613            | Command Groups                                                     |     |
| 0.1.0          | Continuite Oroups                                                  |     |
| 7. Ap          | pendix A: iES22GF Modbus Information                               | 182 |

# **Table of Figures**

| Figure 1 – Rear Panel | 11 |
|-----------------------|----|
| Figure 2 – Side Panel | 11 |

| Figure 3 - DIN-Rail Bracket                          | . 12 |
|------------------------------------------------------|------|
| Figure 4 - Switch Mounted on DIN-Rail                | . 12 |
| Figure 5 - Brackets Mounted on Side of Switch        | . 13 |
| Figure 6 - Brackets Mounted on back of Switch        | . 13 |
| Figure 7 – SFPs                                      | . 15 |
| Figure 8 – Console Cable Connection                  | .16  |
| Figure 9 – Switch's IP Address Screen                | . 18 |
| Figure 10 – Login Screen                             | . 18 |
| Figure 11 – Main Interface or System Information tab | . 19 |
| Figure 12 – System Information Configuration         | . 20 |
| Figure 13 – System Banner Configuration              | .21  |
| Figure 14 - System Password                          | .21  |
| Figure 15 – Guest Password Configuration             | . 22 |
| Figure 16 - Authentication Method Configuration      | . 22 |
| Figure 17 - Auto Logout Configuration                | . 23 |
| Figure 18 - IP Configuration                         | . 23 |
| Figure 19 – IPv6 Configuration                       | . 24 |
| Figure 20 - SNTP Configuration                       | . 25 |
| Figure 21 - NTP Configuration                        | . 26 |
| Figure 22 - Time Zone Configuration                  | . 27 |
| Figure 23 – Switch Time Configuration                | . 28 |
| Figure 24 - HTTPS Configuration                      | . 28 |
| Figure 25 - SSH Configuration                        | . 29 |
| Figure 26 - Telnet Configuration                     | . 29 |
| Figure 27 - LLDP Configuration                       | . 30 |
| Figure 28 - LLDP Neighbor Information                | .31  |
| Figure 29 - LLDP Global Counters                     | . 32 |
| Figure 30 - MODBUS Configuration                     | . 33 |
| Figure 31 – Configuration Save                       | . 34 |
| Figure 32 – Configuration Upload                     | . 34 |
| Figure 33 – Software Upload                          | . 35 |
| Figure 34 – DHCP Server Configuration                | . 36 |
| Figure 35 – DHCP Dynamic Client List                 | . 37 |
| Figure 36 – DHCP Static Client List                  | . 37 |
| Figure 37 – DHCP Relay Configuration                 | . 38 |
| Figure 38 – DHCP Relay Statistics                    | . 39 |
| Figure 39 – Client Statistics                        | . 39 |
| Figure 40 – Port Configuration                       | . 40 |
| Figure 41 - Aggregation Mode Configuration           | . 42 |
| Figure 42 - Aggregation Group Configuration          | . 42 |
| Figure 43 – LACP Port Configuration                  | . 43 |
| Figure 44 – LACP System Status                       | . 44 |
| Figure 45 - LACP Status                              | . 45 |
| Figure 46 - LACP Statistics                          | . 46 |
| Figure 47 – Loop Protection                          | . 47 |
| Figure 48 - Port Configuration                       | . 47 |
| Figure 49 - iRing Configuration                      | . 48 |
| Figure 50 - iChain Configuration                     | . 49 |
| Figure 51 – iBridge                                  | . 49 |
| Figure 52 - RSTP Bridge Setting interface            | . 50 |
| Figure 53 - RSTP Port Setting                        | .51  |
| Figure 54 - RSTP Bridge Status                       | . 52 |
| Figure 55 - RSTP Port Status                         | . 53 |
| Figure 56 - STP Bridge Configuration                 | . 54 |
| Figure 57 - MSTI Configuration                       | . 55 |
| Figure 58 - MSTI Configuration                       | . 56 |
| Figure 59 – STP MSTI Port Configuration              | . 57 |
| Figure 60 – MSTI Port Configuration                  | . 59 |
| Figure 61 - STP Bridges                              | . 60 |

| Figure 62 - STP Port Status                                                        | 60  |
|------------------------------------------------------------------------------------|-----|
| Figure 63 - STP Statistics                                                         | 61  |
| Figure 64 - MRP                                                                    | 62  |
| Figure 65 - Fast Recovery                                                          | 63  |
| Figure 66 – Dual Port Recovery                                                     | 65  |
| Figure 67 - VLAN Membership Configuration                                          | 66  |
| Figure 68 - VLAN Port Configuration                                                | 67  |
| Figure 69 - VLAN Membership Configuration                                          | 72  |
| Figure 70 - VLAN Port Configuration                                                | 72  |
| Figure 71 - VLAN Membership Configuration                                          | 73  |
| Figure 72 - VLAN Port Configuration                                                | 73  |
| Figure 73 - VLAN Membership Configuration                                          | 74  |
| Figure 74 - VLAN Port Configuration                                                | 74  |
| Figure 75 - VLAN Membership Configuration                                          | 75  |
| Figure 76 - VLAN Port Configuration                                                | 75  |
| Figure 77 – IP Configuration                                                       | 75  |
| Figure 78 – Private VLAN Membership Configuration                                  | 76  |
| Figure 79 – Port Isolation Configuration                                           | 77  |
| Figure 80 – SNMP System Configuration                                              | 78  |
| Figure 81 – SNMP Trap Configuration                                                | 79  |
| Figure 82 – SNMPv3 Community Configuration                                         | 80  |
| Figure 83 – SNMPv3 User Configuration                                              | 81  |
| Figure 84 – SNMPv3 Group Configuration                                             | 83  |
| Figure 85 – SNMPv3 View Configuration                                              | 83  |
| Figure 86 - SNMPv3 Access Configuration                                            | 84  |
| Figure 87 - QoS Port Storm Control                                                 | 86  |
| Figure 88 - QoS Ingress Port Classification                                        | 87  |
| Figure 89 - QoS Egress Port Tag Remarking                                          | 89  |
| Figure 90 - QoS Port DSCP Configuration.                                           | 90  |
| Figure 91 - QoS Ingress Port Policers                                              | 91  |
| Figure 92 - QoS Ingress Queue Policers                                             | 92  |
| Figure 93 - QoS Egress Port Policers                                               | 92  |
| Figure 94 - QoS Egress Port Shapers                                                | 93  |
| Figure 95 - QoS Ingress Port Scheduler and Shapers Port 1- Strict Priority         | 93  |
| Figure 96 - QoS Egress Port Scheduler and Shapers Port 1 - Scheduler Mode Weighted | 94  |
| Figure 97 - QoS DSCP-Based QoS Ingress Classification                              | 96  |
| Figure 98 - DSCP Translation                                                       | 97  |
| Figure 99 - DSCP Classification                                                    | 98  |
| Figure 100 - OoS Control List Configuration                                        | 99  |
| Figure 101 - OoS Statistics                                                        | 101 |
| Figure 102 - Detailed Port Statistics Port 7                                       | 102 |
| Figure 103 - QoS Control List Status                                               | 103 |
| Figure 104 - IGMP Snooping Configuration                                           | 105 |
| Figure 105 - IGMP Snooping VLAN Configuration                                      | 106 |
| Figure 106 - IGMP Snooping Status                                                  | 107 |
| Figure 107 - IGMP Snooping Group Information                                       | 108 |
| Figure 108 - Remote Control Security Configuration.                                | 109 |
| Figure 109 - Device Binding                                                        | 109 |
| Figure 110 - Alias IP Address                                                      | 111 |
| Figure 111 - Alive Check                                                           | 111 |
| Figure 112 - DDoS Prevention                                                       | 112 |
| Figure 113 - Device Description                                                    | 113 |
| Figure 114 - Steam Check.                                                          | 114 |
| Figure 115 - ACL Ports Configuration                                               | 115 |
| Figure 116 - ACL Rate Limiter Configuration.                                       | 116 |
| Figure 117 - ACL Control List Configuration                                        |     |
| Figure 118 - Default ACE Configuration                                             | 117 |
| Figure 119 - ACE Configuration                                                     | 118 |
|                                                                                    |     |
| Figure 120 - MAC Parameters                                                        | 119 |

|                                                                         | 110 |
|-------------------------------------------------------------------------|-----|
| Figure 121 - VLAN Parameters (default values of with Filter "Specific") | 119 |
| Figure 122 - IP Parameters                                              | 120 |
| Figure 123 - ARP Parameters                                             | 144 |
| Figure 124 - ICMP Parameters                                            | 124 |
| Figure 125 - TCP / UDP Parameters                                       | 125 |
| Figure 126 - Ethernet Type Parameters                                   | 127 |
| Figure 127 - ACL Status                                                 | 128 |
| Figure 128 - Common Server Configuration                                | 129 |
| Figure 129 - RADIUS Authentication Server Configuration                 | 130 |
| Figure 130 - RADIUS Accounting Server Configuration                     | 130 |
| Figure 131 - TACACS+ Authentication Server Configuration                | 131 |
| Figure 132 - Radius Authentication Server Status Configuration          | 131 |
| Figure 133 - Radius Accounting Server Status Configuration              | 132 |
| Figure 134 - Radius Authentication Statistics for Server #1             | 133 |
| Figure 135 - Radius Accounting Statistics for Server #1                 | 135 |
| Figure 136 - Network Access Server Configuration                        | 139 |
| Figure 137 - Network Access Server Port Configuration                   | 141 |
| Figure 138 - Network Access Server Switch Status                        | 143 |
| Figure 139 - NAT Statistics Admin State Force Authorized                | 144 |
| Figure 140 - EAPOL Counters Admin State Force Authorized                | 145 |
| Figure 141 - NAT Statistics Admin MAC-based Auth.                       | 146 |
| Figure 142 - Last Supplicant/ Client Info Admin State MAC-based Auth.   | 148 |
| Figure 143 - Last Supplicant/ Client Info Admin State 802.1X-based      | 148 |
| Figure 144 – Selected Counters / Attached Clients                       | 149 |
| Figure 145 - Fault Alarm                                                | 150 |
| Figure 146 - System Log Configuration                                   | 150 |
| Figure 147 - SMTP Settings                                              | 151 |
| Figure 148 - System Warning - Event Selection                           | 152 |
| Figure 149 - MAC Address Table Configuration                            | 153 |
| Figure 150 - MAC Address Table                                          | 155 |
| Figure 151 - Port Statistics Overview                                   | 156 |
| Figure 152 - Detailed Post Statistics                                   | 157 |
| Figure 153 - Mirror Configuration                                       | 158 |
| Figure 154 - System Log Information                                     | 159 |
| Figure 155 - VeriPHY Cable Diagnostics                                  | 160 |
| Figure 156 - SFP Monitor                                                | 161 |
| Figure 157 - ICMP Ping                                                  | 161 |
| Figure 158 – ICMPv6 Ping                                                | 162 |
| Figure 159 - Factory Defaults                                           | 163 |
| Figure 160 - System Reboot - Restart Device                             | 163 |
| Figure 161 – Tera Term VT, Setup Menu                                   | 164 |
| Figure 162 – Tera Term VT, Serial port setup                            | 164 |
| Figure 162 - iFS22GF Command Line Interface - Tora Torm VT              | 165 |
| Figure 164 Polnot Command Drompt                                        | 166 |
| Figure 165 iFS22GE Command Line Interfage Telest                        | 100 |
| Figure 100 - IE0220F Collination Line Internace - Telliet               | 100 |
| rigure 100 - Command Groups Printout                                    | 101 |

# **Table of Tables**

| Table 1 – Port Numbering                                                          | 14 |
|-----------------------------------------------------------------------------------|----|
| Table 2 – 10/100 Base-T(X) Line Pin Assignments                                   | 14 |
| Table 3 – 1000 Base-T Line Pin Assignments                                        | 14 |
| Table 4 – 10/100 Base-T(X) MDI/MDI- X Pin Assignments                             | 15 |
| Table 5 – 1000 Base-T MDI/MDI- X Pin Assignments                                  | 15 |
| Table 6 – Signals and Pinouts from Console Port RJ-45 to DB-9 Serial Port Adapter | 16 |

# FCC STATEMENT AND CAUTIONS

### Federal Communications Commission Radio Frequency Interference Statement

This equipment has been tested and found to comply with the limits for a Class A digital device pursuant to Part 15 of the FCC Rules. These limits are designed to provide reasonable protection against harmful interference when the equipment is operated in a commercial environment. This equipment can generate, use, and radiate radio frequency energy. If not installed and used in accordance with the instruction manual, may cause harmful interference to radio communications. Operation of this equipment in a residential area is likely to cause harmful interference in which case the user will at his/her own expense, be required to correct the interference.

This is a class A product. In a domestic environment, this product may cause radio interference in which case the user may be required to take adequate measures.

### **Caution: LASER**

This product contains a laser system and is classified as a CLASS 1 LASER PRODUCT. Use of controls or adjustments or performance of procedures other than those specified herein may result in hazardous radiation exposure.

### **Caution:** Service

This product contains no user-serviceable parts. Attempted service by unauthorized personnel shall render all warranties null and void.

Changes or modifications not expressly approved by iS5 Communications Inc. could invalidate specifications, test results, and agency approvals, and void the user's authority to operate the equipment. Should this device require service, please contact support@iS5Com.com.

### **Caution: Physical Access**

This product should be installed in a restricted access location. Access should only be gained by qualified service personnel or users who have been instructed on the reasons for the restrictions applied at the location, and any precautions that have been taken. Access must only be via the use of a tool or lock and key, or other means of security, and is controlled by the authority responsible for the location.

# **1. GETTING STARTED**

## 1.1 About iES22GF

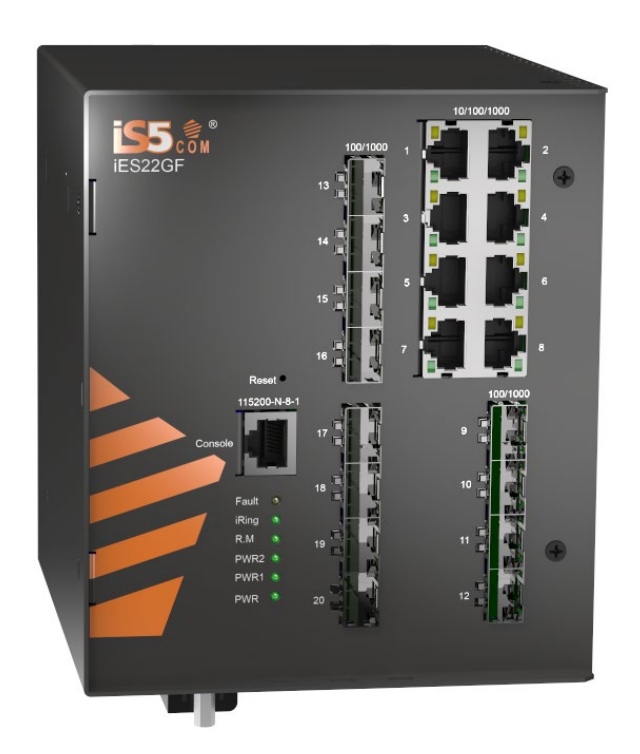

The iES22GF is an intelligent managed 20 port Gigabit Ethernet switch with 8 x 10/100/1000Base-T(X) RJ45 ports and up to 12 x 100/1000Base-X SFP ports.

The switch is IEC 61850-3 and IEEE 1613 compliant.

The iES22GF provides redundancy support through functions such as STP/RSTP/MSTP assuring protection of all mission critical network applications. iES22GF can be managed via the Web UI, iManage Software Suite, Telnet, and Console (CLI) / SSH v2.

The switch is made of IP-40 galvanized steel and has a wide operating temperature range from  $-40^{\circ}$ C to  $+85^{\circ}$ C, which is suitable for the harshest of environments without the use of fans.

### 1.2 References

- [1] Cisco.com, Configuring QoS <u>https://www.cisco.com/c/en/us/td/docs/switches/metro/me1200/gui/guide/b\_ME1200\_Web\_GUI</u> <u>book/b\_ME1200\_Web\_GUI\_book\_chapter\_011010.pdf</u> Online, Accessed on Mar 26, 2019
- [2] Network Working Group, RFC 3768, Virtual Router Redundancy Protocol (VRRP), https://tools.ietf.org/html/rfc3768#section-5.3.6 Online, Accessed on Mar 29, 2019
- [3] Network Working Group, RFC 4668, RADIUS Authentication Client MIB for IPv6, https://tools.ietf.org/html/rfc4668, Online, Accessed on Apr 3, 2019
- [4] Network Working Group, RFC 4670, RADIUS Accounting Client MIB for IPv6, <u>https://tools.ietf.org/html/rfc4670</u>, Online, Accessed on Apr 3, 2019
- [5] Network Working Group, RFC 3164, The BSD syslog Protocol, <u>https://tools.ietf.org/html/rfc3748</u>, Online, Accessed on Apr 3, 2019
- [6] Oracle.com, STP Administration Guide, IST, CIST, AND CST, <u>https://docs.oracle.com/cd/E19934-01/html/E21706/z40037c31414269.html#scrolltoc</u>, Online, Accessed on Apr 3, 2019
- [7] Stack Overflow, Maximum size of ICMP IPv6 packet, https://stackoverflow.com/questions/15434362/maximum-size-of-icmp-ipv6-packet
- [8] Cisco.com, Cisco APIC and QoS https://www.cisco.com/c/en/us/td/docs/switches/datacenter/aci/apic/sw/kb/Cisco-APIC-and-QoS.html#id 34903, Online, Accessed on Apr 17, 2019
- [9] Cisco.com, Chapter: Configuring QoS, QoS Components, <u>https://www.cisco.com/c/en/us/td/docs/switches/lan/catalyst9400/software/release/16-</u> <u>6/configuration\_guide/qos/b\_166\_qos\_9400\_cg/b\_166\_qos\_9400\_cg\_chapter\_01.html\_Online,</u> Accessed on Apr 17, 2019
- [10] Cisco.com, Configuring Traffic Storm Control, <u>https://www.cisco.com/c/en/us/td/docs/switches/datacenter/sw/4\_1/nx-os/security/configuration/guide/sec\_nx-os-cfg/sec\_storm.pdf</u> Online, Accessed on May 1, 2019

## 1.3 Acronyms

The following table shows all acronyms used in this document.

| Acronym | Explanation                         |
|---------|-------------------------------------|
| ACE     | Access Control Entry                |
| ACL     | Access Control List                 |
| AF      | Assured Forwarding                  |
| ARP     | Address Resolution Protocol         |
| BPDU    | Bridge Protocol Data Unit           |
| CIST    | Common and Internal Spanning Tree   |
| СП      | Command Line Interface              |
| DCHP    | Dynamic Host Configuration Protocol |
| DDM     | Digital Diagnostic Monitoring       |

| Acronym   | Explanation                                                                        |
|-----------|------------------------------------------------------------------------------------|
| DEI       | Discard Eligibility (subfield in an IEEE 802.1Q frame header)                      |
| DNS       | Domain Name Server                                                                 |
| DSAP      | Destination Service Access Point                                                   |
| DSCP      | Differentiated Services Code Point                                                 |
| DP        | Drop Precedence                                                                    |
| EAP       | Extensible Authentication Protocol                                                 |
| EAPOL     | EAP Over LAN                                                                       |
| HLN       | Hardware Address Length                                                            |
| HRD       | hardware address space (i.e. ARP <i>hardware address</i> type (ar\$ <i>hrd</i> ))) |
| HSR       | High-availability Seamless Redundancy                                              |
| HTTPS     | Hyper Text Transfer Protocol Secure or HTTP over SSL                               |
| ICMP      | Internet Control Message Protocol                                                  |
| IGMP      | Internet Group Management Protocol                                                 |
| IP        | Internet Protocol (IP)                                                             |
| IPMC(v4)  | IPv4 MultiCast                                                                     |
| LAG       | Link Aggregation Group                                                             |
| LACP      | Link Aggregation Control Protocol                                                  |
| ITDb      | Link Layer Discovery Protocol                                                      |
| LLDP- MED | LLDP - Media Endpoint Discovery                                                    |
| ITDbDA    | LLDP Data Unit                                                                     |
| MIB       | Management Information Base                                                        |
| MRP       | Media Redundancy Protocol                                                          |
| MSTI      | Multiple Spanning Tree Instances                                                   |
| MSTP      | Multiple Spanning Tree Protocol                                                    |
| NTP       | Network Time Protocol                                                              |
| OID       | Object Identifier                                                                  |

| Acronym | Explanation                                       |
|---------|---------------------------------------------------|
| OUI     | Organizationally Unique Identifier (In Linux)     |
| PDU     | Protocol Data Unit                                |
| PID     | Process Identifier                                |
| P2P     | Point-To-Point (link)                             |
| PSH     | Push Function (a value for the ACE)               |
| PWR     | Power                                             |
| QCE     | QoS Control Entry                                 |
| QCL     | QoS Control List                                  |
| QoS     | Quality of Service                                |
| RARP    | Reverse Address Resolution Protocol (Reverse ARP) |
| RIP     | Routing Information Protocol                      |
| RMON    | Remote Monitoring                                 |
| RSTP    | Rapid Spanning Tree Protocol                      |
| SIP     | Source IP                                         |
| SMAC    | Source MAC Address                                |
| SNMP    | Simple Network Management Protocol                |
| SNTP    | Simple Network Time Protocol                      |
| SSAP    | Source Service Access Point                       |
| SSH     | Secure Shel                                       |
| TACACS  | Terminal Access Controller Access Control System  |
| TCN     | Topology Change Notification                      |
| ТСР     | Transmission Control Protocol                     |
| THA     | target Hardware Address                           |
| TLV     | Type-Length-Value                                 |
| TPID    | Tag protocol identifier                           |
| TTL     | Time to live                                      |

| Acronym | Explanation                                     |
|---------|-------------------------------------------------|
| SSH     | Secure Shell                                    |
| UDP     | User Datagram Protocol                          |
| URG     | Urgent Pointer Field Significant (an ACE value) |
| USM     | User-based Security Model                       |
| UTC     | Coordinated Universal Time                      |
| VACM    | View based Access Control Model                 |
| VCXO    | Voltage Controlled Crystal Oscillator           |
| VID     | VLAN ID                                         |

## 1.4 Software Features

- Web or CLI based Management (Console or Telnet / SSH v2)
- DHCP Server / Relay
- VLAN (802.1Q) for segregating and securing network traffic
- Supports SNMPv1/v2/v3
- Traffic Prioritization—Storm Control and Quality of Service (QoS) including DSCP-Based QoS Ingress Port Classification
- Multicast traffic—IGMP Snooping (IGMP v1/v2 / v3) and unregistered IPMCv4 Flooding
- Warnings (Syslog and SMTP) and Fault Alarm (power failure)
- Monitoring and Diagnostics—MAC Table and Port Statistics (ports monitoring including for SFP ports, system information, issuing PING packets for troubleshooting IP connectivity issues)
- SNTP for synchronizing of clocks over network
- Supports standard IEC 62439-2 MRP (Media Redundancy Protocol) functionality

## **1.5 Hardware Specifications**

| Description                                       | Specification                                                                                                    |  |
|---------------------------------------------------|----------------------------------------------------------------------------------------------------|--|
| 10/100/1000 Base-T(X) RJ45<br>Ports Auto MDI/MDIX | 8                                                                                                    |  |
| 100/1000Base-X SFP Ports                          | Up to 12                                                                                                    |  |
| <b>RS-232 Serial Console Port</b>                 | RS-232 in RJ45 connector with console cable: 115200 bps, 8, N, 1                                                                                                    |  |
| Warning / Monitoring System                       | <ul> <li>Relay output for fault event alarming</li> <li>2 alarm warning methods for system events supported:</li> <li>SYSLOG with server / client structure; recording and viewing events in the System Event Log</li> <li>SMTP for notification via email</li> <li>Event selection per port</li> </ul> |  |
| Alarm                                             | Relay output to carry capacity of 1 A at 24 VDC                                                                                                    |  |
| Physical Characteristics                          |                                                                                                    |  |
| Enclosure                                         | IP-40 Galvanized Steel                                                                                                    |  |
| Dimensions (W x D x H)                            | 133.7 (W) x 157.5 (D) x 154.1 (H) mm (5.27 x 6.20 x 6.07 inches)                                                                                                    |  |
| Weight (g)                                        | ~3500 g                                                                                                    |  |
| Power                                             |                                                                                                    |  |
| Input Power                                       | Redundant Power Supplies: Dual DC Inputs 9-36VDC, Dual DC Inputs 36-75VDC, or Dual Input 110-370VDC or 90-264VAC                                                                                                    |  |
| Power Consumption (Typ.)                          | 18 Watts                                                                                                    |  |
| <b>Overload Current Protection</b>                | Present                                                                                                    |  |
| <b>Reverse Polarity Protection</b>                | Internal                                                                                                    |  |

# 2. HARDWARE OVERVIEW

## 2.1 Front Panel

#### iS5 provides the following modules:

| Description                                       | Specification                                                      |
|---------------------------------------------------|--------------------------------------------------------------------|
| 10/100/1000 Base-T(X) RJ45<br>Ports Auto MDI/MDIX | 8                                                                  |
| 100/1000Base-X SFP Ports                          | Up to 12                                                           |
| <b>RS-232 Serial Console Port</b>                 | RS-232 with RJ45 connector with console cable: 115200 bps, 8, N, 1 |

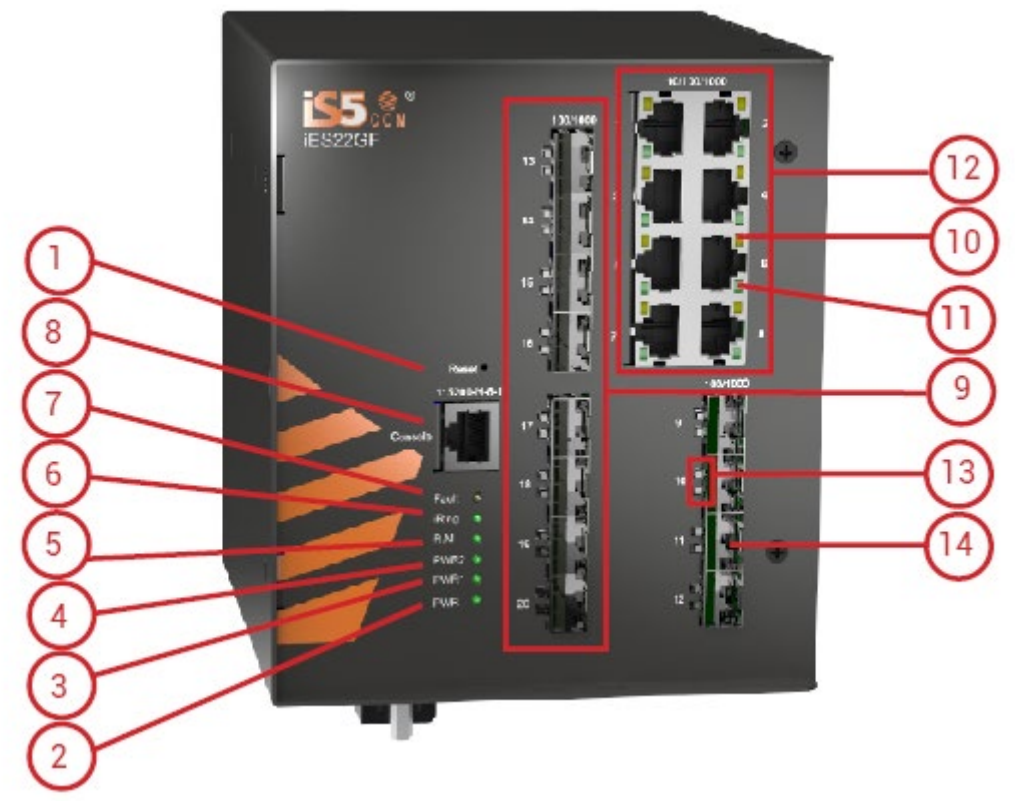

- l Reset button. Push the button 3 seconds for reset; 5 seconds for factory default.
- 2 LED for PWR. When the PWR UP, the green led will be light on
- 3 LED for PWR1
- 4 LED for PWR2
- 5 LED for R.M (Ring master). When the LED light on, it means that the switch is the ring master of Ring. LED for Ring. When the led light on, it means the Ring is activated.
- 6 LED for Ring. When the led light on, it means the iRing is activated.
- 7 LED for Fault. When the light on, it means Power failure or Port down/fail.
- 8 Console port (RJ-45)
- 9 100/1000 Base-X SFP
- 10 LED for Ethernet ports link status.
- 11 LED for Ethernet ports speed status
- 12 10/100/1000Base-T(X) ports
- 13 LED for SFP ports link status.
- 14 100/1000 Base-X SFP

| LED                                      | Color | Status                                           | Description                                                   |
|------------------------------------------|-------|--------------------------------------------------|---------------------------------------------------------------|
| PWR                                      | Green | On                                               | DC power module up                                            |
| PW1                                      | Green | On                                               | DC power module 1 activated.                                  |
| PW2                                      | Green | On                                               | DC Power module 2 activated.                                  |
| R.M                                      | Green | On                                               | Ring Master.                                                  |
|                                          |       | On                                               | Ring enabled.                                                 |
| Ring                                     | Green | Slowly blinking                                  | Ring has only One link. (lack of one link to build the ring.) |
|                                          |       | Fast blinking                                    | Ring work normally.                                           |
| Fault Amber On Po                        |       | Fault relay. Power failure or<br>Port down/fail. |                                                               |
| 10/100/1000Base-T(X) Fast Ethernet ports |       |                                                  |                                                               |
| LNK                                      | Green | On                                               | Port link up.                                                 |
| АСТ                                      | Green | Blinking Data transmitted.                       |                                                               |
| Full Duplex                              | Amber | On Port works under full du                      |                                                               |
| SFP                                      |       |                                                  |                                                               |
| LNK                                      | Green | On                                               | Port link up.                                                 |
| АСТ                                      | Green | On                                               | Data transmitted.                                             |

## 2.2 Front Panel LED

## 2.3 Bottom View of Panel

The Phillips Screw Terminal Block, located on the bottom of the unit, has Phillips screws with compression plates, allowing either bare wire connections or crimped terminal lugs. The use of #6 size ring lugs is recommended to ensure secure and reliable connections under severe shock or vibration. The terminal block comes with a safety cover which must be removed before connecting any wires. This cover must be re-attached after wiring to ensure personnel safety.

The iES10G series supports dual redundant power supplies (PWR1 and PWR2). There are 3 options:

- LV: Dual Input 9-36VDC
- MV: Dual Input 36-75VDC
- HV: Single Input 110-370VDC or 90-264VAC

There are also connections for the Failsafe Relay. The Failsafe Relay is rated 1A @ 24VDC. Connections to the Terminal block are listed in the table below.

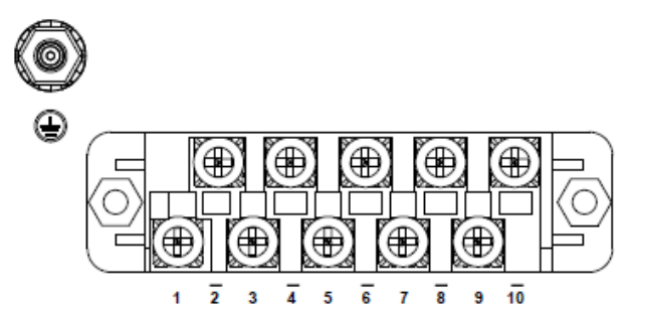

| Terminal<br>Number | Description        | Connection                                                                                                    |
|--------------------|--------------------|----------------------------------------------------------------------------------------------------|
| 1                  | PWR1 (L) – Live    | Connect to the (Live) of DC power supply 1 or (Live) terminal of an AC power source.                                                                                          |
| 2                  | PWR1 (G) – Ground  | DC Power supply 1 ground connection or AC power round connection.                                                                                                    |
| 3                  | PWR1 (N) – Neutral | Connect to the Neutral of the DC power supply 1 or (Neutral) terminal of an AC power source.                                                                                  |
| 4                  | G – Chassis Ground | Connected to the ground bus for DC inputs or Safety<br>Ground terminal for AC Units. Chassis Ground connects<br>to both power supply surge grounds via a removable<br>jumper. |
| 5                  | PWR2 (L) – Live    | Connect to the (Live) terminal of Power supply 2 or backup DC power source.                                                                                                   |
| 6                  | PWR2 (G) – Ground  | Power supply 2 or backup DC power source ground connection.                                                                                                    |
| 7                  | PWR2 (N) – Neutral | Connect to the (Neutral) terminal of Power supply 2 the second or backup DC power source.                                                                                     |
| 8                  | RLY NO             | Failsafe Relay, (Normally Open) contact.                                                                                                    |
| 9                  | RLY CM             | Failsafe Relay (Common) contact.                                                                                                    |
| 10                 | RLY NC             | Failsafe Relay (Normally Closed) contact.                                                                                                    |

#### **Chassis Ground Connection**

The iES22GF chassis ground connection, located next to the terminal block, uses a #6-32 Screw. We

recommend terminating the ground connection using a #6 ring lug, and a torque setting of 15 in.lbs

(1.7Nm).

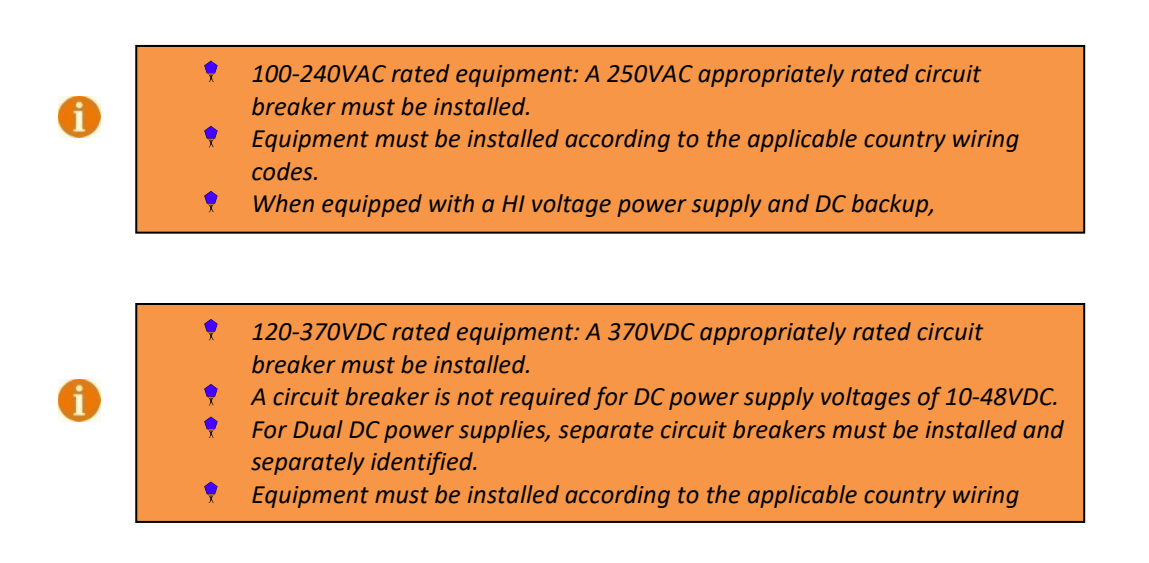

### 2.4 Rear Panel

The components on the rear of the iES22GF are shown below:

- 1. Screw holes (4) for wall mount kit.
- 2. DIN-Rail mount

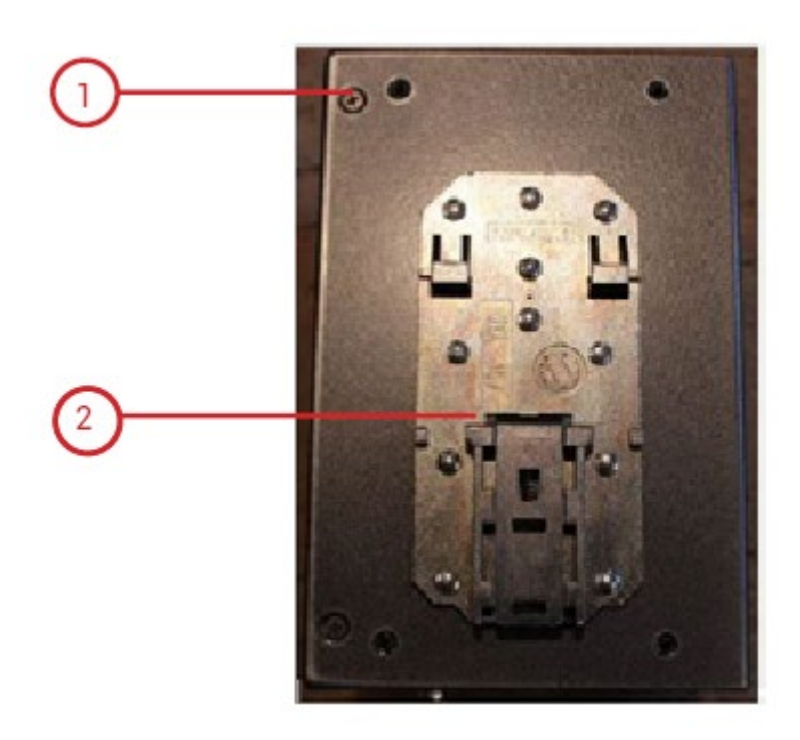

Figure 1 – Rear Panel

## 2.5 Side Panel

The components on the side of the iES10G are shown below:

1. Screw holes (4) for wall mount kit.

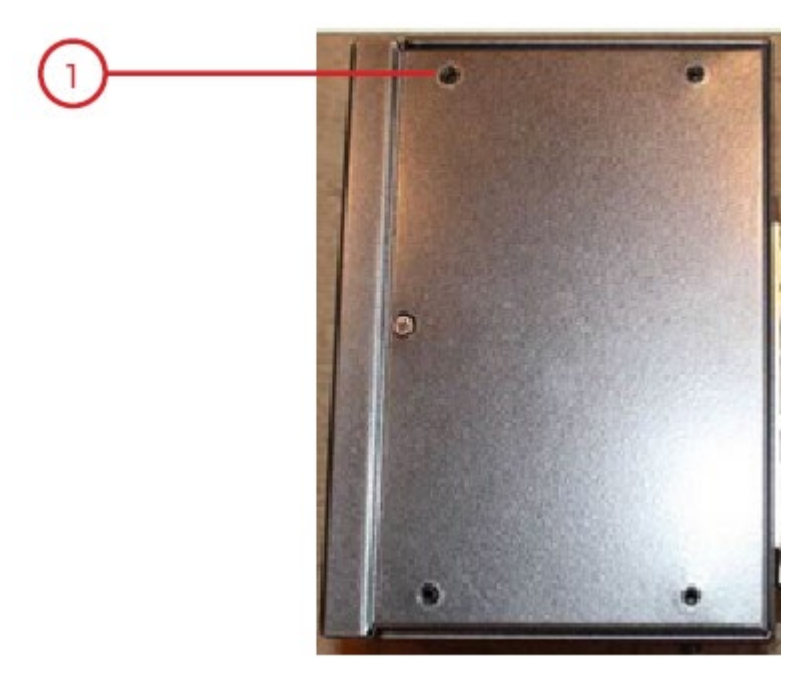

**Figure 2 – Side Panel** 

# 3. HARDWARE INSTALLATION

## 3.1 Installing the Switch on DIN-Rail

Each switch has a DIN-Rail bracket on the rear panel. The DIN-Rail bracket helps secure the switch on to the DIN-Rail.

### 3.1.1 Mounting on DIN-Rail

Step 1: Slant the switch and hook the top 2 catches of the metal bracket onto the top of the DIN-Rail.

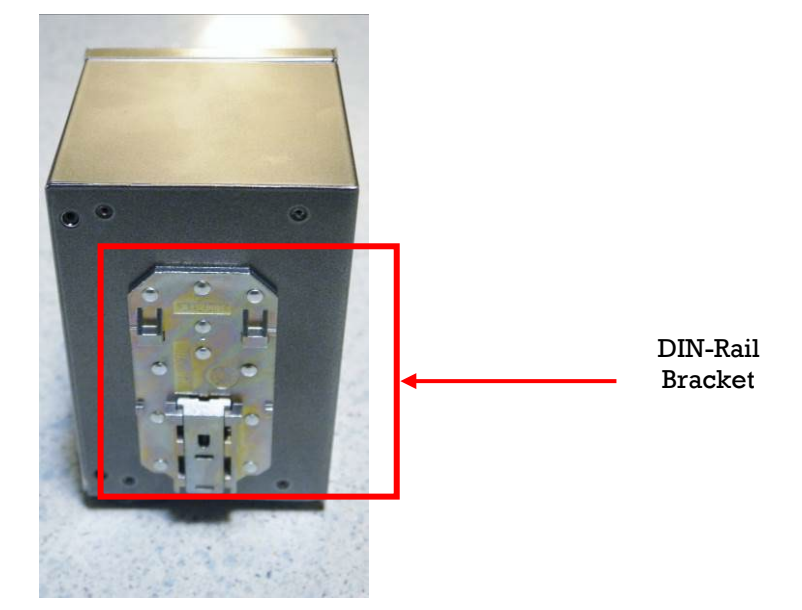

Figure 3 - DIN-Rail Bracket

Step 2: Push the bottom of the switch toward the DIN-Rail until the bracket snaps in place.

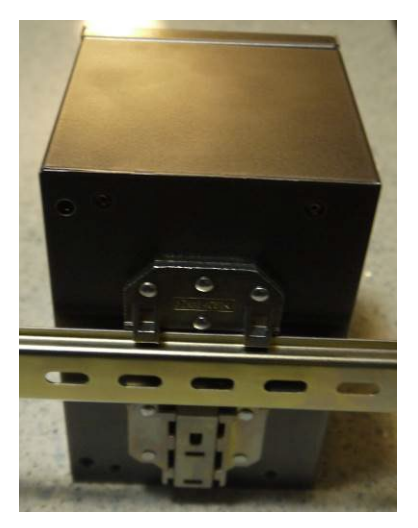

Figure 4 - Switch Mounted on DIN-Rail

## **3.2 Wall Mount Installation**

The switch can also be panel or wall mounted. The following steps show how to mount the switch on a panel or wall.

### 3.2.1 Mounting iES22GF on a Wall or Panel

Option 1: Side of switch

Fix mounting brackets to the side of switch using the 4 screws included in the package.

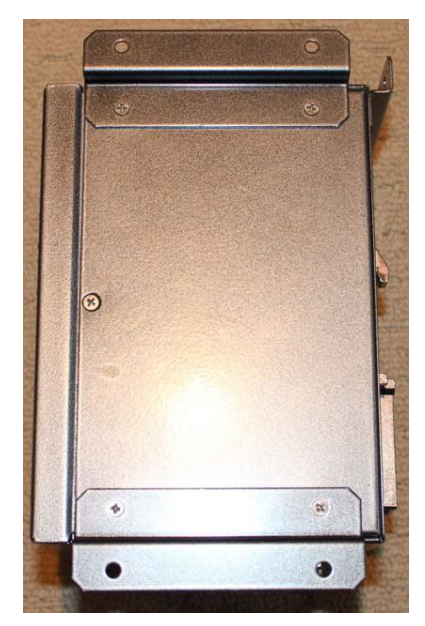

Figure 5 - Brackets Mounted on Side of Switch

Option 2: back of switch:

Fix mounting brackets to back of switch using 4 screws included in the package.

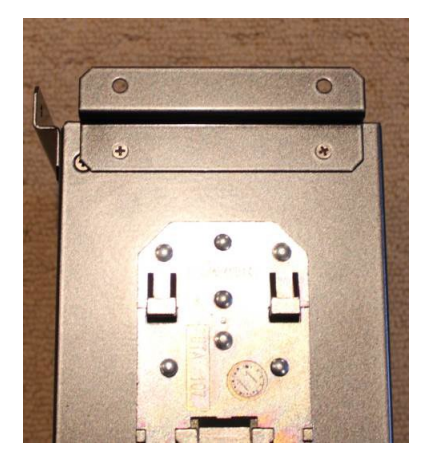

Figure 6 - Brackets Mounted on back of Switch

Note: To avoid damage to the unit, only use the screws provided to mount the panel mount.

## 3.3 Connection

#### 3.3.1 Ethernet Cables

The iES22GF switches have standard Ethernet ports. According to the link type, the switches use CAT 3, 4, 5, and 5e UTP cables to connect to any other network device (e.g. PCs, servers, switches, routers, or hubs). For cable types and specifications, refer to the following table.

| Cable      | Туре                       | Max. Length       | Connector |
|------------|----------------------------|-------------------|-----------|
| 10BASE-T   | Cat. 3, 4, 5 100-ohm       | UTP 100 m (328ft) | RJ-45     |
| 100BASE-TX | Cat. 5 100-ohm UTP         | UTP 100 m (328ft) | RJ-45     |
| 1000BASE-T | Cat. 5/Cat. 5e 100-ohm UTP | UTP 100 m (328ft) | RJ-45     |

#### Table 1 – Port Numbering

### 3.3.2 Pin Assignments

With 10/100/1000BASE-T(X) cables, pins 1 and 2 are used for transmitting data, and pins 3 and 6 are used for receiving data. All pin assignments are as follows:

| Pin Number | Assignment |
|------------|------------|
| 1          | TD+        |
| 2          | TD-        |
| 3          | RD+        |
| 4          | Not used   |
| 5          | Not used   |
| 6          | RD-        |
| 7          | Not used   |
| 8          | Not used   |

#### Table 2 – 10/100 Base-T(X) Line Pin Assignments

#### Table 3 – 1000 Base-T Line Pin Assignments

| Pin Number | Assignment |
|------------|------------|
| 1          | BI_DA+     |
| 2          | BI_DA-     |
| 3          | BI_DB+     |
| 4          | BI_DC+     |
| 5          | BI_DC-     |
| 6          | BI_DB-     |
| 7          | BI_DD+     |
| 8          | BI_DD-     |

The iES22GF supports Auto MDI/MDI- X operation. Use a cable to connect the switch to a PC.

| Pin Number | MDI port      | MDI-X port    |
|------------|---------------|---------------|
| 1          | TD+(transmit) | RD+(receive)  |
| 2          | TD-(transmit) | RD-(receive)  |
| 3          | RD+(receive)  | TD+(transmit) |
| 4          | Not used      | Not used      |
| 5          | Not used      | Not used      |
| 6          | RD-(receive)  | TD-(transmit) |
| 7          | Not used      | Not used      |
| 8          | Not used      | Not used      |

#### Table 4 – 10/100 Base-T(X) MDI/MDI- X Pin Assignments

#### Table 5 – 1000 Base-T MDI/MDI- X Pin Assignments

| Pin Number | MDI port      | MDI-X port |
|------------|---------------|------------|
| 1          | BI_DA+        | BI_DB+     |
| 2          | BI_DA-        | BI_DB-     |
| 3          | BI_DB+        | BI_DA+     |
| 4          | BI_DC+        | BI_DD+     |
| 5          | BI_DC-        | BI_DD-     |
| 6          | BI_DB-        | BI_DA-     |
| 7          | BI_DD+ BI_DC+ |            |
| 8          | BI_DD-        | BI_DC-     |

**Note:** "+" and "-" signs represent the polarity of the wires that make up each wire pair.

#### 3.3.3 SFP

The switches come with fiber optical ports that can connect to other devices using SFP modules. The fiber optical ports are multimode or singlemode with LC connectors. Remember that the TX port of Switch A should be connected to the RX port of Switch B.

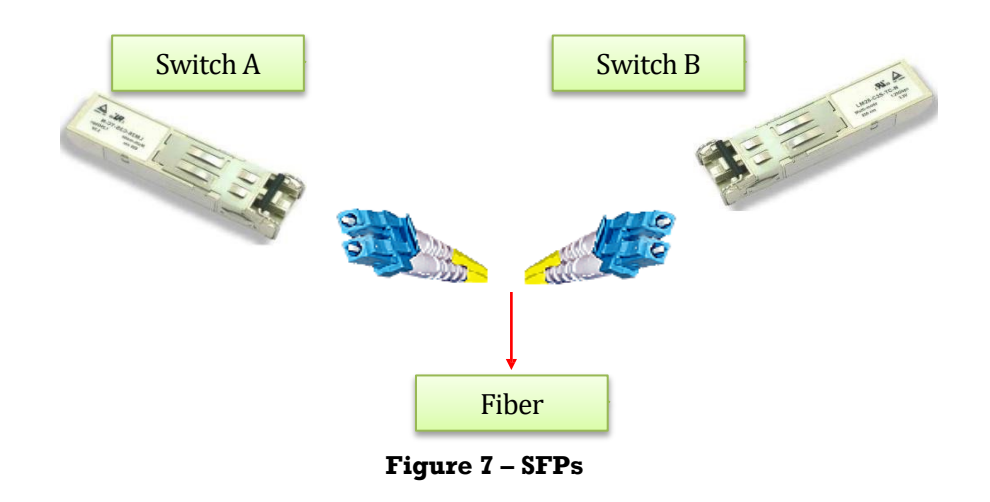

## **3.4 Console Cable**

The switches can be managed via the console port (a RS-232 Serial interface) by a RS-232 cable supplied with the switch. Connect the port to a PC using the RS-232 cable with an RJ-45 connector to a DB-9 female connector. The DB-9 female connector of the RS-232 cable should be connected to the PC, while the other end of the cable (with the RJ-45 connector) should be connected to the console port of the switch (Standard Cisco Serial Cable supplied with iRBX6GF).

PC COM Port **Console Port DB-9 RJ-45** Pins Signals **Pins Signals**  $NC^1$ 1  $\mathbf{NC}^1$ 2  $TXD^2$ RXD<sup>3</sup> 3 2  $GND^4$  $GND^4$ 4 5  $GND^4$ 5 5  $GND^4$ RXD<sup>3</sup> 6 3  $TXD^2$  $NC^1$ 7  $\mathbf{NC}^1$ 8 \_\_\_\_ \_\_\_\_ 1. NC indicates not connected. 2. TXD indicates transmit data

 Table 6 – Signals and Pinouts from Console Port RJ-45 to DB-9 Serial Port Adapter

- 3. RXD indicates receive data
- 4. GND indicates ground

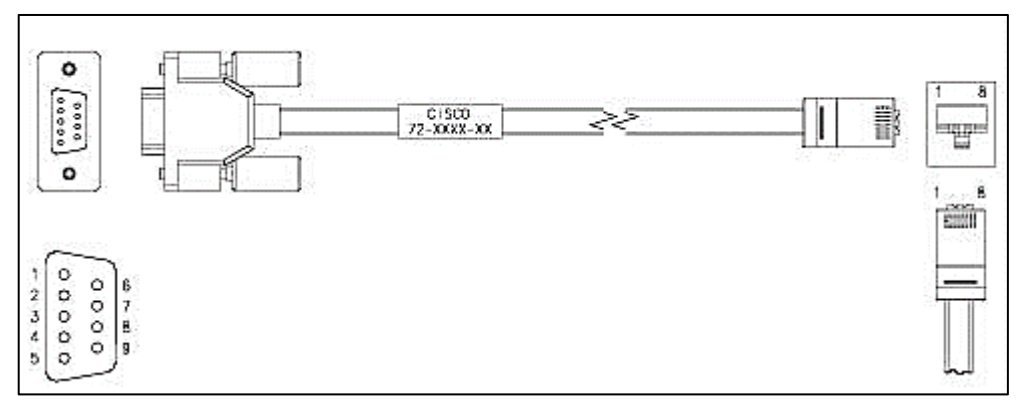

#### **Figure 8 – Console Cable Connection**

# 4. REDUNDANCY OVERVIEW

Using redundancy for minimizing system downtime is one of the most important concerns for industrial networking devices. The existing redundancy technologies widely used in commercial applications are STP, RSTP, and MSTP.

## 4.1 STP/RSTP/MSTP

#### 4.1.1 STP/RSTP

STP (Spanning Tree Protocol), and its advanced versions RSTP (Rapid Spanning Tree Protocol) and MSTP (Multiple Spanning Tree Protocol), are designed to prevent network loops and provide network redundancy. Network loops occur frequently in large networks when two or more paths run to the same destination, broadcast packets could get in to an infinite loop and cause congestion in the network. STP can identify the best path to the destination and block all other paths. The blocked links will stay connected but inactive. When the best path fails, the blocked links will be activated. Compared to STP which recovers a link in 30 to 50 seconds, RSTP can shorten the time to 5 to 6 seconds.

#### 4.1.2 **MSTP**

MSTP was developed to improve recovery times since STP and RSTP takes seconds, which is not acceptable in some industrial applications. MSTP supports multiple spanning trees within a network by grouping and mapping multiple VLAN's into different spanning-tree instances, known as Multiple Spanning Tree Instances (MSTI)'s, forming individual MST regions. Each switch is assigned an MST region. Each MST region consists of one or more MSTP switches with the same VLAN's, at least one MST instance, and the same MST region name. This allows the switches to use different paths in the network to effectively balance loads.

### 4.2 Fast Recovery

Fast recovery mode can be set to connect multiple ports to one or more switches. iES22GF with fast recovery modes will provide redundant links. Only the first priority will be the active port, the other ports with different priorities will be backup ports.

# 5. Web Management

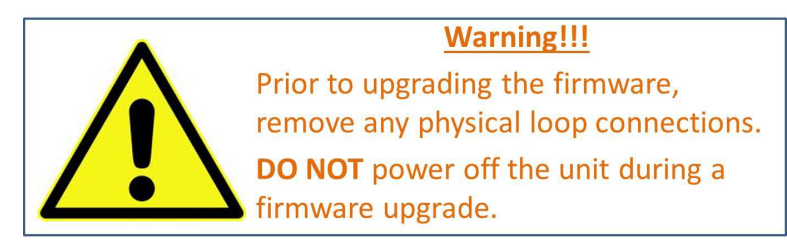

This section introduces configuration of the switch by a web browser.

An embedded HTML web site resides in the flash memory of the CPU board. It contains advanced management features that allow the user to manage the iRBX6GF switch from anywhere on the network via a standard web browser such as Microsoft Internet Explorer.

The Web Management function supports Internet Explorer 5.0 or later. It is based on Java Applets with an aim at reducing network bandwidth consumption and enhances access speed in a viewing screen. **Note:** By default, IE 5.0 or later versions do not allow Java Applets to open sockets. The browser settings need to be explicitly modified to enable Java Applets to be used on network ports.

The default values are as below:

- **IP Address:** 192.168.10.1
- Subnet Mask: 255.255.255.0
- Default Gateway: 192.168.10.254
- User Name: admin
- **Password:** admin

To login, perform the following:

- 1. Launch Internet Explorer.
- 2. Type http:// and the switch's IP address (default is 192.168.10.1), and then press Enter.

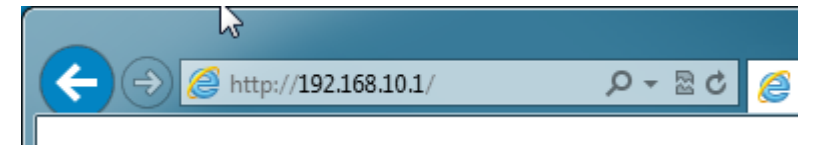

#### Figure 9 – Switch's IP Address Screen

GET STARTED

- 3. The **Welcome to ....** screen appears. Click
- 4. The login screen appears (see Figure 10 Login Screen).

| Windows Security                                    |                                                                                                    |
|-----------------------------------------------------|----------------------------------------------------------------------------------------------------|
| The server 192.                                     | 168.10.1 at index.htm requires a username and password.                                                      |
| Warning: This s<br>sent in an insec<br>connection). | erver is requesting that your username and password be<br>sure manner (basic authentication without a secure |
|                                                     | admin       •••••       Remember my credentials                                                              |
|                                                     |                                                                                                    |
|                                                     | OK Cancel                                                                                                    |

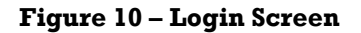

5. Enter the username and password. The default username and password are "admin".

|                                               |                             | · · · · · · · · · · · · · · · · · · ·                    | 5       |                       |
|-----------------------------------------------|-----------------------------|----------------------------------------------------------|---------|-----------------------|
| (←) → C' û                                    | i 172.16.26.241/i           | ndex.htm                                                 | … ⊠ ☆   | \ ⊡ ≡                 |
|                                               | MMUNIC<br>curity · solution | ATIONS<br>DNS · SYSTEMS                                  |         | www.iS5com.com        |
| Open all<br>System Information<br>Front Panel | System Inf                  | ormation                                                 | iES22GF | , 1000 1 1011001000 2 |
| Basic Setting                                 | System                      |                                                          |         |                       |
| DHCP Server/Pelay                             | Name                        | iES22GF                                                  |         |                       |
| Port Setting                                  | Description                 | Intelligent 20-port managed Gigabit Ethernet switch with |         |                       |
| Redundancy                                    | Location                    | 8X10/100/1000Base-I(X) and 12X100/1000Base-X, SPP Socket |         |                       |
|                                               | Contact                     |                                                          |         |                       |
|                                               | OID                         | 1.3.6.1.4.1.41094.0.0.153                                |         |                       |
| Traffic Prioritization                        | Hardware                    |                                                          | Reset   | ·                     |
|                                               | MAC Address                 | e8-e8-75-00-11-15                                        |         | 17 9                  |
|                                               | Time                        |                                                          | Console |                       |
|                                               | System Date                 | 1970-01-03 17:21:56+00:00                                |         | 18 10                 |
| warning                                       | System Uptime               | 2d 17:21:56                                              | Fault   |                       |
| E Fault Alarm                                 | Software                    |                                                          | RM      | 19 11                 |
| System Warning                                | Kernel Version              | v9.07                                                    | PWR1    |                       |
| Monitor and Diag                              | Software Version            | v1.55                                                    | PWR     | 20 12                 |
| Synchronization                               | Software Date               | 2019-03-07T16:54:08+08:00                                |         |                       |
| Factory Default                               | Auto-refresh 🗌 Ref          | resh                                                     |         |                       |
| System Reboot                                 | Enable Location Aler        | t                                                        | Close   |                       |

6. Click **OK**. The main interface of the Web Management appears (see Figure 11).

#### Figure 11 – Main Interface or System Information tab

Note: Session timeout is 10 minutes.

On the left hand side, links to various settings are shown. Use them to access the different features of the switch.

## **5.1 Basic Setting**

### **5.1.1 Basic Setting (System Information Configuration)**

This page allows the programming of the system information of the switch.

### System Information Configuration

| System Name                      |  |
|----------------------------------|--|
| System Description               |  |
| System Location                  |  |
| System Contact                   |  |
| System Timezone Offset (minutes) |  |

Save Reset

#### Figure 12 – System Information Configuration

| Label              | Description                                                                              |
|--------------------|------------------------------------------------------------------------------------------|
|                    | An administratively assigned name for the managed node. By convention,                   |
|                    | this is the node's fully-qualified domain name. A domain name is a text string           |
|                    | consisting of alphabets (A-Z, a-z), digits (0-9), and minus sign (-). Space is not       |
| System Name        | allowed to be part of the name. The first character must be an alpha character.          |
|                    | And the first or last character must not be a minus sign. The allowed string length      |
|                    | is 0 to 255.                                                                             |
| System Description | Description of the device                                                                |
| System Location    | The physical location of the node (e.g., telephone closet, $3^{rd}$ floor). The          |
|                    | allowed string length is 0 to 255, and only ASCII characters from $32$ to $126$          |
|                    | are allowed.                                                                             |
| System Contact     | The textual identification of the contact person for this managed node,                  |
|                    | together with information on how to contact this person. The allowed string              |
|                    | length is 0 to 255, and only ASCII characters from 32 to 126 are allowed.                |
|                    |                                                                                          |
| System Time zone   | Provides the time-zone offset from UTC/GMT.                                              |
| offset (minutes)   | The offset is given in minutes east of GMT. The valid range is from -720 to 720 minutes. |
| Save               | Click to save changes.                                                                   |
|                    | Click to undo any changes made locally and revert to previously saved                    |
| Reset              | values.                                                                                  |

### 5.1.2 Banner

This page allows the user to configure the System Login Banner Title and System Banner Message. The Banner appears when you are trying to access the device through WebUI or CLI.

## **System Banner Configuration**

| System Banner Title    | Title    |
|------------------------|----------|
|                        | Messages |
| System Banner Messages |          |

Save Reset

| riguic io bystein bunner oomiguiunon |
|--------------------------------------|
|--------------------------------------|

| Label                    | Description                              |
|--------------------------|------------------------------------------|
| Sustam Bannar Titla      | The title of the Login Banner.           |
| system banner i me       | Note: restricted to 0 – 64 characters    |
| System Banner<br>Message | The content of the Login Banner Message. |
|                          | Note: restricted to 0 – 512 characters   |
| Save                     | Click to save changes.                   |
| Reset                    | Click to reset changes.                  |

### 5.1.3 Admin Password

This page allows the user to configure the system admin password required to access the web interface or log in to the CLI.

### System Password

| Old Password         |  |
|----------------------|--|
| New Password         |  |
| Confirm New Password |  |

Save

#### Figure 14 - System Password

| Label                       | Description                                                             |
|-----------------------------|-------------------------------------------------------------------------|
| Old Password                | The existing password. If it is incorrect, a new password can't be set. |
|                             | The new system password. The allowed string length is 0 to 31, and only |
| New Password                | ASCII characters from 32 to 126 are allowed.                            |
| <b>Confirm New Password</b> | Re-type the new password.                                               |
| Save                        | Click to save changes.                                                  |

### 5.1.4 Guest Password

This page allows the user to configure the system guest password required to access the web interface or log in to the CLI.

### **Guest Password Configuration**

| Guest Name           | guest |
|----------------------|-------|
| Old Password         |       |
| New Password         |       |
| Confirm New Password |       |

Save

#### **Figure 15 – Guest Password Configuration**

| Label                       | Description                                                                                                    |  |
|-----------------------------|----------------------------------------------------------------------------------------------------|--|
| Guest name                  | The guest name should be used.<br>Default guest name is <i>guest</i>                                                    |  |
| Old Password                | The existing password. If this is incorrect, you cannot set the new password.<br>Default guest password is <i>guest</i> |  |
| New Password                | The new system password. The allowed string length is 0 to 31, and only ASCII characters from 32 to $126$ are allowed.  |  |
| <b>Confirm New Password</b> | Re-type the new password.                                                                                               |  |
| Save                        | Click to save changes.                                                                                                  |  |

#### **5.1.5 Authentication Method**

Configure how a user is authenticated when he/she logs into the switch via one of the management interfaces.

## **Authentication Method Configuration**

| Client  | Authentication Metho | d Fallback |
|---------|----------------------|------------|
| console | local v              |            |
| telnet  | local ~              |            |
| ssh     | local v              |            |
| web     | local ~              |            |

Save Reset

#### **Figure 16 - Authentication Method Configuration**

| Label          | Description                                                                                                    |
|----------------|----------------------------------------------------------------------------------------------------|
| Client         | The management client for which the configuration below applies.                                                                                                    |
|                | Authentication Method can be set to one of the following values:                                                                                                    |
|                | None: authentication is disabled and login is not possible.                                                                                                    |
| Authentication | Local: local user database on the switch is used for authentication.                                                                                                    |
| Method         | <b>Radius</b> : a remote RADIUS ( <b>Remote Authentication Dial-In User Service</b> ) server is used for authentication.                                                                                                    |
|                | <b>TACACS</b> : Terminal Access Controller Access Control System (TACACS) can be used for authentication.                                                                                                    |
| Fallback       | Enable fallback to local authentication by checking this box.<br>If none of the configured authentication servers is alive, the local user database is<br>used for authentication.<br>This is only possible if the Authentication Method is set to a value other than 'none' or<br>'local'. |
| Save           | Click to save changes                                                                                                    |
| Reset          | Click to undo any changes made locally and revert to previously saved values                                                                                                    |

### 5.1.6 Auto Logout

The Auto logout time for WebUI and CLI access can be defined by an user.

### **Auto Logout Configuration**

| Web Auto-Logout Timer (minutes) | 0 |
|---------------------------------|---|
| CLI Auto-Logout Timer (minutes) | 0 |

Save Reset

#### **Figure 17 - Auto Logout Configuration**

| Label                              | Description                                                                                      |
|------------------------------------|--------------------------------------------------------------------------------------------------|
| Web Auto-Logout<br>Timer (minutes) | Define the auto logout time for WebUI access<br>Note: value 0-9999 min ; Default: 0 means 10 min |
| CLI Auto-Logout<br>Timer (minutes) | Define the auto logout time for CLI access                                                       |
|                                    | Note: value 0-9999 min ; Default: 0 means 10 min                                                 |

#### 5.1.7 IP Setting

You can configure IP information of the switch in this page.

### **IP Configuration**

|             | Configured    | Current       |
|-------------|---------------|---------------|
| DHCP Client |               | Renew         |
| IP Address  | 172.16.26.249 | 172.16.26.249 |
| IP Mask     | 255.255.255.0 | 255.255.255.0 |
| IP Router   | 172.16.26.1   | 172.16.26.1   |
| VLAN ID     | 1             | 1             |
| Save Rese   | t             |               |

Figure 18 - IP Configuration

Configure the switch-managed <u>IP</u> information on this page.

The **Configured** column is used to view or change the IP configuration. The **Current** column is used to show the active IP configuration.

| Label      | Description                                                                                |
|------------|--------------------------------------------------------------------------------------------|
| DHCP       | Enable the DHCP client by checking this box. If DHCP fails and the configured IP           |
| Client     | address is zero, DHCP will retry. If DHCP server does not respond around 35 seconds        |
|            | and the configured IP address is non-zero, DHCP will stop and the configured IP settings   |
|            | will be used. The DHCP client will announce the configured System Name as hostname         |
|            | to provide DNS lookup.                                                                     |
| IP Address | Assigns the IP address of the network in use. If DHCP client function is enabled, there is |
|            | no need to assign the IP address. The network DHCP server will assign the IP address       |
|            | to the switch and it will be displayed in this column. The default IP is 192.168.10.1.     |
| IP Mask    | Provide the IP mask of this switch <u>dotted decimal notation</u> .                        |
| IP Router  | Provide the IP address of the router in <u>dotted decimal notation</u> .                   |
| VLAN ID    | Provide the managed $\underline{\text{VLAN}}$ ID. The allowed range is 1 to 4095.          |
| Renew      | Click to renew DHCP. This button is only available if DHCP is enabled.                     |
| Save       | Click to save changes.                                                                     |
| Reset      | Click to undo any changes made locally and revert to previously saved values.              |

### 5.1.8 IPv6 Setting

Configure the switch-managed <u>IP</u>v6 information on this page.

The **Configured** column is used to view or change the IP configuration. The **Current** column is used to show the active IP configuration.

### **IPv6** Configuration

|                       | Configured  | Current                                                         |
|-----------------------|-------------|-----------------------------------------------------------------|
| Auto<br>Configuration |             | Renew                                                           |
| Address               | ::192.0.2.1 | ::192.0.2.1<br>Link-Local Address:<br>fe80::eae8:75ff:fe00:1115 |
| Prefix                | 96          | 96                                                              |
| Router                | :           |                                                                 |
| SNTP Server1          | :.          |                                                                 |
| SNTP Server2          |             | ::                                                              |

Save Reset

#### Figure 19 – IPv6 Configuration

| Label                 | Description                                                                                                    |
|-----------------------|----------------------------------------------------------------------------------------------------|
| Auto<br>Configuration | Enable IPv6 auto-configuration by checking this box. If system cannot obtain the stateless address in time, the configured IPv6 settings will be used. The router may delay responding to a router solicitation for a few seconds, the total time needed to complete auto-configuration can be significantly longer. |

| Label       | Description                                                                                                    |
|-------------|----------------------------------------------------------------------------------------------------|
| Address     | Provide the IPv6 address of this switch. IPv6 address is in 128-bit records<br>represented as eight fields of up to four hexadecimal digits with a colon<br>separating each field (:). For example, 'fe80::215:c5ff:fe03:4dc7'. The symbol '::' is<br>a special syntax that can be used as a shorthand way of representing multiple 16-<br>bit groups of contiguous zeros; but it can appear only once. It can also represent<br>a legally valid IPv4 address. For example, '::192.1.2.34'. |
| Prefix      | Provide the IPv6 Prefix of this switch. The allowed range is $1$ to $128$ .                                                                                                    |
| Router      | Provide the IPv6 gateway address of this switch. IPv6 address is in 128-bit records represented as eight fields of up to four hexadecimal digits with a colon separating each field (:). For example, 'fe80::215:c5ff:fe03:4dc7'. The symbol '::' is a special syntax that can be used as a shorthand way of representing multiple 16-bit groups of contiguous zeros; but it can appear only once. It can also represent a legally valid IPv4 address. For example, '::192.1.2.34'          |
| SNTP Server | Provide the IPv6 SNTP Server address of this switch. IPv6 address is in 128-bit records represented as eight fields of up to four hexadecimal digits with a colon separating each field (:). For example, 'fe80::215:c5ff:fe03:4dc7'. The symbol '::' is a special syntax that can be used as a shorthand way of representing multiple 16-bit groups of contiguous zeros; but it can appear only once. It can also represent a legally valid IPv4 address For example, '::192.1.2.34'.      |
| Renew       | Click to renew IPv6 AUTOCONF. This button is only available if IPv6 AUTOCONF is enabled.                                                                                                    |
| Save        | Click to save changes                                                                                                    |
| Reset       | Click to undo any changes made locally and revert to previously saved values                                                                                                    |

### **5.1.9 SNTP Configuration (only for SNTP Version)**

Configure SNTP on this page.

### **IP Configuration**

| Mode         | Disabled 🗸 |
|--------------|------------|
| SNTP Server1 | 0.0.0.0    |
| SNTP Server2 | 0.0.0      |

Save Reset

Figure 20 - SNTP Configuration

| Label          | Description                                                                                                    |  |
|----------------|----------------------------------------------------------------------------------------------------|--|
| Mode           | Indicates the selected Simple Network Time Protocol (SNTP) mode. The modes<br>include:<br>Enabled: Enable SNTP client mode operation.<br>Disabled: Disable SNTP client mode operation. |  |
| Server Address | Provide the IPv4 address of a SNTP server.                                                                                                    |  |
| Save           | Click to save changes                                                                                                    |  |
| Reset          | Click to undo any changes made locally and revert to previously saved values                                                                                                    |  |

### 5.1.10 NTP Configuration (only for NTP Version)

Configure NTP on this page.

### **NTP Configuration**

| Mode     | Disabled | ~ |
|----------|----------|---|
| Server 1 | 0.0.00   |   |
| Server 2 |          |   |
| Server 3 |          |   |
| Server 4 |          |   |
| Server 5 |          |   |

Save Reset

Figure 21 - NTP Configuration

| Label   | Description                                                                                     |
|---------|-------------------------------------------------------------------------------------------------|
|         | Indicates the selected Network Time Protocol (NTP) mode. The modes include:                     |
| Mode    | <b>Enabled</b> : Enable NTP client mode operation.                                              |
|         | <b>Disabled</b> : Disable NTP client mode operation.                                            |
| Server  | Provide the IPv4 address of a NTP server. There 2 cells so a dual NTP server or active / active |
| Address | model is supported.                                                                             |
| Save    | Click to save changes.                                                                          |
| Reset   | Click to undo any changes made locally and revert to previously saved values.                   |

### 5.1.11 Daylight Saving Time

This page allows the user to configure the Time Zone.

### Time Zone Configuration

| Time Zone Configuration |                       |   |
|-------------------------|-----------------------|---|
| Time Zone               | None                  | ~ |
| Acronym                 | ( 0 - 16 characters ) |   |

### Daylight Saving Time Configuration

| Daylight Saving Time Mode |                   |                 |
|---------------------------|-------------------|-----------------|
| Daylight Saving Tir       | ne Disabled       | ~               |
|                           |                   |                 |
| Sta                       | irt Time settings |                 |
| Month                     | Jan               | $\sim$          |
| Date                      | 1                 | $\sim$          |
| Year                      | 2000              | $\sim$          |
| Hours                     | 0                 | $\sim$          |
| Minutes                   | 0                 | $\sim$          |
| En                        | d Time settings   |                 |
| Month                     | Jan               | $\sim$          |
| Date                      | 1                 | $\sim$          |
| Year                      | 2000              | $\sim$          |
| Hours                     | 0                 | $\sim$          |
| Minutes                   | 0                 | $\sim$          |
| Offset settings           |                   |                 |
| Offset                    | 1 (1              | - 1440) Minutes |
|                           |                   |                 |
| Save Reset                |                   |                 |

#### Figure 22 - Time Zone Configuration

| Label                    | Description                                                                                                    |  |  |
|--------------------------|----------------------------------------------------------------------------------------------------|--|--|
| Time Zone                | Lists various time zones worldwide. Select appropriate <b>Time Zone</b> from the drop                                                                     |  |  |
| Configuration            | down and click <b>Save</b> to set.                                                                                                    |  |  |
|                          | The user can set the acronym of the time zone. This is a user configurable acronym to                                                                     |  |  |
| Time Zone<br>Acronym     | identify the time zone. Range : Up to 16 alpha-numeric characters and can contain '-',                                                                    |  |  |
| ,                        | '_' or '.'                                                                                                    |  |  |
|                          | This is used to set the clock forward or backward according to the configurations set below for a defined Daylight Saving Time duration. Options include: |  |  |
| Daylight                 | <b>Disable:</b> to disable the Daylight Saving Time configuration. (Default)                                                                              |  |  |
| Savings Time             | <b>Recurring:</b> The Daylight Saving Time duration configuration will be repeated every                                                                  |  |  |
|                          | year.<br>Non-Recurring: The Daylight Saving Time duration configuration will be for used once.                                                            |  |  |
| Recurring Configurations |                                                                                                    |  |  |
|                          | Week - Select the starting week number. (Recurring)                                                                                                    |  |  |
|                          | • <b>Day</b> - Select the starting day. (Recurring)                                                                                                    |  |  |
|                          | Month - Select the starting month.                                                                                                    |  |  |
| Start Time               | • Date - Select the starting date. (Non-Recurring)                                                                                                    |  |  |
| Settings                 | • Year - Select the starting year. (Non-Recurring)                                                                                                    |  |  |
|                          | • Hours - Select the starting hour.                                                                                                    |  |  |
|                          | Ilinutes - Select the starting minute.                                                                                                    |  |  |
|                          |                                                                                                    |  |  |

| Label                  | Description                                                                                                    |
|------------------------|----------------------------------------------------------------------------------------------------|
| End Time<br>Settings   | <ul> <li>Week - Select the ending week number. (Recurring)</li> <li>Day - Select the ending day. (Recurring)</li> <li>Month - Select the ending month.</li> <li>Date - Select the ending date. (Non-Recurring)</li> <li>Year - Select the ending year. (Non-Recurring)</li> <li>Hours - Select the ending hour.</li> </ul> |
| <b>Offset Settings</b> | Enter the number of minutes to add during Daylight Saving Time. Range: 1 to 1440                                                                                                    |
| Save                   | Click to save changes                                                                                                    |
| Reset                  | Click to undo any changes made locally and revert to previously saved values                                                                                                    |

### 5.1.12 Switch Time Configuration

Configure date and time on this page.

## **Switch Time Configuration**

| Current Date | 1970 | - | 1  | - | 2  |
|--------------|------|---|----|---|----|
| Current Time | 3    | : | 13 | : | 34 |

Save Reset

**Figure 23 – Switch Time Configuration** 

| Mode         | Description                                                                                                 |
|--------------|----------------------------------------------------------------------------------------------------|
| Current Date | Modify <b>Current Date</b> in the following order according to your preference:<br>Year – Month - Day       |
| Current Time | Modify <b>Current Time</b> in the following order according to your preference:<br>Hour : Minutes : Seconds |
| Save         | Click to save changes                                                                                       |
| Reset        | Click to undo any changes made locally and revert to previous saved values                                  |

#### 5.1.13 HTTPS

HTTPS (HTTP over SSL or HTTP Secure) is the use of Secure Socket Layer (SSL) or Transport Layer Security (TLS) as a sublayer under regular HTTP application layering. HTTPS encrypts and decrypts user page requests as well as the pages that are returned by the Web server.

Configure HTTPS settings in the following page.

# HTTPS Configuration

| Mode |  | Disabled | $\sim$ |  |
|------|--|----------|--------|--|
|      |  |          |        |  |
| Save |  | Reset    |        |  |

Figure 24 - HTTPS Configuration
| Label | Description                                                                              |
|-------|------------------------------------------------------------------------------------------|
| Mode  | Indicates the selected HTTPS mode. When the current connection is HTTPS, disabling HTTPS |
|       | will automatically redirect web browser to an HTTP connection. The modes include:        |
|       | Enabled: enable HTTPS.                                                                   |
|       | Disabled: disable HTTPS.                                                                 |
| Save  | Click to save changes                                                                    |
| Reset | Click to undo any changes made locally and revert to previously saved values             |

## 5.1.14 SSH

Secure Shell (SSH) is a cryptographic network protocol for operating network services securely over an unsecured network. Typical applications include remote command-line login and remote command execution, but any network service can be secured with SSH.

Configure SSH settings in the following page.

# SSH Configuration

Mode Enabled ~ Save Reset

**Figure 25 - SSH Configuration** 

| Label | Description                                                                   |  |  |  |
|-------|-------------------------------------------------------------------------------|--|--|--|
| Mode  | Indicates the selected SSH mode. The modes include:                           |  |  |  |
|       | Enabled: enable SSH.                                                          |  |  |  |
|       | Disabled: disable SSH.                                                        |  |  |  |
| Save  | Click to save changes.                                                        |  |  |  |
| Reset | Click to undo any changes made locally and revert to previously saved values. |  |  |  |

## 5.1.15 Telnet

This page allows the user to enable or disable Telnet settings.

# **Telnet Configuration**

Mode Enabled V

Save Reset

#### Figure 26 - Telnet Configuration

| Label | Description                                            |  |  |  |  |
|-------|--------------------------------------------------------|--|--|--|--|
| Mode  | Indicates the selected Telnet mode. The modes include: |  |  |  |  |
|       | Enabled: enable telnet.                                |  |  |  |  |
|       | Disabled: disable Telnet.                              |  |  |  |  |
|       |                                                        |  |  |  |  |

| Label | Description                                                                   |
|-------|-------------------------------------------------------------------------------|
| Save  | Click to save changes.                                                        |
| Reset | Click to undo any changes made locally and revert to previously saved values. |

## 5.1.16 LLDP

### 5.1.16.1 LLDP Configurations

Link Layer Discovery Protocol (LLDP) is a vendor independent link layer or neighbor discovery protocol used by network devices for advertising their identity, capabilities to neighbors on a LAN segment. Enable LLDP globally to standardize network topology across all devices if you have a multi-vendor network.

This page allows the user to examine and configure LLDP port settings.

# **LLDP Configuration**

#### LLDP Parameters

Tx Interval 30 seconds

LLDP Port Configuration

| Port | Mode       |  |
|------|------------|--|
| *    | ◇ ∨        |  |
| 1    | Disabled V |  |
| 2    | Disabled V |  |
| 3    | Disabled V |  |
| 4    | Disabled V |  |

Figure 27 - LLDP Configuration

| Label                   | Description                                                                                                    |  |  |  |  |
|-------------------------|----------------------------------------------------------------------------------------------------|--|--|--|--|
| LLDP Param              | eters                                                                                                    |  |  |  |  |
| Tx Interval             | The switch periodically transmits <u>LLDP</u> frames to its neighbours for having the networn discovery information up-to-date. The interval between each <u>LLDP</u> frame is determined by the <b>Tx Interval</b> value. Valid values are restricted to 5 - 32768 seconds.                                                                |  |  |  |  |
| LLDP Port Configuration |                                                                                                    |  |  |  |  |
| Port                    | The switch port number of the logical LLDP port.                                                                                                    |  |  |  |  |
| Mode                    | Select <u>LLDP</u> mode. By default, LLDP is Enabled.<br><b>Disabled</b> The switch will not send out <u>LLDP</u> information, and will drop <u>LLDP</u> information<br>received from neighbours.<br><b>Enabled</b> The switch will send out <u>LLDP</u> information, and will analyze <u>LLDP</u> information<br>received from neighbours. |  |  |  |  |

### 5.1.16.2 LLDP Neighbor Information

This page provides a status overview for all LLDP neighbors. The following table contains information for each port on which an LLDP neighbor is detected. The columns include the following information:

#### **LLDP Neighbour Information**

Auto-refresh 🗌 Refresh

| Local<br>Port | Chassis ID            | Remote<br>Port ID | System<br>Name    | Port<br>Description | System<br>Capabilities | Management Address                                                                                                    |
|---------------|-----------------------|-------------------|-------------------|---------------------|------------------------|----------------------------------------------------------------------------------------------------|
| Port 7        | E8-<br>E8-75-00-27-87 | Port.08           | iES26G-<br>1000FX | 100TX               | Bridge(+)              | 172.16.26.252 (IPv4) OID:<br>0.0.0.1.0.0.0.3.0.0.0.6.0.0.0.1.0.0.0.4.0.0.0.1.0.0.<br>96122.0.0.0.0.0.0.7.0.0.0.18.0.0.0.1.0.0.0.2 |

| Label                                                                               | Description                                                                                                    |  |  |  |  |  |
|-------------------------------------------------------------------------------------|----------------------------------------------------------------------------------------------------|--|--|--|--|--|
| Local Port                                                                          | The port on which the LLDP frame was received.                                                                                                    |  |  |  |  |  |
| Chassis ID                                                                          | The <b>Chassis ID</b> is the identification of the neighbour's LLDP frames.                                                                                                    |  |  |  |  |  |
| Remote Port         The Remote Port ID is the identification of the neighbour port. |                                                                                                    |  |  |  |  |  |
| System                                                                              | The name advertised by the neighbor.                                                                                                    |  |  |  |  |  |
| Port                                                                                | The description of the port advertised by the neighbor.                                                                                                    |  |  |  |  |  |
| System<br>Capabilities                                                              | <ul> <li>Description of the neighbor's capabilities. The capabilities include: <ol> <li>Other</li> <li>Repeater</li> <li>Bridge</li> <li>WLAN Access Point</li> <li>Router</li> <li>Telephone</li> <li>DOCSIS Cable Device</li> <li>Station Only</li> <li>Reserved</li> </ol> </li> <li>When a capability is enabled, a (+) will be displayed. If the capability is disabled, a (-) will be displayed.</li> </ul> |  |  |  |  |  |
| Management<br>Address                                                               | <b>Management Address</b> is the neighbour unit's address that is used for higher layer<br>entities to assist discovery by the network management. This could for instance hold<br>the neighbour's IP address.                                                                                                    |  |  |  |  |  |
| Refresh                                                                             | Click to refresh the page immediately                                                                                                    |  |  |  |  |  |
| Auto-refre sh                                                                       | Check to enable an automatic refresh. Automatic refresh occurs every 3 seconds.                                                                                                    |  |  |  |  |  |

#### Figure 28 - LLDP Neighbor Information

### 5.1.16.3 **Port Statistics**

This page provides an overview of all LLDP traffic.

Two types of counters are shown. Global Counters are counters that refer to the whole switch, while

Local Counters refer to per port counters for the currently selected switch.

Auto-refresh Clear

#### LLDP Global Counters

| Global Counters                     |                                           |  |  |  |  |
|-------------------------------------|-------------------------------------------|--|--|--|--|
| Neighbour entries were last changed | 1970-01-01 00:00:17+00:00 (599 secs. ago) |  |  |  |  |
| Total Neighbours Entries Added      | 1                                         |  |  |  |  |
| Total Neighbours Entries Deleted    | 0                                         |  |  |  |  |
| Total Neighbours Entries Dropped    | 0                                         |  |  |  |  |
| Total Neighbours Entries Aged Out   | 0                                         |  |  |  |  |

### **LLDP Statistics Local Counters**

| Local<br>Port | Tx<br>Frames | Rx<br>Frames | Rx<br>Errors | Frames<br>Discarded | TLVs<br>Discarded | TLVs<br>Unrecognized | Org.<br>Discarded | Age-<br>Outs |
|---------------|--------------|--------------|--------------|---------------------|-------------------|----------------------|-------------------|--------------|
| 1             | 0            | 0            | 0            | 0                   | 0                 | 0                    | 0                 | 0            |
| 2             | 0            | 0            | 0            | 0                   | 0                 | 0                    | 0                 | 0            |
| 3             | 0            | 0            | 0            | 0                   | 0                 | 0                    | 0                 | 0            |
| 4             | 0            | 0            | 0            | 0                   | 0                 | 0                    | 0                 | 0            |
| 5             | 0            | 0            | 0            | 0                   | 0                 | 0                    | 0                 | 0            |
| 6             | 0            | 0            | 0            | 0                   | 0                 | 0                    | 0                 | 0            |
| 7             | 22           | 20           | 0            | 0                   | 0                 | 0                    | 0                 | 0            |

#### Figure 29 - LLDP Global Counters

## 5.1.16.3.1 Global Counters

| Label                                    | Description                                                                                                    |
|------------------------------------------|----------------------------------------------------------------------------------------------------|
| Neighbor entries<br>were last changed at | Shows the time when the last entry was deleted or added. It also shows the time elapsed since the last change was detected. |
| Total Neighbors<br>Entries Added         | Shows the number of new entries added since switch reboot                                                                   |
| Total Neighbors<br>Entries Deleted       | Shows the number of new entries deleted since switch reboot                                                                 |
| Total Neighbors<br>Entries Dropped       | Shows the number of LLDP frames dropped due to full entry table                                                             |
| Total Neighbors<br>Entries Aged Out      | Shows the number of entries deleted due to expired time-to-live                                                             |

### 5.1.16.3.2 Local Counters

| Label               | Description                                                                                                    |
|---------------------|----------------------------------------------------------------------------------------------------|
| Local Port          | The port on which LLDP frames are received or transmitted.                                                                                                    |
| Tx Frames           | The number of LLDP frames transmitted on the port                                                                                                    |
| <b>Rx Frames</b>    | The number of LLDP frames received on the port                                                                                                    |
| <b>Rx Errors</b>    | The number of received LLDP frames containing errors                                                                                                    |
| Frames<br>Discarded | If a LLDP frame is received on a port, and the switch's internal table has run full, the LLDP frame is counted and discarded. This situation is known as "Too Many Neighbours" in the LLDP standard. LLDP frames require a new entry in the table when the Chassis ID or Remote Port ID is not already contained within the table. Entries are removed from the table when a given port's link is down, an LLDP shutdown frame is received, or when the entry ages out. |
| TLVs<br>Discarded   | Each LLDP frame can contain multiple pieces of information, known as TLV (Type Length Value). If a TLV is malformed, it will be counted and discarded.                                                                                                    |
| TLVs                | The number of well-formed TLVs but with an unknown type value                                                                                                    |

| Label             | Description                                                                                                    |
|-------------------|----------------------------------------------------------------------------------------------------|
| Org.<br>Discarded | The number of received organizationally TLVs                                                                                                    |
| Age-Outs          | Each LLDP frame contains information about how long the LLDP information is valid (age-out time). If no new LLDP frame is received during the age-out time, the LLDP information will be removed, and the value of the age-out counter will be incremented. |
| Refresh           | Click to refresh the page immediately.                                                                                                    |
| Clear             | Click to clear the local counters. All counters (including global counters) are cleared upon reboot.                                                                                                    |
| Auto-refresh      | Check this box to refresh the page automatically. Automatic refresh occurs every 3 seconds.                                                                                                    |

## 5.1.17 Modbus TCP

This page shows Modbus TCP support of the switch. (For more information regarding Modbus, refer to http://www.modbus.org/).

## **MODBUS Configuration**

| Mode | Enabled | • |
|------|---------|---|
| Save | Reset   |   |

### Figure 30 - MODBUS Configuration

| Label | Description                                                                   |
|-------|-------------------------------------------------------------------------------|
| Mode  | Disable or enable Modbus function.                                            |
| Save  | Click to save changes                                                         |
| Reset | Click to undo any changes made locally and revert to previously saved values. |

Note: For Modbus commands, see .<u>Appendix A</u>

## 5.1.18 Backup

This page allows the user to save/view switch configurations.

The configuration file is in XML format with a hierarchy of tags:

Header tags: <?xml version="1.0"?> and <configuration>. These tags are mandatory and must be present at the beginning of the file.

Section tags: <platform>, <global> and <switch>. The platform section must be the first section tag and this section must include the correct platform ID and version. The global section is optional and includes configuration which is not related to specific switch ports. The switch section is optional and includes configuration which is related to specific switch ports.

Module tags: <ip>, <mac>, <port> etc. These tags identify a module controlling specific parts of the configuration.

Group tags: <port\_table>, <vlan\_table> etc. These tags identify a group of parameters, typically a table.

Parameter tags: <mode>, <entry> etc. These tags identify parameters for the specific section, module

and group. The <entry> tag is used for table entries.

Configuration parameters are represented as attribute values. When saving the configuration from the switch, the entire configuration including syntax descriptions is included in the file. The file may then be modified using an editor and loaded to a switch.

The example below shows a small configuration file only including configuration of the MAC address age time and the learning mode per port. When loading this file, only the included parameters will be changed. This means that the age time will be set to 200 and the learn mode will be set to automatic.

```
<?xml version="1.0"?>
<configuration>
  <platform>
    <pid val="3"></pid>
    <version val="1"></version>
  </platform>
  <global>
    <mac>
      <age val="200"></age>>
    </mac>
  </global>
 <switch sid="1">
    < mac >
      <entry port="1-24" learn mode="auto"></entry>
    </mac>
  </switch>
</configuration>
```

Save Configuration—click to save the configuration file.

# Configuration Save

Save Configuration

**Figure 31 – Configuration Save** 

### 5.1.19 Restore

This page allows the user to load a previously saved configuration to the switch.

# Configuration Upload

Browse... No file selected.

Upload

#### **Figure 32 – Configuration Upload**

### 5.1.20 Firmware Update

This page allows the user to update the firmware of the switch. Select the file to be load then press upload. After the software image is uploaded, a page announces that the firmware update is initiated. After about a minute, the firmware is updated and the switch restarts.

# Software Upload

Browse... No file selected.

Upload

### Figure 33 – Software Upload

**Warning:** While the firmware is being updated, Web access appears to be defunct. The front LED flashes Green/Off with a frequency of 10 Hz while the firmware update is in progress. Do not restart or power off the device at this time or the switch may fail to function afterwards. Upgrade takes 10 minutes or more based on connection bandwidth.

# **5.2 DHCP Server/Relay**

The switch provides dynamic host configuration protocol (DHCP) server functions. By enabling DHCP, the switch will become a DHCP server. A DHCP server automatically assigns an IP address, subnet mask, domain name server (DNS) address and other pertinent configuration parameters to DHCP client. A DHCP client is the endpoint that receives configuration information from a DHCP server.

## 5.2.1 Setting

Enable DHCP in this page.

| 192.168.10.100 |
|----------------|
| 192.168.10.200 |
| 255.255.255.0  |
| 192.168.10.254 |
| 192.168.10.254 |
| 86400          |
| 0.0.0          |
|                |
|                |

# **DHCP Server Configuration**

Save Reset

### **Figure 34 – DHCP Server Configuration**

| Label            | Description                                                                   |  |
|------------------|-------------------------------------------------------------------------------|--|
| Enabled          | Enable/Disable DHCP server.                                                   |  |
| Start IP Address | The first IP address of IP pool.                                              |  |
| End IP Address   | The Last IP address of IP pool.                                               |  |
| Subnet Mask      | The subnet mask.                                                              |  |
| Router           | The IP address of the gateway.                                                |  |
| DNS              | The IP address of the Domain Name Server.                                     |  |
| Lease Time       | Lease timer counted in seconds.                                               |  |
| TFTP Server      | The IP address of the TFTP Sever (Option 66).                                 |  |
| Boot File Name   | The name of Boot File (Option 67).                                            |  |
| Save             | Click to save changes.                                                        |  |
| Reset            | Click to undo any changes made locally and revert to previously saved values. |  |

# **5.2.2 DHCP Dynamic Client List**

When DHCP server functions are activated, the switch will collect DHCP client information and display in the following table.

# **DHCP Dynamic Client List**

| No. | Select | Туре | MAC Address | IP Address | Surplus Lease |
|-----|--------|------|-------------|------------|---------------|
|     |        |      |             |            |               |

Select/Clear All Add to static Table

### Figure 35 – DHCP Dynamic Client List

| Label               | Description                             |
|---------------------|-----------------------------------------|
| Туре                | The type of client (Dynamic or Static). |
| MAC Address         | The MAC Address of client.              |
| IP Address          | The IP address of client.               |
| Surplus Lease       | The surplus Lease time.                 |
| Select/Clear All    | Select or Clear all check boxes.        |
| Add to Static Table | Add dynamic entry to static table.      |

## **5.2.3 DHCP Static Client List**

DHCP server can automatically assign an IP address to DHCP client.

# **DHCP Client List**

| MAC Address<br>IP Address |      |             |            |               |
|---------------------------|------|-------------|------------|---------------|
| Add as Static             |      |             |            |               |
| No. Select                | Туре | MAC Address | IP Address | Surplus Lease |
| Delete Select/Clear All   |      |             |            |               |

#### Figure 36 – DHCP Static Client List

| Label            | Description                                                                                                    |
|------------------|----------------------------------------------------------------------------------------------------|
| MAC Address      | The MAC Address of client.                                                                                                    |
| IP Address       | The IP address of client                                                                                                    |
| Surplus Lease    | The surplus Lease time. The length of time for which a DHCP client holds the IP address information. When a lease expires, the client must renew it |
| Add as Static    | Add dynamic entry to static table.                                                                                                    |
| Туре             | The type of client (Dynamic or Static).                                                                                                    |
| Delete           | Delete selected entry.                                                                                                    |
| Select/Clear All | Select or Clear all check boxes.                                                                                                    |

## 5.2.4 DHCP Relay Agent

Configure DHCP Relay on this page..

### 5.2.4.1 Relay

# **DHCP Relay Configuration**

| Relay Mode                      | Disabled •       |
|---------------------------------|------------------|
| Relay Server                    | 0.0.0            |
| Relay Information Mode          | Enabled <b>v</b> |
| <b>Relay Information Policy</b> | Replace 🔻        |

Save Reset

| Figure 37 | – DHCP | Relay | Configuration |
|-----------|--------|-------|---------------|
|           |        |       | 2             |

| Label                          | Description                                                                                                    |
|--------------------------------|----------------------------------------------------------------------------------------------------|
| Relay Mode                     | Indicates the existing DHCP relay mode. The modes include:<br><b>Enabled</b> : Enable DHCP relay mode operation. When DHCP relay mode operation<br>is enabled, the agent forwards and transfers DHCP messages between the clients<br>and the server when they are not in the same subnet domain. And the DHCP<br>broadcast message won't be flooded for security considerations.<br><b>Disabled</b> : Disable DHCP relay mode operation                                                                                                    |
| Relay Server                   | Indicates the DHCP relay server IP address. A DHCP relay agent is used to forward<br>and transfer DHCP messages between the client and the server when they are not<br>in the same subnet domain.                                                                                                    |
| Relay<br>Information<br>Mode   | Indicates the existing DHCP relay information mode. The format of DHCP option 82<br>circuit ID format is "[vlan_id][module_id][port_no]". The first four characters<br>represent the VLAN ID, the fifth and sixth characters are the module ID. In stand-<br>alone devices, the module ID always equals to 0; in stacked devices, it means<br>switch ID. The last two characters are the port number. For example, "00030108"<br>means the DHCP message received form VLAN ID 3, switch ID 1, and port No. 8.<br>The option 82 remote ID value equals to the switch MAC address.<br>The mode include:<br><b>Enabled</b> : activate DHCP relay information. When DHCP relay information is<br>enabled, the agent inserts specific information (option 82) into a DHCP message<br>when forwarding to a DHCP server, and removes it from a DHCP message when<br>transferring to a DHCP client. It only works when the DHCP relay mode is enabled.<br><b>Disabled</b> : disable DHCP relay information |
| Relay<br>Information<br>Policy | <ul> <li>Indicates the policies to be enforced when receiving DHCP relay information.</li> <li>When DHCP relay information mode is enabled, if the agent receives a DHCP message that already contains relay agent information, it will enforce the policy. The Replace option is invalid when relay information mode is disabled. The policy includes:</li> <li><b>Replace</b>: replace the original relay information when a DHCP message containing the information is received.</li> <li><b>Keep</b>: keep the original relay information when a DHCP message containing the information is received.</li> <li><b>Drop</b>: drop the package when a DHCP message containing the information is received.</li> </ul>                                                                                                    |
| Save                           | Click to save changes                                                                                                    |
| Reset                          | Click to undo any changes made locally and revert to previously saved values.                                                                                                    |

## 5.2.4.2 Relay Statistics

This page provides statistics for DHCP relay.

## **DHCP Relay Statistics**

#### Server Statistics

| Transmit  | Transmit | Receive     | Receive Missing | Receive Missing | Receive Missing | Receive Bad | Receive Bad |
|-----------|----------|-------------|-----------------|-----------------|-----------------|-------------|-------------|
| to Server | Error    | from Server | Agent Option    | Circuit ID      | Remote ID       | Circuit ID  | Remote ID   |
| 0         | 0        | 0           | 0               | 0               | 0               | 0           | 0           |

#### **Figure 38 – DHCP Relay Statistics**

| Label                             | Description                                                               |  |  |  |  |
|-----------------------------------|---------------------------------------------------------------------------|--|--|--|--|
| Transmit to Sever                 | The number of packets relayed from the client to the server               |  |  |  |  |
| Transmit Error                    | The number of packets with errors when being sent to clients              |  |  |  |  |
| <b>Receive from Server</b>        | The number of packets received from the server                            |  |  |  |  |
| Receive Missing Agent<br>Option   | The number of packets received without agent information                  |  |  |  |  |
| <b>Receive Missing Circuit ID</b> | The number of packets received with Circuit ID                            |  |  |  |  |
| Receive Missing Remote ID         | The number of packets received with the Remote ID option missing.         |  |  |  |  |
| Receive Bad Circuit ID            | The number of packets whose Circuit ID do not match the known circuit ID  |  |  |  |  |
| Receive Bad Remote ID             | The number of packets whose Remote ID do not match the known<br>Remote ID |  |  |  |  |

#### **Client Statistics**

| Transmit  | Transmit | Receive     | Receive      | Replace      | Keep         | Drop         |
|-----------|----------|-------------|--------------|--------------|--------------|--------------|
| to Client | Error    | from Client | Agent Option | Agent Option | Agent Option | Agent Option |
| 0         | 0        | 0           | 0            | 0            | 0            | 0            |

#### **Figure 39 – Client Statistics**

| Label                       | Description                                                                                              |
|-----------------------------|----------------------------------------------------------------------------------------------------|
| Transmit to Client          | The number of packets relayed from the server to the client                                              |
| Transmit Error              | The number of packets with errors when being sent to servers                                             |
| <b>Receive from Client</b>  | The number of packets received from the server                                                           |
| <b>Receive Agent Option</b> | The number of received packets with relay agent information option.                                      |
| Replace Agent Option        | The number of packets replaced when received messages contain relay agent information.                   |
| <b>Keep Agent Option</b>    | The number of packets whose relay agent information is retained                                          |
| Drop Agent Option           | The number of packets dropped when received messages contain relay agent information.                    |
| Auto-refresh 🔽 :            | Auto-refresh Check this box to refresh the page automatically. Automatic refresh occurs every 3 seconds. |
| Refresh                     | Click to refresh the page immediately.                                                                   |
| Clear                       | Clear all statistics.                                                                                    |

# **5.3 Port Setting**

Port Setting allows managing of individual ports of the switch, including traffic, power, and trunks.

# 5.3.1 Port Control

This page shows current port configurations. Ports can also be configured here.

# **Port Configuration**

| Refres | Refresh |         |            |            |              |            |            |                 |  |  |
|--------|---------|---------|------------|------------|--------------|------------|------------|-----------------|--|--|
| Port   | Link    |         | Speed      |            | Flow Control | Maximum    | Power      |                 |  |  |
| FUIL   | LIIIK   | Current | Configured | Current Rx | Current Tx   | Configured | Frame Size | Control         |  |  |
| *      |         |         | <>         |            |              |            | 9600       | <> v            |  |  |
| 1      |         | Down    | Auto 🗸     | ×          | ×            |            | 9600       | Disabled $\lor$ |  |  |
| 2      |         | Down    | Auto ~     | ×          | ×            |            | 9600       | Disabled $\lor$ |  |  |
| 3      |         | Down    | Auto ~     | ×          | ×            |            | 9600       | Disabled $\lor$ |  |  |
| 4      |         | Down    | Auto ~     | ×          | ×            |            | 9600       | Disabled 🗸      |  |  |
| 5      |         | Down    | Auto ~     | ×          | ×            |            | 9600       | Disabled $\lor$ |  |  |
| 6      |         | Down    | Auto ~     | ×          | ×            |            | 9600       | Disabled $\lor$ |  |  |
| 7      |         | 100fdx  | Auto 🗸     | ×          | ×            |            | 9600       | Disabled $\vee$ |  |  |
| 8      |         | Down    | Auto ~     | ×          | ×            |            | 9600       | Disabled $\vee$ |  |  |
| 9      |         | Down    | Auto ~     | ×          | ×            |            | 9600       |                 |  |  |
| 10     |         | Down    | Auto ~     | ×          | ×            |            | 9600       |                 |  |  |
| 11     |         | Down    | Auto ~     | ×          | ×            |            | 9600       |                 |  |  |
| 12     |         | Down    | Auto ~     | ×          | ×            |            | 9600       |                 |  |  |
| 13     |         | Down    | Auto 🗸     | ×          | ×            |            | 9600       |                 |  |  |
| 14     |         | Down    | Auto ~     | ×          | ×            |            | 9600       |                 |  |  |
| 15     |         | Down    | Auto ~     | ×          | ×            |            | 9600       |                 |  |  |
| 16     |         | Down    | Auto ~     | ×          | ×            |            | 9600       |                 |  |  |
| 17     |         | Down    | Auto ~     | ×          | ×            |            | 9600       |                 |  |  |
| 18     |         | Down    | Auto ~     | ×          | ×            |            | 9600       |                 |  |  |
| 19     |         | Down    | Auto 🗸     | ×          | ×            |            | 9600       |                 |  |  |
| 20     |         | Down    | Auto ~     | X          | ×            |            | 9600       |                 |  |  |

Save Reset

| Label                    | Description                                                                                                    |  |  |  |  |  |
|--------------------------|----------------------------------------------------------------------------------------------------|--|--|--|--|--|
| Port                     | This is the logical port number for this row.                                                                                                    |  |  |  |  |  |
| Link                     | The current link state is shown by different colors. Green indicates the link is up and red means that is down.                                                                                                    |  |  |  |  |  |
| <b>Current Link</b>      | Indicates the current link speed of the port                                                                                                    |  |  |  |  |  |
| Configured<br>Link Speed | <ul> <li>Selects any available link speed for the given switch port. Only speeds supported by the specific port is shown. Possible speeds are:</li> <li>Disabled—Disables the switch port operation.</li> <li>Auto— Port auto negotiating speed with the link partner and selects the highest speed that is compatible with the link partner.</li> <li>10Mbps HDX—Forces the cu port in 10Mbps half duplex mode.</li> <li>10Mbps FDX—Forces the cu port in 10Mbps full duplex mode.</li> <li>100Mbps FDX—Forces the cu port in 100Mbps full duplex mode.</li> <li>100Mbps FDX—Forces the cu port in 100Mbps full duplex mode.</li> <li>100Mbps FDX—Forces the cu port in 100Mbps full duplex mode.</li> <li>100Mbps FDX—Forces the cu port in 100Mbps full duplex mode.</li> <li>100Mbps FDX—Forces the port in 1Gbps full duplex</li> <li>SFP_Auto_AMS - Automatically determines the speed of the SFP.</li> <li>Note: There is no standardized way to do SFP auto detect, so here it is done by reading the SFP rom. Due to the missing standardized way of doing SFP auto detect some SFPs might not be detectable. The port is set in AMS mode with SFP preferred. Cu port is set in Auto mode.</li> <li>100-FX - SFP port in 100-FX speed. Copper port disabled.</li> <li>100-FX AMS - Port in AMS mode with SFP preferred. SFP port in 100-FX speed.</li> <li>100-X_AMS - Port in AMS mode with SFP preferred. SFP port in 100-FX speed.</li> </ul> |  |  |  |  |  |
| Flow Control             | When <b>Auto Speed</b> is selected on a port, this section indicates the flow control capability that is advertised to the link partner. When a fixed-speed setting is selected, that is what is used.<br>The <b>Current Rx</b> column indicates whether pause frames on the port are obeyed, and the <b>Current Tx</b> column indicates whether pause frames on the port are transmitted. The Rx and Tx settings are determined by the result of the last <u>Auto-Negotiation</u> .<br>Check the <b>Configured</b> column to use flow control. This setting is related to the setting for Configured Link Speed.                                                                                                    |  |  |  |  |  |
| Maximum<br>Erromo Sino   | Enter the maximum frame size allowed for the switch port, including Frame Check                                                                                                    |  |  |  |  |  |
| Power Control            | The Usage column shows the current percentage of the power consumption per<br>port. The Configured column allows for changing the power savings mode<br>parameters per port.<br><b>Disabled</b> : All power savings mechanisms disabled.<br><b>ActiPHY</b> : Link down power savings enabled.<br><b>PerfectReach</b> : Link up power savings enabled.<br>Enabled: Both link up and link down power savings enabled.                                                                                                    |  |  |  |  |  |
| Refresh                  | Click to refresh the page immediately.                                                                                                    |  |  |  |  |  |
| Save                     | Click to save changes.                                                                                                    |  |  |  |  |  |
| Reset                    | Click to undo any changes made locally and revert to previously saved values.                                                                                                    |  |  |  |  |  |

# 5.3.2 Port Trunk

## 5.3.2.1 Configuration

This page is used to configure the static link aggregation hash mode and the aggregation group.

# Aggregation Mode Configuration

| Hash Code Contribute    | ors |
|-------------------------|-----|
| Source MAC Address      | <   |
| Destination MAC Address |     |
| IP Address              | ✓   |
| TCP/UDP Port Number     | ✓   |

#### Figure 41 - Aggregation Mode Configuration

| Label                      | Description                                                                                                    |  |  |  |  |  |
|----------------------------|----------------------------------------------------------------------------------------------------|--|--|--|--|--|
| Source MAC<br>Address      | The Source MAC address can be used to calculate the destination port for the frame. Check to enable the use of the Source MAC address, or uncheck to disable. By default, <b>Source MAC Address</b> is enabled.                                |  |  |  |  |  |
| Destination MAC<br>Address | The <b>Destination MAC Address</b> can be used to calculate the destination port for the frame. Check to enable the use of the <b>Destination MAC Address</b> , or uncheck to disable. By default, <b>Destination MAC Address</b> is disabled. |  |  |  |  |  |
| IP Address                 | The <b>IP address</b> can be used to calculate the destination port for the frame. Check to enable the use of the <b>IP Address</b> , or uncheck to disable.<br>By default, I <b>P Address</b> is enabled.                                     |  |  |  |  |  |
| TCP/UDP Port<br>Number     | The <b>TCP/UDP Port Number</b> can be used to calculate the destination port for the frame. Check to enable the use of the <b>TCP/UDP Port Number</b> , or uncheck to disable. By default, <b>TCP/UDP Port Number</b> is enabled.              |  |  |  |  |  |

# **Aggregation Group Configuration**

|          |         | Port Members |            |            |            |            |            |            |            |            |            |            |            |            |            |            |            |            |            |            |
|----------|---------|--------------|------------|------------|------------|------------|------------|------------|------------|------------|------------|------------|------------|------------|------------|------------|------------|------------|------------|------------|
| Group ID | 1       | 2            | 3          | 4          | 5          | 6          | 7          | 8          | 9          | 10         | 11         | 12         | 13         | 14         | 15         | 16         | 17         | 18         | 19         | 20         |
| Normal   | $\odot$ | $\odot$      | ۲          | $\odot$    | $\odot$    | $\odot$    | ۲          | ۲          | ۲          | $\odot$    | ۲          | $\odot$    | $\odot$    | $\odot$    | $\odot$    | $\odot$    | $\odot$    | $\odot$    | $\odot$    | ۲          |
| 1        | Ο       | Ο            | Ο          | Ο          | Ο          | Ο          | Ο          | Ο          | Ο          | Ο          | Ο          | Ο          | Ο          | Ο          | Ο          | Ο          | Ο          | Ο          | Ο          | 0          |
| 2        | Ο       | Ο            | Ο          | Ο          | Ο          | Ο          | Ο          | Ο          | Ο          | Ο          | Ο          | Ο          | Ο          | Ο          | Ο          | Ο          | Ο          | Ο          | Ο          | Ο          |
| 3        | Ο       | $\bigcirc$   | $\bigcirc$ | $\bigcirc$ | $\bigcirc$ | $\bigcirc$ | $\bigcirc$ | $\bigcirc$ | $\bigcirc$ | Ο          | $\bigcirc$ | $\bigcirc$ | $\bigcirc$ | $\bigcirc$ | $\bigcirc$ | $\bigcirc$ | Ο          | Ο          | Ο          | $\bigcirc$ |
| 4        | Ο       | Ο            | Ο          | Ο          | Ο          | Ο          | Ο          | Ο          | Ο          | Ο          | Ο          | Ο          | Ο          | Ο          | Ο          | Ο          | Ο          | Ο          | Ο          | Ο          |
| 5        | Ο       | $\bigcirc$   | Ο          | $\bigcirc$ | Ο          | $\bigcirc$ | $\bigcirc$ | $\bigcirc$ | $\bigcirc$ | Ο          | $\bigcirc$ | Ο          | Ο          | $\bigcirc$ | $\bigcirc$ | Ο          | Ο          | Ο          | Ο          | Ο          |
| 6        | Ο       | Ο            | Ο          | Ο          | Ο          | Ο          | Ο          | Ο          | Ο          | Ο          | Ο          | Ο          | Ο          | Ο          | Ο          | Ο          | Ο          | Ο          | Ο          | Ο          |
| 7        | Ο       | $\bigcirc$   | Ο          | $\bigcirc$ | Ο          | $\bigcirc$ | $\bigcirc$ | $\bigcirc$ | $\bigcirc$ | Ο          | $\bigcirc$ | Ο          | Ο          | $\bigcirc$ | $\bigcirc$ | Ο          | Ο          | Ο          | Ο          | Ο          |
| 8        | Ο       | Ο            | Ο          | Ο          | Ο          | Ο          | Ο          | Ο          | Ο          | Ο          | Ο          | Ο          | Ο          | Ο          | Ο          | Ο          | Ο          | Ο          | Ο          | Ο          |
| 9        | Ο       | $\bigcirc$   | $\bigcirc$ | $\bigcirc$ | $\bigcirc$ | $\bigcirc$ | $\bigcirc$ | $\bigcirc$ | $\bigcirc$ | $\bigcirc$ | $\bigcirc$ | $\bigcirc$ | $\bigcirc$ | $\bigcirc$ | $\bigcirc$ | $\bigcirc$ | $\bigcirc$ | $\bigcirc$ | $\bigcirc$ | $\bigcirc$ |
| 10       | Ο       | Ο            | Ο          | Ο          | Ο          | Ο          | Ο          | Ο          | Ο          | Ο          | Ο          | Ο          | Ο          | Ο          | Ο          | Ο          | Ο          | Ο          | Ο          | Ο          |

Save Reset

#### **Figure 42 - Aggregation Group Configuration**

| Label      | Description                                                              |
|------------|--------------------------------------------------------------------------|
| <b>a b</b> | Indicates the ID of each aggregation group. Normal means no aggregation. |
| Group ID   | Only one group ID is valid per port.                                     |

| Label        | Description                                                                           |  |  |  |  |  |
|--------------|---------------------------------------------------------------------------------------|--|--|--|--|--|
|              | Each switch port is listed for each group ID. Select a radio button to include a port |  |  |  |  |  |
|              | in an aggregation, or clear the radio button to remove the port from the              |  |  |  |  |  |
| Port Members | aggregation. By default, no ports belong to any aggregation group. Only full          |  |  |  |  |  |
|              | duplex ports can join an aggregation and ports must be in the same speed in each      |  |  |  |  |  |
|              | group.                                                                                |  |  |  |  |  |
| Save         | Click to save changes.                                                                |  |  |  |  |  |
| Reset        | Click to undo any changes made locally and revert to previously saved values.         |  |  |  |  |  |

### 5.3.2.2 LACP Port

The Link Aggregation Control Protocol (LACP), an IEEE 802.3ad standard protocol, allows bundling several physical ports together to form a single logical port. Note that LACP and Static aggregation can't be both enabled on the same ports.

This page allows the user to inspect the current <u>LACP</u> port configurations, and possibly change them as well.

| Port | LACP Enabled | Key    | Role     |
|------|--------------|--------|----------|
| *    |              | ◇ ∨    | <        |
| 1    |              | Auto 🗸 | Active ~ |
| 2    |              | Auto 🗸 | Active ~ |
| 3    |              | Auto 🗸 | Active ~ |
| 4    |              | Auto 🗸 | Active ~ |
| 5    |              | Auto ~ | Active ~ |
| 6    |              | Auto 🗸 | Active ~ |
| 7    |              | Auto ~ | Active ~ |
| 8    |              | Auto 🗸 | Active ~ |
| 9    |              | Auto ~ | Active ~ |
| 10   |              | Auto 🗸 | Active ~ |
| 11   |              | Auto ~ | Active ~ |
| 12   |              | Auto 🗸 | Active ~ |
| 13   |              | Auto 🗸 | Active ~ |
| 14   |              | Auto 🗸 | Active ~ |
| 15   |              | Auto 🗸 | Active ~ |
| 16   |              | Auto 🗸 | Active ~ |
| 17   |              | Auto ~ | Active ~ |
| 18   |              | Auto 🗸 | Active ~ |
| 19   |              | Auto 🗸 | Active ~ |

# **LACP Port Configuration**

Figure 43 – LACP Port Configuration

| Label        | Description                                                                                                    |
|--------------|----------------------------------------------------------------------------------------------------|
| Port         | The switch port number.                                                                                                    |
| LACP Enabled | Controls whether LACP is enabled on this switch port. LACP will form an aggregation when 2 or more ports are connected to the same partner. Up to 32 aggregations are supported (if stackable).                                                                                                    |
| Key          | The <b>Key</b> value varies with the port, ranging from 1 to 65535. <b>Auto</b> will set the key according to the physical link speed $(10Mb = 1, 100Mb = 2, 1Gb = 3)$ . <b>Specific</b> allows the user to enter a user-defined value. Ports with the same key value can join in the same aggregation group, while ports with different keys cannot. |
| Role         | Indicates LACP activity status. <b>Active</b> will transmit LACP packets every second; while <b>Passive</b> will wait for a LACP packet from a partner (speak if spoken to).                                                                                                    |
| Save         | Click to save changes.                                                                                                    |
| Reset        | Click to undo any changes made locally and revert to previously saved values.                                                                                                    |

## 5.3.2.3 LACP System Status

This page provides a status overview for all LACP instances.

# LACP System Status

| Auto-refresh 🗌                           | Refresh              |                |                 |                |
|------------------------------------------|----------------------|----------------|-----------------|----------------|
| Aggr ID                                  | Partner<br>System ID | Partner<br>Key | Last<br>Changed | Local<br>Ports |
| No ports enabled or no existing partners |                      |                |                 |                |

Figure 44 – LACP System Status

| Label                                                                                | Description                                                             |  |  |
|--------------------------------------------------------------------------------------|-------------------------------------------------------------------------|--|--|
| IID                                                                                  | The aggregation ID is associated with the aggregation instance.         |  |  |
| Aggr ID                                                                              | For LLAG, the ID is shown as 'isid:aggr-id' and for GLAGs as 'aggr-id'. |  |  |
| Partner System ID         System ID (MAC address) of the aggregation partner.        |                                                                         |  |  |
| Partner KeyThe key assigned by the partner to the aggregation ID.                    |                                                                         |  |  |
| Last Changed                                                                         | The time since this aggregation changed.                                |  |  |
| <b>Local Ports</b> Shows which ports are a part of this aggregation for this switch. |                                                                         |  |  |
| <b>Refresh</b> Click to refresh the page immediately.                                |                                                                         |  |  |
| Auto-refresh Check to enable an automatic refresh of the page at regular Inter       |                                                                         |  |  |

## 5.3.2.4 LACP Port Status

This page provides an overview of the LACP status for all ports.

# LACP Status

| Auto-refre | Auto-refresh 🗌 Refresh |     |         |                      |                 |
|------------|------------------------|-----|---------|----------------------|-----------------|
| Port       | LACP                   | Key | Aggr ID | Partner<br>System ID | Partner<br>Port |
| 1          | No                     | -   | -       | -                    | -               |
| 2          | No                     | -   | -       | -                    | -               |
| 3          | No                     | -   | -       | -                    | -               |
| 4          | No                     | -   | -       | -                    | -               |
| 5          | No                     | -   | -       | -                    | -               |
| 6          | No                     | -   | -       | -                    | -               |
| 7          | No                     | -   | -       | -                    | -               |
| 8          | No                     | -   | -       | -                    | -               |
| 9          | No                     | -   | -       | -                    | -               |
| 10         | No                     | -   | -       | -                    | -               |
| 11         | No                     | -   | -       | -                    | -               |
| 12         | No                     | -   | -       | -                    | -               |
| 13         | No                     | -   | -       | -                    | -               |
| 14         | No                     | -   | -       | -                    | -               |
| 15         | No                     | -   | -       | -                    | -               |
| 16         | No                     | -   | -       | -                    | -               |
| 17         | No                     | -   | -       | -                    | -               |
| 18         | No                     | -   | -       | -                    | -               |
| 19         | No                     | -   | -       | -                    | -               |
| 20         | No                     | -   | -       | -                    | -               |

#### Figure 45 - LACP Status

| Label        | Description                                                                              |
|--------------|------------------------------------------------------------------------------------------|
| Port         | Switch port number.                                                                      |
|              | Yes means LACP is enabled and the port link is up. No means that LACP is not enabled or  |
| LACP         | the port link is down. <b>Backup</b> means the port cannot join in the aggregation group |
|              | unless other ports are removed and is in disabled LACP status.                           |
| Key          | The key assigned to this port. Only ports with the same key can be aggregated.           |
| Aggr ID      | The aggregation ID assigned to the aggregation group.                                    |
| Partner      | The partner's system ID (MAC address).                                                   |
| System<br>ID |                                                                                          |
| Partner      | The partner's port number associated with the port.                                      |
| Port         |                                                                                          |
| Refresh      | Click to refresh the page immediately.                                                   |
| Auto-        | Check to enable an automatic refresh of the page at regular intervals.                   |

## 5.3.2.5 LACP Port Statistics

This page provides an overview of the LACP statistics for all ports.

# **LACP Statistics**

| Auto-refre | sh 🗆      | Refresh | Clear  |       |           |         |  |
|------------|-----------|---------|--------|-------|-----------|---------|--|
| Deut       | Dent LACP |         | LACP   |       | Discarded |         |  |
| POFL       | Recei     | ved 🔤   | Transm | itted | Unknown   | Illegal |  |
| 1          |           | 0       |        | 0     | 0         | 0       |  |
| 2          |           | 0       |        | 0     | 0         | 0       |  |
| 3          |           | 0       |        | 0     | 0         | 0       |  |
| 4          |           | 0       |        | 0     | 0         | 0       |  |
| 5          |           | 0       |        | 0     | 0         | 0       |  |
| 6          |           | 0       |        | 0     | 0         | 0       |  |
| 7          |           | 0       |        | 0     | 0         | 0       |  |

#### Figure 46 - LACP Statistics

| Label Description                                                      |                                                                        |  |
|------------------------------------------------------------------------|------------------------------------------------------------------------|--|
| Port Switch port number.                                               |                                                                        |  |
| <b>LACP Received</b> The number of LACP frames received at each port.  |                                                                        |  |
| <b>LACP Transmitted</b> The number of LACP frames sent from each port. |                                                                        |  |
| Discarded                                                              | The number of unknown or illegal LACP frames discarded at each port.   |  |
| Refresh Click to refresh the page immediately.                         |                                                                        |  |
| Auto-refresh                                                           | Check to enable an automatic refresh of the page at regular intervals. |  |
| Clear Click to clear the counters for all ports.                       |                                                                        |  |

# **5.3.3 Loop Protection**

Loop protection increases the efficiency of STP, RSTP, and MSTP by preventing ports from moving into a forwarding state that would result in a loop opening up in the network.

This page allows the user to inspect the current Loop Protection configurations, and possibly change them as well.

| Configuration |                                        |
|---------------|----------------------------------------|
| Disable 🔻     |                                        |
| 5             | seconds                                |
| 180           | seconds                                |
|               | Configuration<br>Disable ▼<br>5<br>180 |

**Figure 47 – Loop Protection** 

| Label                     | Description                                                                                                    |
|---------------------------|----------------------------------------------------------------------------------------------------|
| Enable Loop<br>Protection | Controls whether loop protections is enabled (as a whole).                                                                                                    |
| Transmission<br>Time      | The interval between each loop protection PDU sent to each port. The value must be between 1 to 10 seconds.                                                                                                    |
| Shutdown<br>Time          | The period (in seconds) for which a port will be kept disabled when a loop is detected (shutting down the port). The valid value is 0 to 604800 seconds (7 days). A value of zero will keep a port disabled permanently (until the device is restarted). |

| Port Co | nfiguration |                      |   |                      |          |
|---------|-------------|----------------------|---|----------------------|----------|
| Port    | Enable      | Action               |   | Tx Mode              | 9        |
| *       |             | <ul> <li></li> </ul> | T | <ul> <li></li> </ul> | 7        |
| 1       |             | Shutdown Port        | ¥ | Enable •             | <b>'</b> |
| 2       |             | Shutdown Port        | T | Enable •             | 7        |
| 3       |             | Shutdown Port        | ¥ | Enable •             | <b>'</b> |
| 4       |             | Shutdown Port        | • | Enable •             | •        |
| 5       |             | Shutdown Port        | ¥ | Enable 🔹             | '        |

#### **Figure 48 - Port Configuration**

| Label   | Description                                                                                                    |
|---------|----------------------------------------------------------------------------------------------------|
| Port    | The switch port number of the port.                                                                                                    |
| Enable  | Controls whether loop protection is enabled on this switch port.                                                                           |
| Action  | Configures the action to take when a loop is detected. Valid values are <b>Shutdown</b><br><b>Port, Shutdown Port and Log, or Log Only</b> |
| Tx Mode | Controls whether the port is actively generating loop protection PDUs or only passively looking for looped PDUs.                           |
| Save    | Click to save changes                                                                                                    |
| Reset   | Click to undo any changes made locally and revert to previously saved values                                                               |

# 5.4 Redundancy

# 5.4.1 iRing

# **iRing Configuration**

| 🗌 iRing       |               | Ring Linking                                                                       |          | Dual Homing |                         |
|---------------|---------------|------------------------------------------------------------------------------------|----------|-------------|-------------------------|
|               |               | Sector B<br>Main Pain<br>Coupling Part<br>Backup Path<br>Coupling Part<br>Sector A | Sorten D |             | rest barety<br>Reshit & |
| Ring Master   | Enable $\sim$ | Ring Linking Port                                                                  | Port 3 🗸 | Homing Port | Port 4 🗸 🗸              |
| 1st Ring Port | Port 6 🗸 🗸    |                                                                                    |          |             | ·                       |
| 2nd Ring Port | Port 8 🗸      |                                                                                    |          |             |                         |

Save

### Figure 49 - iRing Configuration

| Label                     | Description                                                                     |
|---------------------------|---------------------------------------------------------------------------------|
| iRing                     | Check to enable iRing topology.                                                 |
|                           | Only one ring master is allowed in a ring. However, if more than                |
|                           | one switch is set to enable <b>Ring Master</b> , the switch with the lowest MAC |
| Ring Master               | address will be the active ring master and the others will be backup            |
|                           | masters.                                                                        |
| 1 <sup>st</sup> Ring Port | The primary ring port                                                           |
| 2 <sup>nd</sup> Ring Port | The backup ring port                                                            |
| -                         | Check to enable Coupling Ring. Coupling Ring can divide a big ring              |
|                           | into two smaller rings to avoid network topology changes affecting all          |
| Coupling Ring             | switches. It is a good method for connecting two rings.                         |
|                           |                                                                                 |
|                           | Used for connecting multiple rings. A coupling ring needs four                  |
| Coupling Port             | switches to build an active and a backup link. Links formed by the              |
|                           | coupling ports will run in active/backup mode.                                  |
|                           | Check to enable <b>Dual Homing</b> . When <b>Dual Homing</b> is enabled, the    |
|                           | ring will be connected to normal switches through two RSTP links                |
| Dual Homing               | (e.g., a backbone switch). The two links work in active/backup                  |
|                           | mode, and connect each ring to the normal switches in RSTP mode.                |
| Save                      | Click to apply the configurations.                                              |

## 5.4.2 iChain

iChain is an easy use and powerful network redundancy protocol. The recovery speed of iChain is very quickly. It provides the add-on network redundancy topology for any backbone network, the upper LAN could be iRing, iBridge, RSTP, Single Switch, or any backbone.

| iChain Configuration |             |           |          |  |
|----------------------|-------------|-----------|----------|--|
| E                    | nable       |           |          |  |
|                      | Uplink Port | Edge Port | State    |  |
| 1st                  | Port 1 🗸 🗸  |           | LinkDown |  |
| 2nd                  | Port 2 🗸 🗸  |           | LinkDown |  |
|                      |             |           |          |  |

#### **Figure 50 - iChain Configuration**

| Label          | Description                                                                                                    |
|----------------|----------------------------------------------------------------------------------------------------|
| Enable         | Check to enable iChain function                                                                                                    |
| Uplink<br>Port | There are two uplink ports for every devices in the chain. The user must specify the ports according to topology of network.          |
| Edge Port      | Only the edge (head or tail) device needs to specify edge port. The user must specify the edge port according to topology of network. |
| State          | There three states for uplink port: Link Down, Blocking, and Forwarding.                                                              |
| Save           | Click to apply the configurations.                                                                                                    |
| Refresh        | Click to refresh the page immediately.                                                                                                |

## 5.4.3 iBridge

# iBridge

| 🗆 Enable      |             |  |
|---------------|-------------|--|
| Vender        | Moxx $\sim$ |  |
| 1st Ring Port | Port 1 🗸    |  |
| 2nd Ring Port | Port 2 🗸    |  |

Save

#### Figure 51 – iBridge

| Label                     | Description                                                             |  |
|---------------------------|-------------------------------------------------------------------------|--|
| Enable                    | Check to enable iBridge function                                        |  |
| 1 <sup>st</sup> Ring Port | The first port connecting to the bridge                                 |  |
| 2 <sup>nd</sup> Ring Port | The second port connecting to the bridge                                |  |
| Vender                    | The list of the supported vendors is:<br>Moxx<br>Advantexx<br>Hitshmaxx |  |
| Save                      | Click to apply the configurations.                                      |  |

# 5.4.4 **RSTP**

The Rapid Spanning Tree Protocol (RSTP) is an evolution of the Spanning Tree Protocol (STP). It provides faster convergence of spanning tree after a topology change. The system also supports STP and will detect a connected device that is running STP or RSTP protocol automatically. RSTP is enabled by default. This page allows a user to configure STP system settings. The settings are used by all STP Bridge instances in the switch.

## 5.4.4.1 RSTP Bridge Setting

The RSTP function can be disabled, STP or RSTP and parameters set for each port via the RSTP Setting interface.

| Mode                   | Disable 👻 |
|------------------------|-----------|
| <b>Bridge Priority</b> | 32768 👻   |
| Max Age                | 20        |
| Hello Time             | 2         |
| Forward Delay          | 15        |

# **RSTP Bridge Setting**

Save

### Figure 52 - RSTP Bridge Setting interface

The following table describes the labels for the RSTP Setting screen.

| Label               | Description                                                                              |
|---------------------|------------------------------------------------------------------------------------------|
| Mode                | The RSTP function must be enabled or disabled before configuring any of                  |
|                     | the related parameters. Valid values are <b>Disable</b> , <b>STP</b> , and <b>RSTP</b> . |
| Bridge Priority (0- | Controls the bridge priority. Lower numeric values have better priority.                 |
| 61440)              | The bridge priority plus the Multiple Spanning Tree Instances (MSTI)                     |
|                     | number, concatenated with the 6-byte MAC address of the switch forms                     |
|                     | a Bridge Identifier.                                                                     |
|                     | For MSTP operation, this is the priority of the CIST. Otherwise, this is the             |
|                     | priority of the STP/RSTP bridge.                                                         |
| Max Age (6-40)      | The maximum age of the information transmitted by the Bridge when it is                  |
|                     | the Root Bridge. Valid values are in the range 6 to 40 seconds, and                      |
|                     | MaxAge must be <= (FwdDelay-1)*2                                                         |
| Hello Time (1-10)   | The time that the Control Switch sends out the BPDU (Bridge Protocol Data                |
|                     | Unit) packet to verify the current status of RSTP. Enter a value between 1               |
|                     | and 10.                                                                                  |
| Forwarding Delay    | The delay used by STP Bridges to transit Root and Designated Ports to                    |
| (4 20)              | Forwarding (used in STP compatible mode). Valid values are in the range                  |
| (4-30)              | 4 to 30 seconds.                                                                         |

NOTE: Follow this rule to configure the MAX Age, Hello Time, and Forward Delay Time:

2 x (Forward Delay Time value -1)  $\geq$  Max Age value  $\geq$  2 x (Hello Time value +1)

### 5.4.4.2 RSTP Port Setting

This page allows the user to configure the current RSTP port configurations, and change them as well. This page contains settings for physical and <u>aggregated</u> ports.

# **RSTP Port Setting**

| Port | Enabled      | Path Cost | Priority          | Admin Edge | Auto Edge    | Admin P2P |
|------|--------------|-----------|-------------------|------------|--------------|-----------|
| *    | $\checkmark$ | ◇ ∨       | $\diamond$ $\vee$ |            | $\checkmark$ | ◇ ∨       |
| 1    | $\checkmark$ | Auto 🗸    | 128 🗸             | Edge 🗸     | $\checkmark$ | Auto ~    |
| 2    | $\checkmark$ | Auto 🗸    | 128 ~             | Edge 🗸     |              | Auto ~    |
| 3    | $\checkmark$ | Auto ~    | 128 🗸             | Edge 🗸     | $\checkmark$ | Auto ~    |
| 4    | $\checkmark$ | Auto 🗸    | 128 ~             | Edge 🗸     | $\checkmark$ | Auto ~    |
| 5    | $\checkmark$ | Auto 🗸    | 128 ~             | Edge 🗸     | $\checkmark$ | Auto ~    |
| 6    | $\checkmark$ | Auto 🗸    | 128 ~             | Edge 🗸     |              | Auto ~    |
| 7    | $\checkmark$ | Auto 🗸    | 128 🗸             | Edge 🗸     | $\checkmark$ | Auto ~    |
| 8    | $\checkmark$ | Auto 🗸    | 128 ~             | Edge 🗸     | $\checkmark$ | Auto ~    |
| 9    | $\checkmark$ | Auto 🗸    | 128 ~             | Edge 🗸     | $\checkmark$ | Auto ~    |
| 10   | $\checkmark$ | Auto 🗸    | 128 ~             | Edge 🗸     | $\checkmark$ | Auto ~    |
| 11   | $\checkmark$ | Auto 🗸    | 128 ~             | Edge 🗸     | $\checkmark$ | Auto ~    |
| 12   | $\checkmark$ | Auto 🗸    | 128 ~             | Edge 🗸     | $\checkmark$ | Auto ~    |
| 13   | $\checkmark$ | Auto 🗸    | 128 ~             | Edge 🗸     | $\checkmark$ | Auto ~    |
| 14   | $\checkmark$ | Auto 🗸    | 128 ~             | Edge 🗸     | $\checkmark$ | Auto ~    |
| 15   | $\checkmark$ | Auto 🗸    | 128 ~             | Edge 🗸     | $\checkmark$ | Auto ~    |
| 16   | $\checkmark$ | Auto 🗸    | 128 ~             | Edge 🗸     | $\checkmark$ | Auto ~    |
| 17   | $\checkmark$ | Auto 🗸    | 128 🗸             | Edge 🗸     | $\checkmark$ | Auto ~    |
| 18   | $\checkmark$ | Auto 🗸    | 128 ~             | Edge 🗸     | $\checkmark$ | Auto ~    |
| 19   | $\checkmark$ | Auto 🗸    | 128 ~             | Edge 🗸     | $\checkmark$ | Auto ~    |
| 20   | $\checkmark$ | Auto 🗸    | 128 ~             | Edge 🗸     | $\checkmark$ | Auto ~    |

Save Reset

#### **Figure 53 - RSTP Port Setting**

| Label               | Description                                                                                                    |  |  |
|---------------------|----------------------------------------------------------------------------------------------------|--|--|
| Port                | The switch port number of the logical RSTP port                                                                                                    |  |  |
| Enabled             | It shows whether RSTP is enabled on this switch port.                                                                                                    |  |  |
| Path Cost           | The <b>Auto</b> setting will set the path cost as appropriate by the physical link speed, using the 802.1D 2004 recommended values.                                                                                |  |  |
|                     | Using the Specific setting, a user-defined value can be entered.                                                                                                    |  |  |
|                     | The path cost is used when establishing the active topology of the network. Lower path cost ports are chosen as forwarding ports in favor of higher path cost ports. Valid values are in the range 1 to 200000000. |  |  |
| Priority<br>(0-240) | Enter which port should be blocked by setting the priority on the LAN. Enter a number between 0 and 240. The value of priority must be a multiple of 16.                                                           |  |  |
| Admin Edge          | Admin Edge is the port which is directly connected to end stations. Controls whether the <i>operEdge</i> flag should start as set or cleared. (The initial <i>operEdge</i> state when a port is initialized).      |  |  |
| Auto Edge           | Controls whether the bridge should enable automatic edge detection on the bridge port. This allows <i>operEdge</i> to be derived from whether BPDU's are received on the port or not.                              |  |  |

| Label     | Description                                                                                                    |
|-----------|----------------------------------------------------------------------------------------------------|
| Admin P2P | Controls whether the port connects to a point-to-point LAN rather than to a shared medium. This can be automatically determined, or forced either true or false. Transition to the forwarding state is faster for point-to-point LANs than for shared media. |
| Save      | Click to apply the configurations.                                                                                                    |
| Reset     | Click to undo any changes made locally and revert to previously saved values.                                                                                                    |

#### 5.4.4.3 RSTP Bridge Status

This page provides detailed information on a single RSTP bridge instance.

# **RSTP Bridge Status**

| Auto-refresh 🗌 Refresh |                         |  |  |  |  |  |  |
|------------------------|-------------------------|--|--|--|--|--|--|
| Root Bridge ID         | 32768.E8-E8-75-00-11-15 |  |  |  |  |  |  |
| Root Port              |                         |  |  |  |  |  |  |
| Path Cost              | 0                       |  |  |  |  |  |  |
| Max Age                | 20                      |  |  |  |  |  |  |
| Hello Time             | 2                       |  |  |  |  |  |  |
| Forward Delay          | 15                      |  |  |  |  |  |  |

Figure 54 - RSTP Bridge Status

The following table describes the labels for the RSTP Bridge Status screen.

| Label                                                                                    | Description                                                                               |  |  |  |  |
|------------------------------------------------------------------------------------------|-------------------------------------------------------------------------------------------|--|--|--|--|
| Auto-                                                                                    | Check this box to enable an automatic refresh of the page at regular intervals.           |  |  |  |  |
| refresh                                                                                  |                                                                                           |  |  |  |  |
| Refresh                                                                                  | Click to refresh the page immediately.                                                    |  |  |  |  |
| Root                                                                                     | The Bridge ID of this Bridge instance.                                                    |  |  |  |  |
| Bridge ID                                                                                |                                                                                           |  |  |  |  |
| <b>Root Port</b> The switch port currently assigned the root port role.                  |                                                                                           |  |  |  |  |
| Path Cost                                                                                | Root Path Cost. For the Root Bridge this is zero. For all other Bridges, it is the sum of |  |  |  |  |
| the Port Path Costs on the least cost path to the Root Bridge.                           |                                                                                           |  |  |  |  |
| Max Age The maximum age of information defined in this device                            |                                                                                           |  |  |  |  |
| <b>Hello</b> Time                                                                        | The time that the Control Switch sends out the BPDU (Bridge Protocol Data Unit).          |  |  |  |  |
| <b>Forward</b> The delay used by STP Bridges to transit Root and Designated Ports to For |                                                                                           |  |  |  |  |
| Delay                                                                                    | (used in STP compatible mode).                                                            |  |  |  |  |

### 5.4.4.4 RSTP Port Status

This page displays the RSTP port status for physical ports of the switch.

# **RSTP Port Status**

Auto-refresh 🗌 Refresh

| Port Enabled |         | Port<br>Priority | Path<br>Cost | Oper<br>Edge | Oper<br>P2P | Role       | State      |
|--------------|---------|------------------|--------------|--------------|-------------|------------|------------|
| 1            | Enabled | 128              | 20000        | True         | True        | Disabled   | Discarding |
| 2            | Enabled | 128              | 20000        | True         | True        | Disabled   | Discarding |
| 3            | Enabled | 128              | 20000        | True         | True        | Disabled   | Discarding |
| 4            | Enabled | 128              | 20000        | True         | True        | Disabled   | Discarding |
| 5            | Enabled | 128              | 20000        | True         | True        | Disabled   | Discarding |
| 6            | Enabled | 128              | 20000        | True         | True        | Disabled   | Discarding |
| 7            | Enabled | 128              | 20000        | False        | True        | Designated | Forwarding |
| 8            | Enabled | 128              | 20000        | True         | True        | Disabled   | Discarding |
| 9            | Enabled | 128              | 20000        | True         | True        | Disabled   | Discarding |
| 10           | Enabled | 128              | 20000        | True         | True        | Disabled   | Discarding |
| 11           | Enabled | 128              | 20000        | True         | True        | Disabled   | Discarding |
| 12           | Enabled | 128              | 20000        | True         | True        | Disabled   | Discarding |
| 13           | Enabled | 128              | 20000        | True         | True        | Disabled   | Discarding |
| 14           | Enabled | 128              | 20000        | True         | True        | Disabled   | Discarding |
| 15           | Enabled | 128              | 20000        | True         | True        | Disabled   | Discarding |
| 16           | Enabled | 128              | 20000        | True         | True        | Disabled   | Discarding |
| 17           | Enabled | 128              | 20000        | True         | True        | Disabled   | Discarding |
| 18           | Enabled | 128              | 20000        | True         | True        | Disabled   | Discarding |
| 19           | Enabled | 128              | 20000        | True         | True        | Disabled   | Discarding |
| 20           | Enabled | 128              | 20000        | True         | True        | Disabled   | Discarding |

#### Figure 55 - RSTP Port Status

| Label         | Description                                                                        |  |  |  |  |  |  |
|---------------|------------------------------------------------------------------------------------|--|--|--|--|--|--|
| Auto-refresh  | Check this box to enable an automatic refresh of the page at regular intervals.    |  |  |  |  |  |  |
| Refresh       | Click to refresh the page immediately.                                             |  |  |  |  |  |  |
| Port          | The switch port number of the logical RSTP port                                    |  |  |  |  |  |  |
| Enabled       | It shows whether RSTP is enabled or disabled on this switch port.                  |  |  |  |  |  |  |
| Port Priority | Which ports should be blocked by priority in LAN. A number 0 through 240.          |  |  |  |  |  |  |
|               | The value of priority must be the multiple of 16.                                  |  |  |  |  |  |  |
| Path Cost     | The cost of the path to the other bridge from this transmitting bridge at the      |  |  |  |  |  |  |
|               | specified port. A number 1 through 200000000.                                      |  |  |  |  |  |  |
| OperEdge      | When <b>True</b> , OperEdge is enabled, the port is configured as an edge port and |  |  |  |  |  |  |
|               | directly connected to an end station and cannot create a bridging loop. False      |  |  |  |  |  |  |
|               | means that OperEdge is disabled.                                                   |  |  |  |  |  |  |
| OperP2P       | Some of the rapid state transactions that are possible within RSTP are             |  |  |  |  |  |  |
|               | dependent upon whether the port concerned can only be connected to exactly         |  |  |  |  |  |  |
|               | one other bridge (i.e. It is served by a point-to-point LAN segment), or it can    |  |  |  |  |  |  |
|               | be connected to two or more bridges (i.e. It is served by a shared medium LAN      |  |  |  |  |  |  |
|               | segment).                                                                          |  |  |  |  |  |  |
|               | OperP2P shows the P2P status of the link to be manipulated administratively.       |  |  |  |  |  |  |
|               | True means P2P enabling.                                                           |  |  |  |  |  |  |
|               | False means P2P disabling.                                                         |  |  |  |  |  |  |
| Role          | The Role of each port is Disabled or Designated.                                   |  |  |  |  |  |  |
| State         | The State of each port is Discarding or Forwarding.                                |  |  |  |  |  |  |

## 5.4.5 **MSTP**

## 5.4.5.1 Bridge Settings

This page allows the user to configure STP system settings. The settings are used by all STP Bridge instances in the switch.

## **STP Bridge Configuration**

| Basic Settings         |         |   |
|------------------------|---------|---|
| Protocol Version       | MSTP 🗸  | ] |
| Bridge Priority        | 32768 🗸 |   |
| Forward Delay          | 15      |   |
| Max Age                | 20      |   |
| Maximum Hop Count      | 20      |   |
| Transmit Hold Count    | 6       |   |
|                        |         |   |
| Advanced Settings      |         |   |
| Edge Port BPDU Filter  | ing 🗌   |   |
| Edge Port BPDU Guard   | i 🗆     |   |
| Port Error Recovery    |         |   |
| Port Error Recovery Ti | meout   |   |
|                        |         |   |

Save Reset

### Figure 56 - STP Bridge Configuration

| Label                       | Description                                                                                                    |
|-----------------------------|----------------------------------------------------------------------------------------------------|
| Protocol Version            | The version of the STP protocol. Valid values include STP, RSTP, and MSTP.                                                                                                    |
| Bridge Priority             | Controls the bridge priority. Lower numeric values have better priority. The bridge priority plus the MSTI instance number, concatenated with the 6-byte MAC address of the switch forms a <i>Bridge Identifier</i> . For MSTP operation, this is the priority of the CIST. Otherwise, this is the priority of the STP/RSTP bridge. |
| Forward Delay               | The delay used by STP bridges to transit root and designated ports to forwarding (used in STP compatible mode). The range of valid values is 4 to 30 seconds.                                                                                                    |
| Max Age                     | The maximum time the information transmitted by the root bridge is considered valid. The range of valid values is 6 to 40 seconds, and <b>Max Age</b> must be <= (FwdDelay-1)*2.                                                                                                    |
| Maximum Hop<br>Count        | This defines the initial value of remaining hops for MSTI information generated at the boundary of an MSTI region. It defines how many bridges a root bridge can distribute its BPDU information. The range of valid values is 4 to 30 seconds, and MaxAge must be <= (FwdDelay-1)*2.                                               |
| Transmit Hold<br>Count      | The number of BPDUs a bridge port can send per second. When exceeded, transmission of the next BPDU will be delayed. The range of valid values is 1 to 10 BPDUs per second.                                                                                                    |
| Advanced Settings           |                                                                                                    |
| Edge Port BPDU<br>Filtering | Controls whether a port <i>explicitly</i> configured as <b>Edge</b> will transmit and receive BPDUs.                                                                                                    |
| Edge Port BPDU<br>Guard     | Control whether a port <i>explicitly</i> configured as <b>Edge</b> will disable itself upon reception of a BPDU. The port will enter the <i>error-disabled</i> state, and will be removed from the active topology.                                                                                                    |
| Port Error<br>Recovery      | Control whether a port in the <i>error-disabled</i> state automatically will be enabled after a certain time. If recovery is not enabled, ports have to be disabled and re-<br>enabled for normal STP operation. The condition is also cleared by a system reboot.                                                                  |

| Label                             | Description                                                                                                    |
|-----------------------------------|----------------------------------------------------------------------------------------------------|
| Port Error<br>Recovery<br>Timeout | The time to pass before a port in the <i>error-disabled</i> state can be enabled. Valid values are between 30 and 86400 seconds (24 hours). |
| Save                              | Click to save changes.                                                                                                    |
| Reset                             | Click to undo any changes made locally and revert to previously saved values.                                                               |

### 5.4.5.2 MSTI Mapping

This page allows the user to inspect the current Multiple Spanning Tree Instances (MSTI) bridge instance priority configurations, and possibly change them as well.

Switches participating in MST instances must be constantly configured with the same MST configuration information. The collection of switches which have the same MST information form an MST region.

Within each MST region, MSTP maintains multiple STIs. Instance 0 is known as IST. All other instances are numbered from 1 to 15. The IST is the only spanning tree instance that sends and receives the MST configuration messages, all other instance information are encapsulated in MST BPDUs. Thus, in MSTP there are two contexts of operation, one in the context of the entire topology called Common and Internal Spanning Tree (CIST), which is the default spanning tree instance for MSTP, and the other in the context of each individual spanning tree context, that is, MSTI. [6]

### **MSTI Configuration**

Add VLANs separated by spaces or comma.

Unmapped VLANs are mapped to the CIST. (The default bridge instance).

| Configura | tion Identification |                   |
|-----------|---------------------|-------------------|
| Configu   | ration Name         | e8-e8-75-00-11-15 |
| Configu   | ration Revision     | 0                 |
| MQTI Mon  | ning                |                   |
| моттыр    | ping                |                   |
| MSII      | [                   | VLANS Mapped      |
| MSTI1     |                     |                   |
| MSTI2     |                     |                   |
| MSTI3     |                     | i.                |
| MSTI4     |                     |                   |
| MSTI5     |                     |                   |
| MSTI6     |                     |                   |
| MSTI7     |                     | .::               |
|           |                     |                   |
| Save R    | eset                |                   |

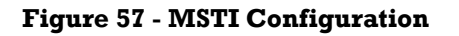

| Label         | Description                                                                                             |  |  |  |  |  |  |  |
|---------------|----------------------------------------------------------------------------------------------------|--|--|--|--|--|--|--|
| Configuration | The name which identifies the VLAN to MSTI mapping. Bridges must share the                              |  |  |  |  |  |  |  |
| INGILLE       | name and revision (see below), as well as the VLAN-to-MSTI mapping                                      |  |  |  |  |  |  |  |
|               | configurations in order to share spanning trees for MSTIs (intra-region). The name                      |  |  |  |  |  |  |  |
|               | should not exceed 32 characters.                                                                        |  |  |  |  |  |  |  |
| Configuration | Revision of the MSTI configuration named above. This must be an integer between                         |  |  |  |  |  |  |  |
| Revision      | 0 and 65535.                                                                                            |  |  |  |  |  |  |  |
| MSTI Mapping  |                                                                                                    |  |  |  |  |  |  |  |
| MSTI          | The bridge instance. The CIST is not available for explicit mapping, as it will                         |  |  |  |  |  |  |  |
|               | receive the VLANs not explicitly mapped.                                                                |  |  |  |  |  |  |  |
|               | The list of VLANs mapped to the MSTI. The VLANs can be given as a single ( <b>xx</b> , $xx$             |  |  |  |  |  |  |  |
|               | being between 1 and 4094) VLAN, or a range <b>(xx-yy)</b> , each of which must be                       |  |  |  |  |  |  |  |
| VLANs Mapped  | separated with comma and/or space. A VLAN can only be mapped to one MSTI. An                            |  |  |  |  |  |  |  |
|               | unused MSTI should just be left empty. (I.e. not having any VLANs mapped to it.)                        |  |  |  |  |  |  |  |
|               | Example: 2, 5, 20-40.                                                                                   |  |  |  |  |  |  |  |
| Save          | Click to save changes.<br>Click to undo any changes made locally and revert to previously saved values. |  |  |  |  |  |  |  |
| Reset         |                                                                                                    |  |  |  |  |  |  |  |

### **5.4.5.3 MSTI Priorities**

This page allows the user to inspect the current <u>STP</u> MSTI bridge instance priority configurations, and possibly change them as well.

# **MSTI Configuration**

| MSTI Pri | ority Configu |
|----------|---------------|
| MSTI     | Priority      |
| *        | < <           |
| CIST     | 32768 ~       |
| MSTI1    | 32768 ~       |
| MSTI2    | 32768 ~       |
| MSTI3    | 32768 ~       |
| MSTI4    | 32768 ~       |
| MSTI5    | 32768 ~       |
| MSTI6    | 32768 ~       |
| MSTI7    | 32768 ~       |

Save Reset

Figure 58 - MSTI Configuration

| Label    | Description                                                                                                    |
|----------|----------------------------------------------------------------------------------------------------|
| MSTI     | The bridge instance. CIST is the default instance, which is always active.                                                                                                    |
| Priority | Indicates bridge priority. The lower the value, the higher the priority. The bridge priority, MSTI instance number, and the 6-byte MAC address of the switch forms a Bridge Identifier. |
| Save     | Click to save changes                                                                                                    |
| Reset    | Click to undo any changes made locally and revert to previously saved values                                                                                                    |

### 5.4.5.4 CIST Ports

This page allows the user to inspect the current STP CIST port configurations, and possibly change them as well.

This page contains settings for physical and aggregated ports.

## STP CIST Port Configuration

| CIST Aggregated Port Configuration |                                                                         |        |       |                                                                                 |                    |  |  |  |               |
|------------------------------------|-------------------------------------------------------------------------|--------|-------|---------------------------------------------------------------------------------|--------------------|--|--|--|---------------|
| Port                               | ort Enabled Path Cost Priority Admin Edge Auto Edge Restricted Role TCN |        |       | BPDU Guard                                                                      | Point-to-<br>point |  |  |  |               |
| -                                  |                                                                         | Auto ~ | 128 ~ | Non-Edge $\!\!\!\!\!\!\!\!\!\!\!\!\!\!\!\!\!\!\!\!\!\!\!\!\!\!\!\!\!\!\!\!\!\!$ | $\checkmark$       |  |  |  | Forced True 🗸 |

| CIST N | CIST Normal Port Configuration |            |        |                     |         |                                     |              |            |        |            |            |        |
|--------|--------------------------------|------------|--------|---------------------|---------|-------------------------------------|--------------|------------|--------|------------|------------|--------|
| Port   | Bort STP Bath Cost             |            | Cost   | Priority Admin Edge |         | Restricted                          |              | BBDU Guard | Point- | -to-       |            |        |
| For    | Enabled                        | F          | aurv   | 5051                | Flionty | Aunin Luge                          | Auto Luge    | Role       | TCN    | DFD0 Guaru | poir       | nt     |
| *      |                                | $\diamond$ | $\sim$ |                     | <> ∨    | <> ∨                                | $\checkmark$ |            |        |            | $\diamond$ | $\sim$ |
| 1      |                                | Auto       | $\sim$ |                     | 128 🗸   | Non-Edge 🗸                          | $\checkmark$ |            |        |            | Auto       | ~      |
| 2      |                                | Auto       | $\sim$ |                     | 128 🗸   | Non-Edge ${\scriptstyle\checkmark}$ | $\checkmark$ |            |        |            | Auto       | $\sim$ |
| 3      |                                | Auto       | $\sim$ |                     | 128 🗸   | Non-Edge 🗸                          | $\checkmark$ |            |        |            | Auto       | ~      |
| 4      |                                | Auto       | $\sim$ |                     | 128 🗸   | Non-Edge ${\scriptstyle\checkmark}$ | $\checkmark$ |            |        |            | Auto       | $\sim$ |
| 5      |                                | Auto       | $\sim$ |                     | 128 🗸   | Non-Edge 🗸                          | $\checkmark$ |            |        |            | Auto       | ~      |
| 6      |                                | Auto       | $\sim$ |                     | 128 🗸   | Non-Edge $\smallsetminus$           | $\checkmark$ |            |        |            | Auto       | $\sim$ |
| 7      |                                | Auto       | $\sim$ |                     | 128 ~   | Non-Edge 🗸                          | $\checkmark$ |            |        |            | Auto       | ~      |

#### **Figure 59 – STP MSTI Port Configuration**

| Label       | Description                                                                                                    |
|-------------|----------------------------------------------------------------------------------------------------|
| Port        | The switch port number of the logical STP port                                                                                                    |
| STP Enabled | Check to enable STP for the port                                                                                                    |
| Path Cost   | Configures the path cost incurred by the port. <b>Auto</b> will set the path cost according to the physical link speed by using the 802.1D-recommended values. <b>Specific</b> allows the user to enter a user-defined value. The path cost is used when establishing an active topology for the network. Lower path cost ports are chosen as forwarding ports in favor of higher path cost ports. The range of valid values is 1 to 200000000. |
| Priority    | Configures the priority for ports having identical port costs. (See above).                                                                                                    |

| Label      | Description                                                                                 |  |  |  |  |  |  |  |  |
|------------|---------------------------------------------------------------------------------------------|--|--|--|--|--|--|--|--|
|            | Configures the operEdge flag should start as set or cleared.(the initial operEdge           |  |  |  |  |  |  |  |  |
| Admin Edge | stated when a port is initialized).                                                         |  |  |  |  |  |  |  |  |
| Auto Edgo  | Check to enable the bridge to detect edges at the bridge port automatically. This           |  |  |  |  |  |  |  |  |
| AutoLuge   | allows <b>operEdge</b> to be derived from whether BPDUs are received on the port or not.    |  |  |  |  |  |  |  |  |
| Restricted |                                                                                             |  |  |  |  |  |  |  |  |
| Role       | When enabled, the port will not be selected as root port for CIST or any MSTI, even if      |  |  |  |  |  |  |  |  |
|            | it has the best spanning tree priority vector. Such a port will be selected as an alternate |  |  |  |  |  |  |  |  |
|            | port after the root port has been selected. If set, spanning trees will lose connectivity.  |  |  |  |  |  |  |  |  |
|            | It can be set by a network administrator to prevent bridges outside a core region of        |  |  |  |  |  |  |  |  |
|            | the network from influencing the active spanning tree topology because those                |  |  |  |  |  |  |  |  |
|            | bridges are not under the full control of the administrator. This feature is also known as  |  |  |  |  |  |  |  |  |
|            | Root Guard.                                                                                 |  |  |  |  |  |  |  |  |
| TCN        | When enabled, the port will not propagate received topology change notifications            |  |  |  |  |  |  |  |  |
|            | and topology changes to other ports. If set, it will cause temporary disconnection after    |  |  |  |  |  |  |  |  |
|            | changes in an active spanning trees topology as a result of persistent incorrectly          |  |  |  |  |  |  |  |  |
|            | learned station location information. It is set by a network administrator to prevent       |  |  |  |  |  |  |  |  |
|            | bridges outside a core region of the network from causing address flushing in that          |  |  |  |  |  |  |  |  |
|            | region because those bridges are not under the full control of the administrator or is      |  |  |  |  |  |  |  |  |
|            | the physical link state for the attached LANs transitions frequently.                       |  |  |  |  |  |  |  |  |
|            |                                                                                             |  |  |  |  |  |  |  |  |
| BPDU Guard | If enabled, causes the port to disable itself upon receiving valid BPDU's. Contrary to      |  |  |  |  |  |  |  |  |
|            | A port entering error-disabled state due to this setting is subject to the bridge Port      |  |  |  |  |  |  |  |  |
|            | Error Recovery setting as well.                                                             |  |  |  |  |  |  |  |  |
| Point-to-  | Configures whether the port connects to a point-to-point LAN rather than a shared           |  |  |  |  |  |  |  |  |
| Point      | medium. This can be configured automatically or set to true or false manually.              |  |  |  |  |  |  |  |  |
|            | Transiting to forwarding state is faster for point-to-point LANs than for shared media.     |  |  |  |  |  |  |  |  |
| Save       | Click to save changes.                                                                      |  |  |  |  |  |  |  |  |
| Reset      | Click to undo any changes made locally and revert to previously saved values.               |  |  |  |  |  |  |  |  |

### 5.4.5.5 MSTI Ports

This page allows the user to inspect the current STP MSTI port configurations, and possibly change them as well.

An MSTI port is a virtual port, which is instantiated separately for each active CIST (physical) port for each MSTI instance configured on and applicable to the port. The MSTI instance must be selected before displaying actual MSTI port configuration options.

This page contains MSTI port settings for physical and aggregated ports.

| MSTI Aggregated Ports Configuration |          |                 |          |  |  |  |  |  |
|-------------------------------------|----------|-----------------|----------|--|--|--|--|--|
| Port                                | P        | Path Cost       |          |  |  |  |  |  |
| -                                   | Auto     | ~               | 128 ~    |  |  |  |  |  |
| ISTI N                              | ormal Po | rts Configurati | on       |  |  |  |  |  |
| Port<br>*                           | F        | ath Cost        | Priority |  |  |  |  |  |
| 1                                   | Auto     |                 | 128 ~    |  |  |  |  |  |
| 2                                   | Auto     | ~               | 128 🗸    |  |  |  |  |  |
| 3                                   | Auto     | ~               | 128 ~    |  |  |  |  |  |
| 4                                   | Auto     | ~               | 128 🗸    |  |  |  |  |  |

# **MST1 MSTI Port Configuration**

Figure 60 – MSTI Port Configuration

| Label     | Description                                                                                                    |
|-----------|----------------------------------------------------------------------------------------------------|
| Port      | The switch port number of the corresponding STP CIST (and MSTI) port                                                                                                    |
| Path Cost | Configures the path cost incurred by the port. <b>Auto</b> will set the path cost according to the physical link speed by using the 802.1D-recommended values. <b>Specific</b> allows the user to enter a user-defined value. The path cost is used when establishing an active topology for the network. Lower path cost ports are chosen as forwarding ports in favor of higher path cost ports. The range of valid values is 1 to 20000000. |
| Priority  | Configures the priority for ports having identical port cost. (See above).                                                                                                    |
| Save      | Click to save changes.                                                                                                    |
| Reset     | Click to undo any changes made locally and revert to previously saved values.                                                                                                    |

### 5.4.5.6 Bridge Status

This page shows the status for all STP bridge instances.

# **STP Bridges**

Auto-refresh 🗌 Refresh

| METT  | Pridao ID                   | Root                        |      | Topology | Topology |      |
|-------|-----------------------------|-----------------------------|------|----------|----------|------|
| PI511 | bridge 1D                   | ID                          | Port | Cost     | Flag     | Last |
| CIST  | 32768.E8-<br>E8-75-00-11-15 | 32768.E8-<br>E8-75-00-11-15 | -    | 0        | Steady   | -    |

#### **Figure 61 - STP Bridges**

| Label                                                                                | Description                                                                          |  |  |  |  |  |
|--------------------------------------------------------------------------------------|--------------------------------------------------------------------------------------|--|--|--|--|--|
| <b>MSTI</b> The bridge instance. Can also be linked to the STP detailed bridge statu |                                                                                      |  |  |  |  |  |
| Bridge ID                                                                            | The bridge ID of this bridge instance.                                               |  |  |  |  |  |
| Root ID                                                                              | The bridge ID of the currently selected root bridge.                                 |  |  |  |  |  |
| Root Port                                                                            | The switch port currently assigned the root port role.                               |  |  |  |  |  |
| Boot Cost                                                                            | Root path cost. For a root bridge, this is zero. For other bridges, it is the sum of |  |  |  |  |  |
| KOOL COSL                                                                            | port path costs on the least cost path to the Root Bridge.                           |  |  |  |  |  |
| Topology Flag                                                                        | The current state of the Topology Change Flag for the bridge instance.               |  |  |  |  |  |
| Topology Change<br>Last                                                              | The time since last Topology Change occurred.                                        |  |  |  |  |  |
| Refresh                                                                              | Click to refresh the page immediately.                                               |  |  |  |  |  |
| Auto-refresh                                                                         | Check this box to enable an automatic refresh of the page at regular intervals.      |  |  |  |  |  |

### 5.4.5.7 Port Status

This page displays the STP port status for the currently selected switch.

# **STP Port Status**

| Auto-refre | sh 🗌 Refresh |            |        |
|------------|--------------|------------|--------|
| Port       | CIST Role    | CIST State | Uptime |
| 1          | Non-STP      | Forwarding | -      |
| 2          | Non-STP      | Forwarding | -      |
| 3          | Non-STP      | Forwarding | -      |
| 4          | Non-STP      | Forwarding | -      |
| 5          | Non-STP      | Forwarding | -      |
| 6          | Non-STP      | Forwarding | -      |
| 7          | Non-STP      | Forwarding | -      |
| 8          | Non-STP      | Forwarding | -      |

Figure 62 - STP Port Status

| Label     | Description                                                             |
|-----------|-------------------------------------------------------------------------|
| Port      | The switch port number to which the following settings will be applied. |
| CIST Role | The current STP port role of the CIST port. The values include:         |
|           | AlternatePort, BackupPort, RootPort, DesignatedPort, and Non-STP.       |

| Label      | Description                                                                     |
|------------|---------------------------------------------------------------------------------|
| CIST State | The current STP port state of the CIST port. The values include:                |
|            | Blocking, Learning, and Forwarding.                                             |
| Uptime     | The time since the bridge port was last initialized                             |
| Refresh    | Click to refresh the page immediately.                                          |
| Auto-      | Check this box to enable an automatic refresh of the page at regular intervals. |

### **5.4.5.8 Port Statistics**

This page displays the STP port statistics for the currently selected switch.

# **STP Statistics**

| Auto-refre | sh 🗌 🛛 F  | Refresh | Clear  |     |          |      |     |     |           |         |
|------------|-----------|---------|--------|-----|----------|------|-----|-----|-----------|---------|
| Dort       |           | Transm  | nitted |     | Received |      |     |     | Discarded |         |
| Port       | MSTP      | RSTP    | STP    | TCN | MSTP     | RSTP | STP | TCN | Unknown   | Illegal |
| No por     | ts enable | d       |        |     |          |      |     |     |           |         |

| Label                | Description                                                                                   |
|----------------------|-----------------------------------------------------------------------------------------------|
| Port                 | The switch port number to which the following settings will be applied.                       |
| MSTP                 | The number of MSTP configuration BPDU's received/transmitted on the port.                     |
| RSTP                 | The number of RSTP configuration BPDU's received/transmitted on the port                      |
| STP                  | The number of legacy STP configuration BPDU's received/transmitted on the port                |
| TCN                  | The number of (legacy) topology change notifications BPDU's received/transmitted on the port. |
| Discarded<br>Unknown | The number of unknown spanning tree BPDUs received (and discarded) on the port.               |
| Discarded<br>Illegal | The number of illegal spanning tree BPDU's received (and discarded) on the port.              |
| Refresh              | Click to refresh the page immediately.                                                        |
| Auto-<br>refresh     | Check to enable an automatic refresh of the page at regular<br>Intervals.                     |

### **Figure 63 - STP Statistics**

## 5.4.6 MRP

### **5.4.6.1 Introduction**

MRP (Media Redundancy Protocol) is an industry standard for high-availability Ethernet networks. MRP allows Ethernet switches in ring configuration to recover from failure rapidly to ensure seamless data transmission. A MRP ring (IEC 62439) can support up to 50 devices and will enable a back-up link in 80ms (adjustable to max. 200ms/500ms).

## 5.4.6.2 Configuration

| 🗹 Enable |               |          |             |  |
|----------|---------------|----------|-------------|--|
|          | 🗆 Manager 🗆   | React on | Link Change |  |
|          | 1st Ring Port | Port 7 🔻 | LinkDown    |  |
|          | 2nd Ring Port | Port 8 🔻 | LinkDown    |  |

Apply

#### Figure 64 - MRP

| Label                                   | Description                                                                                                    |
|-----------------------------------------|----------------------------------------------------------------------------------------------------|
| Enable                                  | Enables the MRP function.                                                                                                    |
| Manager                                 | Every MRP topology needs a MRP manager, and can only have one<br>manager. If two or more switches are set to be Managers at the same<br>time, the MRP topology will fail. |
| React on Link Change<br>(Advanced mode) | Faster mode. Enabling this function will ensure MRP topology a more rapid converge. This function only can be set by the MRP manager switch.                              |
| lst Ring Port                           | Chooses the port that connects to the MRP ring.                                                                                                    |
| 2nd Ring Port                           | Chooses the port that connects to the MRP ring.                                                                                                    |

## 5.4.7 Fast Recovery

Fast Recovery is a function for port redundancy. The port has the highest recovery priority (the lowest number) will be the active port, others will be blocked (if included).

# **Fast Recovery**

| 🗹 Enable | Recovery Priority                                                                   |
|----------|-------------------------------------------------------------------------------------|
| 1        | Not included $\!\!\!\!\!\!\!\!\!\!\!\!\!\!\!\!\!\!\!\!\!\!\!\!\!\!\!\!\!\!\!\!\!\!$ |
| 2        | Not included $\!\!\!\!\!\!\!\!\!\!\!\!\!\!\!\!\!\!\!\!\!\!\!\!\!\!\!\!\!\!\!\!\!\!$ |
| 3        | Not included $\!\!\!\!\!\!\!\!\!\!\!\!\!\!\!\!\!\!\!\!\!\!\!\!\!\!\!\!\!\!\!\!\!\!$ |
| 4        | Not included $\!\!\!\!\!\!\!\!\!\!\!\!\!\!\!\!\!\!\!\!\!\!\!\!\!\!\!\!\!\!\!\!\!\!$ |
| 5        | Not included $\!\!\!\!\!\!\!\!\!\!\!\!\!\!\!\!\!\!\!\!\!\!\!\!\!\!\!\!\!\!\!\!\!\!$ |
| 6        | Not included $\!\!\!\!\!\!\!\!\!\!\!\!\!\!\!\!\!\!\!\!\!\!\!\!\!\!\!\!\!\!\!\!\!\!$ |
| 7        | Not included $\!\!\!\!\!\!\!\!\!\!\!\!\!\!\!\!\!\!\!\!\!\!\!\!\!\!\!\!\!\!\!\!\!\!$ |
| 8        | Not included $\!\!\!\!\!\!\!\!\!\!\!\!\!\!\!\!\!\!\!\!\!\!\!\!\!\!\!\!\!\!\!\!\!\!$ |
| 9        | Not included $\!\!\!\!\!\!\!\!\!\!\!\!\!\!\!\!\!\!\!\!\!\!\!\!\!\!\!\!\!\!\!\!\!\!$ |
| 10       | Not included $\!\!\!\!\!\!\!\!\!\!\!\!\!\!\!\!\!\!\!\!\!\!\!\!\!\!\!\!\!\!\!\!\!\!$ |
| 11       | Not included $\!\!\!\!\!\!\!\!\!\!\!\!\!\!\!\!\!\!\!\!\!\!\!\!\!\!\!\!\!\!\!\!\!\!$ |
| 12       | Not included $\!\!\!\!\!\!\!\!\!\!\!\!\!\!\!\!\!\!\!\!\!\!\!\!\!\!\!\!\!\!\!\!\!\!$ |
| 13       | Not included $\!\!\!\!\!\!\!\!\!\!\!\!\!\!\!\!\!\!\!\!\!\!\!\!\!\!\!\!\!\!\!\!\!\!$ |
| 14       | Not included $\!\!\!\!\!\!\!\!\!\!\!\!\!\!\!\!\!\!\!\!\!\!\!\!\!\!\!\!\!\!\!\!\!\!$ |
| 15       | Not included $\!\!\!\!\!\!\!\!\!\!\!\!\!\!\!\!\!\!\!\!\!\!\!\!\!\!\!\!\!\!\!\!\!\!$ |
| 16       | Not included $\!\!\!\!\!\!\!\!\!\!\!\!\!\!\!\!\!\!\!\!\!\!\!\!\!\!\!\!\!\!\!\!\!\!$ |
| 17       | Not included $\!\!\!\!\!\!\!\!\!\!\!\!\!\!\!\!\!\!\!\!\!\!\!\!\!\!\!\!\!\!\!\!\!\!$ |
| 18       | Not included $\!\!\!\!\!\!\!\!\!\!\!\!\!\!\!\!\!\!\!\!\!\!\!\!\!\!\!\!\!\!\!\!\!\!$ |
| 19       | Not included ${\scriptstyle\checkmark}$                                             |
| 20       | Not included $\smallsetminus$                                                       |

Fast Recovery is disabled.

Save

#### Figure 65 - Fast Recovery

| Label                    | Description                                                                                                    |
|--------------------------|----------------------------------------------------------------------------------------------------|
| Enable                   | Enables fast recovery mode                                                                                                    |
| <b>Recovery Priority</b> | The port has the highest recovery priority (the lowest number) will be the active port, others will be blocked (if included). |
| Save                     | Click to save the configurations.                                                                                             |

## 5.4.8 Dual Port Recovery

Dual Port Recovery mode is defined to work with unmanaged devices/switches or ring of switches. This feature can be set to on single port of switches on both sides of unmanaged ring. The iES22GF with Dual Port Recovery mode will provide redundant links.

### **5.4.8.1 Introduction**

Dual Port Recovery is an iS5 Communication Proprietary solution for interoperability issues with unmanaged devices like unmanaged switches. Dual Port Recovery allows Ethernet switches in ring configuration with unmanaged devices to recover from failure rapidly to ensure seamless data transmission. A dual port recovery ring can support up to 5 unmanaged devices and will enable a back-up link in 40ms (adjustable to min 20ms (recommended is 40ms).

This protocol is based on sending specific messages (BPDU format) from each port on both sides of unmanaged chain. The Dual Port Recovery feature can be executed with other redundancy protocols on same device.

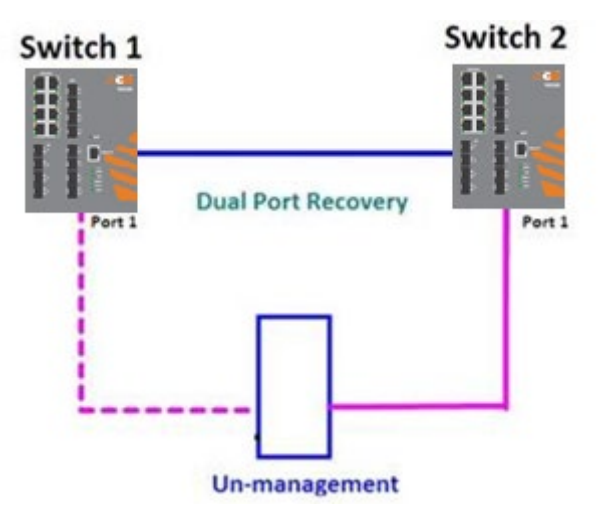

In Dual Port Recovery function if link of port in "Forwarding" state goes down, the "backup" port is changing its state to be forwarding, like in picture below. The disconnected port changes its status to "No Link"

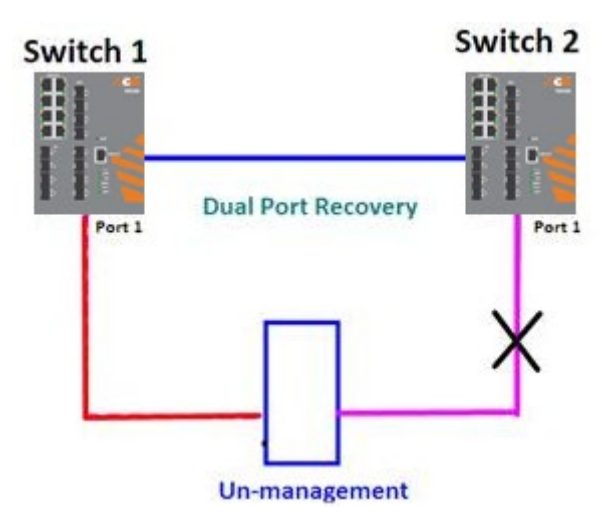

When link of port 1 on switch 2 returns back to be link up, the switch 1 port 1 is in "forwarding" state
and in this case the "No Link" port is changing its status to be "Blocking" port.

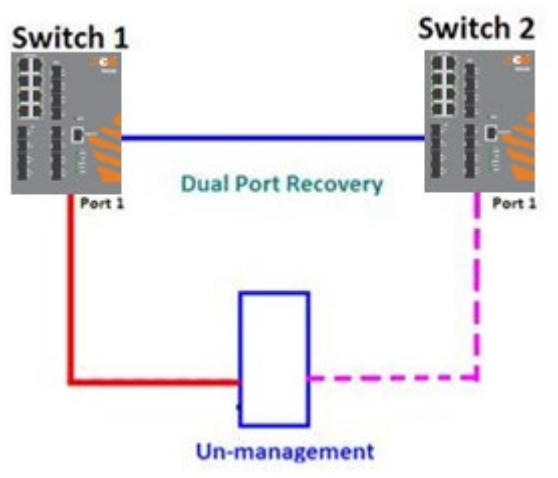

### 5.4.8.2 Configuration

## **Dual Port Recovery**

| Enable         |        |           |
|----------------|--------|-----------|
| Active Port    | Port 1 | LinkDown  |
| Test Interval  | 10     | 10~5000ms |
| Test Max Retry | 3      | 1~500     |

Save Refresh

#### Figure 66 – Dual Port Recovery

| Label    | Description                                                                               |
|----------|-------------------------------------------------------------------------------------------|
| Enable   | Activate the Dual Port Recovery mode.                                                     |
| Active   | Choosing the port which connects to the unmanaged switch/ring of switches.                |
| Port     | Note: User need to select one port to be Active Port on each of two devices of each side. |
| Test     | Setting Interval time for sending keep alive messages (10-5000 ms default 10)             |
| Interval | Note: Test interval should be the same on both sides.                                     |
| Test Max | Set the maximum number of lost frames to start Dual Port Recovery mechanism (1-500        |
| Retry    | retries default 3 )Note: Test Max Retry should be the same on both sides.                 |
| Apply    | Click <b>Apply</b> to activate the configurations.                                        |

## 5.5 **VLAN**

Refresh |<< >>

### 5.5.1 VLAN Membership

The <u>VLAN</u> membership configuration for the switch can be monitored and modified here. Up to 4096 VLANs are supported. This page allows for adding and deleting VLAN's as well as adding and deleting port members of each VLAN.

## VLAN Membership Configuration

Start from VLAN 1 with 20 entries per page.

|         |            |           | Port Members |              |              |              |              |              |              |              |              |              |              |              |              |              |              |              |              |              |              |              |
|---------|------------|-----------|--------------|--------------|--------------|--------------|--------------|--------------|--------------|--------------|--------------|--------------|--------------|--------------|--------------|--------------|--------------|--------------|--------------|--------------|--------------|--------------|
| Delete  | VLAN<br>ID | VLAN Name | 1            | 2            | 3            | 4            | 5            | 6            | 7            | 8            | 9            | 10           | 11           | 12           | 13           | 14           | 15           | 16           | 17           | 18           | 19           | 20           |
|         | 1          | default   | $\checkmark$ | $\checkmark$ | $\checkmark$ | $\checkmark$ | $\checkmark$ | $\checkmark$ | $\checkmark$ | $\checkmark$ | $\checkmark$ | $\checkmark$ | $\checkmark$ | $\checkmark$ | $\checkmark$ | $\checkmark$ | $\checkmark$ | $\checkmark$ | $\checkmark$ | $\checkmark$ | $\checkmark$ | $\checkmark$ |
| Add New | VLAN       |           |              |              |              |              |              |              |              |              |              |              |              |              |              |              |              |              |              |              |              |              |
| Save    | Reset      |           |              |              |              |              |              |              |              |              |              |              |              |              |              |              |              |              |              |              |              |              |

#### Figure 67 - VLAN Membership Configuration

### 5.5.1.1 Navigating the VLAN Table

Each page shows up to 99 entries from the VLAN table, with default being 20 as selected through the "entries per page" input field. When first visited, the web page will show the first 20 entries from the beginning of the VLAN Table. The first displayed will be the one with the lowest VLAN ID found in the VLAN Table.

The "VLAN" input fields allow the user to select the starting point in the VLAN Table. Clicking **Refresh** will update the displayed table starting from that or the closest next VLAN Table match.

The >> will use the last entry of the currently displayed VLAN entry as a basis for the next lookup. When the end is reached the text "No more entries" is shown in the displayed table.

Use **I <<** to start over.

| Label     | Description                                                                                                    |
|-----------|----------------------------------------------------------------------------------------------------|
| Delete    | Check to delete the entry. It will be deleted during the next save.                                                                                                    |
| VLAN ID   | Indicates the ID of this particular VLAN.                                                                                                    |
| VLAN Name | Indicates the name of the VLAN. Maximum length of the VLAN Name String is 32.<br>VLAN Name can be null. If it is not null, it must contain alphabets or numbers. At<br>least one alphabet must be present in a non-null VLAN name. VLAN name can be<br>edited for the existing VLAN entries or it can be added to the new entries. |

| Label        | Description                                                                                                    |
|--------------|----------------------------------------------------------------------------------------------------|
| Port Members | A row of check boxes for each port is displayed for each VLAN ID.<br>To include a port in a VLAN, check the box as ✓.<br>To include a port in a forbidden port list, check the box as shown ×.<br>To remove or exclude the port from the VLAN, make sure the box is unchecked as<br>shown ∨.<br>By default, no ports are members, and for every new VLAN entry all boxes are<br>unchecked.                                               |
| Add New VLAN | Click to add a new VLAN ID. An empty row is added to the table, and the VLAN can<br>be configured as needed. Valid values for a VLAN ID are 1 through 4095.<br>After clicking <b>Save</b> , the new VLAN will be enabled on the selected switch stack<br>but contains no port members.<br>A VLAN without any port members on any stack will be deleted when you click<br>Save.<br>Click <b>Delete</b> to undo the addition of new VLANs. |
| Save         | Click to save changes.                                                                                                    |
| Reset        | Click to undo any changes made locally and revert to previously saved values.                                                                                                    |

### **5.5.2 Ports Configuration**

This page is used for configuring the switch port VLAN.

Auto-refresh Refresh

## Ethertype for Custom S-ports 0x

## **VLAN Port Configuration**

| Bort | Port Type | Ingrass Eiltoring | Eramo Tuno | Port VL/              | AN | Ty Tag       |
|------|-----------|-------------------|------------|-----------------------|----|--------------|
| For  | Fort type | ingress Filtering | гташе туре | Mode                  | ID | TX Tag       |
| *    | ◇ ∨       |                   | ◇ ∨        | ◇ ∨                   | 1  | ◇ ∨          |
| 1    | Unaware ~ |                   | All ~      | Specific $\sim$       | 1  | Untag_pvid 🗸 |
| 2    | Unaware ~ |                   | All 🗸      | Specific 🗸            | 1  | Untag_pvid 🗸 |
| 3    | Unaware ~ |                   | All ~      | Specific $\checkmark$ | 1  | Untag_pvid 🗸 |
| 4    | Unaware ~ |                   | All ~      | Specific 🗸            | 1  | Untag_pvid 🗸 |
| 5    | Unaware ~ |                   | All 🗸      | Specific $\checkmark$ | 1  | Untag_pvid 🗸 |
| 6    | Unaware ~ |                   | All ~      | Specific 🗸            | 1  | Untag_pvid 🗸 |
| 7    | Unaware ~ |                   | All ~      | Specific $\checkmark$ | 1  | Untag_pvid 🗸 |
| 8    | Unaware ~ |                   | All ~      | Specific 🗸            | 1  | Untag_pvid 🗸 |
| 9    | Unaware ~ |                   | All ~      | Specific 🗸            | 1  | Untag_pvid 🗸 |
| 10   | Unaware ~ |                   | All ~      | Specific 🗸            | 1  | Untag_pvid 🗸 |
| 11   | Unaware ~ |                   | All ~      | Specific 🗸            | 1  | Untag_pvid 🗸 |
| 12   | Unaware ~ |                   | All ~      | Specific ~            | 1  | Untag_pvid 🗸 |

| Figure | 68 - | VLAN | Port | Configuration |
|--------|------|------|------|---------------|
|--------|------|------|------|---------------|

| Label                              | Description                                                                                                    |
|------------------------------------|----------------------------------------------------------------------------------------------------|
| Ethertype<br>for custom<br>S-Ports | This field specifies the Ether type used for custom S-ports. This is a global setting for all custom S-ports.                                                                                                    |
| Port                               | This is the logical port number of this row.                                                                                                    |
| Port type                          | Port can be one of the following types: <b>Unaware</b> , <b>Custom</b> ( <b>C-port</b> ), <b>Service</b> ( <b>S-port</b> ),<br><b>Custom Service</b> ( <b>S-custom-port</b> ).<br>If port type is <b>Unaware</b> , all frames are classified to the port VLAN ID and tags are not<br>removed.                                                                                                    |
| Ingress<br>Filtering               | Enable ingress filtering on a port by checking the box. This parameter affects VLAN ingress processing. If ingress filtering is enabled and the ingress port is not a member of the classified VLAN of the frame, the frame will be discarded. By default, ingress filtering is disabled (no check mark).                                                                                                    |
| Frame Type                         | Determines whether the port accepts <b>All</b> frames or only <b>Tagged/Untagged</b> frames.<br>This parameter affects VLAN ingress processing. If the port only accepts tagged<br>frames, untagged frames received on the port will be discarded. By default, the field<br>is set to <b>All</b> .                                                                                                    |
| Port VLAN                          |                                                                                                    |
| Mode                               | The allowed values are <b>None</b> or <b>Specific</b> . This parameter affects VLAN ingress and egress processing.<br>If <b>None</b> is selected, a VLAN tag with the classified VLAN ID is inserted in frames transmitted on the port. This mode is normally used for ports connected to VLAN-aware switches. Tx tag should be set to Untag_pvid when this mode is used.<br>If <b>Specific</b> (the default value) is selected, a port VLAN ID can be configured (see below). Untagged frames received on the port are classified to the port VLAN ID. If VLAN awareness is disabled, all frames received on the port are classified to the port VLAN ID. If the classified VLAN ID of a frame transmitted on the port is different from the port VLAN ID, a VLAN tag with the classified VLAN ID will be inserted in the frame.                                                                                                    |
| ID                                 | Configures the VLAN identifier for the port. The allowed range of the values is 1 through 4095. The default value is 1. Note: The port must be a member of the same VLAN as the port VLAN ID.                                                                                                    |
| Tx Tag                             | Determines egress tagging of a port. The Options are:<br><b>Untag_pvid</b> : all VLANs except the configured PVID will be tagged.<br><b>Tag_all</b> : all VLANs are tagged.<br><b>Untag all</b> : all VLANs are untagged.                                                                                                    |
| Port VLAN<br>Mode<br>ID<br>Tx Tag  | This parameter affects VLAN ingress processing. If the port only accepts ta<br>frames, untagged frames received on the port will be discarded. By default, the<br>is set to <b>All</b> .<br>The allowed values are <b>None</b> or <b>Specific</b> . This parameter affects VLAN ingress<br>egress processing.<br>If <b>None</b> is selected, a VLAN tag with the classified VLAN ID is inserted in fn<br>transmitted on the port. This mode is normally used for ports connected to V<br>aware switches. Tx tag should be set to Untag_pvid when this mode is used.<br>If <b>Specific</b> (the default value) is selected, a port VLAN ID can be configured<br>below). Untagged frames received on the port are classified to the port VLAN<br>VLAN awareness is disabled, all frames received on the port are classified to the<br>VLAN ID. If the classified VLAN ID of a frame transmitted on the port is different<br>the port VLAN ID, a VLAN tag with the classified VLAN ID will be inserted in the fn<br>Configures the VLAN identifier for the port. The allowed range of the values<br>through 4095. The default value is 1. Note: The port must be a member of the<br>VLAN as the port VLAN ID. |

### 5.5.2.1 Port Types

Below is a detailed description of each port type, including Unaware, C-port, S-port, and Scustom-port.

|                       | Ingress action                                 | Egress action              |
|-----------------------|------------------------------------------------|----------------------------|
|                       | When the port receives untagged frames, an     | The TPID of a frame        |
|                       | untagged frame obtains a tag (based on         | transmitted by             |
| Unaware               | PVID) and is forwarded.                        | Unaware port will be set   |
|                       | When the port receives tagged frames:          | to 0x8100.                 |
| The function of       | 1. If the tagged frame contains a Tag protocol | The final status of the    |
| Unaware can be used   | identifier (TPID) of 0x8100, it will become a  | frame after egressing will |
| for 802.1QinQ (double | double-tag frame and will be forwarded.        | also be affected by the    |
| tag).                 | 2. If the TPID of tagged frame is not          | Egress Rule.               |
|                       | 0x8100 (ex. 0x88A8), it will be                |                            |
|                       | discarded.                                     |                            |
|                       | When the port receives untagged frames, an     | The TPID of a frame        |
|                       | untagged frame obtains a tag (based on         | transmitted by C-port      |
|                       | PVID) and is forwarded.                        | will be set to 0x8100.     |
| C-port                | When the port receives tagged frames:          |                            |
|                       | 1. If the tagged frame contains a TPID of      |                            |
|                       | 0x8100, it will be forwarded.                  |                            |
|                       | When the port receives untagged frames an      | The TPID of a frame        |
|                       | untagged frame obtains a tag (based on         | transmitted by S-port will |
|                       | PVID) and is forwarded                         | be set to 0x88A8           |
|                       | When the port receives tagged frames:          |                            |
| <b>a</b> .            | 1 If the tagged frame contains a TPID of       |                            |
| S-port                | 0x8100, it will be forwarded.                  |                            |
|                       | 2 If the TPID of tagged frame is not           |                            |
|                       | 0x88A8 (ex. $0x8100$ ), it will be             |                            |
|                       | discarded.                                     |                            |
|                       | When the port receives untagged frames an      | The TPID of a frame        |
|                       | untagged frame obtains a tag (based on         | transmitted by             |
|                       | PVID) and is forwarded.                        | S sustem port will be      |
|                       | When the next receives to great from on        | s-custom-port will be      |
|                       | when the port receives tagged frames:          | set to a Self-customized   |
| S-custom-port         | If the tagged frame contains a TPID of         | value, which can be set    |
|                       | 0x8100, it will be forwarded.                  | by the user via            |
|                       | If the TPID of tagged frame is not 0x88A8      | Ethertype for Custom       |
|                       | (ex. 0x8100), it will be discarded.            | S-ports.                   |
|                       |                                                |                            |

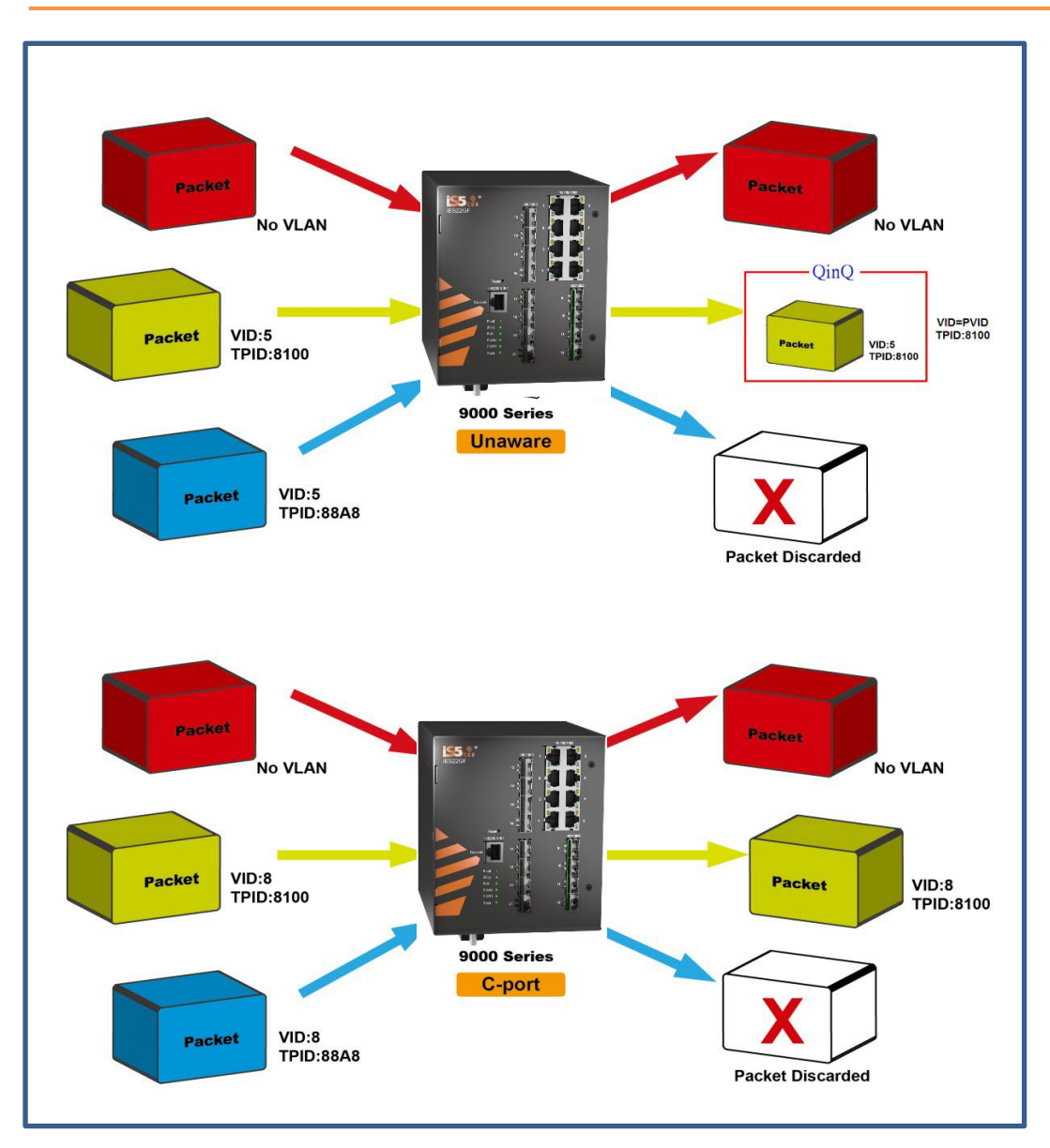

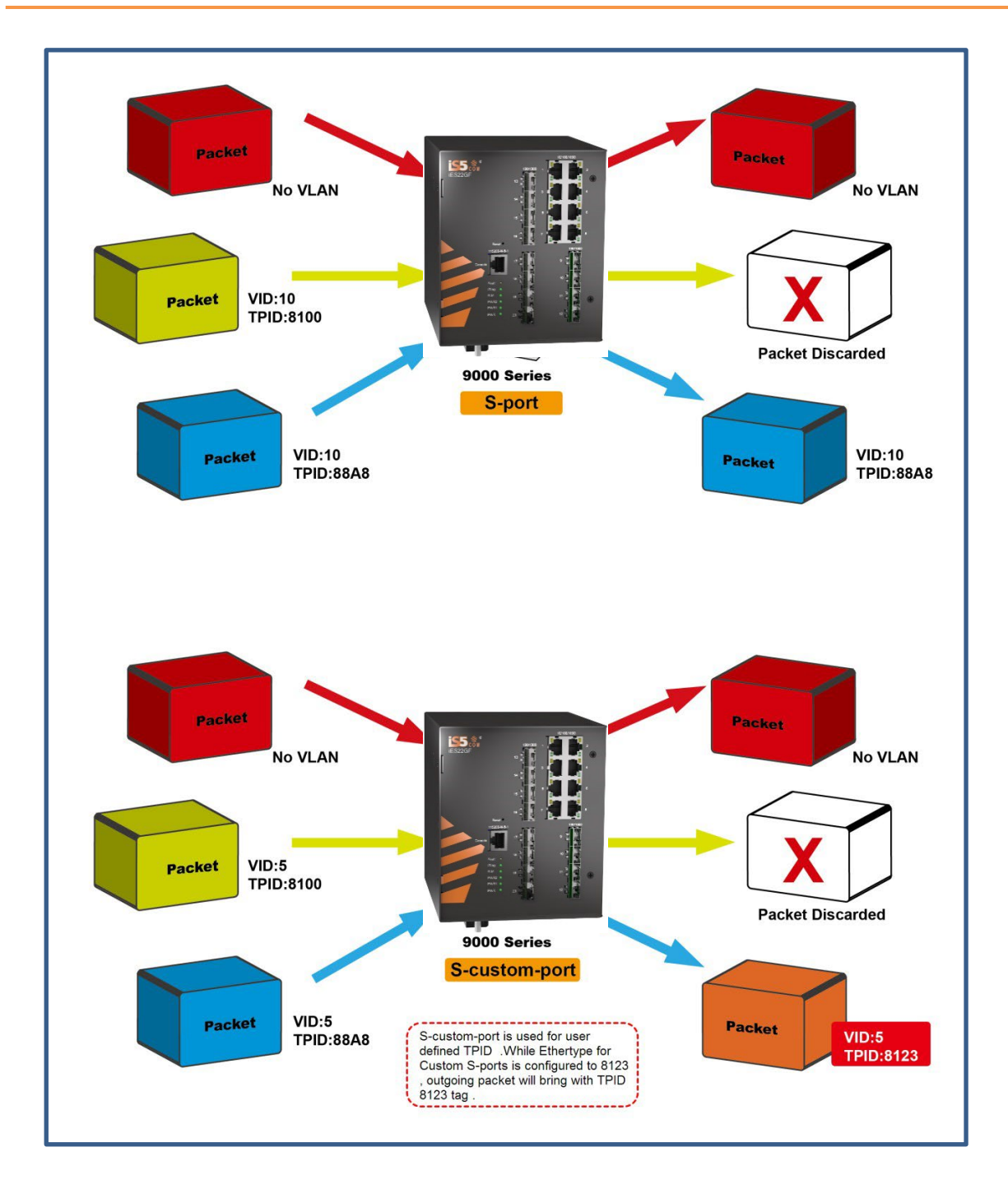

### 5.5.2.2 Examples of VLAN Settings VLAN Access Mode:

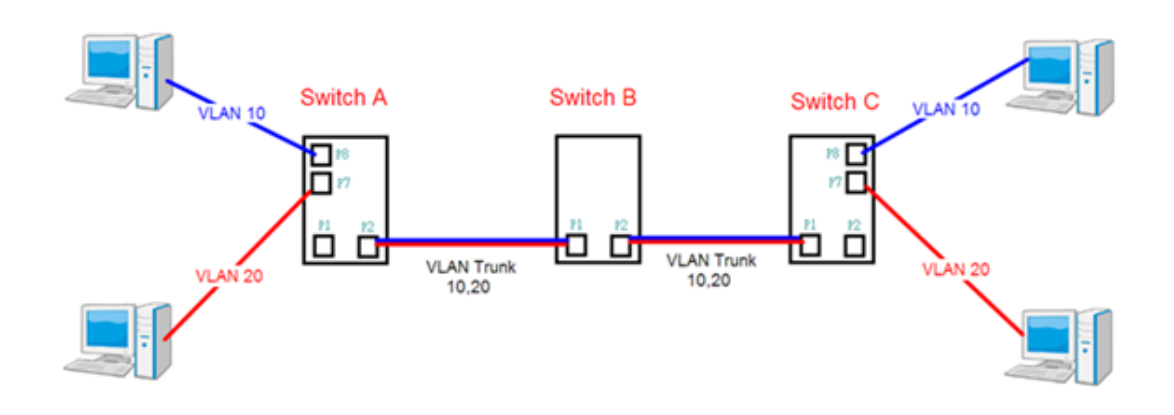

#### Switch A,

Port 7 is VLAN Access mode = Untagged 20

#### Port 8 is VLAN Access mode = Untagged 10

Below are the switch settings.

### **VLAN Membership Configuration**

| Refresh<br>Start from | VLAN 1     | > with 20 entries per page | e.           |               |              |              |              |   |              |              |         |              |                                           |          |     |              |              |              |              |              |          |
|-----------------------|------------|----------------------------|--------------|---------------|--------------|--------------|--------------|---|--------------|--------------|---------|--------------|-------------------------------------------|----------|-----|--------------|--------------|--------------|--------------|--------------|----------|
|                       |            |                            |              |               |              |              |              |   |              |              |         |              | F                                         | юг       | t M | em           | be           | rs           |              |              |          |
| Delete                | VLAN<br>ID | VLAN Name                  | 1            | 2             | 3            | 4            | 5            | 6 | 7            | 8            | 9       | 10 1         | 1 12                                      | 13       | 14  | 15           | 16           | 17           | 18           | 19           | 20       |
|                       | 1          | default                    | 2            | $\overline{}$ | $\checkmark$ | $\checkmark$ | $\checkmark$ |   | 2            | Z            |         | $\checkmark$ | 17                                        | ]        | 1   | $\checkmark$ | $\checkmark$ | $\checkmark$ | $\checkmark$ | $\checkmark$ | <b>V</b> |
|                       | 10         | VLAN10                     | $\checkmark$ |               |              |              |              |   |              | $\checkmark$ |         |              |                                           |          |     |              |              |              |              |              |          |
|                       | 20         | VLAN20                     | $\checkmark$ |               |              |              |              |   | $\checkmark$ |              |         |              |                                           |          |     |              |              |              |              |              |          |
| Add New<br>Save       | 7          |                            |              |               |              |              |              | 7 | I<br>I       | For<br>√LA   | pc<br>N | ort<br>Ac    | 7<br>:::::::::::::::::::::::::::::::::::: | &<br>ess | 8   |              |              |              |              |              |          |

**Figure 69 - VLAN Membership Configuration** 

### **VLAN Port Configuration**

| Dort | Port Tuno            | Ingrase Eiltoring | Erama Tuna            | Port V                | LAN | Ty Teg               |
|------|----------------------|-------------------|-----------------------|-----------------------|-----|----------------------|
| Pon  | Port Type            | ingress Filtering | Frame Type            | Mode                  | ID  | TXTag                |
| *    | <ul> <li></li> </ul> |                   | <ul> <li>V</li> </ul> | <ul> <li>V</li> </ul> | 1   | <ul> <li></li> </ul> |
| 1    | C-port 🗸             |                   | Tagged 🗸              | Specific 🗸            | 1   | Tag_all 🗸            |
| 2    | Unaware 🗸            |                   | All 🗸                 | Specific 🗸            | 1   | Untag_pvid 🗸         |
| 3    | Unaware 🗸            |                   | All 🗸                 | Specific 🗸            | 1   | Untag_pvid 🗸         |
| 4    | Unaware 🗸            |                   | All 🗸                 | Specific 🗸            | 1   | Untag_pvid 🗸         |
| 5    | Unaware 🗸            |                   | All 🗸                 | Specific V            | 1   | Untag_pvid 🗸         |
| - 6  | Unaware V            |                   | All                   | Specific V            | 1   | Untag_pvid V         |
| 7    | Unaware 🗸            |                   | Untagged V            | Specific 🗸            | 20  | Untag_pvid 🗸         |
| 8    | Unaware 🗸            |                   | Untagged V            | Specific 🗸            | 10  | Untag_pvid 🗸         |
|      | Lineware M           |                   | All                   | Consilio 14           |     | Linten muid vel      |

**Figure 70 - VLAN Port Configuration** 

#### VLAN 1Q Trunk Mode:

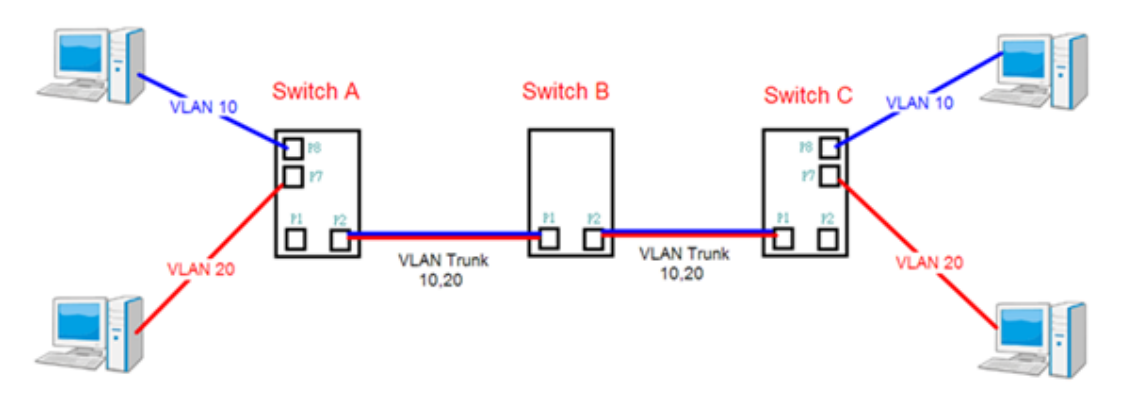

#### Switch B,

Port 1 = VLAN 1Qtrunk mode = tagged 10, 20

**Port 2 = VLAN 1Qtrunk mode = tagged 10, 20** 

Below are the switch settings.

#### VLAN Membership Configuration

| Refresh                                     | << >       | >         |                         |                         |                      |   |              |              |              |              |              |              |              |                         |              |              |              |              |              |              |              |              |
|---------------------------------------------|------------|-----------|-------------------------|-------------------------|----------------------|---|--------------|--------------|--------------|--------------|--------------|--------------|--------------|-------------------------|--------------|--------------|--------------|--------------|--------------|--------------|--------------|--------------|
| Start from VLAN 1 with 20 entries per page. |            |           |                         |                         |                      |   |              |              |              |              |              |              |              |                         |              |              |              |              |              |              |              |              |
|                                             |            |           | Port Members            |                         |                      |   |              |              |              |              |              |              |              |                         |              |              |              |              |              |              |              |              |
| Delete                                      | VLAN<br>ID | VLAN Name | 1                       | 2                       | 3                    | 4 | 5            | 6            | 7            | 8            | 9            | 10           | 11           | 12                      | 13           | 14           | 15           | 16           | 17           | 18           | 19           | 20           |
|                                             | 1          | default   | $\overline{\checkmark}$ | $\overline{\checkmark}$ | $\overline{\langle}$ |   | $\checkmark$ | $\checkmark$ | $\checkmark$ | $\checkmark$ | $\checkmark$ | $\checkmark$ | $\checkmark$ | $\overline{\checkmark}$ | $\checkmark$ | $\checkmark$ | $\checkmark$ | $\checkmark$ | $\checkmark$ | $\checkmark$ | $\checkmark$ | $\checkmark$ |
|                                             | 10         | VLAN10    | $\checkmark$            | $\checkmark$            |                      |   |              |              |              |              |              |              |              |                         |              |              |              |              |              |              |              |              |
|                                             | 20         | VLAN20    | $\checkmark$            | $\checkmark$            |                      |   |              |              |              |              |              |              |              |                         |              |              |              |              |              |              |              |              |
| Add New<br>Save                             | VLAN       |           |                         |                         |                      |   |              |              |              |              |              |              |              |                         |              |              |              |              |              |              |              |              |

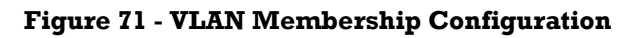

## VLAN Port Configuration

| Port | Port Type            | Ingrose Eiltoring | Eramo Tuno | Port V     | LAN | Ty Tag               |   |
|------|----------------------|-------------------|------------|------------|-----|----------------------|---|
| FOIL | FortType             | ingress Filtering | Frame Type | Mode       | ID  | тхтау                |   |
| *    | <ul> <li></li> </ul> |                   | ◇ ∨        | ◇ ∨        | 1   | <ul> <li></li> </ul> |   |
| 1    | C-port 🗸             |                   | Tagged 🗸   | Specific 🗸 | 1   | Tag_all 🗸            | ۱ |
| 2    | C-port V             |                   | Tagged 🗸   | Specific 🗸 | 1   | Tag_all 🗸            | J |
| 3    | Unaware 🗸            |                   | All 🗸      | Specific 🗸 | 1   | Untag_pvid 🗸         |   |
| 4    | Unaware 🗸            |                   | All 🗸      | Specific 🗸 | 1   | Untag_pvid 🗸         |   |

| Figure | 72 | VLAN | Port | Configuration |
|--------|----|------|------|---------------|
|--------|----|------|------|---------------|

#### VLAN Hybrid Mode:

### **Port 1 VLAN Hybrid mode = untagged 10**

Tagged 10, 20

Below are the switch settings.

#### **VLAN Membership Configuration**

| Refresh    | << >       | >                       |              |    |              |                   |              |              |              |              |              |    |           |                |              |              |              |              |           |      |                |    |
|------------|------------|-------------------------|--------------|----|--------------|-------------------|--------------|--------------|--------------|--------------|--------------|----|-----------|----------------|--------------|--------------|--------------|--------------|-----------|------|----------------|----|
| Start from | VLAN 1     | with 20 entries per pag | e.           |    |              |                   |              |              |              |              |              |    |           |                |              |              |              |              |           |      |                |    |
|            |            |                         |              |    |              |                   |              |              |              |              |              |    |           | P              | ort          | Me           | em           | ber          | s         |      |                |    |
| Delete     | VLAN<br>ID | VLAN Name               | 1            | 2  | 3            | 4                 | 5            | 6            | 7            | 8            | 9            | 10 | 11        | 12             | 13           | 14           | 15           | 16           | 17        | 18 1 | 19             | 20 |
|            | 1          | default                 | 7            | ÌΖ | $\checkmark$ | $\mathbf{\nabla}$ | $\checkmark$ | $\checkmark$ | $\checkmark$ | $\checkmark$ | $\checkmark$ | Z. | $\square$ | $\overline{2}$ | $\checkmark$ | $\checkmark$ | $\checkmark$ | $\checkmark$ | $\square$ | Z.   | $\overline{2}$ | ~  |
|            | 10         | VLAN10                  | $\checkmark$ |    |              |                   |              |              |              |              |              |    |           |                |              |              |              |              |           |      |                |    |
|            | 20         | VLAN20                  | $\checkmark$ |    |              |                   |              |              |              |              |              |    |           |                |              |              |              |              |           |      |                | _  |
| Add New    | VLAN       |                         |              |    |              |                   |              |              |              |              |              |    |           |                |              |              |              |              |           |      |                |    |
| Save       | Reset      |                         |              |    |              |                   |              |              |              |              |              |    |           |                |              |              |              |              |           |      |                |    |

#### **Figure 73 - VLAN Membership Configuration**

## VLAN Port Configuration

| Port | Port Type            | Ingrose Filtoring | Eramo Tuno | Port V                | LAN | Ty Tag                |
|------|----------------------|-------------------|------------|-----------------------|-----|-----------------------|
| FOIL | FortType             | ingress Filtering | Frame Type | Mode                  | ID  | TX Tay                |
| 8    | <ul> <li></li> </ul> |                   | ◇ ∨        | <ul> <li>∨</li> </ul> | 1   | <ul> <li>V</li> </ul> |
| 1    | C-port V             |                   | All 🗸      | Specific 🗸            | 1   | Untag_all 🗸           |
| 2    | Unaware 🗸            |                   | All 🗸      | Specific V            | 1   | Untag_pvid 🗸          |
| 3    | Unaware 🗸            |                   | All 🗸      | Specific 🗸            | 1   | Untag_pvid 🗸          |
| 4    | Unaware 🗸            |                   | All 🗸      | Specific 🗸            | 1   | Untag_pvid 🗸          |

#### **Figure 74 - VLAN Port Configuration**

#### VLAN QinQ Mode:

VLAN QinQ mode is usually adopted when there are unknown VLANs, as shown in the figure below.

#### VLAN "X" = Unknown VLAN

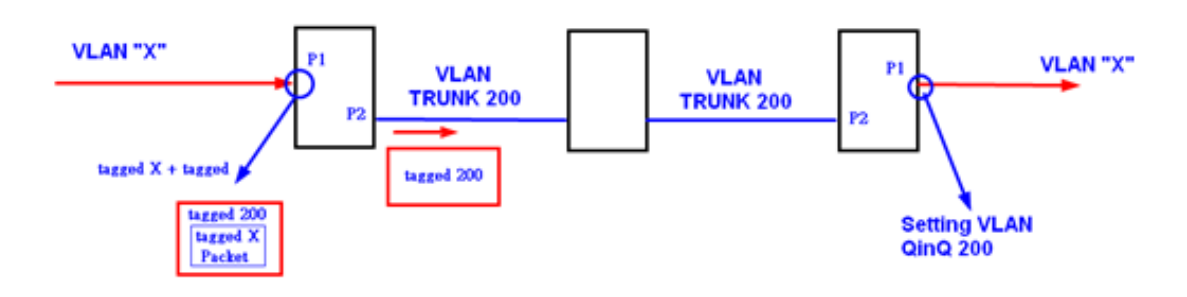

#### iES22GF Port 1 VLAN Settings:

#### VLAN Membership Configuration

|   | Refresh    | << >>      | >                       |              |                         |   |   |          |              |              |              |              |              |              |              |              |              |              |              |              |              |              |    |
|---|------------|------------|-------------------------|--------------|-------------------------|---|---|----------|--------------|--------------|--------------|--------------|--------------|--------------|--------------|--------------|--------------|--------------|--------------|--------------|--------------|--------------|----|
|   | Start from | VLAN 1     | with 20 entries per pag | e.           |                         |   |   |          |              |              |              |              |              |              |              |              |              |              |              |              |              |              |    |
|   |            |            |                         |              |                         |   |   |          |              |              |              |              |              |              | Ρ            | ort          | M            | em           | bei          | rs           |              |              |    |
|   | Delete     | VLAN<br>ID | VLAN Name               | 1            | 2                       | 3 | 4 | 5        | 6            | 7            | 8            | 9            | 10           | 11           | 12           | 13           | 14           | 15           | 16           | 17           | 18           | 19           | 20 |
|   |            | 1          | default                 | $\checkmark$ | $\overline{\checkmark}$ | Ī | 2 | $\nabla$ | $\checkmark$ | $\checkmark$ | $\checkmark$ | $\checkmark$ | $\checkmark$ | $\checkmark$ | $\checkmark$ | $\checkmark$ | $\checkmark$ | $\checkmark$ | $\checkmark$ | $\checkmark$ | $\checkmark$ | $\checkmark$ |    |
| ſ |            | 200        | QinQ                    | $\checkmark$ | $\overline{\checkmark}$ |   |   |          |              |              |              |              |              |              |              |              |              |              |              |              |              |              |    |
|   | Add New    | VLAN       |                         |              |                         |   |   |          |              |              |              |              |              |              |              |              |              |              |              |              |              |              |    |
|   | Save       | Reset      |                         |              |                         |   |   |          |              |              |              |              |              |              |              |              |              |              |              |              |              |              |    |

#### Figure 75 - VLAN Membership Configuration

## VLAN Port Configuration

| Do | -+ | Port Tuno            | Ingrees Filtering |            | Port V     | LAN | Tx Tag               |
|----|----|----------------------|-------------------|------------|------------|-----|----------------------|
| FU | n  | PortType             | ingress Filtering | Frame Type | Mode       | ID  | TX Tag               |
|    |    | <ul> <li></li> </ul> |                   | ◇ ∨        | ◇ ∨        | 1   | <ul> <li></li> </ul> |
| Γ  | 1  | Unaware 🗸            |                   | All 🗸      | Specific 🗸 | 1   | Untag_all 🗸          |
|    | 2  | C-port 🗸             |                   | Tagged 🗸   | None 🗸     | 1   | Tag_all 🗸            |
|    | 3  | Unaware 🗸            |                   | All 🗸      | Specific 🗸 | 1   | Untag_pvid 🗸         |
|    | 4  | Unaware 🗸            |                   | All 🗸      | Specific 🗸 | 1   | Untag_pvid 🗸         |
|    | 5  | Unaware 🗸            |                   | All 🗸      | Specific 🗸 | 1   | Untag_pvid 🗸         |

**Figure 76 - VLAN Port Configuration** 

#### **VLAN ID Settings**

When setting the management VLAN, only the same VLAN ID port can be used to control the switch.

#### **iES22GF VLAN Settings:**

#### **IP Configuration**

Mode Router V

#### IP Interfaces

| Delete | VIAN |    |      | IPv4 D   | HCP           | IP           | 14          |
|--------|------|----|------|----------|---------------|--------------|-------------|
| Delete | VLAN | Er | able | Fallback | Current Lease | Address      | Mask Length |
|        | 1    |    |      | 0        |               | 192.168.10.1 | 24          |

#### **IP Routes**

Add Interface

Delete Network Mask Length Gateway Next Hop VLAN

Save Reset

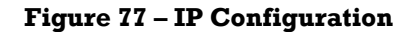

### 5.5.3 Private VLAN

This page is used for configuring the private VLAN membership configuration.

#### 5.5.3.1 Private VLAN Membership Configuration

Private VLANs can be added or deleted, and port members of each private VLAN can be added or removed here. Private VLANs are based on the source port mask, and there are no connections to VLANs. This means that VLAN IDs and private VLAN IDs can be identical. A port must be a member of both a VLAN and a private VLAN to be able to forward packets. By default, all ports are VLAN unaware and members of VLAN 1 and private VLAN 1.

Auto-refresh 🗌 Refresh

## **Private VLAN Membership Configuration**

|        |          |              |              |              |              |              |              |              | F            | ort          | t Me         | eml          | ber          | s            |              |              |              |              |              |              |    |
|--------|----------|--------------|--------------|--------------|--------------|--------------|--------------|--------------|--------------|--------------|--------------|--------------|--------------|--------------|--------------|--------------|--------------|--------------|--------------|--------------|----|
| Delete | PVLAN ID | 1            | 2            | 3            | 4            | 5            | 6            | 7            | 8            | 9            | 10           | 11           | 12           | 13           | 14           | 15           | 16           | 17           | 18           | 19           | 20 |
|        | 1        | $\checkmark$ | $\checkmark$ | $\checkmark$ | $\checkmark$ | $\checkmark$ | $\checkmark$ | $\checkmark$ | $\checkmark$ | $\checkmark$ | $\checkmark$ | $\checkmark$ | $\checkmark$ | $\checkmark$ | $\checkmark$ | $\checkmark$ | $\checkmark$ | $\checkmark$ | $\checkmark$ | $\checkmark$ | Κ  |

Add New Private VLAN

Save Reset

#### Figure 78 – Private VLAN Membership Configuration

A VLAN-unaware port can only be a member of one VLAN, but it can be a member of multiple private VLANs.

| Label                        | Description                                                                                                    |
|------------------------------|----------------------------------------------------------------------------------------------------|
| Delete                       | Check to delete the entry. It will be deleted during the next save.                                                                                                    |
| Private VLAN ID              | Indicates the ID of this particular private VLAN.                                                                                                    |
| Port Members                 | A row of check boxes for each port is displayed for each private VLAN ID. You can check the box to include a port in a private VLAN. To remove or exclude the port from the private VLAN, make sure the box is unchecked. By default, no ports are members, and all boxes are unchecked.                                                                                                    |
| Adding a New<br>Private VLAN | Click <b>Add new Private V LAN</b> to add a new private VLAN ID. An empty row is<br>added to the table, and the private VLAN can be configured as needed. The<br>allowed range for a private VLAN ID is the same as the switch port number<br>range. Any values outside this range are not accepted, and a warning message<br>appears. Click <b>OK</b> to discard the incorrect entry, or click Cancel to return to the<br>editing and make a correction.<br>The private VLAN is enabled when you click <b>Save</b> .<br>The <b>Delete</b> button can be used to undo the addition of new private VLANs. |
| Save                         | Click to save changes.                                                                                                    |
| Reset                        | Click to undo any changes made locally and revert to previously saved values.                                                                                                    |
| Auto-refresh                 | Check this box to refresh the page automatically. Automatic refresh occurs                                                                                                    |
| Refresh                      | Click to refresh the page immediately                                                                                                    |

#### 5.5.3.2 Port Isolation Configuration

This page is used for enabling or disabling port isolation on ports in a Private VLAN (PVLAN). An isolated port cannot communicate with other ports within the same PVLAN.

A port member of a VLAN can be isolated from other isolated ports on the same VLAN and Private VLAN.

Auto-refresh 🗌 Refresh

## **Port Isolation Configuration**

|   |   |   |   |   |   |   |   | Poi | rt N | um | ber | •  |    |    |    |    |    |    |    |
|---|---|---|---|---|---|---|---|-----|------|----|-----|----|----|----|----|----|----|----|----|
| 1 | 2 | 3 | 4 | 5 | 6 | 7 | 8 | 9   | 10   | 11 | 12  | 13 | 14 | 15 | 16 | 17 | 18 | 19 | 20 |
|   |   |   |   |   |   |   |   |     |      |    |     |    |    |    |    |    |    |    |    |

Save Reset

#### **Figure 79 – Port Isolation Configuration**

| Label        | Description                                                                                 |
|--------------|---------------------------------------------------------------------------------------------|
|              | A check box is provided for each port of a private VLAN.                                    |
| Port Number  | When checked, port isolation is enabled for that port.                                      |
|              | When unchecked, port isolation is disabled for that port.                                   |
|              | By default, port isolation is disabled for all ports.                                       |
| Refresh      | Click to refresh the page immediately.                                                      |
| Auto-refresh | Check this box to refresh the page automatically. Automatic refresh occurs every 3 seconds. |
| Save         | Click to save changes.                                                                      |
| Reset        | Click to undo any changes made locally and revert to previously saved values.               |

## 5.6 SNMP

### 5.6.1 SNMP System Configurations

Configure SNMP on this page.

### **SNMP System Configuration**

| Mode            | Enabled            | ~ |
|-----------------|--------------------|---|
| Version         | SNMP v2c           | ~ |
| Read Community  | public             |   |
| Write Community | private            |   |
| Engine ID       | 800007e5017f000001 |   |
|                 |                    |   |

Save Reset

#### Figure 80 – SNMP System Configuration

| Label           | Description                                                                                                    |  |  |  |
|-----------------|----------------------------------------------------------------------------------------------------|--|--|--|
| Mode            | Indicates existing SNMP mode. Possible modes include:                                                                                                    |  |  |  |
|                 | Enabled: enable SNMP mode                                                                                                    |  |  |  |
|                 | Disabled: disable SNMP mode                                                                                                    |  |  |  |
| Version         | Indicates the supported SNMP version. Possible versions include:                                                                                                    |  |  |  |
|                 | <b>SNMP v1</b> : supports SNMP version 1.                                                                                                    |  |  |  |
|                 | <b>SNMP v2c</b> : supports SNMP version 2c.                                                                                                    |  |  |  |
|                 | <b>SNMP v3</b> : supports SNMP version 3.                                                                                                    |  |  |  |
| Read Community  | Indicates the read community string for permitting access to SNMP agent. The allowed string length is 0 to 255, and only ASCII characters from 33 to 126 are allowed.<br>The field is applicable only when SNMP version is SNMPv1 or SNMPv2c. SNMPv3 uses User-based Security Model (USM) for authentication and privacy, and the community string will be associated with SNMPv3 communities table. It provides more flexibility to configure security name than a SNMPv1 or SNMPv1 or SNMPv2c community string. In addition to community string, a particular range of source addresses can be used to restrict source subnet. |  |  |  |
| Write Community | Indicates the write community string to permit access to SNMP agent. The allowed string length is 0 to 255, and only ASCII characters from 33 to 126 are allowed.<br>The field only suits to SNMPv1 and SNMPv2c. SNMPv3 uses USM for authentication and privacy and the community string will be associated with SNMPv3 community table.                                                                                                    |  |  |  |
| Engine ID       | Indicates the SNMPv3 engine ID. The string must contain an even number                                                                                                    |  |  |  |
|                 | between 10 and 64 hexadecimal digits, but all-zeros and all-'F's are not                                                                                                    |  |  |  |
|                 | allowed. Change of the Engine ID will clear all original local users.                                                                                                    |  |  |  |
|                 |                                                                                                    |  |  |  |

### 5.6.1.1 SNMP Trap Configuration

## **SNMP Trap Configuration**

| Trap<br>Mode          | Trap<br>Version | Trap<br>Community | Trap<br>Destination<br>Address | Trap Destination IPv6 Address |
|-----------------------|-----------------|-------------------|--------------------------------|-------------------------------|
| Disabled 🗸            | SNMP v1 🗸       | public            |                                | :                             |
| Disabled $\checkmark$ | SNMP v1 🗸       | public            |                                | :                             |
| Disabled $\sim$       | SNMP v1 🗸       | public            |                                | :                             |
| Disabled $\sim$       | SNMP v1 🗸       | public            |                                | :                             |
| Disabled $\checkmark$ | SNMP v1 🗸       | public            |                                | :                             |

Save Reset

| Trap<br>Authentication<br>Failure | Trap Link-<br>up and<br>Link-down | Trap<br>Inform<br>Mode      | Trap<br>Inform<br>Timeout<br>(seconds) | Trap<br>Inform<br>Retry<br>Times | Trap<br>Probe<br>Security<br>Engine ID                                         | Trap<br>Security<br>Engine<br>ID | Trap<br>Security<br>Name |
|-----------------------------------|-----------------------------------|-----------------------------|----------------------------------------|----------------------------------|--------------------------------------------------------------------------------|----------------------------------|--------------------------|
| Enabled 🗸                         | Enabled 🗸                         | Disabled $\lor$             | 1                                      | 5                                | Enabled 🗸                                                                      | Probe Fail                       | None ~                   |
| Enabled $\sim$                    | Enabled ~                         | Disabled $ \smallsetminus $ | 1                                      | 5                                | Enabled $\sim$                                                                 | Probe Fail                       | None ~                   |
| Enabled 🗸                         | Enabled ~                         | Disabled $ \smallsetminus $ | 1                                      | 5                                | Enabled $\!\!\!\!\!\!\!\!\!\!\!\!\!\!\!\!\!\!\!\!\!\!\!\!\!\!\!\!\!\!\!\!\!\!$ | Probe Fail                       | None ~                   |
| Enabled $\sim$                    | Enabled $\sim$                    | Disabled $ \smallsetminus $ | 1                                      | 5                                | Enabled $\sim$                                                                 | Probe Fail                       | None ~                   |
| Enabled $\sim$                    | Enabled 🗸                         | Disabled $ \smallsetminus $ | 1                                      | 5                                | Enabled ~                                                                      | Probe Fail                       | None ~                   |

#### Figure 81 – SNMP Trap Configuration

| Label                               | Description                                                                                                    |
|-------------------------------------|----------------------------------------------------------------------------------------------------|
| Trap Mode                           | Indicates existing SNMP mode operation. Possible modes include:<br><b>Enabled</b> : enable SNMP trap mode.<br><b>Disabled</b> : disable SNMP trap mode.                                                                                                    |
| Trap Version                        | Indicates the supported SNMP trap version. Possible versions include:<br><b>SNMP v1</b> : supports SNMP trap version 1<br><b>SNMP v2c</b> : supports SNMP trap version 2c<br><b>SNMP v3</b> : supports SNMP trap version 3                                                                                                    |
| Trap<br>Community                   | Indicates the community access string when sending SNMP trap packet. The allowed string length is 0 to 255, and the allowed content is ASCII characters from 33 to 126. community string. In addition to community string, a particular range of source addresses can be used to restrict source subnet.                                                                                                    |
| Trap<br>Destination<br>Address      | Indicates the SNMP trap destination address. It allow a valid IP address in dotted decimal notation ('x.y.z.w').                                                                                                    |
| Trap<br>Destination<br>IPv6 Address | Indicates the SNMP trap destination IPv6 address. IPv6 address is in 128-bit records represented as eight fields of up to four hexadecimal digits with a colon separating each field (:). For example, 'fe80::215:c5ff:fe03:4dc7'. The symbol '::' is a special syntax that can be used as a shorthand way of representing multiple 16-bit groups of contiguous zeros; but it can appear only once. It can also represent a legally valid IPv4 address. For example, '::192.1.2.34'. |

| Label                                                                                                    | Description                                                                                                    |
|----------------------------------------------------------------------------------------------------|----------------------------------------------------------------------------------------------------|
| Trap<br>Authentication<br>Failure                                                                                                    | Indicates that the SNMP entity is permitted to generate authentication failure traps.<br>Possible modes are:<br><b>Enabled:</b> Enable SNMP trap authentication failure.<br><b>Disabled:</b> Disable SNMP trap authentication failure.                                                                                                    |
| Trap Link-up<br>and Link-<br>downIndicates the SNMP trap link-up and link-down mode operation. Possible mode<br>are:<br>Enabled: Enable SNMP trap link-up and link-down mode operation.<br>Disabled: Disable SNMP trap link-up and link-down mode operation. |                                                                                                    |
| Trap Inform<br>Mode                                                                                                    | Indicates the SNMP trap inform mode operation. Possible modes are:<br><b>Enabled</b> : Enable SNMP trap inform mode operation.<br><b>Disabled</b> : Disable SNMP trap inform mode operation.                                                                                                    |
| Trap Inform<br>Timeout<br>(seconds)                                                                                                    | Indicates the SNMP trap inform timeout. The allowed range is 0 to 2147.                                                                                                    |
| Trap Inform<br>Retry Times                                                                                                    | Indicates the SNMP trap inform retry times. The allowed range is 0 to 255.                                                                                                    |
| Trap Probe<br>Security<br>Engine ID                                                                                                    | Indicates the SNMP trap probe security engine ID mode of operation. Possible<br>values are:<br>Enabled: Enable SNMP trap probe security engine ID mode of operation.<br>Disabled: Disable SNMP trap probe security engine ID mode of operation.                                                                                                    |
| Trap Security<br>Engine ID                                                                                                    | Indicates the SNMP trap security engine ID. SNMPv3 sends traps and informs using USM for authentication and privacy. A unique engine ID for these traps and informs is needed. When <b>Trap Probe Security Engine ID</b> is enabled, the ID will be probed automatically. Otherwise, the ID specified in this field is used. The string must contain an even number(in hexadecimal format) with number of digits between 10 and 64, but all-zeros and all-'F's are not allowed. |
| Trap Security<br>Name                                                                                                    | Indicates the SNMP trap security name. SNMPv3 traps and informs using (user-<br>based security method (USM) for authentication and privacy. A unique security<br>name is needed when traps and informs are enabled.                                                                                                    |
| Save                                                                                                    | Click to save changes.                                                                                                    |
| Reset                                                                                                    | Click to undo any changes made locally and revert to previously saved values.                                                                                                    |

### 5.6.2 SNMP Community Configurations

This page allows the user to configure SNMPv3 community table. The entry index key is **Community**.

## SNMPv3 Community Configuration

| Delete                   | Community | Source IP | Source Mask |  |
|--------------------------|-----------|-----------|-------------|--|
|                          | public    | 0.0.0.0   | 0.0.0       |  |
|                          | private   | 0.0.0.0   | 0.0.0.0     |  |
| Add New Entry Save Reset |           |           |             |  |

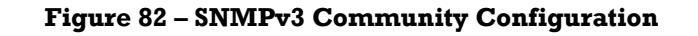

| Label         | Description                                                                    |
|---------------|--------------------------------------------------------------------------------|
| Delete        | Check to delete the entry. It will be deleted during the next save.            |
| Community     | Indicates the community access string to permit access to SNMPv3 agent. The    |
|               | allowed string length is 1 to 32, and only ASCII characters from 33 to 126 are |
|               | allowed. The community string will be treated as security name and map a       |
|               | SNMPv1 or SNMPv2c community string.                                            |
| Source IP     | Indicates the SNMP source address.                                             |
| Source Mask   | Indicates the SNMP source address mask.                                        |
| Add New Entry | Click to add a new community configuration.                                    |
| Save          | Click to save changes.                                                         |
| Reset         | Click to undo any changes made locally and revert to previously saved values.  |

### **5.6.3 SNMP User Configurations**

This page allows the user to configure SNMPv3 user table. The entry index keys are **Engine ID** and **User Name**.

### **SNMPv3 User Configuration**

| Delete | Engine ID          | User<br>Name | Security<br>Level | Authentication<br>Protocol | Authentication<br>Password | Privacy<br>Protocol | Privacy<br>Password |
|--------|--------------------|--------------|-------------------|----------------------------|----------------------------|---------------------|---------------------|
|        | 800007e5017f000001 | default_user | NoAuth, NoPriv    | None                       | None                       | None                | None                |
|        |                    |              |                   |                            |                            |                     |                     |

Add New Entry Save Reset

#### Figure 83 – SNMPv3 User Configuration

| Label               | Description                                                                                                    |  |  |  |
|---------------------|----------------------------------------------------------------------------------------------------|--|--|--|
| Delete              | Check to delete the entry. It will be deleted during the next save.                                                                                                    |  |  |  |
| Delete<br>Engine ID | Check to delete the entry. It will be deleted during the next save.<br>An octet string identifying the engine ID that this entry should belong to. The string<br>must contain an even number(in hexadecimal format) with number of digits between<br>10 and 64, but all-zeros and all-'F's are not allowed. The SNMPv3 architecture uses<br>the User-based Security Model (USM) for message security and the View-based<br>Access Control Model (VACM) for access control. For the USM entry, the<br>usmUserEngineID and usmUserName are the entry's keys. In a simple agent,<br>usmUserEngineID is always that agent's own snmpEngineID value. The value can also<br>take the value of the snmpEngineID of a remote SNMP engine with which this user<br>can communicate. In other words, if user engine ID equal system engine ID then it is |  |  |  |
|                     | local user; otherwise it's remote user.                                                                                                    |  |  |  |
| User Name           | A string identifying the user name that this entry should belong to. The allowed                                                                                                    |  |  |  |
|                     |                                                                                                    |  |  |  |

| Label          | Description                                                                                  |
|----------------|----------------------------------------------------------------------------------------------|
| Security Level | Indicates the security model that this entry should belong to. Possible security             |
|                | models include:                                                                              |
|                | NoAuth, NoPriv: no authentication and none privacy                                           |
|                | Auth, NoPriv: Authentication and no privacy                                                  |
|                | Auth, Priv: Authentication and privacy                                                       |
|                | The value of security level cannot be modified if the entry already exists, which            |
|                | means the value must be set correctly at the time of entry creation.                         |
| Authentication | Indicates the authentication protocol that this entry should belong to. Possible             |
| Protocol       | authentication protocols include:                                                            |
|                | None: no authentication protocol                                                             |
|                | ${f MD5}$ : an optional flag to indicate that this user is using MD5 authentication protocol |
|                | SHA: an optional flag to indicate that this user is using SHA authentication protocol        |
|                | The value of security level cannot be modified if the entry already exists, which            |
|                | means the value must be set correctly at the time of entry creation.                         |
| Authentication | A string identifying the authentication pass phrase. For MD5 authentication                  |
| Password       | protocol, the allowed string length is 8 to 32. For SHA authentication protocol, the         |
|                | allowed string length is 8 to 40. Only ASCII characters from 33 to 126 are allowed.          |
| Privacy        | Indicates the privacy protocol that this entry should belong to. Possible privacy            |
| Protocol       | protocols include:                                                                           |
|                | <b>None</b> : no privacy protocol                                                            |
|                | DES: an optional flag to indicate that this user is using DES authentication protocol        |
|                | <b>AES</b> : An optional flag to indicate that this user uses AES authentication protocol.   |
| Privacy        | A string identifying the privacy pass phrase. The allowed string length is                   |
| Password       | 8 to 32 and only ASCII characters from 33 to 126 are allowed.                                |

### 5.6.4 SNMP Group Configurations

This page allows the user to configure SNMPv3 group table. The entry index keys are **Security Model** and **Security Name**.

## **SNMPv3 Group Configuration**

| Delete  | Security Model | Security Name | Group Name       |
|---------|----------------|---------------|------------------|
|         | v1             | public        | default_ro_group |
|         | v1             | private       | default_rw_group |
|         | v2c            | public        | default_ro_group |
|         | v2c            | private       | default_rw_group |
|         | usm            | default_user  | default_rw_group |
| Add New | Entry Save     | Reset         |                  |

| Figure | 84 - | SNMPv3 | Group | Configuration |
|--------|------|--------|-------|---------------|
|        | • •  |        |       | ••••••••      |

| Label          | Description                                                                                                    |
|----------------|----------------------------------------------------------------------------------------------------|
| Delete         | Check to delete the entry. It will be deleted during the next save.                                                                                                    |
| Security Model | Indicates the security model that this entry should belong to. Possible security<br>models included:<br><b>v1</b> : Reserved for SNMPv1.<br><b>v2c</b> : Reserved for SNMPv2c.<br><b>usm</b> : User-based Security Model (USM). |
| Security Name  | A string identifying the security name that this entry should belong to. The allowed string length is 1 to 32, and only ASCII characters from 33 to 126 are allowed.                                                            |
| Group Name     | A string identifying the group name that this entry should belong to. The allowed string length is 1 to 32, and only ASCII characters from 33 to 126 are allowed.                                                               |
| Add New Entry  | Click to add a new group configuration.                                                                                                    |
| Save           | Click to save changes.                                                                                                    |
| Reset          | Click to undo any changes made locally and revert to previously saved values.                                                                                                    |

### 5.6.5 SNMP View Configurations

This page allows the user to configure SNMPv3 view table. The entry index keys are **View Name** and **OID Subtree**.

## SNMPv3 View Configuration

| Delete  | View Name    | View Type  | OID Subtree |
|---------|--------------|------------|-------------|
|         | default_view | included 🗸 | .1          |
| Add New | Entry Sav    | /e Reset   |             |

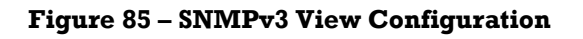

| Label         | Description                                                                                                    |
|---------------|----------------------------------------------------------------------------------------------------|
| Delete        | Check to delete the entry. It will be deleted during the next save.                                                                                                    |
| View Name     | A string identifying the view name that this entry should belong to. The allowed string length is 1 to 32, and only ASCII characters from 33 to 126 are allowed.                                                                                                    |
| View Type     | Indicates the view type that this entry should belong to. Possible view types include:<br><b>Included</b> : an optional flag to indicate that this view subtree should be included.<br><b>Excluded</b> : An optional flag to indicate that this view subtree should be excluded.<br>Generally, if an entry's view type is <b>Excluded</b> , it should exist in another entry whose<br>view type is <b>Included</b> , and its OID subtree oversteps the <b>Excluded</b> entry. |
| OID Subtree   | The OID defining the root of the subtree to add to the named view.<br>The allowed OID length is 1 to 128. The allowed string content is digital number or<br>asterisk (*).                                                                                                    |
| Add New Entry | Click to add a new view configuration.                                                                                                    |
| Save          | Click to save changes.                                                                                                    |
| Reset         | Click to undo any changes made locally and revert to previously saved values.                                                                                                    |

### **5.6.6 SNMP Access Configurations**

This page allows the user to configure SNMPv3 access table. The entry index keys are **Group Name**, **Security Model**, and **Security Level**.

### **SNMPv3 Access Configuration**

| Delete | Group Name       | Security Model | Security Level | Read View Name        | Write View Name     |
|--------|------------------|----------------|----------------|-----------------------|---------------------|
|        | default_ro_group | any            | NoAuth, NoPriv | default_view $ \sim $ | None 🗸              |
|        | default_rw_group | any            | NoAuth, NoPriv | default_view $\sim$   | default_view $\sim$ |

Add New Entry Save

Save Reset

#### Figure 86 – SNMPv3 Access Configuration

| Label          | Description                                                                      |  |  |  |
|----------------|----------------------------------------------------------------------------------|--|--|--|
| Delete         | Check to delete the entry. It will be deleted during the next save.              |  |  |  |
| Group Name     | A string identifying the group name that this entry should belong to.            |  |  |  |
|                | The allowed string length is 1 to 32, and only ASCII characters from 33 to 126   |  |  |  |
|                | are allowed.                                                                     |  |  |  |
| Security Model | Indicates the security model that this entry should belong to. Possible security |  |  |  |
|                | models include:                                                                  |  |  |  |
|                | <b>any</b> : Accepted any security model ( $v1 v2c usm$ ).                       |  |  |  |
|                | vl: Reserved for SNMPvl.                                                         |  |  |  |
|                | v2c: Reserved for SNMPv2c.                                                       |  |  |  |
|                | usm: User-based Security Model (USM).                                            |  |  |  |

| Label           | Description                                                                       |
|-----------------|-----------------------------------------------------------------------------------|
| Security Level  | Indicates the security model that this entry should belong to. Possible security  |
|                 | models include:                                                                   |
|                 | NoAuth, NoPriv: no authentication and no privacy                                  |
|                 | Auth, NoPriv: Authentication and no privacy                                       |
|                 | Auth, Priv: Authentication and privacy                                            |
| Read View Name  | The names of the MIB view define the MIB objects for which this request           |
|                 | may request the current values. The allowed string length is1 to 32, and only     |
|                 | ASCII characters from 33 to 126 are allowed.                                      |
| Write View Name | The names of the MIB view defining the MIB objects for which this                 |
|                 | request may potentially SET new values. The allowed string length is 1 to 32, and |
|                 | only ASCII characters from 33 to 126 are allowed.                                 |
| Add New Entry   | Click to add a new access configuration.                                          |
| Save            | Click to save changes.                                                            |
| Reset           | Click to undo any changes made locally and revert to previously saved values.     |

## **5.7 Traffic Prioritization**

### 5.7.1 Storm Control

A traffic storm occurs when packets flood the LAN, creating excessive traffic and degrading network performance. Storm Control is a feature which monitors incoming traffic levels over a 1-second traffic storm control interval and, during the interval, compares the traffic level with the configured traffic storm control level. When the ingress traffic reaches the traffic storm control level that is configured on the port, traffic storm control drops the traffic until the interval ends. [10]

There is a unicast storm, multicast storm, and a broadcast storm rate control. These only affect flooded frames, i.e. frames with a (VLAN ID, DMAC) pair not present on the MAC Address table.

Storm control for the switch is configured on this page. The configuration indicates the permitted packet rate for unicast, multicast, or broadcast traffic across the switch.

Note: The Storm Control doesn't function in managed VLAN. For managed VLAN, use ACL (see 5.9.3 ACL) to limit traffic storms.

This page allows the user to configure the storm control settings for all switch ports.

There is a storm rate control for unicast frames, broadcast frames, and unknown (flooded) frames.

| Frame Type | Enable       | Rate (pps) |
|------------|--------------|------------|
| Unicast    | $\checkmark$ | 1 ~        |
| Multicast  | $\checkmark$ | 1 ~        |
| Broadcast  | $\checkmark$ | 1 ~        |
|            |              |            |

# Storm Control Configuration

| Figure | 87 | - QoS | Port | Storm | Control |
|--------|----|-------|------|-------|---------|

| Label      | Description                                                                                                    |
|------------|----------------------------------------------------------------------------------------------------|
| Frame Type | The settings in a particular row apply to the frame type listed here: Unicast, Multicast or Broadcast.                                                        |
| Rate       | The rate unit is packets per second (pps). Valid values are: 1, 2, 4, 8, 16, 32, 64, 128, 256, 512, 1K, 2K, 4K, 8K, 16K, 32K, 64K, 128K, 256K, 512K or 1024K. |
| Save       | Click to save changes.                                                                                                    |
| Reset      | Click to undo any changes made locally and revert to previously saved values.                                                                                 |

### 5.7.2 Port Classification

Quality of service (QoS) is a method for achieving efficient bandwidth utilization between individual applications or protocols. QoS consists of the following key components:

- Classification—the process of distinguishing one type of traffic from another based upon access control lists (ACLs), Differentiated Services Code Point (DSCP), Class of Service (CoS), and other factors.
- Marking —used on traffic to convey specific information to a downstream device in the network, or

Save

Reset

to carry information from one interface in a device to another. When traffic is marked, QoS operations on that traffic can be applied.

- Shaping and policing— Shaping is the process of imposing a maximum rate of traffic, while regulating the traffic rate in such a way that downstream devices are not subjected to congestion. Shaping in the most common form is used to limit the traffic sent from a physical or logical interface. Policing is used to impose a maximum rate on a traffic class. If the rate is exceeded, then a specific action is taken as soon as the event occurs.
- Queuing used to prevent traffic congestion. Traffic is sent to specific queues for servicing and scheduling based upon bandwidth allocation. Traffic is then scheduled or sent out through the port.
- Bandwidth—bandwidth allocation determines the available capacity for traffic that is subject to QoS policies.
- Trust—enables traffic to pass through the device, and the Differentiated Services Code Point (DSCP), precedence, or CoS values coming in from the end points are retained in the absence of any explicit policy configuration. [9]

This page allows the user to configure the basic QoS Ingress Classification settings for all switch ports.

| Port | QoS class | DP level | PCP | DEI | Tag Class. | DSCP Based |
|------|-----------|----------|-----|-----|------------|------------|
| *    | < ∨       | <> ∨     | < ∨ | ◇ ∨ |            |            |
| 1    | 0 🗸       | 0 🗸      | 0 🗸 | 0 🗸 | Disabled   |            |
| 2    | 0 🗸       | 0 🗸      | 0 🗸 | 0 🗸 | Disabled   |            |
| 3    | 0 🗸       | 0 🗸      | 0 🗸 | 0 🗸 | Disabled   |            |
| 4    | 0 🗸       | 0 🗸      | 0 🗸 | 0 🗸 | Disabled   |            |
| 5    | 0 🗸       | 0 🗸      | 0 🗸 | 0 🗸 | Disabled   |            |
| 6    | 0 🗸       | 0 🗸      | 0 🗸 | 0 🗸 | Disabled   |            |
| 7    | 0 🗸       | 0 🗸      | 0 🗸 | 0 🗸 | Disabled   |            |
| 8    | 0 🗸       | 0 🗸      | 0 🗸 | 0 🗸 | Disabled   |            |
| 9    | 0 🗸       | 0 🗸      | 0 🗸 | 0 🗸 | Disabled   |            |
| 10   |           |          |     |     | Disabled   |            |

### QoS Ingress Port Classification

Figure 88 - QoS Ingress Port Classification

| ing           |
|---------------|
| it <b>y</b> . |
| ) a           |
| :             |
|               |
|               |
| me            |
|               |
|               |
|               |

| Label         | Description                                                                                                    |
|---------------|----------------------------------------------------------------------------------------------------|
|               | Controls the default Drop Precedence (DP) Level. All frames are classified to a DP level.                                                                                                    |
|               | If the port is VLAN aware and the frame is tagged, then the frame is classified to a                                                                                                    |
|               | DP level that is equal to the DEI value in the tag. Otherwise the frame is classified to the                                                                                                    |
| DP level      | default DP level.                                                                                                    |
|               | If the port is VLAN aware, the frame is tagged, and Tag Class is enabled. then the frame                                                                                                    |
|               | is classified to a DP level that is mapped from the PCP and DEI value in the tag. Otherwise                                                                                                    |
|               | the frame is classified to the default DP level.                                                                                                    |
|               | The classified DP level can be overruled by a (QoS Control List) QCL entry.                                                                                                    |
|               | Controls the default PCP value. <u>PCP</u> is an acronym for <u>Priority C</u> ode <u>Point</u> . It is a 3-bit field storing the priority level for the 802.1Q frame. It is also known as <u>User Priority</u> . |
| PCP           | All frames are classified to a PCP value.                                                                                                    |
|               | If the port is VLAN aware and the frame is tagged, then the frame is classified to the                                                                                                    |
|               | PCP value in the tag. Otherwise the frame is classified to the default PCP value.                                                                                                    |
|               | Controls the default DEI value. <u>DEI</u> is an acronym for <u>D</u> rop <u>E</u> ligible <u>I</u> ndicator. It is a 1-bit field in the VLAN tag.                                                                |
| DEI           | All frames are classified to a DEI value.                                                                                                    |
|               | If the port is VLAN aware and the frame is tagged, then the frame is classified to the                                                                                                    |
|               | DEI value in the tag. Otherwise the frame is classified to the default DEI value.                                                                                                    |
|               | Shows the classification mode for tagged frames on this port.                                                                                                    |
|               | <b>Disabled</b> : Use default QoS class and DP level for tagged frames.                                                                                                    |
| _ ~           | <b>Enabled</b> : Use mapped versions of PCP and DEI for tagged frames.                                                                                                    |
| Tag Class     | Click on the mode to configure the mode and/or mapping.                                                                                                    |
|               | Note: this setting has no effect if the port is VLAN unaware. Tagged frames received on VLAN-unaware ports are always classified to the default QoS class and DP level.                                           |
| DSCP<br>Based | Click to enable DSCP Based QoS Ingress Port Classification                                                                                                    |
| Save          | Click to save changes.                                                                                                    |
| Reset         | Click to undo any changes made locally and revert to previously saved values.                                                                                                    |

### 5.7.3 Port Tag Remarking

This page provides an overview of QoS Egress Port Tag Remarking for all switch ports.

## QoS Egress Port Tag Remarking

| Dort | Mode       |
|------|------------|
| FUIL | Mode       |
| 1    | Classified |
| 2    | Classified |
| 3    | Classified |
| 4    | Classified |
| 5    | Classified |
| 6    | Classified |
| 7    | Classified |
| 8    | Classified |
| 9    | Classified |
| 10   | Classified |
| 11   | Classified |
| 12   | Classified |
| 13   | Classified |
| 14   | Classified |
| 15   | Classified |
| 16   | Classified |
| 17   | Classified |
| 18   | Classified |
| 19   | Classified |
| 20   | Classified |

### Figure 89 - QoS Egress Port Tag Remarking

| Label | Description                                                                                                    |
|-------|----------------------------------------------------------------------------------------------------|
| Port  | The logical port for the settings contained in the same row. Click on the port number to                       |
|       | configure tag remarking.                                                                                       |
| Mode  | Shows the tag remarking mode for this port:                                                                    |
|       | Classified: use classified PCP/DEI values.                                                                     |
|       | <b>Default</b> : use default PCP/DEI values.<br><b>Mapped</b> : use mapped versions of QoS class and DP level. |

### 5.7.4 Port DSCP

DSCP is an acronym for Differentiated Services Code Point. It is a field in the header of IP packets for packet classification purposes.

This page allows the user to configure basic QoS Port DSCP Configuration settings for all switch ports.

## **QoS Port DSCP Configuration**

| Port  | Ingr      | Ingress   |                       |  |  |  |
|-------|-----------|-----------|-----------------------|--|--|--|
| 1 011 | Translate | Classify  | Rewrite               |  |  |  |
| *     |           | ◇ ∨       | <ul> <li>✓</li> </ul> |  |  |  |
| 1     |           | Disable 🗸 | Disable 🗸             |  |  |  |
| 2     |           | Disable 🗸 | Disable 🗸             |  |  |  |
| 3     |           | Disable 🗸 | Disable 🗸             |  |  |  |
| 4     |           | Disable 🗸 | Disable 🗸             |  |  |  |
| 5     |           | Disable 🗸 | Disable 🗸             |  |  |  |
| 6     |           | Disable 🗸 | Disable 🗸             |  |  |  |
| 7     |           | Disable 🗸 | Disable 🗸             |  |  |  |
| 8     |           | Disable 🗸 | Disable 🗸             |  |  |  |
| 9     |           | Disable 🗸 | Disable 🗸             |  |  |  |

Figure 90 - QoS Port DSCP Configuration

| Label     | Description                                                                                                    |
|-----------|----------------------------------------------------------------------------------------------------|
| Port      | Shows the list of ports for which you can configure DSCP Ingress and Egress settings.                                                                                                    |
| Ingress   | Ingress settings allow you to change ingress translation and classification settings for<br>individual ports.<br>There are two configuration parameters available in Ingress:<br>1. Translate<br>2. Classify                                                                                                    |
| Translate | Check to enable ingress translation                                                                                                    |
| Classify  | Classification has 4 different values.<br><b>Disable:</b> no Ingress DSCP classification<br><b>DSCP=0:</b> classify if incoming (or translated if enabled) DSCP is 0.<br><b>Selected:</b> classify only selected DSCP whose classification is enabled as specified in<br>DSCP Translation window for the specific DSCP.<br><b>All:</b> classify all DSCP |
| Egress    | Port egress rewriting can be one of the following options:<br><b>Disable</b> : no Egress rewrite<br><b>Enable</b> : rewrite enabled without remapping.<br><b>Remap:</b> DSCP from the analyzer is remapped and the frame is remarked with remapped<br>DSCP value.                                                                                        |
| Save      | Click to save changes.                                                                                                    |
| Reset     | Click to undo any changes made locally and revert to previously saved values.                                                                                                    |

### **5.7.5 Port Policing**

This page allows the user to configure Policer settings for all switch ports.

| Port | Enabled | Rate | Unit                  | Flow Control |
|------|---------|------|-----------------------|--------------|
| *    |         | 500  | <ul> <li>∨</li> </ul> |              |
| 1    |         | 500  | kbps $\sim$           |              |
| 2    |         | 500  | kbps 🗸                |              |
| 3    |         | 500  | kbps $\sim$           |              |
| 4    |         | 500  | kbps 🗸                |              |
| 5    |         | 500  | kbps $\sim$           |              |
| 6    |         | 500  | kbps 🗸                |              |
| 7    |         | 500  | kbps 🗸                |              |
| 8    |         | 500  | kbps 🗸                |              |
| 9    |         | 500  | kbps $\sim$           |              |
| 10   |         | 500  | kbps 🗸                |              |

## **QoS Ingress Port Policers**

| Figure 91 | - | QoS | Ingress | Port | Policers |
|-----------|---|-----|---------|------|----------|
|-----------|---|-----|---------|------|----------|

| Label        | Description                                                                                                    |
|--------------|----------------------------------------------------------------------------------------------------|
| Port         | The port number for which the configuration below applies.                                                                                                  |
| Enable       | Check to enable the policer for individual switch ports.                                                                                                    |
| Rate         | Configures the rate of each policer. The default value is 500. This value is restricted                                                                     |
|              | to 100 to 1000000 when the <b>Unit</b> is <b>kbps</b> or <b>fps</b> , and it is restricted to 1-13200 when                                                  |
|              | the <b>Unit</b> is <b>Mbps</b> or <b>kfps</b> .                                                                                                    |
| Unit         | Configures the unit of measurement for each policer rate as <b>kbps</b> , <b>Mbps</b> , <b>fps</b> , or <b>kfps</b> .<br>The default value is <b>kbps</b> . |
| Flow Control | If flow control is enabled and the port is in flow control mode, then pause frames are sent instead of discarding frames.                                   |
| Save         | Click to save changes.                                                                                                    |
| Reset        | Click to undo any changes made locally and revert to previously saved values.                                                                               |

### 5.7.6 Queue Policing

This page allows the user to configure Queue Policer settings for all switch ports.

### **QoS Ingress Queue Policers**

| Dort | Queue 0 | Queue 1 | Queue 2 | Queue 3 | Queue 4 | Queue 5 | Queue 6 | Queue 7 |
|------|---------|---------|---------|---------|---------|---------|---------|---------|
| Pon  | Enable  | Enable  | Enable  | Enable  | Enable  | Enable  | Enable  | Enable  |
| *    |         |         |         |         |         |         |         |         |
| 1    |         |         |         |         |         |         |         |         |
| 2    |         |         |         |         |         |         |         |         |
| 3    |         |         |         |         |         |         |         |         |
| 4    |         |         |         |         |         |         |         |         |
| 5    |         |         |         |         |         |         |         |         |
| 6    |         |         |         |         |         |         |         |         |
| 7    |         |         |         |         |         |         |         |         |
| 8    |         |         |         |         |         |         |         |         |
| 9    |         |         |         |         |         |         |         |         |

#### **Figure 92 - QoS Ingress Queue Policers**

| Label   | Description                                                                   |
|---------|-------------------------------------------------------------------------------|
| Port    | The port number for which the configuration below applies.                    |
| Enabled | Check to enable queue policer for individual switch ports                     |
| Save    | Click to save changes.                                                        |
| Reset   | Click to undo any changes made locally and revert to previously saved values. |

### **5.7.7 Port Schedulers**

This page provides an overview of QoS Egress Port Schedulers for all switch ports.

### **QoS Egress Port Schedulers**

| Dent | Mada            | Weight |    |    |    |    |    |
|------|-----------------|--------|----|----|----|----|----|
| POL  | моде            | Q0     | Q1 | Q2 | Q3 | Q4 | Q5 |
| 1    | Strict Priority | -      | -  | -  | -  | -  | -  |
| 2    | Strict Priority | -      | -  | -  | -  | -  | -  |
| 3    | Strict Priority | -      | -  | -  | -  | -  | -  |
| 4    | Strict Priority | -      | -  | -  | -  | -  | -  |
| 5    | Strict Priority | -      | -  | -  | -  | -  | -  |
| 6    | Strict Priority | -      | -  | -  | -  | -  | -  |
| 7    | Strict Priority | -      | -  | -  | -  | -  | -  |
| 8    | Strict Priority | -      | -  | -  | -  | -  | -  |
| 9    | Strict Priority | -      | -  | -  | -  | -  | -  |

**Figure 93 - QoS Egress Port Policers** 

| Label  | Description                                                                                                    |
|--------|----------------------------------------------------------------------------------------------------|
| Port   | The logical port for the settings contained in the same row.<br>Click the port number to configure the schedulers. Details for configuration can be found<br>in the <u>QoS Egress Port Scheduler and Shapers</u> section. |
| Mode   | Shows the scheduling mode for this port.                                                                                                    |
| Weight | Shows the weight for this queue and port.                                                                                                    |

### 5.7.8 Port Shaping

This page provides an overview of QoS Egress Port Shapers for all switch ports.

### QoS Egress Port Shapers

| Dout |          | Shapers  |          |          |          |          |          |          |          |  |  |  |  |  |  |
|------|----------|----------|----------|----------|----------|----------|----------|----------|----------|--|--|--|--|--|--|
| POR  | Q0       | Q0 Q1    |          | Q3 Q4    |          | Q5       | Q6       | Q7       | Port     |  |  |  |  |  |  |
| 1    | disabled | disabled | disabled | disabled | disabled | disabled | disabled | disabled | disabled |  |  |  |  |  |  |
| 2    | disabled | disabled | disabled | disabled | disabled | disabled | disabled | disabled | disabled |  |  |  |  |  |  |
| 3    | disabled | disabled | disabled | disabled | disabled | disabled | disabled | disabled | disabled |  |  |  |  |  |  |
| 4    | disabled | disabled | disabled | disabled | disabled | disabled | disabled | disabled | disabled |  |  |  |  |  |  |
| 5    | disabled | disabled | disabled | disabled | disabled | disabled | disabled | disabled | disabled |  |  |  |  |  |  |
| 6    | disabled | disabled | disabled | disabled | disabled | disabled | disabled | disabled | disabled |  |  |  |  |  |  |
| 7    | disabled | disabled | disabled | disabled | disabled | disabled | disabled | disabled | disabled |  |  |  |  |  |  |
| 8    | disabled | disabled | disabled | disabled | disabled | disabled | disabled | disabled | disabled |  |  |  |  |  |  |
| 9    | disabled | disabled | disabled | disabled | disabled | disabled | disabled | disabled | disabled |  |  |  |  |  |  |

**Figure 94 - QoS Egress Port Shapers** 

| Label         | Description                                                                                                    |
|---------------|----------------------------------------------------------------------------------------------------|
| Port          | The logical port for the settings contained in the same row.<br>Click on the port number to configure the shapers. Details for configuration can be found<br>in the OoS Egress Port Scheduler and Shapers section. |
| Shapers<br>Qn | Shows <b>disabled</b> or actual port shaper rate - e.g. "800 Mbps"                                                                                                    |

### 5.7.8.1 QoS Egress Port Scheduler and Shapers

This page allows the user to configure Scheduler and Shapers for a specific port.

This is accessed by clicking specific port on the Port Scheduler or Shaping screen (Port 1 shown).

#### 5.7.8.1.1Strict Priority

In the Scheduler Mode, from the drop-down list, select Strict Priority.

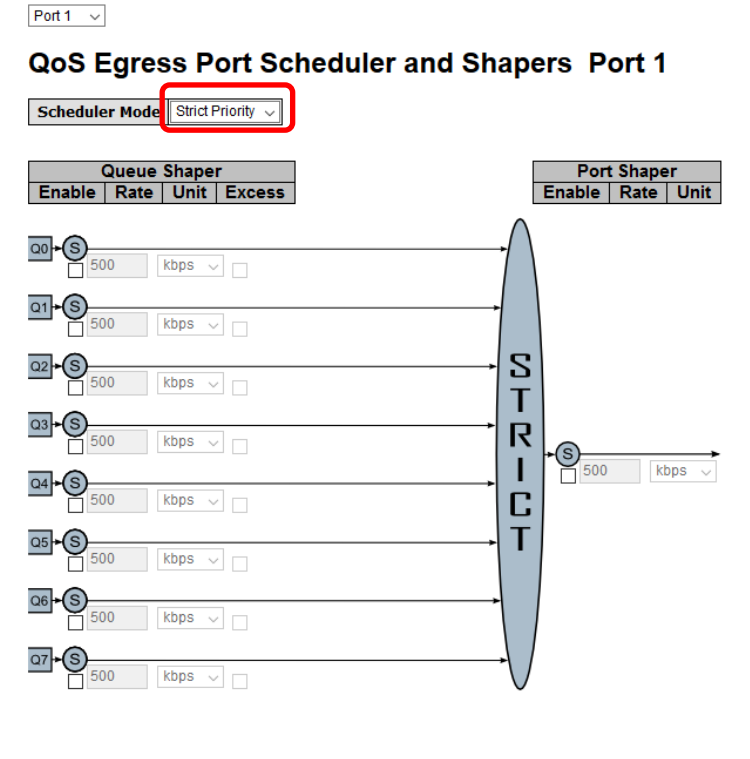

Save Reset Cancel

Figure 95 - QoS Ingress Port Scheduler and Shapers Port 1- Strict Priority

| Label                 | Description                                                                                                    |  |  |  |  |  |  |
|-----------------------|----------------------------------------------------------------------------------------------------|--|--|--|--|--|--|
| Scheduler Mode        | Controls whether the scheduler mode is <b>Strict Priority</b> or <b>weighted</b> on this switch port                                                                                                    |  |  |  |  |  |  |
| Queue Shaper Enable   | Check to enable queue shaper for individual switch ports.                                                                                                    |  |  |  |  |  |  |
| Queue Shaper<br>Rate  | <ul> <li>Configures the rate of each queue shaper. The default value is 500 kbps.</li> <li>This value is restricted to:</li> <li>100 to 1000000 when the Unit is kbps, and to</li> <li>1 to 3300 when the Unit is Mbps.</li> </ul>                            |  |  |  |  |  |  |
| Queues Shaper<br>Unit | Configures the rate for each queue shaper. The default value is <b>500</b> . This value is restricted to 100 to 1000000 when the <b>Unit</b> is <b>kbps</b> , and it is restricted to 1 to 3300 when the <b>Unit</b> is <b>Mbps</b> .                         |  |  |  |  |  |  |
| Queue Shaper Excess   | Allows the queue to use excess bandwidth.                                                                                                    |  |  |  |  |  |  |
| Port Shaper Enable    | Check to enable port shaper for individual switch ports.                                                                                                    |  |  |  |  |  |  |
| Port Shaper<br>Rate   | <ul> <li>Configures the rate of each port shaper. The default value is 500 kbps.</li> <li>This value is restricted to:</li> <li>100 to 1000000 when the <b>Unit</b> is <b>kbps</b>, and to</li> <li>1 to 3300 when the <b>Unit</b> is <b>Mbps</b>.</li> </ul> |  |  |  |  |  |  |
| Port Shaper Unit      | Configures the unit of measurement for each port shaper rate as <b>kbps</b> or <b>M bps</b> . The default unit is <b>kbps</b> .                                                                                                    |  |  |  |  |  |  |
| Save                  | Click to save changes.                                                                                                    |  |  |  |  |  |  |
| Reset                 | Click to undo any changes made locally and revert to the saved values.                                                                                                    |  |  |  |  |  |  |
| Cancel                | Click to undo any changes made locally and return to the previous page.                                                                                                    |  |  |  |  |  |  |

#### 5.7.8.1.2Weighted

In the **Scheduler Mode**, from the drop-down list, select **Weighted**.

Port 1 🗸

**QoS Egress Port Scheduler and Shapers Port 1** 

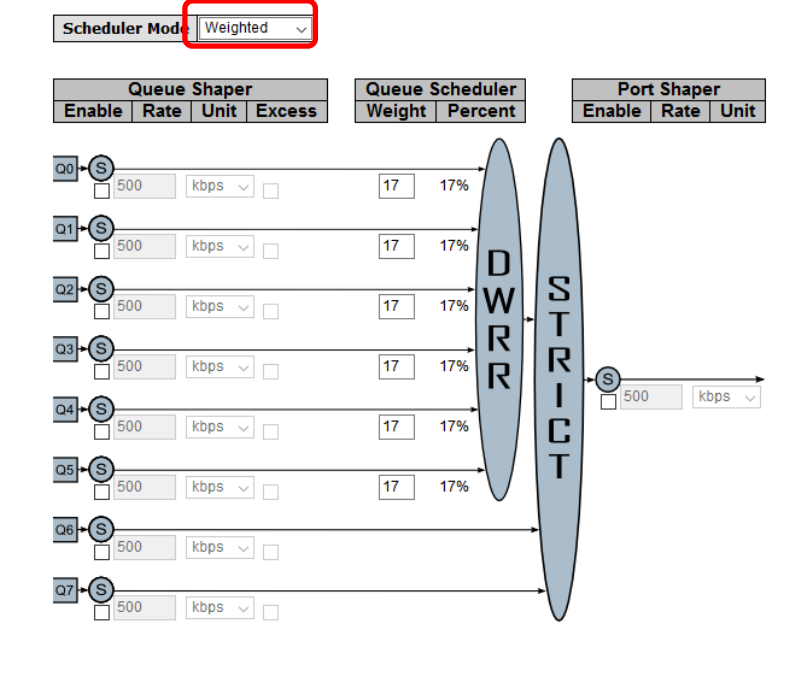

Save Reset Cancel

Figure 96 - QoS Egress Port Scheduler and Shapers Port 1 – Scheduler Mode Weighted

| Label                      | Description                                                                                                    |
|----------------------------|----------------------------------------------------------------------------------------------------|
| Scheduler Mode             | Controls whether the scheduler mode is Strict Priority or Weighted on this switch port.                                                                                                    |
| Queue Shaper<br>Enable     | Check to enable queue shaper for individual switch ports.                                                                                                    |
| Queue Shaper<br>Rate       | Configures the rate of each queue shaper. The default value is 500. This value is restricted to 100 to 1000000 when the Unit is kbps, and it is restricted to 1 to 3300 when the Unit is Mbps.      |
| Queues Shaper<br>Unit      | Configures the rate of each queue shaper. The default value is 500. This value is restricted to 100 to 1000000 when the Unit" is kbps, and it is restricted to 1 to 3300 when the Unit is Mbps.     |
| Queue Shaper<br>Excess     | Allows the queue to use excess bandwidth                                                                                                    |
| Queue Scheduler<br>Weight  | Configures the weight of each queue. The default value is 17. This value is restricted to 1 to 100. This parameter is only shown if Scheduler Mode is set to Weighted.                              |
| Queue Scheduler<br>Percent | Shows the weight of the queue in percentage. This parameter is only shown if Scheduler Mode is set to Weighted.                                                                                     |
| Port Shaper<br>Enable      | Check to enable port shaper for individual switch ports                                                                                                    |
| Port Shaper Rate           | Configures the rate of each port shaper. The default value is 500.<br>This value is restricted to 100 to 1000000 when the Unit is kbps, and it is<br>restricted to 1 to 3300 when the Unit is Mbps. |
| Port Shaper Unit           | Configures the unit of measurement for each port shaper rate as kbps or M bps. The default value is kbps.                                                                                           |
| Save                       | Click to save changes.                                                                                                    |
| Reset                      | Click to undo any changes made locally and revert to previously saved values.                                                                                                    |
| Cancel                     | Click to undo any changes made locally and return to the previous page.                                                                                                    |

### 5.7.9 DSCP-Based QoS

This page allows the user to configure basic QoS DSCP-Based QoS Ingress Classification settings for all switches.

| DSCP      | Trust | QoS Class | DPL |
|-----------|-------|-----------|-----|
| *         |       | <> ∨      | < ∨ |
| 0 (BE)    |       | 0 🗸       | 0 🗸 |
| 1         |       | 0 🗸       | 0 🗸 |
| 2         |       | 0 🗸       | 0 🗸 |
| 3         |       | 0 🗸       | 0 🗸 |
| 4         |       | 0 🗸       | 0 🗸 |
| 5         |       | 0 🗸       | 0 🗸 |
| 6         |       | 0 🗸       | 0 🗸 |
| 7         |       | 0 🗸       | 0 🗸 |
| 8 (CS1)   |       | 0 🗸       | 0 🗸 |
| 9         |       | 0 🗸       | 0 🗸 |
| 10 (AF11) |       | 0 🗸       | 0 🗸 |
| 11        |       | 0 🗸       | 0 🗸 |

### **DSCP-Based QoS Ingress Classification**

#### Figure 97 - QoS DSCP-Based QoS Ingress Classification

| Label     | Description                                                                                                    |
|-----------|----------------------------------------------------------------------------------------------------|
| DSCP      | Maximum number of supported DSCP values is 64                                                                                                    |
| Trust     | Controls whether a specific DSCP value is trusted. Only frames with trusted DSCP values<br>are mapped to a specific <u>OoS class</u> and Drop Precedence Level (DP level).<br>DP level —Every incoming frame is classified to a DP level, which is used throughout<br>the device for providing congestion control guarantees to the frame according to what<br>was configured for that specific DP level.<br>Frames with untrusted DSCP values are treated as a non-IP frame. |
| QoS Class | <b>QoS class value can be any number from 0-7.</b> A QoS class of 0 (zero) has the lowest priority.                                                                                                    |
| DPL       | Drop Precedence Level (0-3); a DP level of 0 (zero) corresponds to 'Committed' (Green)                                                                                                    |
| Save      | Click to save changes.                                                                                                    |
| Reset     | Click to undo any changes made locally and revert to previously saved values.                                                                                                    |

### 5.7.10 DSCP Translation

To preserve the proper QoS Level of the packet and avoid high priority packets from being delayed or dropped, a DSCP translation policy for traffic can be used. When a DSCP translation policy is enabled, the QoS Level value is converted to a DSCP value according to the specified mapping rules. [8]

This page allows the user to configure basic QoS DSCP translation settings for all switches. DSCP translation can be done in **Ingress** or **Egress**.

| DSCP I ranslation | DS | СР | Translation |
|-------------------|----|----|-------------|
|-------------------|----|----|-------------|

|           | Incre       | ee       | Ear               | 955         | 31        | 31 🗸        | 31 ~        | 31 🗸        |
|-----------|-------------|----------|-------------------|-------------|-----------|-------------|-------------|-------------|
| DSCP      | Translate   | Classify | Remap DP0         | Remap DP1   | 32 (CS4)  | 32 (CS4) 🗸  | 32 (CS4) 🗸  | 32 (CS4) 🗸  |
| *         | <           |          | $\diamond$ $\vee$ |             | 33        | 33 ~        | 33 🗸        | 33 🗸        |
| 0 (BE)    | 0 (BE) V    |          | 0 (BE) V          | 0 (BE) V    | 34 (AF41) | 34 (AF41) 🗸 | 34 (AF41) 🗸 | 34 (AF41) 🗸 |
| 1         | 1 ~         |          | 1 ~               | 1 ~         | 35        | 35 ~        | 35 🗸        | 35 🗸        |
| 2         | 2 ~         |          | 2 ~               | 2 ~         | 36 (AF42) | 36 (AF42) 🗸 | 36 (AF42) 🗸 | 36 (AF42) 🗸 |
| 3         | 3 ~         |          | 3 ~               | 3 ~         | 37        | 37 🗸        | 37 🗸        | 37 🗸        |
| 4         | 4 ~         |          | 4 ~               | 4 ~         | 38 (AF43) | 38 (AF43) 🗸 | 38 (AF43) 🗸 | 38 (AF43) 🗸 |
| 5         | 5 ~         |          | 5 ~               | 5 ~         | 39        | 39 ~        | 39 🗸        | 39 🗸        |
| 6         | 6 ~         |          | 6 ~               | 6 ~         | 40 (CS5)  | 40 (CS5) 🗸  | 40 (CS5) 🗸  | 40 (CS5) 🗸  |
| 7         | 7 ~         |          | 7 ~               | 7 ~         | 41        | 41 ~        | 41 ~        | 41 ~        |
| 8 (CS1)   | 8 (CS1) V   |          | 8 (CS1) V         | 8 (CS1) V   | 42        | 42 🗸        | 42 🗸        | 42 🗸        |
| 9         | 9 ~         |          | 9 🗸               | 9 ~         | 43        | 43 ~        | 43 ~        | 43 🗸        |
| 10 (AF11) | 10 (AF11) V |          | 10 (AF11) V       | 10 (AF11) V | 44        | 44 ~        | 44 🗸        | 44 🗸        |
| 11        | 11 ~        |          | 11 ~              | 11 ~        | 45        | 45 ~        | 45 🗸        | 45 🗸        |
| 12 (AF12) | 12 (AF12) V |          | 12 (AF12) V       | 12 (AF12) V | 46 (EF)   | 46 (EF) 🗸 🗸 | 46 (EF) 🗸 🗸 | 46 (EF) 🗸 🗸 |
| 13        | 13 ~        |          | 13 ~              | 13 ~        | 47        | 47 ~        | 47 ~        | 47 ~        |
| 14 (AF13) | 14 (AF13) V |          | 14 (AF13) V       | 14 (AF13) V | 48 (CS6)  | 48 (CS6) 🗸  | 48 (CS6) 🗸  | 48 (CS6) 🗸  |
| 15        | 15 ~        |          | 15 ~              | 15 ~        | 49        | 49 ~        | 49 ~        | 49 ~        |
| 16 (CS2)  | 16 (CS2) V  |          | 16 (CS2) 🗸        | 16 (CS2) V  | 50        | 50 ~        | 50 ~        | 50 ~        |
| 17        | 17 ~        |          | 17 ~              | 17 ~        | 51        | 51 ~        | 51 ~        | 51 ~        |
| 18 (AF21) | 18 (AF21) V |          | 18 (AF21) 🗸       | 18 (AF21) V | 52        | 52 ~        | 52 ~        | 52 ~        |
| 19        | 19 ~        |          | 19 ~              | 19 🗸        | 53        | 53 ~        | 53 ~        | 53 ~        |
| 20 (AF22) | 20 (AF22) V |          | 20 (AF22) V       | 20 (AF22) V | 54        | 54 ~        | 54 ~        | 54 ~        |
| 21        | 21 ~        |          | 21 ~              | 21 ~        | 55        | 55 ~        | 55 ~        | 55 ~        |
| 22 (AF23) | 22 (AF23) V |          | 22 (AF23) V       | 22 (AF23) V | 56 (CS7)  | 56 (CS7) V  | 56 (CS7) 🗸  | 56 (CS7) V  |
| 23        | 23 ~        |          | 23 ~              | 23 ~        | 57        | 57 ~        | 57 ~        | 57 ~        |
| 24 (CS3)  | 24 (CS3) V  |          | 24 (CS3) 🗸        | 24 (CS3) V  | 58        | 58 ~        | 58 ~        | 58 ~        |
| 25        | 25 ~        |          | 25 ~              | 25 ~        | 59        | 59 ~        | 59 ~        | 59 ~        |
| 26 (AF31) | 26 (AF31) V |          | 26 (AF31) V       | 26 (AF31) V | 60        | 60 ~        | 60 ~        | 60 ~        |
| 27        | 27 ~        |          | 27 ~              | 27 ~        | 61        | 61 ~        | 61 ~        | 61 ~        |
| 28 (AF32) | 28 (AF32) V |          | 28 (AF32) V       | 28 (AF32) V | 62        | 62 ~        | 62 ~        | 62 🗸        |
| 29        | 29 ~        |          | 29 ~              | 29 ~        | 63        | 63 V        | 63 ~        | 63 ~        |
| 30 (AF33) | 30 (AF33) 🗸 |          | 30 (AF33) 🗸       | 30 (AF33) V | Save Res  | et          |             |             |

**Figure 98 - DSCP Translation** 

| Label   | Description                                                                                                    |
|---------|----------------------------------------------------------------------------------------------------|
| DSCP    | Maximum number of supported DSCP values is 64. Valid DSCP values are from 0 to 63.                                                                                                    |
| Ingress | Ingress DSCP can be first translated to new DSCP before using the DSCP for QoS class and DPL map.<br>There are two configuration parameters for DSCP Translation:<br>1. <b>Translate:</b> DSCP can be translated to any of (0-63) DSCP values.<br>2. <b>Classify:</b> check to enable ingress classification                                                                                                    |
| Egress  | The configurable parameters for Egress side are as follows:<br>1. <b>Remap DP0</b> —controls the remapping for frames with DP level 0. Select the DSCP value<br>from select menu to which you want to remap. DSCP value ranges form 0 to 63.<br>2. <b>Remap DP1</b> —controls the remapping for frames with DP level 1. Select the DSCP value<br>from select menu to which you want to remap. DSCP value ranges form 0 to 63. |
| Save    | Click to save changes.                                                                                                    |
| Reset   | Click to undo any changes made locally and revert to previously saved values.                                                                                                    |

### 5.7.11 DSCP Classification

This page allows the user to configure the mapping of QoS class to DSCP value.

| QoS Class | DPL | DSCP       |
|-----------|-----|------------|
| *         | *   | ◇ ∨        |
| 0         | 0   | 0 (BE) ~   |
| 0         | 1   | 0 (BE) ~   |
| 1         | 0   | 0 (BE) ~   |
| 1         | 1   | 0 (BE) ~   |
| 2         | 0   | 0 (BE) ~   |
| 2         | 1   | 0 (BE) ~   |
| 3         | 0   | 0 (BE) ~   |
| 3         | 1   | 0 (BE) ~   |
| 4         | 0   | 0 (BE) ~   |
| 4         | 1   | 0 (BE) ~   |
| 5         | 0   | 0 (BE) ~   |
| 5         | 1   | 0 (BE) ~   |
| 6         | 0   | 0 (BE) 🗸 🗸 |
| 6         | 1   | 0 (BE) 🗸 🗸 |
| 7         | 0   | 0 (BE) 🗸 🗸 |
| 7         | 1   | 0 (BE) ~   |

## **DSCP Classification**

Save Reset

#### Figure 99 - DSCP Classification

| Label     | Description                                                                   |
|-----------|-------------------------------------------------------------------------------|
| QoS Class | Actual QoS class. A QoS class of 0 (zero) has the lowest priority.            |
| DPL       | Actual Drop Precedence Level.                                                 |
| DSCP      | Select the classified DSCP value (0-63)                                       |
| Save      | Click to save changes.                                                        |
| Reset     | Click to undo any changes made locally and revert to previously saved values. |

### 5.7.12 **QoS Control List**

This page shows the QoS Control List (QCL), which is made up of the QCEs. Each row describes a QCE that is defined. The maximum number of QCEs is 256 on each switch. Click on the lowest plus sign to add a new QCE to the list.

#### **QoS Control List Configuration**

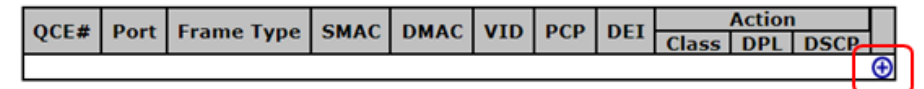

### **QCE** Configuration

|              | Port Members |              |              |              |              |              |              |              |                                                                                                    |                                                                                                    |                                                                                                    |                                                                                                    |              |                                                                                                    |                                                                                                    |                                                                                                    |                                                                                                    |                                                                                                    |           |
|--------------|--------------|--------------|--------------|--------------|--------------|--------------|--------------|--------------|----------------------------------------------------------------------------------------------------|----------------------------------------------------------------------------------------------------|----------------------------------------------------------------------------------------------------|----------------------------------------------------------------------------------------------------|--------------|----------------------------------------------------------------------------------------------------|----------------------------------------------------------------------------------------------------|----------------------------------------------------------------------------------------------------|----------------------------------------------------------------------------------------------------|----------------------------------------------------------------------------------------------------|-----------|
| 1            | 2            | 3            | 4            | 5            | 6            | 7            | 8            | 9            | 10                                                                                                    | 11                                                                                                    | 12                                                                                                    | 13                                                                                                    | 14           | 15                                                                                                    | 16                                                                                                    | 17                                                                                                    | 18                                                                                                    | 19                                                                                                    | 20        |
| $\checkmark$ | $\checkmark$ | $\checkmark$ | $\checkmark$ | $\checkmark$ | $\checkmark$ | $\checkmark$ | $\checkmark$ | $\checkmark$ | $\mathbf{\mathbf{\mathbf{\mathbf{\mathbf{\mathbf{\mathbf{\mathbf{\mathbf{\mathbf{\mathbf{\mathbf{\mathbf{\mathbf{\mathbf{\mathbf{\mathbf{\mathbf{$ | $\mathbf{\mathbf{\mathbf{\mathbf{\mathbf{\mathbf{\mathbf{\mathbf{\mathbf{\mathbf{\mathbf{\mathbf{\mathbf{\mathbf{\mathbf{\mathbf{\mathbf{\mathbf{$ | $\mathbf{\mathbf{\mathbf{\mathbf{\mathbf{\mathbf{\mathbf{\mathbf{\mathbf{\mathbf{\mathbf{\mathbf{\mathbf{\mathbf{\mathbf{\mathbf{\mathbf{\mathbf{$ | $\mathbf{\mathbf{\mathbf{\mathbf{\mathbf{\mathbf{\mathbf{\mathbf{\mathbf{\mathbf{\mathbf{\mathbf{\mathbf{\mathbf{\mathbf{\mathbf{\mathbf{\mathbf{$ | $\checkmark$ | $\mathbf{\mathbf{\mathbf{\mathbf{\mathbf{\mathbf{\mathbf{\mathbf{\mathbf{\mathbf{\mathbf{\mathbf{\mathbf{\mathbf{\mathbf{\mathbf{\mathbf{\mathbf{$ | $\mathbf{\mathbf{\mathbf{\mathbf{\mathbf{\mathbf{\mathbf{\mathbf{\mathbf{\mathbf{\mathbf{\mathbf{\mathbf{\mathbf{\mathbf{\mathbf{\mathbf{\mathbf{$ | $\mathbf{\mathbf{\mathbf{\mathbf{\mathbf{\mathbf{\mathbf{\mathbf{\mathbf{\mathbf{\mathbf{\mathbf{\mathbf{\mathbf{\mathbf{\mathbf{\mathbf{\mathbf{$ | $\mathbf{\mathbf{\mathbf{\mathbf{\mathbf{\mathbf{\mathbf{\mathbf{\mathbf{\mathbf{\mathbf{\mathbf{\mathbf{\mathbf{\mathbf{\mathbf{\mathbf{\mathbf{$ | $\mathbf{\mathbf{\mathbf{\mathbf{\mathbf{\mathbf{\mathbf{\mathbf{\mathbf{\mathbf{\mathbf{\mathbf{\mathbf{\mathbf{\mathbf{\mathbf{\mathbf{\mathbf{$ | $\langle$ |

### **Key Parameters**

| Tag        | Any ~ |
|------------|-------|
| VID        | Any 🗸 |
| РСР        | Any 🗸 |
| DEI        | Any 🗸 |
| SMAC       | Any ~ |
| DMAC Type  | Any 🗸 |
| Frame Type | Any ~ |

### **Action Parameters**

| Class | 0 ~       |
|-------|-----------|
| DPL   | Default 🗸 |
| DSCP  | Default ~ |

Save Reset Cancel

#### Figure 100 - QoS Control List Configuration

| Label                 | Description                                                                      |
|-----------------------|----------------------------------------------------------------------------------|
| Port Members          | Check to include the port in the QCL entry. By default, all ports are included.  |
| <b>Key Parameters</b> | Key configurations include:                                                      |
|                       | Tag: value of tag, can be <b>Any</b> , <b>Untag</b> or <b>Tag</b> .              |
|                       | VID: valid value of VLAN ID, can be any value from 1 to 4095 or Any, a           |
|                       | specific value (Specific) or a Range of VIDs.                                    |
|                       | PCP: Priority Code Point, can be specific numbers (0, 1, 2, 3, 4, 5, 6,          |
|                       | 7), a range (0-1, 2-3, 4-5, 6-7, 0-3, 4-7) or Any                                |
|                       | <b>DEI</b> : Drop Eligible Indicator, can be <b>0</b> , <b>1</b> , or <b>Any</b> |
|                       | SMAC: Source MAC Address, can be specific (xx-xx-xx, 24 MS bits OUI) or Any      |
|                       | DMAC Type: Destination MAC type, can be unicast (UC), multicast                  |
|                       | (MC), broadcast (BC) or Any                                                      |
|                       | Frame Type can be values such as Any, Ethernet, LLC, SNAP, IPv4, IPv6            |

| Label      | Description                                                                    |
|------------|--------------------------------------------------------------------------------|
| Frame Type |                                                                                |
| Any        | Allow all types of frames                                                      |
| Ethernet   | Valid Ethernet values can range from 0x600 to 0xFFFF or Any' but excluding     |
|            | 0x800(IPv4) and 0x86DD(IPv6). The default value is Any.                        |
| LLC        | SSAP Address: valid SSAP (Source Service Access Point) values can range from   |
|            | 0x00 to 0xFF or Any. The default value is Any.                                 |
|            | DSAP Address: valid DSAP (Destination Service Access Point) values can range   |
|            | from 0x00 to 0xFF or Any. The default value is Any.                            |
|            | Control Valid Control: valid values can range from 0x00 to 0xFF or             |
|            | Any. The default value is Any.                                                 |
| SNAP       | <b>PID</b> : valid PID (aka ethernet type) values can range from 0x00 to       |
|            | 0xFFFF or Any. The default value is Any.                                       |
|            | <b>Protocol</b> IP Protocol Number: (0-255, TCP or UDP) or Any                 |
|            | Source IP: specific Source IP address in value/mask format or Any. IP and mask |
| IPv4       | are in the format of x.y.z.w where x, y, z, and ware decimal numbers between 0 |
|            | and 255. When the mask is converted to a 32-bit binary string and read from    |
|            | left to right, all bits following the first zero must also be zero.            |
|            | <b>IP Fragmen</b> t: Ipv4 frame fragmented options include 'yes', 'no', and    |
|            | 'any'.                                                                         |
|            | <b>DSCP</b> (Differentiated Code Point): can be a specific value, a range, or  |
|            | Any. DSCP values are in the range 0-63 including BE, CS1-CS7, EF               |
|            |                                                                                |
| -          | Protocol IP protocol number: Other (0-255), TCP, UDP, or Any                   |
|            | Source IP IPVo source address: (a.b.c.d) or Any, 32 L5 bits                    |
| IFV0       | DSCP (Differentiated Code Point): can be a specific value, a range, or Any.    |
|            | DSCP values are in the range 0-63 including BE, CSI-CSI, EF of AFTI-AF43.      |
|            | Class QoS class: (0-7) or Default                                              |
|            | Valid <b>Drop Precedence Level</b> value can be (0-3) or Default.              |
| Action     | Valid DSCP value can be (0-63, BE, CS1-CS7, EF or AF11-AF43) or                |
| Parameters | Default.                                                                       |
|            | Default means that the default classified value is not modified by this QCE.   |
|            |                                                                                |
### 5.7.13 **QoS Statistics**

This page provides the statistics of individual queues for all switch ports.

## **Queuing Counters**

| Auto-refre | sh 🗆 🔄 | Refresh | Cle | ear |    |    |    |    |    |    |    |    |    |    |    |       |
|------------|--------|---------|-----|-----|----|----|----|----|----|----|----|----|----|----|----|-------|
| Dort       | Q      | 0       | Q   | 1   | Q  | 2  | Q  | 3  | Q  | 4  | Q  | 5  | Q  | 6  |    | Q7    |
| POL        | Rx     | Tx      | Rx  | Тх  | Rx | Тх | Rx | Тх | Rx | Тх | Rx | Тх | Rx | Тх | Rx | Тх    |
| 1          | (      | 0 0     | 0   | 0   | 0  | 0  | 0  | 0  | 0  | 0  | 0  | 0  | 0  | 0  | 0  | 0     |
| 2          | (      | 0 0     | 0   | 0   | 0  | 0  | 0  | 0  | 0  | 0  | 0  | 0  | 0  | 0  | 0  | 0     |
| 3          | (      | 0 0     | 0   | 0   | 0  | 0  | 0  | 0  | 0  | 0  | 0  | 0  | 0  | 0  | 0  | 0     |
| 4          | (      | 0 0     | 0   | 0   | 0  | 0  | 0  | 0  | 0  | 0  | 0  | 0  | 0  | 0  | 0  | 0     |
| 5          | (      | 0 0     | 0   | 0   | 0  | 0  | 0  | 0  | 0  | 0  | 0  | 0  | 0  | 0  | 0  | 0     |
| 6          | (      | 0 0     | 0   | 0   | 0  | 0  | 0  | 0  | 0  | 0  | 0  | 0  | 0  | 0  | 0  | 0     |
| 7          | 102824 | 40      | 0   | 0   | 0  | 0  | 0  | 0  | 0  | 0  | 0  | 0  | 0  | 0  | 0  | 85308 |
| 8          | (      | 0 0     | 0   | 0   | 0  | 0  | 0  | 0  | 0  | 0  | 0  | 0  | 0  | 0  | 0  | 0     |
| 9          | (      | 0 0     | 0   | 0   | 0  | 0  | 0  | 0  | 0  | 0  | 0  | 0  | 0  | 0  | 0  | 0     |
| 10         | (      | 0 0     | 0   | 0   | 0  | 0  | 0  | 0  | 0  | 0  | 0  | 0  | 0  | 0  | 0  | 0     |
| 11         | (      | 0 0     | 0   | 0   | 0  | 0  | 0  | 0  | 0  | 0  | 0  | 0  | 0  | 0  | 0  | 0     |
| 12         | (      | 0 0     | 0   | 0   | 0  | 0  | 0  | 0  | 0  | 0  | 0  | 0  | 0  | 0  | 0  | 0     |
| 13         | (      | 0 0     | 0   | 0   | 0  | 0  | 0  | 0  | 0  | 0  | 0  | 0  | 0  | 0  | 0  | 0     |
| 14         | (      | 0 0     | 0   | 0   | 0  | 0  | 0  | 0  | 0  | 0  | 0  | 0  | 0  | 0  | 0  | 0     |
| 15         | (      | 0 0     | 0   | 0   | 0  | 0  | 0  | 0  | 0  | 0  | 0  | 0  | 0  | 0  | 0  | 0     |
| 16         | (      | 0 0     | 0   | 0   | 0  | 0  | 0  | 0  | 0  | 0  | 0  | 0  | 0  | 0  | 0  | 0     |
| 17         | (      | 0 0     | 0   | 0   | 0  | 0  | 0  | 0  | 0  | 0  | 0  | 0  | 0  | 0  | 0  | 0     |
| 18         | (      | 0 0     | 0   | 0   | 0  | 0  | 0  | 0  | 0  | 0  | 0  | 0  | 0  | 0  | 0  | 0     |
| 19         | (      | 0 0     | 0   | 0   | 0  | 0  | 0  | 0  | 0  | 0  | 0  | 0  | 0  | 0  | 0  | 0     |
| 20         | (      | 0 0     | 0   | 0   | 0  | 0  | 0  | 0  | 0  | 0  | 0  | 0  | 0  | 0  | 0  | 0     |

### Figure 101 - QoS Statistics

| Label         | Description                                                                   |
|---------------|-------------------------------------------------------------------------------|
| Port          | The logical port number for the statistics displayed. Click a port number     |
|               | to see detailed port statistics. See 5.7.13.1 for an example of Detailed Port |
|               | Statistics Port                                                               |
| Qn            | There are 8 QoS queues per port. Q0 is the lowest priority.                   |
| Rx / Tx       | The number of received and transmitted packets per queue.                     |
| Refresh       | Click to refresh the page immediately.                                        |
| Clear         | Clear all statistics counters.                                                |
| Auto-refre sh | Check to enable an automatic refresh of the page at regular intervals.        |

### 5.7.13.1 Detailed Port Statistics Port 7

On Figure 101 QoS Statistics, go to Port 7 (identified with a red rectangle) and click it. The following page appears.

## **Detailed Port Statistics Port 7**

| Port 7 🗸 Auto-refresh | Refresh  | Clear   |    |                    |           |
|-----------------------|----------|---------|----|--------------------|-----------|
| Receive               | Total    |         |    | Transmit To        | tal       |
| Rx Packets            |          | 5830    | 98 | Tx Packets         | 360770    |
| Rx Octets             | 1        | 1248369 | 22 | Tx Octets          | 174526959 |
| Rx Unicast            |          | 4722    | 97 | Tx Unicast         | 357689    |
| Rx Multicast          |          | 978     | 47 | Tx Multicast       | 3072      |
| Rx Broadcast          |          | 129     | 54 | Tx Broadcast       | 9         |
| Rx Pause              |          |         | 0  | Tx Pause           | 0         |
| Receive Size          | Counte   | rs      |    | Transmit Size Co   | ounters   |
| Rx 64 Bytes           |          | 3141    | 75 | Tx 64 Bytes        | 2572      |
| Rx 65-127 Bytes       |          | 93      | 85 | Tx 65-127 Bytes    | 51799     |
| Rx 128-255 Bytes      |          | 688     | 47 | Tx 128-255 Bytes   | 178930    |
| Rx 256-511 Bytes      |          | 1824    | 54 | Tx 256-511 Bytes   | 867       |
| Rx 512-1023 Bytes     |          | 82      | 34 | Tx 512-1023 Bytes  | 99964     |
| Rx 1024-1526 Bytes    |          |         | 3  | Tx 1024-1526 Bytes | 26638     |
| Rx 1527- Bytes        |          |         | 0  | Tx 1527- Bytes     | 0         |
| Receive Queu          | e Count  | ers     |    | Transmit Queue (   | Counters  |
| Rx Q0                 |          | 5830    | 98 | Tx Q0              | 0         |
| Rx Q1                 |          |         | 0  | Tx Q1              | 0         |
| Rx Q2                 |          |         | 0  | Tx Q2              | 0         |
| Rx Q3                 |          |         | 0  | Tx Q3              | 0         |
| Rx Q4                 |          |         | 0  | Tx Q4              | 0         |
| Rx Q5                 |          |         | 0  | Tx Q5              | 0         |
| Rx Q6                 |          |         | 0  | Tx Q6              | 0         |
| Rx Q7                 |          |         | 0  | Tx Q7              | 360770    |
| Receive Error         | r Counte | ers     |    | Transmit Error C   | ounters   |
| Rx Drops              |          |         | 0  | Tx Drops           | 0         |
| Rx CRC/Alignment      |          |         | 0  | Tx Late/Exc. Coll. | 0         |
| Rx Undersize          |          |         | 0  |                    |           |
| Rx Oversize           |          |         | 0  |                    |           |
| Rx Fragments          |          |         | 0  |                    |           |
| Rx Jabber             |          |         | 0  |                    |           |
| Rx Filtered           |          | 857     | 48 |                    |           |

**Figure 102 - Detailed Port Statistics Port 7** 

### 5.7.14 QCL Status

This page shows the QoS Control List (QCL) status by different QCL users. Each row describes the QCE that is defined. It is a conflict if a specific QCE is not applied to the hardware due to hardware limitations. The maximum number of QCEs is 256 on each switch.

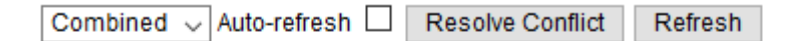

## QoS Control List Status

|            | Heen | 005#           | France Trene | Dent  |     | Action | 1        | Conflict |
|------------|------|----------------|--------------|-------|-----|--------|----------|----------|
| User       | QCE# | LE# Frame Type | POL          | Class | DPL | DSCP   | Conflict |          |
| No entries |      |                |              |       |     |        |          |          |

| Label      | Description                                                                                                 |
|------------|----------------------------------------------------------------------------------------------------|
| User       | Indicates the QCL user.                                                                                     |
| QCE#       | Indicates the index of QCE.                                                                                 |
| Frame Type | Indicates the type of frame to look for incoming frames. Possible frame types are:                          |
|            | <b>Any</b> : the QCE will match all frame type.                                                             |
|            | <b>Ethernet</b> : Only Ethernet frames (with Ether Type 0x600-0xFFFF) are allowed.                          |
|            | LLC: Only (LLC) frames are allowed.                                                                         |
|            | <b>SNAP</b> : Only (SNAP) frames are allowed.                                                               |
|            | <b>IPv4</b> : the QCE will match only IPV4 frames.                                                          |
|            | IPv6: the QCE will match only IPV6 frames.                                                                  |
| Port       | Indicates the list of ports configured with the QCE.                                                        |
| Action     | Indicates the classification action taken on ingress frame if parameters configured                         |
|            | are matched with the frame's content.                                                                       |
|            | There are three action fields: <b>Class</b> , <b>DPL</b> , and <b>DSCP</b> .                                |
|            | Class: Classified QoS; if a frame matches the QCE, it will be put in the queue.                             |
|            | <b>DPL</b> : Drop Precedence Level; if a frame matches the QCE, then DP level will be set to                |
|            | a value displayed under DPL column.                                                                         |
|            | <b>DSCP</b> : if a frame matches the QCE, then DSCP will be classified with the value                       |
|            | displayed under DSCP column.                                                                                |
| Conflict   | Displays the conflict status of QCL entries. As hardware resources are shared by                            |
|            | multiple applications, resources required to add a QCE may not be available. In that                        |
|            | case, it shows conflict status as <b>Yes</b> , otherwise it is always <b>No</b> . Please note that conflict |
|            | can be resolved by releasing the hardware resources required to add the QCL entry                           |
|            | by pressing <b>Resolve Conflict</b> button.                                                                 |

#### Figure 103 - QoS Control List Status

| Label            | Description                                                                                 |
|------------------|---------------------------------------------------------------------------------------------|
|                  | Select one of the following to be displayed:                                                |
| QCL status       | Combined: Show both static and conflict entries.                                            |
|                  | Static: Show static entries.                                                                |
|                  | Conflict: Show conflict entries.                                                            |
| Clear            | Clear all statistics counters.                                                              |
| Auto-<br>refresh | Check this box to refresh the page automatically. Automatic refresh occurs every 3 seconds. |
| Refresh          | Click to refresh the page.                                                                  |

## 5.8 Multicast

### 5.8.1 IGMP Snooping Basic Configuration

This page provides IGMP Snooping related configurations.

### **IGMP Snooping Configuration**

| Global Configuration                 |   |
|--------------------------------------|---|
| Snooping Enabled                     |   |
| Unregistered IPMCv4 Flooding Enabled | ✓ |

## Port Related Configuration

| Port | Router Port | Fast Leave |
|------|-------------|------------|
| *    |             |            |
| 1    |             |            |
| 2    |             |            |
| 3    |             |            |
| 4    |             |            |
| 5    |             |            |
| 6    |             |            |
| 7    |             |            |
| 8    |             |            |
| 9    |             |            |

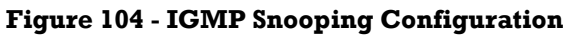

| Label                   | Description                                                                        |
|-------------------------|------------------------------------------------------------------------------------|
| <b>Snooping Enabled</b> | Check to enable global IGMP snooping                                               |
| Unregistered            | Check to enable unregistered IPv4 MultiCast (IPMCv4) traffic flooding. The         |
| IPMCv4 Flooding         | flooding control takes effect only when IGMP Snooping is enabled. When IGMP        |
| enabled                 | Snooping is disabled, unregistered IPMCv4 traffic flooding is always active in     |
|                         | spite of this setting.                                                             |
| Router Port             | Specifies which ports act as router ports. A router port is a port on the Ethernet |
|                         | switch that leads towards the Layer 3 multicast device or IGMP querier.            |
|                         | If an aggregation member port is selected as a router port, the whole aggregation  |
|                         | will act as a router port.                                                         |
| Fast Leave              | Check to enable fast leave on the port                                             |
| Save                    | Click to save changes.                                                             |
| Reset                   | Click to undo any changes made locally and revert to previously saved values.      |

### 5.8.2 IGMP Snooping VLAN Configurations

Each page shows up to 99 entries from the VLAN table, with a default value of 20, selected by the **Entries Per Page** input field. When first visited, the web page will show the first 20 entries from the beginning of the VLAN Table. The first displayed will be the one with the lowest VLAN ID found in the VLAN Table.

The **VLAN** input field allows the user to select the starting point in the VLAN Table. Clicking the **Refresh** button will update the displayed table starting from that or the next closest VLAN Table match.

The >> will use the last entry of the currently displayed entry as a basis for the next lookup. When the end is reached, the text **No more entries** is shown in the displayed table. Use the

|<< button to start over.</pre>

### IGMP Snooping VLAN Configuration

| Refresh | << | >> |
|---------|----|----|
|---------|----|----|

Start from VLAN 1 with 20 entries per page.

| Delete | VLAN ID | Snooping Enabled | IGMP Querier |
|--------|---------|------------------|--------------|
| Delete |         |                  | $\checkmark$ |

Add New IGMP VLAN

Save Reset

#### Figure 105 - IGMP Snooping VLAN Configuration

| Label                   | Description                                                                           |
|-------------------------|---------------------------------------------------------------------------------------|
| Delete                  | Check to delete the entry. The designated entry will be deleted during the next save. |
| VLAN ID                 | The VLAN ID of the entry.                                                             |
| Snooping<br>Enabled     | Check to enable IGMP snooping for individual VLAN. Up to 32 VLAN's can be selected.   |
| IGMP<br>Que rier        | Enable the IGMP Querier in the VLAN.                                                  |
| Add New<br>IGMP<br>VLAN | Click to add a new entry into the table.                                              |
| Save                    | Click to save changes.                                                                |
| Reset                   | Click to undo any changes made locally and revert to previously saved values.         |

### 5.8.3 IGMP Snooping Status

This page provides IGMP snooping status.

Auto-refresh 🗌 Refresh Clear

### **IGMP Snooping Status**

#### Statistics

| TD Vension Vension Channel Tennewithed Dessional Dessional Dessional Dessional De           | VLAN | Querier | Host    | Querier | Queries     | Queries  | V1 Reports | V2 Reports | V3 Reports | V2 Leaves |
|---------------------------------------------------------------------------------------------|------|---------|---------|---------|-------------|----------|------------|------------|------------|-----------|
| ID Version Version Status Transmitted Received Received Received Received Received Received | ID   | Version | Version | Status  | Transmitted | Received | Received   | Received   | Received   | Received  |

#### **Router Port**

| Port | Status |
|------|--------|
| 1    | -      |
| 2    | -      |
| 3    | -      |
| 4    | -      |
| 5    | -      |
| 6    | -      |
| 7    | -      |
| 8    | -      |
| 9    | -      |
| 10   | -      |
| 11   | -      |
| 12   | -      |
| 13   | -      |
| 14   | -      |
| 15   | -      |
| 16   | -      |
| 17   | -      |
| 18   | -      |
| 19   | -      |
| 20   | -      |

#### Figure 106 - IGMP Snooping Status

| Label               | Description                                                            |
|---------------------|------------------------------------------------------------------------|
| VLAN ID             | The VLAN ID of the entry.                                              |
| Querier Version     | Active Querier version.                                                |
| Host Version        | Active Host version.                                                   |
| Querier Status      | Shows the Querier status as <b>ACTIVE</b> or <b>DISABLE</b> .          |
| Querier Transmitted | The number of transmitted Queries.                                     |
| Queries Received    | The number of Received Queries.                                        |
| V1 Reports Received | The number of received V1 reports.                                     |
| V2 Reports Received | The number of received V2 reports.                                     |
| V3 Reports Received | The number of received V3 reports.                                     |
| V2 Leaves Received  | The number of received V2 leave packets.                               |
| Refresh             | Click to refresh the page immediately.                                 |
| Clear               | Clear all statistics counters.                                         |
| Auto-refresh        | Check to enable an automatic refresh of the page at regular intervals. |
| Router Port         | Port number on the switch.                                             |
| Router Port Status  | Indicates whether a specific port is a router port or not              |

### 5.8.4 IGMP Snooping Group Information

Entries in the IGMP Group Table are shown on this page. The IGMP Group Table is sorted first by VLAN ID, and then by group.

Each page shows up to 99 entries from the IGMP Group table, default being 20, selected through the "entries per page" input field. When first visited, the web page will show the first 20 entries from the beginning of the IGMP Group Table.

The **Start from VLAN** and **group** input fields allow the user to select the starting point in the IGMP Group Table. Clicking **Refresh** will update the displayed table starting from that or the next closest IGMP Group Table match. In addition, the two input fields will—upon clicking **Refresh**—assume the value of the first displayed entry, allowing for continuous refresh with the same start address.

The >> button will use the last entry of the currently displayed table as a basis for the next lookup. When the end is reached the text "No more entries" is shown in the displayed table.

Use the | << button to start over.

## **IGMP Snooping Group Information**

| Auto-refresh 🗌 Refresh  << >>                                           |                                            |                             |  |  |  |  |
|-------------------------------------------------------------------------|--------------------------------------------|-----------------------------|--|--|--|--|
| Start from VLAN 1 and group address 224.0.0.0 with 20 entries per page. |                                            |                             |  |  |  |  |
|                                                                         |                                            |                             |  |  |  |  |
|                                                                         | Port Memb                                  | ers                         |  |  |  |  |
| VLAN ID Groups                                                          | Port Memb<br>1 2 3 4 5 6 7 8 9 10 11 12 13 | ers<br>14 15 16 17 18 19 20 |  |  |  |  |

| Label                                                   | Description                                                               |
|---------------------------------------------------------|---------------------------------------------------------------------------|
| VLAN ID                                                 | The VLAN ID of the group.                                                 |
| <b>Groups</b> The group address of the group displayed. |                                                                           |
| Port Members                                            | Selected ports under this group.                                          |
| Auto-refresh 🔽                                          | Automatic refresh occurs every 3 seconds.                                 |
| Refresh                                                 | Refreshes the displayed table starting from the input fields.             |
| <<                                                      | Updates the table, starting with the first entry in the IGMP Group Table. |
| >>                                                      | Updates the table, starting with the entry after the last entry currently |

#### Figure 107 - IGMP Snooping Group Information

## 5.9 Security

### **5.9.1 Remote Control Security Configuration**

Remote Control Security allows the user to limit the remote access of management interface. When enabled, the request of client which is not in the allow list will be rejected.

## **Remote Control Security Configuration**

Mode Enable ~

| Delete | Port  | IP     | Web          | Telnet       | SNMP |
|--------|-------|--------|--------------|--------------|------|
| Delete | Any 🗸 | 0.0.00 | $\checkmark$ | $\checkmark$ | K    |

Add new entry Save Reset

Figure 108 - Remote Control Security Configuration

| Label         | Description                                                                                                    |
|---------------|----------------------------------------------------------------------------------------------------|
| Delete        | Check to delete the entry. The designated entry will be deleted during the next save.                                    |
| Port          | Port number of the device connecting to remote client. The options are <b>Any</b> or <b>Port 1</b> , <b>Port2</b> , etc. |
| IP            | IP address of remote client. Keep this field "0.0.0.0" —it means "Any IP".                                               |
| Web           | Check this item to enable Web management interface                                                                       |
| Telnet        | Check this item to enable Telnet management interface.                                                                   |
| SNMP          | Check this item to enable SNMP management interface.                                                                     |
| Save          | Click to save changes.                                                                                                   |
| Reset         | Click to undo any changes made locally and revert to previously saved values.                                            |
| Add new entry | Click to add a new entry                                                                                                 |

### 5.9.2 Device Binding

Device Binding effectively binds the IP/MAC address of the device connected with the switch port. If the IP/MAC address of the connecting device does not match the switch port binding information, the device will be blocked for security. Additionally, the bound device also benefits from a collection of active network traffic protection and maintenance tools — Alive Check, Stream Check, and DoS/DDoS auto-prevention.

This page provides Device Binding related configuration.

### **Device Binding**

| Function State | Enable | $\sim$ |  |
|----------------|--------|--------|--|
|----------------|--------|--------|--|

| Dort | Modo           | Alive                 | e Check | Strean       | 1 Check | DDO9         | S Prevention | Devi       | ce             |
|------|----------------|-----------------------|---------|--------------|---------|--------------|--------------|------------|----------------|
| POIL | Mode           | Active                | Status  | Active       | Status  | Active       | Status       | IP Address | MAC Address    |
| 1    | Binding $\sim$ | <ul> <li>-</li> </ul> |         | $\checkmark$ |         | $\checkmark$ |              | 0.0.0.0    | 00-00-00-00-0  |
| 2    | ~              |                       |         |              |         |              |              | 0.0.0.0    | 00-00-00-00-0  |
| 3    | ~              | -                     |         |              |         |              |              | 0.0.00     | 00-00-00-00-00 |
| 4    | ~              |                       |         |              |         |              |              | 0.0.00     | 00-00-00-00-0  |
| 5    | ~              | -                     |         |              |         |              |              | 0.0.0.0    | 00-00-00-00-0  |
| 6    | ~              |                       |         |              |         |              |              | 0.0.00     | 00-00-00-00-0  |
| 7    | ~              |                       |         |              |         |              |              | 0.0.0.0    | 00-00-00-00-00 |

### Figure 109 - Device Binding

| Label                        | Description                                                                                                    |
|------------------------------|----------------------------------------------------------------------------------------------------|
| <b>Function State</b>        | Enable/Disable Device Binding.                                                                                                    |
| Port                         | Port number of remote client.                                                                                                    |
| Mode                         | <ul> <li>Indicates the per-port Device Binding operation. Possible modes are:</li> <li>: Disable.</li> <li>Scan: Scan IP/MAC automatically, but no binding function.</li> <li>Binding: Enable binding function. Under this mode, any IP/MAC not matching the entry will not be allowed to access the network. Add a checkmark to make Active Alive Check, Stream Check, and DoS/DDoS auto-prevention.</li> <li>Shutdown: Shutdown of the port (No Link).</li> </ul> |
| Alive Check<br>Active        | Enable/Disable Alive Check.<br>When enabled, switch will ping the device continually.                                                                                                    |
| Alive Check<br>Status        | <ul> <li>Indicates the Alive Check status. Possible options are:</li> <li>: Disable.</li> <li>Got Reply: Got ping reply from device, that means the device is still alive.</li> <li>Lost Reply: Lost ping reply from device, that means the device might have been not available.</li> </ul>                                                                                                    |
| Stream Check<br>Active       | Enable/Disable Stream Check. When enabled, switch will detect the stream change(getting low) from device.                                                                                                    |
| Stream Check<br>Status       | Indicates the Stream Check status. Possible statuses are:<br>: Disable.<br>Normal: The stream is normal.<br>Low: The stream is getting low.                                                                                                    |
| DDOS<br>Prevention<br>Active | Enable/Disable DDOS Prevention.<br>When enabled, switch will monitor the device for DDOS attack (from device).                                                                                                    |
| DDOS<br>Prevention<br>Status | Indicates the DDOS Prevention status. Possible options are:<br>: Disable.<br><b>Analysing</b> : Analyse the packet throughput for initialization.<br><b>Running</b> : Function ready.<br><b>Attacked</b> : DDOS attack happened.                                                                                                    |
| Save                         | Click to save changes.                                                                                                    |

### **5.9.2.1 Advanced Configurations**

### 5.9.2.1.1Alias IP Address

This page provides Alias IP Address configuration. Some devices might have more than one IP addresses. You could specify the other IP address here.

### Alias IP Address

| Port | Alias IP Address |
|------|------------------|
| 1    | 0.0.0.0          |
| 2    | 0.0.0.0          |
| 3    | 0.0.0.0          |
| 4    | 0.0.0.0          |
| 5    | 0.0.0.0          |
| 6    | 0.0.0.0          |
| 7    | 0.0.0.0          |

Figure 110 - Alias IP Address

| Label            | Description                                                                                      |
|------------------|--------------------------------------------------------------------------------------------------|
| Alias IP Address | Specifies alias IP address. Keep <b>0.0.0.0</b> if the device does not have an alias IP address. |

### 5.9.2.1.2 Alive Check

You can use ping commands to check port link status. If port link fails, you can set actions from the list.

### **Alive Check**

| Port | Mode     | Action              | Status |
|------|----------|---------------------|--------|
| 1    | <b>T</b> | •                   |        |
| 2    | <b>T</b> | <br>Link Chongo     |        |
| 3    | <b>T</b> | Only Log it         |        |
| 4    | <b>T</b> | Shunt Down the Port |        |
| 5    | <b>T</b> | •                   |        |
| 6    | <b>T</b> | •                   |        |
| 7    | <b>T</b> | •                   |        |
| 8    | <b>T</b> | •                   |        |
| 9    | <b>T</b> | •                   |        |
| 10   | <b>T</b> | •                   |        |
| 11   | <b>T</b> | •                   |        |
| 12   |          | •                   |        |

#### Figure 111 - Alive Check

| Label  | Description                                                                                                    |  |  |  |
|--------|----------------------------------------------------------------------------------------------------|--|--|--|
| Mode   | Enable/Disable Alive Check of the port.                                                                                                    |  |  |  |
| Action | Indicates the action when alive check failed. Possible actions are:<br>: Do nothing.<br>Link Change: Link down the port, and link up once.<br>Only Log it<br>Shunt Down the Port: Shut down the port(No Link), and log the event.<br>Only Log it: Just log the event. |  |  |  |

| Label  | Description                                              |
|--------|----------------------------------------------------------|
|        | Indicates the Alive Check status. Possible statuses are: |
| Status | : Disable.                                               |
|        | <b>Running</b> : Function ready.                         |
|        | Attacked: DDOS attack happened.                          |

### **5.9.2.1.3 DDOS Prevention**

This page provides DDOS Prevention configurations. The switch can monitor ingress packets, and

perform actions when DDOS attack occurred on this port. You can configure the setting to achieve

maximum protection.

### **DDOS Prevention**

| Dort | Mada      | Consibility | Backet Type | Socket N | lumber | Filter               | Action                | Ctature |
|------|-----------|-------------|-------------|----------|--------|----------------------|-----------------------|---------|
| Pon  | wode      | Sensibility | Раскет туре | Low      | High   | Filter               | Action                | Status  |
| 1    | Enabled 🔻 | Normal 🔻    | TCP 🔻       | 80       | 80     | Destination <b>•</b> | •                     | Running |
| 2    | •         | Normal 🔻    | TCP 🔻       | 80       | 80     | Destination <b>T</b> | <br>Blocking 1 minute |         |
| 3    | •         | Normal 🔻    | TCP 🔻       | 80       | 80     | Destination •        | Blocking 10 minute    |         |
| 4    | •         | Normal 🔻    | TCP 🔻       | 80       | 80     | Destination <b>T</b> | Shunt Down the Port   |         |
| 5    | <b>T</b>  | Normal 🔻    | TCP V       | 80       | 80     | Destination <b>•</b> | Only Log it           |         |
| 6    | <b>T</b>  | Normal 🔻    | TCP 🔻       | 80       | 80     | Destination <b>T</b> | •                     |         |
| 7    | •         | Normal 🔻    | TCP V       | 80       | 80     | Destination <b>•</b> | •                     |         |
| 8    | <b>T</b>  | Normal 🔻    | TCP 🔻       | 80       | 80     | Destination <b>•</b> | •                     |         |
| 9    | <b>T</b>  | Normal 🔻    | TCP 🔻       | 80       | 80     | Destination <b>•</b> | •                     |         |
| 10   | •         | Normal 🔻    | TCP 🔻       | 80       | 80     | Destination <b>•</b> | T                     |         |
| 11   | <b>T</b>  | Normal 🔻    | TCP 🔻       | 80       | 80     | Destination •        | •                     |         |

Figure 112 - DDoS Prevention

| Label            | Description                                                                                                    |  |  |  |
|------------------|----------------------------------------------------------------------------------------------------|--|--|--|
| Mode             | Enables or disables DDOS prevention of the port                                                                                                    |  |  |  |
| Sensibility      | Indicates the level of DDOS detection. Possible levels are:<br>Low: low sensibility<br>Normal: normal sensibility<br>Medium: medium sensibility<br>High: high sensibility                                                                                                    |  |  |  |
| Packet<br>Type   | Indicates the types of DDoS attack packets to be monitored. Possible types are:<br><b>RX Total</b> : all ingress packets<br><b>RX Unicast</b> : unicast ingress packets<br><b>RX Multicast</b> : multicast ingress packets<br><b>RX Broadcast</b> : broadcast ingress packets<br><b>TCP</b> : TCP ingress packets<br><b>UDP</b> : UDP ingress packets |  |  |  |
| Socket<br>Number | If packet type is UDP (or TCP), please specify the socket number here. The socket<br>number can be a range of numbers, from low to high, or a single number. In this case,<br>please insert the same number.                                                                                                    |  |  |  |
| Filter           | Filter If packet type is UDP (or TCP), please choose the socket direction (Destination / Source).                                                                                                    |  |  |  |

| Label  | Description                                                                                                    |
|--------|----------------------------------------------------------------------------------------------------|
| Action | Indicates the action to take when DDOS attacks occur. Possible actions are:<br>: no action<br>Blocking 1 minute: blocks forwarding for 1 minute and logs the event<br>Blocking 10 minute: blocks forwarding for 10 minutes and logs the event<br>Blocking: blocks and logs the event<br>Shunt Down the Port: shuts down the port (No Link) and logs the event<br>Only Log it: simply logs the event |
| Status | Indicates the DDOS prevention status. Possible statuses are:<br>: disables DDOS prevention<br><b>Analyzing</b> : analyzes packet throughput for initialization<br><b>Running</b> : analysis completes and ready for next move<br><b>Attacked</b> : DDOS attacks occur                                                                                                    |

### 5.9.2.1.4 Device Description

This page allows the user to configure device description settings.

### **Device Description**

| Port | Device                   |                  |             |  |  |  |  |  |
|------|--------------------------|------------------|-------------|--|--|--|--|--|
| For  | Туре                     | Location Address | Description |  |  |  |  |  |
| 1    | IP Camera 🔻              |                  |             |  |  |  |  |  |
| 2    | IP Phone 🔹               |                  |             |  |  |  |  |  |
| 3    | Access Point             |                  |             |  |  |  |  |  |
| 4    | PC T                     |                  |             |  |  |  |  |  |
| 5    | PLC •                    |                  |             |  |  |  |  |  |
| 6    | Network Video Recorder 🔻 |                  |             |  |  |  |  |  |

| Figure | 113 - | Device | Description |
|--------|-------|--------|-------------|
|--------|-------|--------|-------------|

| Label            | Description                                                                                                    |
|------------------|----------------------------------------------------------------------------------------------------|
| Device Type      | Indicates device types. Possible types are: (no specification), <b>IP Camera</b> , <b>IP</b><br><b>Phone</b> , <b>Access Point</b> , <b>PC</b> , <b>PLC</b> , and <b>Network Video Recorder</b> |
| Location Address | Indicates location information of the device. The information can be used for Google Mapping.                                                                                                   |
| Description      | Device descriptions                                                                                                    |

### 5.9.2.1.5 Stream Check

This page allows the user to configure Stream Check settings.

### Stream Check

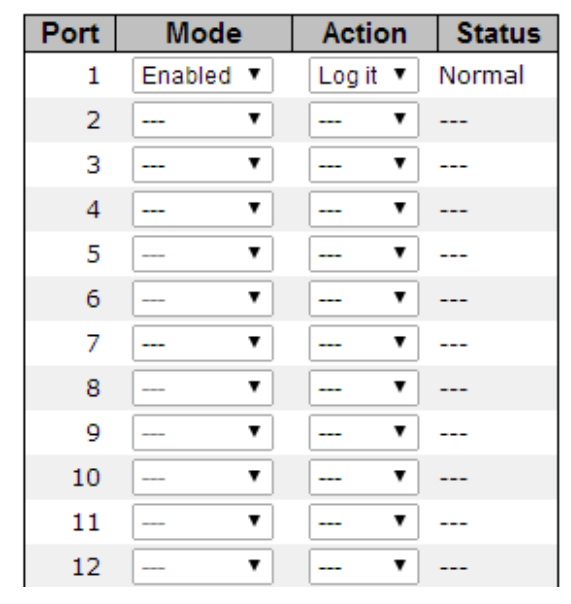

Figure 114 - Steam Check

| Label  | Description                                                                                                    |  |  |
|--------|----------------------------------------------------------------------------------------------------|--|--|
| Mode   | Enables or disables stream monitoring of the port                                                                                    |  |  |
| Action | Indicates the action to take when the stream gets low. Possible actions are:<br>: no action<br><b>Log it</b> : simply logs the event |  |  |
| Status | Indicates the Stream Check status. Possible statuses are:<br>: disables Stream Check<br>Normal: Stream Check is enabled              |  |  |

### 5.9.3 ACL

### 5.9.3.1 Ports

This page allows the user to configure the Access Control Entry (ACE) of each switch port. These parameters will affect frames received on a port unless the frame matches a specific ACE.

### **ACL Ports Configuration**

| Refres | h Clear   |          |                 |                                  |                       |                       |                       |           |         |
|--------|-----------|----------|-----------------|----------------------------------|-----------------------|-----------------------|-----------------------|-----------|---------|
| Port   | Policy ID | Action   | Rate Limiter ID | Port Redirect                    | Mirror                | Logging               | Shutdown              | State     | Counter |
| *      | 0         | ◇ ∨      |                 | Disabled<br>Port 1<br>Port 2 v   | ◇ ∨                   | ◇ ∨                   | ◇ ∨                   | ◇ ∨       | *       |
| 1      | 0         | Permit 🗸 | Disabled ~      | Disabled<br>Port 1<br>Port 2 v   | Disabled $\lor$       | Disabled $\lor$       | Disabled $\lor$       | Enabled 🗸 | o       |
| 2      | 0         | Permit 🗸 | Disabled ~      | Disabled A<br>Port 1<br>Port 2 V | Disabled $\checkmark$ | Disabled 🗸            | Disabled 🗸            | Enabled 🗸 | 0       |
| 3      | 0         | Permit 🗸 | Disabled v      | Disabled A<br>Port 1<br>Port 2 V | Disabled $\lor$       | Disabled 🗸            | Disabled $\lor$       | Enabled 🗸 | o       |
| 4      | 0         | Permit 🗸 | Disabled ~      | Disabled A<br>Port 1<br>Port 2 V | Disabled 🗸            | Disabled $\checkmark$ | Disabled $\checkmark$ | Enabled 🗸 | o       |

Figure 115 - ACL Ports Configuration

| Label                                                                                                    | Description                                                                                                    |  |  |  |
|----------------------------------------------------------------------------------------------------|----------------------------------------------------------------------------------------------------|--|--|--|
| Port                                                                                                    | The logical port for the settings contained in the same row.                                                                                                    |  |  |  |
| Policy ID                                                                                                    | Select the policy to apply to this port. The allowed values are $0$ through $255$ . The default value is 0.                                                                                                    |  |  |  |
| Action                                                                                                    | Select to <b>Permit</b> or <b>Deny</b> forwarding. The default value is <b>Permit</b> .                                                                                                    |  |  |  |
| Rate Limiter ID                                                                                                    | Select a rate limiter for the port. The allowed values are <b>Disabled</b> or numbers from <b>1 to 16</b> . The default value is Disabled.                                                                                                    |  |  |  |
| Port Redirect                                                                                                    | Select which port frames are redirected on. The allowed values are <b>Disabled</b> or specific port number and it can't be set when action is permitted. The default value is <b>Disabled</b> .                                                                                                    |  |  |  |
| MirrorSpecify the mirror operation of this port. The allowed values are:<br>Enabled: Frames received on the port are mirrored.<br>Disabled: Frames received on the port are not mirrored.<br>The default value is "Disabled". |                                                                                                    |  |  |  |
| Logging                                                                                                    | <ul> <li>Specifies the logging operation of the port. The allowed values are:</li> <li>Enabled: frames received on the port are stored in the system log.</li> <li>Disabled: frames received on the port are not logged.</li> <li>The default value is Disabled. Please note that system log memory capacity and logging rate is limited.</li> </ul> |  |  |  |
| Shutdown                                                                                                    | Specifies the shutdown operation of this port. The allowed values are:<br><b>Enabled</b> : if a frame is received on the port, the port will be disabled.<br><b>Disabled</b> : port shut down is disabled.<br>The default value is <b>Disabled</b> .                                                                                                 |  |  |  |

| Label   | Description                                                                                                    |
|---------|----------------------------------------------------------------------------------------------------|
| State   | Specify the state of this port. The allowed values are:<br><b>Enabled</b> : To re-open ports by changing the volatile port configuration of the ACL<br>user module.<br><b>Disabled</b> : To close ports by changing the volatile port configuration of the ACL<br>user module.<br>The default value is <b>Enabled</b> . |
| Counter | Counts the number of frames that match this ACE.                                                                                                    |
| Refresh | Click to refresh the page immediately.                                                                                                    |
| Clear   | Clear all statistics counters.                                                                                                    |
| Save    | Click to save changes.                                                                                                    |
| Reset   | Click to undo any changes made locally and revert to previously saved values.                                                                                                    |

### 5.9.3.2 Rate Limiter

This page allows the user to configure the rate limiter for the ACL of the switch.

### **ACL Rate Limiter Configuration**

| Rate Limiter ID | Rate | Unit                 |
|-----------------|------|----------------------|
| *               | 1    | <ul> <li></li> </ul> |
| 1               | 1    | pps 🗸                |
| 2               | 1    | pps 🗸                |
| 3               | 1    | pps 🗸                |
| 4               | 1    | pps 🗸                |
| 5               | 1    | pps 🗸                |
| 6               | 1    | pps 🗸                |
| 7               | 1    | pps 🗸                |
| 8               | 1    | pps 🗸                |
| 9               | 1    | pps 🗸                |
| 10              | 1    | pps 🗸                |
| 11              | 1    | pps 🗸                |
| 12              | 1    | pps 🗸                |
| 13              | 1    | pps 🗸                |
| 14              | 1    | pps 🗸                |
| 15              | 1    | pps 🗸                |
| 16              | 1    | pps 🗸                |

Save Reset

### Figure 116 - ACL Rate Limiter Configuration

| Label           | Description                                                                                                    |  |
|-----------------|----------------------------------------------------------------------------------------------------|--|
| Rate Limiter ID | The rate limiter ID for the settings contained in the same row.                                                       |  |
|                 | The allowed values are: 0-3276700 in pps or 0, 100, 200, 300,, 1000000 in                                             |  |
| Kate            | kbps.                                                                                                    |  |
| Unit            | Specify the rate unit. The allowed values are:<br><b>pps</b> : packets per second.<br><b>kbps</b> : Kbits per second. |  |
| Save            | Click to save changes.                                                                                                |  |
| Reset           | Click to undo any changes made locally and revert to previously saved values.                                         |  |

### 5.9.3.3 Access Control List

This page shows the Access Control List (ACL), which is made up of the ACEs defined on this switch. Each row describes an ACE that is defined. The maximum number of ACEs is 512 on each switch. Click on the lowest plus sign to add a new ACE to the list. The reserved ACEs used for internal protocol, cannot be edited or deleted, the order sequence cannot be changed and the priority is highest.

Auto-refresh Refresh Clear Remove All

#### Access Control List Configuration

Ingress Port | Policy / Bitmask | Frame Type | Action | Rate Limiter | Port Redirect | Counter

#### Figure 117 - ACL Control List Configuration

If you click the "+" sign, the following default ACE Configuration appears.

## **ACE Configuration**

|               | All    | ~      |
|---------------|--------|--------|
|               | Port 1 |        |
| Ingress Port  | Port 2 |        |
|               | Port 3 |        |
|               | Port 4 | $\sim$ |
| Policy Filter | Any    | $\sim$ |
| Frame Type    | Any    | $\sim$ |

| Action        | Permit ~        |
|---------------|-----------------|
| Rate Limiter  | 1 ~             |
|               | Disabled 🔺      |
|               | Port 1          |
| Port Redirect | Port 2          |
|               | Port 3          |
|               | Port 4 🗸        |
| Mirror        | Disabled $\sim$ |
| Logging       | Disabled $\sim$ |
| Shutdown      | Disabled $\sim$ |
| Counter       | 0               |

### VLAN Parameters

| 802.1Q Tagged  | Any ~ |
|----------------|-------|
| VLAN ID Filter | Any 🗸 |
| Tag Priority   | Any 🗸 |

#### **Figure 118 - Default ACE Configuration**

An ACE consists of several parameters. These parameters vary with the frame type you have selected. First select the ingress port for the ACE, then the Policy Filter (if specific chosen, Policy Value and Policy Bitmask fields appear) and then the frame type. Different parameter options are displayed according to the frame type you have selected.

An ACE consists of several parameters. These parameters vary according to the selected frame type. First select the Ingress Port for the ACE, and then select the frame type. Different parameter options are displayed depending on the frame type selected.

A frame that hits this ACE matches the configuration that is defined here.

# **ACE Configuration**

|                | All        |
|----------------|------------|
|                | Port 1     |
| Ingress Port   | Port 2     |
|                | Port 3     |
|                | Port 4 🗸 🗸 |
| Policy Filter  | Specific ~ |
| Policy Value   | 0          |
| Policy Bitmask | 0x0        |
| Frame Type     | IPv4 ~     |

| Action        | Permit ~        |
|---------------|-----------------|
| Rate Limiter  | Disabled $\sim$ |
|               | Disabled A      |
| Port Redirect | Port 2          |
|               | Port 3          |
|               | Port 4 🗸 🗸      |
| Mirror        | Disabled $\sim$ |
| Logging       | Enabled $\sim$  |
| Shutdown      | Disabled $\sim$ |
| Counter       | 0               |

### Figure 119 - ACE Configuration

| Label            | Description                                                                                                    |
|------------------|----------------------------------------------------------------------------------------------------|
| Ingress<br>Port  | Indicates the ingress port to which the ACE will apply.                                                                                                    |
|                  | <b>Any</b> : the ACE applies to any port                                                                                                    |
|                  | <b>Port</b> $\boldsymbol{n}$ : the ACE applies to this port number, where $\boldsymbol{n}$ is the number of the switch port.                                                                                                    |
|                  | Specify the policy number filter for this ACE.                                                                                                    |
|                  | Any: No policy filter is specified. (policy filter status is "don't-care".)                                                                                                    |
| Policy           | Specific: If you want to filter a specific policy with this ACE, choose this value. Two fields                                                                                                    |
| Filter           | —policy value and bitmask appear.                                                                                                    |
|                  | <ul> <li>Policy Value: Enter a range between 0 and 255.</li> <li>Policy Bitmask: Enter a range between 0x0 and 0xff.</li> </ul>                                                                                                    |
|                  | Indicates the frame type for this ACE. These frame types are mutually exclusive.                                                                                                    |
|                  | <b>Any</b> : any frame can match the ACE.                                                                                                    |
| Frame<br>Type    | <b>Ethernet Type:</b> only Ethernet type frames can match the ACE. The IEEE 802.3 describes the value of length/types should be greater than or equal to 1536 decimal (equal to 0600 hexadecimal).                                                                                              |
|                  | <b>ARP</b> : only ARP frames can match the ACE. Notice the ARP frames will not match the ACE with Ethernet type.                                                                                                    |
|                  | <b>IPv4</b> : only IPv4 frames can match the ACE. Notice the IPv4 frames will not match the ACE with Ethernet type.                                                                                                    |
|                  | Specifies the action to taken when a frame matches the ACE.                                                                                                    |
| Action           | <b>Permit:</b> takes action when the frame matches the ACE.                                                                                                    |
|                  | <b>Deny:</b> drops the frame matching the ACE.                                                                                                    |
| Rate<br>Limiter  | Specifies the rate limiter in number of base units. The allowed range is 1 to 16.                                                                                                    |
|                  | <b>Disabled</b> means the rate limiter operation is disabled.                                                                                                    |
| Port<br>Redirect | Frames that hit the ACE are redirected to the port number specified here. The allowed range is the same as the switch port number range. Disabled indicates that the port redirect operation is disabled and the specific port number of 'Port Redirect' can't be set when action is permitted. |

| Label    | Description                                                                                                    |
|----------|----------------------------------------------------------------------------------------------------|
| Mirror   | Specify the mirror operation of this port. Frames matching the ACE are mirrored to the destination mirror port. The allowed values are:<br><b>Enabled</b> : Frames received on the port are mirrored.<br><b>Disabled</b> : Frames received on the port are not mirrored.<br>The default value is <b>Disabled</b> . |
| Logging  | Specifies the logging operation of the ACE. The allowed values are:<br><b>Enabled</b> : Frames matching the ACE are stored in the System Log.<br><b>Disabled</b> : Frames matching the ACE are not logged.<br>Please note that system log memory capacity and logging rate is limited.                             |
| Shutdown | Specifies the shutdown operation of the ACE. The allowed values are:<br><b>Enabled</b> : if a frame matches the ACE, the ingress port will be disabled.<br><b>Disabled</b> : port shutdown is disabled for the ACE.                                                                                                |
| Counter  | Indicates the number of times the ACE matched by a frame.                                                                                                    |

### 5.9.3.3.1 MAC Parameters

## **MAC Parameters**

DMAC Filter Any ~

### Figure 120 - MAC Parameters

| Label       | Description                                                                             |
|-------------|-----------------------------------------------------------------------------------------|
|             | Specifies the destination MAC filter for this ACE                                       |
|             | <b>Any</b> : no DMAC filter is specified (DMAC filter status is " <b>don't-care</b> "). |
| DMAC Filter | MC: frame must be Multicast.                                                            |
|             | BC: frame must be Broadcast.                                                            |
|             | UC: frame must be Unicast.                                                              |

### 5.9.3.3.2 VLAN Parameters

## **VLAN Parameters**

| 802.1Q Tagged  | Any | $\sim$ |
|----------------|-----|--------|
| VLAN ID Filter | Any | $\sim$ |
| Tag Priority   | Any | $\sim$ |
|                |     |        |

### **VLAN Parameters**

| 802.1Q Tagged  | Enabled ~  |  |
|----------------|------------|--|
| VLAN ID Filter | Specific ~ |  |
| VLAN ID        | 1          |  |
| Tag Priority   | Any 🗸      |  |

### Figure 121 - VLAN Parameters (default values or with Filter "Specific")

| Label            | Description                                                                                                    |
|------------------|----------------------------------------------------------------------------------------------------|
| 802.1Q<br>Tagged | Specify whether frames can hit the action according to the 802.1Q tagged. The allowed values are:<br><b>Any</b> : Any value is allowed ("don't-care").<br><b>Enabled</b> : Tagged frame only.<br><b>Disabled</b> : Untagged frame only.<br>The default value is Any. |

| Label                | Description                                                                                                    |
|----------------------|----------------------------------------------------------------------------------------------------|
| VLAN<br>ID<br>Filter | Specifies the VLAN ID filter for the ACE.                                                                                                  |
|                      | Any: no VLAN ID filter is specified (VLAN ID filter status is "don't-care").                                                               |
|                      | <b>Specific</b> : if you want to filter a specific VLAN ID with the ACE, choose this value. A field for entering a VLAN ID number appears. |
|                      | When <b>Specific</b> is selected for the VLAN ID filter, the user can enter a specific VLAN ID                                             |
| VLAN<br>ID           | number. The allowed range is 1 to 4095. Frames matching the ACE will use this VLAN ID                                                      |
|                      | value.                                                                                                    |
|                      | Specifies the tag priority for the ACE. A frame matching the ACE will                                                                      |
| Tag<br>Priority      | use this tag priority. The allowed numbers are in the range from 0 to 7                                                                    |
|                      | <b>Any</b> means that no tag priority is specified (tag priority is " <b>don't-care</b> ").                                                |

### 5.9.3.3.3 **IP** Parameters

| IP PIOLOCOI FILLEI | Other v       |
|--------------------|---------------|
| IP Protocol Value  | 255           |
| IP TTL             | Non-zero 🗸    |
| IP Fragment        | Yes 🗸         |
| IP Option          | Yes 🗸         |
| SIP Filter         | Network 🗸     |
| SIP Address        | 0.0.0.0       |
| SIP Mask           | 255.255.255.0 |
| DIP Filter         | Network 🗸     |
| DIP Address        | 0.0.0.0       |
| DIP Mask           | 255.255.255.0 |

## **IP** Parameters

Figure 122 - IP Parameters

Cancel

Reset

Save

The IP parameters can be configured when Frame Type of IPv4 is selected (see Figure 119 - ACE Configuration).

| Label                | Description                                                                                                    |  |  |  |  |  |
|----------------------|----------------------------------------------------------------------------------------------------|--|--|--|--|--|
| IP Protocol          | Specifies the IP protocol filter for the ACE                                                                                                    |  |  |  |  |  |
| Filter               | Any: no IP protocol filter is specified ("don't-care").                                                                                                    |  |  |  |  |  |
|                      | Other: if you want to filter a specific IP protocol filter with the ACE, choose this value. A                                                                                                    |  |  |  |  |  |
|                      | field for entering an IP protocol filter appears.<br><b>ICMP:</b> selects ICMP to filter IPv4 ICMP protocol frames. Extra fields for defining ICM<br>parameters will appear. For more details of these fields, please refer to the help file.        |  |  |  |  |  |
|                      |                                                                                                    |  |  |  |  |  |
|                      |                                                                                                    |  |  |  |  |  |
|                      | UDP: selects UDP to filter IPv4 UDP protocol frames. Extra fields for defining UDP                                                                                                    |  |  |  |  |  |
|                      | parameters will appear. For more details of these fields, please refer to the help file.                                                                                                    |  |  |  |  |  |
|                      | TCP: selects TCP to filter IPv4 TCP protocol frames. Extra fields for defining TCP                                                                                                    |  |  |  |  |  |
|                      | parameters will appear. For more details of these fields, go to the Help file.                                                                                                    |  |  |  |  |  |
| IP Protocol<br>Value | <b>Other</b> allows the user to enter a specific value. The allowed range is 0 to 255. Frames matching the ACE will use this IP protocol value.                                                                                                    |  |  |  |  |  |
| IP TTL               | Specifies the time-to-live (TTL) settings for the ACE                                                                                                    |  |  |  |  |  |
|                      | Zero: IPv4 frames with a time-to-live value greater than zero must not be able to                                                                                                    |  |  |  |  |  |
|                      | match this entry.                                                                                                    |  |  |  |  |  |
|                      | Non-zero: IPv4 frames with a time-to-live field greater than zero must be able to                                                                                                    |  |  |  |  |  |
|                      | match this entry.                                                                                                    |  |  |  |  |  |
|                      | <b>Any</b> : any value is allowed (" <b>don't-care</b> ").                                                                                                    |  |  |  |  |  |
|                      | Specifies the fragment offset settings for the ACE. This includes settings of More Fragments (MF) bit and Fragment Offset (FRAG OFFSET) for an IPv4 frame.<br>No: IPv4 frames whose MF bit is set or the FRAG OFFSET field is greater than zero must |  |  |  |  |  |
| IP                   | not be able to match this entry.                                                                                                    |  |  |  |  |  |
| Fragment             | Yes: IPv4 frames whose MF bit is set or the FRAG OFFSET field is greater than zero must                                                                                                    |  |  |  |  |  |
|                      | be able to match this entry.                                                                                                    |  |  |  |  |  |
|                      | Any: any value is allowed ("don't-care").                                                                                                    |  |  |  |  |  |
|                      | Specifies the options flag settings for the ACE.                                                                                                    |  |  |  |  |  |
| ID Ontion            | No: $IPv4$ frames whose options flag is set must not be able to match this entry.                                                                                                    |  |  |  |  |  |
| IP Option            | Yes: IPv4 frames whose options flag is set must be able to match this entry.                                                                                                    |  |  |  |  |  |
|                      | <b>Any</b> : any value is allowed (" <b>don't-care</b> ").                                                                                                    |  |  |  |  |  |
|                      | Specifies the source IP (SIP) filter for this ACE.                                                                                                    |  |  |  |  |  |
|                      | Any: no source IP filter is specified (Source IP filter is "don't-care").                                                                                                    |  |  |  |  |  |
|                      | Host: source IP filter is set to Host. Specify the source IP address in the SIP Address                                                                                                    |  |  |  |  |  |
| SIP Filter           | field that appears.                                                                                                    |  |  |  |  |  |
|                      | <b>Network</b> : source IP filter is set to <b>Network</b> . Specify the source IP address and source                                                                                                    |  |  |  |  |  |
|                      | IP mask in the <b>SIP Address</b> and <b>SIP Mask</b> fields that appear.                                                                                                    |  |  |  |  |  |
| SIP<br>Address       | When <b>Host</b> or <b>Network</b> is selected for the source IP filter, you can enter a specific SIP address in <u>dotted decimal notation</u> .                                                                                                    |  |  |  |  |  |

| Label          | Description                                                                                                    |  |  |  |
|----------------|----------------------------------------------------------------------------------------------------|--|--|--|
| SIP Mask       | When <b>Network</b> is selected for the source IP filter, you can enter a specific SIP mask in dotted decimal notation.                        |  |  |  |
|                | Specifies the destination IP filter for the ACE                                                                                                |  |  |  |
|                | Any: no destination IP filter is specified (destination IP filter is "don't-care").                                                            |  |  |  |
|                | Host: destination IP filter is set to Host. Specify the destination IP address in the DIP                                                      |  |  |  |
| DIP Filter     | Address field that appears.                                                                                                    |  |  |  |
|                | Network: destination IP filter is set to Network. Specify the destination IP address and                                                       |  |  |  |
|                | destination IP mask in the <b>DIP Address</b> and <b>DIP Mask</b> fields that appear.                                                          |  |  |  |
| DIP<br>Address | When <b>Host</b> or <b>Network</b> is selected for the destination IP filter, you can enter a specific DIP address in dotted decimal notation. |  |  |  |
| DIP Mask       | When <b>Network</b> is selected for the destination IP filter, you can enter a specific DIP mask in dotted decimal notation.                   |  |  |  |

### 5.9.3.3.4 ARP Parameters

The ARP parameters can be configured when Frame Type of ARP is selected (see below).

## **ACE Configuration**

|               | All    | ^      |
|---------------|--------|--------|
|               | Port 1 |        |
| Ingress Port  | Port 2 |        |
|               | Port 3 |        |
|               | Port 4 | $\sim$ |
| Policy Filter | Any    | $\sim$ |
| Frame Type    | ARP    | $\sim$ |

## **ARP Parameters**

| ARP/RARP                     | Other ~       |  |
|------------------------------|---------------|--|
| Request/Reply                | Request 🗸     |  |
| Sender IP Filter             | Network ~     |  |
| Sender IP Address 0.0.0.0    |               |  |
| Sender IP Mask 255.255.255.0 |               |  |
| Target IP Filter Network     |               |  |
| Target IP Address 0.0.0.0    |               |  |
| Target IP Mask               | 255.255.255.0 |  |
|                              |               |  |
| Save Reset Ca                | ncel          |  |

| ARP Sender MAC Match  | 1 ~   |
|-----------------------|-------|
| RARP Target MAC Match | 1 ~   |
| IP/Ethernet Length    | Any 🗸 |
| IP                    | Any 🗸 |
| Ethernet              | 1 ~   |

### Figure 123 - ARP Parameters

| Label                | Description                                                                                                    |  |  |
|----------------------|----------------------------------------------------------------------------------------------------|--|--|
|                      | Specifies the available ARP/RARP opcode (OP) flag for the ACE                                                                                                    |  |  |
| ARP/RARP             | <b>Any</b> : no ARP/RARP OP flag is specified (OP is " <b>don't-care</b> ").                                                                                                    |  |  |
|                      | <b>ARP</b> : frame must have ARP/RARP opcode set to ARP                                                                                                    |  |  |
|                      | <b>RARP</b> : frame must have ARP/RARP opcode set to RARP.                                                                                                    |  |  |
|                      | <b>Other</b> : frame has unknown ARP/RARP Opcode flag.                                                                                                    |  |  |
|                      | Specifies the available ARP/RARP opcode (OP) flag for the ACE                                                                                                    |  |  |
| Request/Reply        | Any: no ARP/RARP OP flag is specified (OP is "don't-care").                                                                                                    |  |  |
| nequest, nepry       | <b>Request</b> : frame must have ARP Request or RARP Request OP flag set.                                                                                                    |  |  |
|                      | <b>Reply</b> : frame must have ARP Reply or RARP Reply OP flag.                                                                                                    |  |  |
|                      | Specifies the sender IP filter for the ACE                                                                                                    |  |  |
|                      | <b>Any</b> : no sender IP filter is specified (sender IP filter is " <b>don't-care</b> ").                                                                                                    |  |  |
| Sender IP<br>Filter  | <b>Host</b> : sender IP filter is set to <b>Host</b> . Specify the sender IP address in the <b>SIP</b><br><b>Address</b> field that appears.                                                                                                    |  |  |
|                      | <b>Network</b> : sender IP filter is set to <b>Network</b> . Specify the sender IP address<br>and sender IP mask in the <b>SIP Address</b> and <b>SIP Mask</b> fields that appear.                                                               |  |  |
| Sender IP<br>Address | When <b>Host</b> or <b>Network</b> is selected for the sender IP filter, you can enter a specific sender IP address in dotted decimal notation.                                                                                                  |  |  |
| See Jac ID           | When Network is selected for the sender IP filter, you can enter a specific sender IP mask in dotted decimal notation.                                                                                                    |  |  |
| Sender IP<br>Mask    | Dotted Decimal Notation refers to a method of writing IP addresses using decimal numbers and dots as separators between octets. An IPv4 dotted decimal address has the form x.y.z.w, where x, y, z, and w are decimal numbers between 0 and 255. |  |  |
|                      | Specifies the target IP filter for the specific ACE                                                                                                    |  |  |
|                      | <b>Any</b> : no target IP filter is specified (target IP filter is " <b>don't-care</b> ").                                                                                                    |  |  |
| Target IP<br>Filter  | <b>Host</b> : target IP filter is set to <b>Host</b> . Specify the target IP address in the <b>Target IP Address</b> field that appears.                                                                                                    |  |  |
| 1 mei                | <b>Network</b> : target IP filter is set to <b>Network</b> . Specify the target IP address<br>and target IP mask in the <b>Target IP Address</b> and <b>Target IP Mask</b> fields that<br>appear.                                                |  |  |
| Target IP<br>Address | When <b>Host</b> or <b>Network</b> is selected for the target IP filter, you can enter a specific target IP address in dotted decimal notation.                                                                                                  |  |  |
| Target IP<br>Mask    | When <b>Network</b> is selected for the target IP filter, you can enter a specific target IP mask in dotted decimal notation.                                                                                                    |  |  |
|                      | Specifies whether frames will meet the action according to their sender hardware                                                                                                    |  |  |
|                      | address field (SHA) settings.                                                                                                    |  |  |
| ARP Sender           | <b>0</b> : ARP frames where SHA is not equal to the SMAC address                                                                                                    |  |  |
| MAC Match            | 1: ARP frames where SHA is equal to the SMAC address                                                                                                    |  |  |
|                      | <b>Any</b> : any value is allowed (" <b>don't-care</b> ").                                                                                                    |  |  |

| Label                 | Description                                                                                                    |  |  |  |  |
|-----------------------|----------------------------------------------------------------------------------------------------|--|--|--|--|
| RARP Target<br>Match  | getSpecifies whether frames will meet the action according to their target hardware<br>address field (THA) settings.<br>0: RARP frames where THA is not equal to the target MAC address<br>1: RARP frames where THA is equal to the target MAC address<br>                                                                                                    |  |  |  |  |
| IP/Ethernet<br>Length | Specifies whether frames will meet the action according to their ARP/RARP<br>hardware address length (HLN) and protocol address length (PLN) settings.<br><b>0</b> : ARP/RARP frames where the HLN is equal to Ethernet (0x06) and<br>the (PLN) is equal to IPv4 (0x04) must not match this entry.<br><b>1</b> : ARP/RARP frames where the HLN is equal to Ethernet (0x06) and the (PLN) is equal<br>to IPv4 (0x04) must match this entry.<br><b>Any</b> : any value is allowed (" <b>don't-care</b> "). |  |  |  |  |
| IP                    | <ul> <li>Specifies whether frames will meet the action according to their ARP/RARP hardware address space (HRD) settings.</li> <li>0: ARP/RARP frames where the HLD is equal to Ethernet (1) must not match this entry.</li> <li>1: ARP/RARP frames where the HLD is equal to Ethernet (1) must match this entry.</li> <li>Any: any value is allowed ("don't-care").</li> </ul>                                                                                                    |  |  |  |  |
| Ethernet              | Specifies whether frames will meet the action according to their ARP/RARP<br>protocol address space (PRO) settings.<br>0: ARP/RARP frames where the PRO is equal to IP (0x800) must not match this entry.<br>1: ARP/RARP frames where the PRO is equal to IP (0x800) must match this entry.<br><b>Any</b> : any value is allowed (" <b>don't-care</b> ").                                                                                                    |  |  |  |  |

### 5.9.3.3.5ICMP Parameters

ICMP Parameters can be configured when:

- Frame Type is IPv4
- IP Protocol Filter is Internet Control Message Protocol (ICMP)

### **IP** Parameters

| <b>IP Protocol Filter</b> | ICMP | ~      |
|---------------------------|------|--------|
| IP TTL                    | Any  | ~      |
| IP Fragment               | Any  | ~      |
| IP Option                 | Any  | $\sim$ |
| SIP Filter                | Any  | $\sim$ |
| DIP Filter                | Any  | ~      |

### **ICMP** Parameters

| ICMP Type Filter | Specific 🗸 |
|------------------|------------|
| ICMP Type Value  | 255        |
| ICMP Code Filter | Specific 🗸 |
| ICMP Code Value  | 255        |

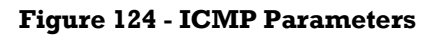

| Label              | Description                                                                                                    |
|--------------------|----------------------------------------------------------------------------------------------------|
| ICMP Type          | Specifies the ICMP filter for the ACE                                                                                                    |
| rmer               | Any: no ICMP filter is specified (ICMP filter status is "don't-care").                                                                                                    |
|                    | <b>Specific</b> : if you want to filter a specific ICMP filter with the ACE, you can enter a specific ICMP value. A field for entering an ICMP value appears.                               |
| ICMP Type<br>Value | When <b>Specific</b> is selected for the ICMP filter, you can enter a specific ICMP value. The allowed range is 0 to 255. A frame matching the ACE will use this ICMP value.                |
| ICMP Code          | Specifies the ICMP code filter for the ACE                                                                                                    |
| rmer               | Any: no ICMP code filter is specified (ICMP code filter status is "don't-care").                                                                                                    |
|                    | <b>Specific</b> : if you want to filter a specific ICMP code filter with the ACE, you can enter a specific ICMP code value. A field for entering an ICMP code value appears.                |
| ICMP Code<br>Value | When <b>Specific</b> is selected for the ICMP code filter, you can enter a specific ICMP code value. The allowed range is 0 to 255. A frame matching the ACE will use this ICMP code value. |

### 5.9.3.3.6 TCP /UDP Parameters

## **IP Parameters**

| IP Protocol Filter | TCP              |
|--------------------|------------------|
| IP TTL             | Any $\checkmark$ |
| IP Fragment        | Any 🗸            |
| IP Option          | Any 🗸            |
| SIP Filter         | Any 🗸            |
| DIP Filter         | Any 🗸            |

## **IP Parameters**

| IP Protocol Filter | UDP | $\sim$ |
|--------------------|-----|--------|
| IP TTL             | Any | $\sim$ |
| IP Fragment        | Any | $\sim$ |
| IP Option          | Any | $\sim$ |
| SIP Filter         | Any | $\sim$ |
| DIP Filter         | Any | $\sim$ |

# TCP Parameters

| Source Port Filter | Range |         | $\sim$ |
|--------------------|-------|---------|--------|
| Source Port Range  | 0     | - 65535 |        |
| Dest. Port Filter  | Any   |         | $\sim$ |
| TCP FIN            | Any   |         | $\sim$ |
| TCP SYN            | Any   |         | $\sim$ |
| TCP RST            | Any   |         | $\sim$ |
| TCP PSH            | Any   |         | $\sim$ |
| TCP ACK            | Any   |         | $\sim$ |
| TCP URG            | Any   |         | $\sim$ |

## **UDP Parameters**

| Source Port Filter | Range  | $\sim$ |
|--------------------|--------|--------|
| Source Port Range  | 0 - 65 | 535    |
| Dest. Port Filter  | Range  | $\sim$ |
| Dest, Port Range   | 0 - 65 | 535    |

### Figure 125 - TCP / UDP Parameters

TCP Parameters can be configured when IP Protocol Filter is set to TCP.

Similarly, UDP Parameters can be configured when IP Protocol Filter is set to UDP.

| Label                | Description                                                                                                    |  |  |  |  |  |
|----------------------|----------------------------------------------------------------------------------------------------|--|--|--|--|--|
|                      | Specifies the TCP/UDP source filter for the ACE                                                                                                    |  |  |  |  |  |
|                      | Any: no TCP/UDP source filter is specified (TCP/UDP source filter status is "don't-                                                                                                    |  |  |  |  |  |
| TCP/UDP              | care").                                                                                                    |  |  |  |  |  |
| Source Port          | Specific: if you want to filter a specific TCP/UDP source filter with the ACE, you can                                                                                                    |  |  |  |  |  |
| Filter               | enter a specific TCP/UDP source value. A field for entering a TCP/UDP source value appears.                                                                                                   |  |  |  |  |  |
|                      | <b>Range</b> : if you want to filter a specific TCP/UDP source range filter with the ACE, you can enter a specific TCP/UDP source range. A field for entering a TCP/UDP source value appears. |  |  |  |  |  |
| TCP/UDP              | When Specific is selected for the TCP/UDP source filter, you can enter a specific                                                                                                    |  |  |  |  |  |
| Source Port          | TCP/UDP source value. The allowed range is 0 to 65535. A frame matching the ACE                                                                                                    |  |  |  |  |  |
| No.                  | will use this TCP/UDP source value.                                                                                                    |  |  |  |  |  |
| TCP/UDP              | When <b>Range</b> is selected for the TCP/UDP source filter, you can enter a specific                                                                                                    |  |  |  |  |  |
| Source               | TCP/UDP source range value. The allowed range is 0 to                                                                                                    |  |  |  |  |  |
| Range                | 65535. A frame matching the ACE will use this TCP/UDP source range.                                                                                                    |  |  |  |  |  |
|                      | Specifies the TCP/UDP destination filter for the ACE                                                                                                    |  |  |  |  |  |
|                      | Any: no TCP/UDP destination filter is specified (TCP/UDP destination filter status is                                                                                                    |  |  |  |  |  |
|                      | "don't-care").                                                                                                    |  |  |  |  |  |
| TCP/UDP              | Specific: if you want to filter a specific TCP/UDP destination filter with the ACE, you                                                                                                    |  |  |  |  |  |
| Destination          | can enter a specific TCP/UDP destination value. A field for entering a TCP/UDP                                                                                                    |  |  |  |  |  |
| Filter               | destination value appears.                                                                                                    |  |  |  |  |  |
|                      | Range: if you want to filter a specific range TCP/UDP destination filter with the                                                                                                    |  |  |  |  |  |
|                      | ACE, you can enter a specific TCP/UDP destination range. A field for entering a                                                                                                    |  |  |  |  |  |
|                      | TCP/UDP destination value appears.                                                                                                    |  |  |  |  |  |
| TCP/UDP              | When <b>Specific</b> is selected for the TCP/UDP destination filter, you can enter a specific                                                                                                 |  |  |  |  |  |
| Destination          | TCP/UDP destination value. The allowed range is 0 to 65535. A frame matching the                                                                                                    |  |  |  |  |  |
| Number               | ACE will use this TCP/UDP destination value.                                                                                                    |  |  |  |  |  |
|                      | When Range is selected for the TCP/UDP destination filter, you can enter a specific                                                                                                    |  |  |  |  |  |
| TCP/UDP              | TCP/UDP destination range value. The allowed range is 0 to 65535. A frame matching                                                                                                    |  |  |  |  |  |
| Destination<br>Range | the ACE will use this TCP/UDP destination range.                                                                                                    |  |  |  |  |  |
|                      | Specifies the TCP FIN ("no more data from sender") value for the ACE.                                                                                                    |  |  |  |  |  |
|                      | <b>0</b> : TCP frames where the FIN field is set must not be able to match this entry.                                                                                                    |  |  |  |  |  |
| TCP FIN              | 1: TCP frames where the FIN field is set must be able to match this entry.                                                                                                    |  |  |  |  |  |
|                      | <b>Any</b> : any value is allowed (" <b>don't-care</b> ").                                                                                                    |  |  |  |  |  |

| Label   | Description                                                                            |
|---------|----------------------------------------------------------------------------------------|
|         | Specifies the TCP SYN ("synchronize sequence numbers") value for the ACE               |
|         | <b>0</b> : TCP frames where the SYN field is set must not be able to match this entry. |
| TCPSIN  | 1: TCP frames where the SYN field is set must be able to match this entry.             |
|         | <b>Any</b> : any value is allowed (" <b>don't-care</b> ").                             |
|         | Specifies the TCP PSH ("push function") value for the ACE                              |
| TCP PSH | <b>0</b> : TCP frames where the PSH field is set must not be able to match this entry. |
| 101 101 | 1: TCP frames where the PSH field is set must be able to match this entry.             |
|         | Any: any value is allowed ("don't-care").                                              |
|         | Specifies the TCP ACK ("acknowledgment field significant") value for the ACE $\$       |
|         | <b>0</b> : TCP frames where the ACK field is set must not be able to match this entry. |
| TCPACK  | 1: TCP frames where the ACK field is set must be able to match this entry.             |
|         | <b>Any</b> : any value is allowed (" <b>don't-care</b> ").                             |
|         | Specifies the TCP URG ("urgent pointer field significant") value for the ACE           |
| TCP URG | <b>0</b> : TCP frames where the URG field is set must not be able to match this entry. |
|         | 1: TCP frames where the URG field is set must be able to match this entry.             |
|         | <b>Any</b> : any value is allowed (" <b>don't-care</b> ").                             |

### 5.9.3.3.7 Ethernet Type Parameters

The Ethernet Type parameters can be configured when Frame Type "Ethernet Type" is selected.

# ACE Configuration

# **Ethernet Type Parameters**

| Ingress Port  | All 🗸           | ] |                     |          |
|---------------|-----------------|---|---------------------|----------|
| Policy Filter | Any ~           |   | EtherType Filter    | Specific |
| Frame Type    | Ethernet Type 🗸 |   | Ethernet Type Value | 0x FFFF  |

#### Figure 126 - Ethernet Type Parameters

| Label                  | Description                                                                                                    |
|------------------------|----------------------------------------------------------------------------------------------------|
| EtherType<br>Filter    | Specify the Ethernet type filter for this ACE.<br><b>Any</b> : No EtherType filter is specified (EtherType filter status is "don't-care").<br><b>Specific</b> : If you want to filter a specific EtherType filter with this ACE, you can enter a<br>specific EtherType value. A field for entering a EtherType value appears. |
| Ethernet<br>Type Value | When <b>Specific</b> is selected for the EtherType filter, you can enter a specific EtherType value. The allowed range is $0 \times 600$ to $0 \times FFFF$ but excluding $0 \times 800$ (IPv4), $0 \times 806$ (ARP) and $0 \times 86$ DD (IPv6). A frame that hits this ACE matches this EtherType value.                   |

### 5.9.3.4 ACL Status

This page shows the ACL status by different ACL users. Each row describes the ACE that is defined. It is a conflict if a specific ACE is not applied to the hardware due to hardware limitations. The maximum number of ACEs is 512 on each switch.

Combined V Auto-refresh C Refresh

### **ACL Status**

| User    | Ingress<br>Port | Frame<br>Type | Action | Rate<br>Limiter | Port<br>Redirect | Mirror | CPU | CPU<br>Once | Counter | Conflict |
|---------|-----------------|---------------|--------|-----------------|------------------|--------|-----|-------------|---------|----------|
| No entr | ies             |               |        |                 |                  |        |     |             |         |          |

| Label            | Description                                                                                                    |
|------------------|----------------------------------------------------------------------------------------------------|
| User             | Indicates the ACL user.                                                                                                    |
| Ingress Port     | Indicates the ingress port to which the ACE will apply.<br><b>All</b> : the ACE will match all ports.<br><b>Port n</b> : the ACE applies to this port number, where n is the number of the switch port.                                                                                                    |
| Frame Type       | Indicates the frame type of the ACE.<br><b>Any</b> : The ACE will match any frame type.<br><b>EType</b> : The ACE will match Ethernet Type frames. Note that an Ethernet Type based<br>ACE will not get matched by IP and ARP frames.<br><b>ARP</b> : The ACE will match ARP/RARP frames.<br><b>IPv4</b> : The ACE will match all IPv4 frames.<br><b>IPv4/ICMP</b> : The ACE will match IPv4 frames with ICMP protocol.<br><b>IPv4/UDP</b> : The ACE will match IPv4 frames with UDP protocol.<br><b>IPv4/TCP</b> : The ACE will match IPv4 frames with TCP protocol.<br><b>IPv4/TCP</b> : The ACE will match IPv4 frames with TCP protocol.<br><b>IPv4/Other</b> : The ACE will match IPv4 frames, which are not ICMP/UDP/TCP.<br><b>IPv6</b> : The ACE will match all IPv6 standard frames. |
| Action           | Indicates the forwarding action of the ACE.<br><b>Permit</b> : Frames matching the ACE may be forwarded and learned.<br><b>Deny</b> : Frames matching the ACE are dropped.                                                                                                    |
| Rate Limiter     | Indicates the rate limiter number of the ACE. The allowed range is 1 to 16. When <b>Disabled</b> is displayed, the rate limiter operation is disabled.                                                                                                    |
| Port<br>Redirect | Frames that match the ACE are copied to the port number specified here. The allowed range is the same as the switch port number range. Disabled indicates that the port copy operation is disabled.                                                                                                    |
| Mirror           | Specify the mirror operation of this port. The allowed values are:<br><b>Enabled</b> : Frames received on the port are mirrored.<br><b>Disabled</b> : Frames received on the port are not mirrored.<br>The default value is <b>Disabled</b> .                                                                                                    |
| CPU              | Forwards packet that matches the specific ACE to CPU.                                                                                                    |
| CPU Once         | Forwards first packet that matches the specific ACE to CPU.                                                                                                    |
| Counter          | The counter indicates the number of times the ACE was hit by a frame.                                                                                                    |
| Conflict         | Indicates the hardware status of the specific ACE. The specific ACE is not applied to the hardware due to hardware limitations.                                                                                                    |

#### Figure 127 - ACL Status

| Label        | Description                                                                                                    |                                                                       |                                 |  |
|--------------|----------------------------------------------------------------------------------------------------|-----------------------------------------------------------------------|---------------------------------|--|
|              | Select one of the following to be displayed:                                                                                                    |                                                                       |                                 |  |
| Select ACL   | <ul> <li>Combined: Shows both static and conflict entries in the ACL.</li> <li>Static: Shows static entries in the ACL.</li> <li>IPMC: Shows IPv4 MultiCast (IPMC)entries in the ACL.</li> <li>DHCP: Shows DHCP entries in the ACL</li> <li>Loop Protect: Shows Loop-protect entries in the ACL.</li> <li>Loop protect feature can prevent Layer2 loops by sending loop protect part themselves. The feature works by checking source MAC addres protect packet against MAC addresses of loop protect enabled in is found, loop protect disables the interface which received the Log message warns about this event and interface is marked comment by system.</li> <li>Conflict: Show conflict entries in the ACL.</li> </ul> | Combined<br>Static<br>IPMC<br>PTP<br>DHCP<br>Loop Protect<br>Conflict | ets<br>om<br>oop<br>tch<br>cet. |  |
| Refresh      | Click to refresh the page.                                                                                                    |                                                                       |                                 |  |
| Auto-refresh | Check to enable an automatic refresh of the page at regular interva                                                                                                    | als.                                                                  |                                 |  |

### 5.9.4 AAA

### 5.9.4.1 AAA - Authentication Server Configuration

### **5.9.4.1.1 Common Server Configuration**

This page allows the user to configure the Authentication Servers..

## Authentication Server Configuration

### **Common Server Configuration**

| Timeout   | 15  | seconds |
|-----------|-----|---------|
| Dead Time | 300 | seconds |

#### Figure 128 - Common Server Configuration

| Label   | Description                                                                                                    |  |
|---------|----------------------------------------------------------------------------------------------------|--|
| Timeout | The Timeout, which can be set to a number between 3 and 3600 seconds, is the maximum time to wait for a reply from a server.<br>If the server does not reply within this time frame, we will consider it to be dead and continue with the next enabled server (if any).<br>RADIUS servers are using the <u>UDP</u> protocol, which is unreliable by design. In order to cope with lost frames, the timeout interval is divided into 3 subintervals of equal length. If a reply is not received within the subinterval, the request is transmitted again. This algorithm causes the RADIUS server to be queried up to 3 times before it is considered to be dead. |  |

| Label     | Description                                                                                                    |  |
|-----------|----------------------------------------------------------------------------------------------------|--|
| Dead Time | The Dead Time, which can be set to a number between 0 and 3600 seconds, is the period during which the switch will not send new requests to a server that has failed to respond to a previous request. This will stop the switch from continually trying to contact a server that it has already determined as dead. Setting the Deadtime to a value greater than 0 (zero) will enable this feature, but only if more than one server has been configured. |  |

### 5.9.4.1.2 RADIUS Authentication Server Configuration

The table has one row for each <u>RADIUS</u> Authentication Server and a number of columns, which are:

#### RADIUS Authentication Server Configuration

| # | Enabled | IP Address | Port | Secret |
|---|---------|------------|------|--------|
| 1 |         |            | 1812 |        |
| 2 |         |            | 1812 |        |
| 3 |         |            | 1812 |        |
| 4 |         |            | 1812 |        |
| 5 |         |            | 1812 |        |

#### Figure 129 - RADIUS Authentication Server Configuration

| Label      | Description                                                                                                    |  |
|------------|----------------------------------------------------------------------------------------------------|--|
| #          | The RADIUS Authentication Server number for which the configuration below applies.                                                                                                    |  |
| Enabled    | Enable the RADIUS Authentication Server by checking this box                                                                                                    |  |
| IP Address | The IP address of the RADIUS Authentication Server. IP address is expressed in <u>dotted</u> <u>decimal notation</u> .                                                                 |  |
| Port       | The $\underline{\text{UDP}}$ port to be used on the RADIUS Authentication Server. If the port is set to 0 (zero), the default port (1812) is used on the RADIUS Authentication Server. |  |
| Secret     | The secret - up to 29 characters long - shared between the RADIUS Authentication Server and the switch.                                                                                |  |

### 5.9.4.1.3 RADIUS Accounting Server Configuration

The table has one row for each <u>RADIUS</u> Accounting Server and a number of columns, which are:

### RADIUS Accounting Server Configuration

| # | Enabled | IP Address | Port | Secret |
|---|---------|------------|------|--------|
| 1 |         |            | 1813 |        |
| 2 |         |            | 1813 |        |
| 3 |         |            | 1813 |        |
| 4 |         |            | 1813 |        |
| 5 |         |            | 1813 |        |

#### Figure 130 - RADIUS Accounting Server Configuration

| Label      | Description                                                                                                    |  |
|------------|----------------------------------------------------------------------------------------------------|--|
| #          | The RADIUS Accounting Server number for which the configuration below applies.                                    |  |
| Enabled    | Enable the RADIUS Accounting Server by checking this box                                                          |  |
| IP Address | The IP address of the RADIUS Authentication Server. IP address is expressed in <u>dotted</u><br>decimal notation. |  |

| Label  | Description                                                                                                    |
|--------|----------------------------------------------------------------------------------------------------|
| Port   | The <u>UDP</u> port to be used on the RADIUS Accounting Server. If the port is set to 0 (zero), the default port (1813) is used on the RADIUS Accounting Server. |
| Secret | The secret - up to 29 characters long - shared between the RADIUS Authentication Server and the switch.                                                          |

### 5.9.4.1.4 TACACS+ Authentication Server Configuration

TACACS+ is an acronym for Terminal Access Controller Access Control System Plus. It is a networking protocol which provides access control for routers, network access servers and other networked computing devices via one or more centralized servers. TACACS+ provides separate authentication, authorization, and accounting services. This switch has TACACS+ authentication server configuration.

#### TACACS+ Authentication Server Configuration

| # | Enabled | IP Address | Port | Secret |
|---|---------|------------|------|--------|
| 1 |         |            | 49   |        |
| 2 |         |            | 49   |        |
| 3 |         |            | 49   |        |
| 4 |         |            | 49   |        |
| 5 |         |            | 49   |        |

#### Figure 131 - TACACS+ Authentication Server Configuration

The table has one row for each <u>TACACS+</u> Authentication Server and a number of columns, which are:

| Label      | Description                                                                                                    |  |
|------------|----------------------------------------------------------------------------------------------------|--|
| #          | The TACACS+ Authentication Server number for which the configuration below applies.                                                                                                    |  |
| Enabled    | Enable the TACACS+ Authentication Server by checking this box                                                                                                    |  |
| IP Address | The IP address of the TACACS+ Authentication Server. IP address is expressed in <u>dotted</u> <u>decimal notation</u> .                                                                |  |
| Port       | The $\underline{\text{TCP}}$ port to be used on the TACACS+ Authentication Server. If the port is set to 0 (zero), the default port (49) is used on the TACACS+ Authentication Server. |  |
| Secret     | The secret - up to 29 characters long - shared between the RADIUS Authentication Server and the switch.                                                                                |  |

### 5.9.4.2 RADIUS Overview

This page provides an overview of the status of the RADIUS servers configurable on the authentication configuration page.

## **RADIUS Authentication Server Status Overview**

| Auto- | refresh 🗌 Refresh |          |
|-------|-------------------|----------|
| #     | IP Address        | Status   |
| 1     | 0.0.0.1812        | Disabled |
| 2     | 0.0.0.0:1812      | Disabled |
| 3     | 0.0.0:1812        | Disabled |
| 4     | 0.0.0.1812        | Disabled |
| 5     | 0.0.0.0:1812      | Disabled |

#### Figure 132 - Radius Authentication Server Status Configuration

| Label            | Description                                                                                               |
|------------------|----------------------------------------------------------------------------------------------------|
| #                | The RADIUS server number. Click to navigate to detailed statistics of the server.                         |
| IP<br>Addross    | The IP address and UDP port number (in <ip address="">: <udp port=""> notation) of the server.</udp></ip> |
| 11uu1 ess        | For example, 0.0.0:1812.                                                                                  |
|                  | The current status of the server. This field takes one of the following values:                           |
|                  | <b>Disabled:</b> The server is disabled.                                                                  |
|                  | Not Ready: The server is enabled, but IP communication is not yet up and running.                         |
|                  | Ready: The server is enabled, IP communication is up and running, and the RADIUS                          |
| Status           | module is ready to accept access attempts.                                                                |
|                  | Dead (X seconds left): Access attempts were made to this server, but it did not reply within              |
|                  | the configured timeout. The server has temporarily been disabled, but will get re-enabled                 |
|                  | when the dead-time expires. The number of seconds left before this occurs is displayed in                 |
|                  | parentheses. This state is only reachable when more than one server is enabled.                           |
| Refresh          | Click to refresh the page immediately.                                                                    |
| Auto-<br>refresh | Check to enable an automatic refresh of the page at regular intervals.                                    |

# **RADIUS Accounting Server Status Overview**

| # | IP Address   | Status   |
|---|--------------|----------|
| 1 | 0.0.0.0:1813 | Disabled |
| 2 | 0.0.0.1813   | Disabled |
| 3 | 0.0.0.1813   | Disabled |
| 4 | 0.0.0.1813   | Disabled |
| 5 | 0.0.0.1813   | Disabled |
| - |              |          |

| <b>Figure 133 -</b> | Radius A | Sccounting | Server | Status | Configuration |
|---------------------|----------|------------|--------|--------|---------------|
|---------------------|----------|------------|--------|--------|---------------|

| Label         | Description                                                                                                    |  |  |  |  |
|---------------|----------------------------------------------------------------------------------------------------|--|--|--|--|
| #             | The RADIUS server number. Click to navigate to detailed statistics of the server.                                                        |  |  |  |  |
| IP<br>Address | The IP address and UDP port number (in <ip address="">: <udp port=""> notation) of the server.<br/>For example, 0.0.0.0:1812.</udp></ip> |  |  |  |  |
|               | The current status of the server. This field takes one of the following values:                                                          |  |  |  |  |
|               | <b>Disabled:</b> The server is disabled.                                                                                                 |  |  |  |  |
|               | Not Ready: The server is enabled, but IP communication is not yet up and running.                                                        |  |  |  |  |
|               | Ready: The server is enabled, IP communication is up and running, and the RADIUS                                                         |  |  |  |  |
| Status        | module is ready to accept access attempts.                                                                                               |  |  |  |  |
|               | Dead (X seconds left): Access attempts were made to this server, but it did not reply within                                             |  |  |  |  |
|               | the configured timeout. The server has temporarily been disabled, but will get re-enabled                                                |  |  |  |  |
|               | when the dead-time expires. The number of seconds left before this occurs is displayed in                                                |  |  |  |  |
|               | parentheses. This state is only reachable when more than one server is enabled.                                                          |  |  |  |  |

### 5.9.4.3 RADIUS Details

This page provides detailed statistics for a particular RADIUS server.

The statistics map closely to those specified in <u>RFC4668 - RADIUS Authentication Client MIB</u>. [3] Use the server select box to switch between the backend servers to show details for.

### **RADIUS Authentication Statistics for Server #1**

| Server #1 > Auto-refresh C Refresh | Clear           |                        |           |
|------------------------------------|-----------------|------------------------|-----------|
| Receive Packets                    | Transmit Packet | S                      |           |
| Access Accepts                     | 0               | Access Requests        | 0         |
| Access Rejects                     | 0               | Access Retransmissions | 0         |
| Access Challenges                  | 0               | Pending Requests       | 0         |
| Malformed Access Responses 0       |                 | Timeouts               | 0         |
| Bad Authenticators                 | 0               |                        |           |
| Unknown Types                      | 0               |                        |           |
| Packets Dropped                    | 0               |                        |           |
|                                    | Othe            | r Info                 |           |
| IP Address                         |                 |                        | 0.0.0.0:0 |
| State                              |                 |                        | Disabled  |
| Round-Trip Time                    |                 |                        | 0 ms      |

#### **Figure 134 - Radius Authentication Statistics for Server #1**

| Label                  | Description                                                                                                    |
|------------------------|----------------------------------------------------------------------------------------------------|
| Server #n $\downarrow$ | The server select drop down box determines which server's information is shown by selecting server $\#n$ . Where 'n' is a server, 1 to 5. |
| Auto-refresh           | Check this box to refresh the page automatically. Automatic refresh occurs every 3 seconds.                                               |
| Refresh                | Click to refresh the page immediately.                                                                                                    |
| Clear                  | Clears the counters for the selected server. The "Pending Requests" counter will not be cleared by this operation.                        |

**Packet Counters:** RADIUS authentication server packet counter. There are seven receive and four transmit counters (see below for details).

| Rx/Tx | Name                             | RFC4668 Name [3]                                    | Description                                                                                                    |  |  |
|-------|----------------------------------|-----------------------------------------------------|----------------------------------------------------------------------------------------------------|--|--|
| Rx    | Access<br>Accepts                | radiusAuthClientExt<br>AccessAccepts                | The number of RADIUS Access-Accept packets (valid or invalid) received from the server.                                                                                            |  |  |
| Rx    | Access<br>Rejects                | radiusAuthClientExt<br>AccessRejects                | The number of RADIUS Access-Reject packets (valid or invalid) received from the server.                                                                                            |  |  |
| Rx    | Access<br>Challenges             | radiusAuthClientExt<br>AccessChallenges             | The number of RADIUS Access-Challenge packets (valid or invalid) received from the server.                                                                                         |  |  |
| Rx    | Malformed<br>Access<br>Responses | radiusAuthClientExt<br>MalformedAccessRe<br>sponses | The number of malformed RADIUS Access-<br>Response packets received from the server.<br>Malformed packets include packets with an invalid<br>length. Bad authenticators or Message |  |  |

| Rx/Tx | Name          | RFC4668 Name [3]    | Description                                             |  |  |
|-------|---------------|---------------------|---------------------------------------------------------|--|--|
|       |               |                     | Authenticator attributes or unknown types are not       |  |  |
|       |               |                     | included as malformed access responses.                 |  |  |
| Rx    | Bad           | radiusAuthClientExt | The number of RADIUS Access-Response packets            |  |  |
|       | Authenticator | BadAuthenticators   | containing invalid authenticators or Message            |  |  |
|       | s             |                     | Authenticator attributes received from the server.      |  |  |
| Rx    | Unknown       | radiusAuthClientExt | The number of RADIUS packets that were received         |  |  |
|       | Types         | UnknownTypes        | with unknown types from the server on the               |  |  |
|       | <i>7</i>      | 71                  | authentication port and dropped.                        |  |  |
| Rx    | Packets       | radiusAuthClientExt | The number of RADIUS packets that were received         |  |  |
|       | Dropped       | PacketsDropped      | from the server on the authentication port and          |  |  |
|       |               |                     | dropped for some other reason.                          |  |  |
| Тх    | Access        | radiusAuthClientExt | The number of RADIUS Access-Request packets             |  |  |
|       | Requests      | AccessRequests      | sent to the server. This does not include               |  |  |
|       |               |                     | retransmissions.                                        |  |  |
| Tx    | Access        | radiusAuthClientExt | The number of RADIUS Access-Request packets             |  |  |
|       | Retransmissi  | AccessRetransmissio | retransmitted to the RADIUS authentication server.      |  |  |
|       | ons           | ns                  |                                                         |  |  |
| Tx    |               |                     | The number of RADIUS Access-Request packets             |  |  |
|       |               |                     | destined for the server that have not yet timed out     |  |  |
|       | Pending       | radiusAuthClientExt | or received a response. This variable is                |  |  |
|       | Requests      | PendingRequests     | decremented due to receipt of an Access-Accept          |  |  |
|       |               |                     | Access-Reject. Access-Challenge, timeout, or            |  |  |
|       |               |                     | retransmission.                                         |  |  |
| Tx    |               |                     | The number of authentication timeouts to the server.    |  |  |
|       |               |                     | After a timeout, the client may retry to the same       |  |  |
|       | Timeouts      | radiusAuthClientExt | server, send to a different server, or give up. A retry |  |  |
|       |               | Timeouts            | to the same server is counted as a retransmit as well   |  |  |
|       |               |                     | as a timeout. A send to a different server is counted   |  |  |
|       |               |                     | as a Request as well as a timeout.                      |  |  |

Other info: This section contains information about the state of the server and the latest round-trip time.

| Name    | RFC4668 Name [4]                      | Description                                         |
|---------|---------------------------------------|-----------------------------------------------------|
| IP      |                                       | IP address and UDP port for the authentication      |
| Address | -                                     | server in question.                                 |
|         |                                       | Shows the state of the server. It takes one of the  |
|         |                                       | following values:                                   |
|         |                                       | <b>Disabled</b> : The selected server is disabled.  |
|         |                                       | Not Ready: The server is enabled, but IP            |
|         |                                       | communication is not yet up and running.            |
|         |                                       | Ready: The server is enabled, IP communication is   |
|         |                                       | up and running, and the RADIUS module is ready      |
| State   |                                       | to accept access attempts.                          |
| Slate   | -                                     | Dead (X seconds left): Access attempts were made    |
|         |                                       | to this server, but it did not reply within the     |
|         |                                       | configured timeout. The server has temporarily      |
|         |                                       | been disabled, but will get re-enabled when the     |
|         |                                       | dead-time expires. The number of seconds left       |
|         |                                       | before this occurs is displayed in parentheses.     |
|         |                                       | This state is only reachable when more than one     |
|         |                                       | server is enabled.                                  |
|         |                                       | The time interval (measured in milliseconds)        |
|         |                                       | between the most recent Access-Reply/Access-        |
| Round-  |                                       | Challenge and the Access-Request that matched it    |
| Trip    | radius Auth Client ExtRound Trip Time | from the RADIUS authentication server. The          |
| Time    |                                       | granularity of this measurement is 100 ms. A value  |
|         |                                       | of 0 ms indicates that there hasn't been round-trip |
|         |                                       | communication with the server yet.                  |

## **RADIUS Accounting Statistics for Server #1**

| Receive Packets     |       | Transmit Packet  | s         |
|---------------------|-------|------------------|-----------|
| Responses           | 0     | Requests         | 0         |
| Malformed Responses | 0     | Retransmissions  | 0         |
| Bad Authenticators  | 0     | Pending Requests | 0         |
| Unknown Types       | 0     | Timeouts         | 0         |
| Packets Dropped     | 0     |                  |           |
|                     | Other | ' Info           |           |
| IP Address          |       |                  | 0.0.0.0:0 |
| State               |       |                  | Disabled  |
| Round-Trip Time     |       |                  | 0 ms      |

### Figure 135 - Radius Accounting Statistics for Server #1

The statistics map closely to those specified in RFC4670 - RADIUS Accounting Client MIB. [4]

Use the server select box to switch between the backend servers to show details for.

**Packet Counters:** RADIUS accounting server packet counter. There are five receive and four transmit counters.

| Rx/Tx | Name                   | RFC4670 Name [4]                     | Description                                                                                                    |
|-------|------------------------|--------------------------------------|----------------------------------------------------------------------------------------------------|
| Rx    | Responses              | radiusAccClientExtResponses          | The number of RADIUS<br>packets (valid or invalid)<br>received from the server.                                                                                                    |
| Rx    | Malformed<br>Responses | radiusAccClientExtMalformedResponses | The number of malformed<br>RADIUS packets received<br>from the server. Malformed<br>packets include packets with<br>an invalid length. Bad<br>authenticators or unknown<br>types are not included as |

| Rx/Tx | Name                  | RFC4670 Name [4]                     | Description                                                                                                    |
|-------|-----------------------|--------------------------------------|----------------------------------------------------------------------------------------------------|
|       |                       |                                      | malformed access                                                                                                    |
|       |                       |                                      | responses.                                                                                                    |
| Rx    | Bad<br>Authenticators | radiusAcctClientExtBadAuthenticators | The number of RADIUS<br>packets containing invalid<br>authenticators received from<br>the server.                                                                                                    |
| Rx    | Unknown Types         | radiusAccClientExtUnknownTypes       | The number of RADIUS<br>packets of unknown types<br>that were received from the<br>server on the accounting<br>port.                                                                                                    |
| Rx    | Packets<br>Dropped    | radiusAccClientExtPacketsDropped     | The number of RADIUS<br>packets that were received<br>from the server on the<br>accounting port and<br>dropped for some other<br>reason.                                                                                                    |
| Tx    | Requests              | radiusAccClientExtRequests           | The number of RADIUS<br>packets sent to the server.<br>This does not include<br>retransmissions.                                                                                                    |
| Tx    | Retransmissions       | radiusAccClientExtRetransmissions    | The number of RADIUS<br>packets retransmitted to the<br>RADIUS accounting server.                                                                                                    |
| Tx    | Pending<br>Requests   | radiusAccClientExtPendingRequests    | The number of RADIUS<br>packets destined for the<br>server that have not yet<br>timed out or received a<br>response. This variable is<br>incremented when a Request<br>is sent and decremented due<br>to receipt of a Response,<br>timeout, or retransmission.                                                                          |
| Tx    | Timeouts              | radiusAccClientExtTimeouts           | The number of accounting<br>timeouts to the server. After<br>a timeout, the client may<br>retry to the same server,<br>send to a different server, or<br>give up. A retry to the same<br>server is counted as a<br>retransmit as well as a<br>timeout. A send to a different<br>server is counted as a<br>Request as well as a timeout. |

Other info: This section contains information about the state of the server and the latest round-trip time.

| Name    | RFC4668 Name | Description [4]                                                                                                    |
|---------|--------------|----------------------------------------------------------------------------------------------------|
| IP      |              | IP address and UDP port for the authentication server in                                                                                                    |
| Address | -            | question.                                                                                                    |
| State   | -            | <ul> <li>Shows the state of the server. It takes one of the following values:</li> <li>Disabled: The selected server is disabled.</li> <li>Not Ready: The server is enabled, but IP communication is not yet up and running.</li> <li>Ready: The server is enabled, IP communication is up and running, and the RADIUS module is ready to accept accounting attempts.</li> <li>Dead (X seconds left): Accounting attempts were made to this server, but it did not reply within the configured timeout. The server has temporarily been disabled, but will get re-enabled</li> </ul> |
| Name                   | RFC4668 Name                        | Description [4]                                                                                                    |
|------------------------|-------------------------------------|----------------------------------------------------------------------------------------------------|
|                        |                                     | when the dead-time expires. The number of seconds left before<br>this occurs is displayed in parentheses. This state is only                                                                                                    |
|                        |                                     | reachable when more than one server is enabled.                                                                                                    |
| Round-<br>Trip<br>Time | radiusAccClientExt<br>RoundTripTime | The time interval (measured in milliseconds) between the most<br>recent Response and the Request that matched it from the<br>RADIUS accounting server. The granularity of this measurement<br>is 100 ms. A value of 0 ms indicates that there hasn't been round-<br>trip communication with the server yet. |

| Label        | Description                                                                                                    |
|--------------|----------------------------------------------------------------------------------------------------|
| Auto-refresh | Check this box to refresh the page automatically. Automatic refresh occurs                                         |
| Refresh      | Click to refresh the page immediately.                                                                             |
| Clear        | Clears the counters for the selected server. The "Pending Requests" counter will not be cleared by this operation. |

## 5.9.5 NAS (802.1x)

#### **5.9.5.1 Network Access Server Configuration**

This page allows the user to configure the IEEE 802.1X and MAC-based authentication system and port settings. Network Access Server stands for NAS.

The IEEE 802.1X standard defines a port-based access control procedure that prevents unauthorized access to a network by requiring users to first submit credentials for authentication. One or more central servers (the backend servers) determine whether the user is allowed access to the network. They are configured at "Security  $\rightarrow$  AAA  $\rightarrow$  AAA" page.

MAC-based authentication allows for authentication of more than one user on the same port, and does not require the users to have special 802.1X software installed on their system. The switch uses the users' MAC addresses to authenticate against the backend server. As intruders can create counterfeit MAC addresses, which makes MAC-based authentication is less secure than 802.1 X authentications.

#### 5.9.5.1.1Overview of 802.1X (Port-Based) Authentication

In an 802.1X network environment, the user is called the supplicant, the switch is the authenticator, and the RADIUS server is the authentication server. The switch acts as the man-in-the-middle, forwarding requests and responses between the supplicant and the authentication server. Frames sent between the supplicant and the switch are special 802.1X frames, known as EAPOL (EAP Over LANs) frames which encapsulate EAP PDUs [2] (RFC3748). Frames sent between the switch and the RADIUS server are RADIUS packets. RADIUS packets also encapsulate EAP PDUs together with other attributes like the switch's IP address, name, and the supplicant's port number on the switch. EAP is very flexible as it allows for different authentication methods, like MD5-Challenge, PEAP, and TLS. The important thing is that the authenticator (the switch) does not need to know which authentication method the supplicant and the authentication server are using, or how many information exchange frames are needed for a particular method. The switch simply encapsulates the EAP part of the frame into the relevant type (EAPOL or RADIUS) and forwards it.

When authentication is complete, the RADIUS server sends a special packet containing a success or failure indication. Besides forwarding the result to the supplicant, the switch uses it to open up or block traffic on the switch port connected to the supplicant.

Note: in an environment where two backend servers are enabled, the server timeout is configured to X seconds (using the authentication configuration page), and the first server in the list is currently down (but not considered dead), if the supplicant retransmits EAPOL Start frames at a rate faster than X seconds, it will never be authenticated because the switch will cancel on-going backend authentication server requests whenever it receives a new EAPOL Start frame from the supplicant. Since the server has not failed (because the X seconds have not expired), the same server will be contacted when the next back-end authentication server requests from the switch. This scenario will loop forever. Therefore, the server timeout should be smaller than the supplicant's EAPOL Start frame retransmission rate.

#### 5.9.5.1.2Overview of MAC-Based Authentication

Unlike 802.1X, MAC-based authentication is not a standard, but merely a best-practices method adopted by the industry. In MAC-based authentication, users are called clients, and the switch acts as the supplicant on behalf of clients. The initial frame (any kind of frame) sent by a client is snooped by the switch, which in turn uses the client's MAC address as both username and password in the subsequent EAP exchange with the RADIUS server. The 6-byte MAC address is converted to a string in the following form "xx-xx-xx-xx-xx", that is, a dash (-) is used as separator between the lower-cased hexadecimal digits. The switch only supports the MD5-Challenge authentication method, so the RADIUS server must be configured accordingly.

When authentication is complete, the RADIUS server sends a success or failure indication, which in turn causes the switch to open up or block traffic for that particular client, using static entries into the MAC Table. Only then will frames from the client be forwarded on the switch. There are no EAPOL frames involved in this authentication, and therefore, MAC-based authentication has nothing to do with the 802.1X standard.

The advantage of MAC-based authentication over 802.1X is that several clients can be connected to the same port (e.g. through a 3rd party switch or a hub) and still require individual authentication, and that the clients do not need special supplicant software to authenticate. The disadvantage is that MAC addresses can be spoofed by malicious users, equipment whose MAC address is a valid RADIUS user can be used by anyone, and only the MD5-Challenge method is supported.

802.1x and MAC-Based authentication configurations consist of two sections: system- and port wide.

Refresh

## **Network Access Server Configuration**

#### System Configuration

| Mode                            | Enabled      | ~       |
|---------------------------------|--------------|---------|
| <b>Reauthentication Enabled</b> | $\checkmark$ |         |
| <b>Reauthentication Period</b>  | 3600         | seconds |
| EAPOL Timeout                   | 30           | seconds |
| Aging Period                    | 300          | seconds |
| Hold Time                       | 10           | seconds |

#### **Figure 136 - Network Access Server Configuration**

| Label                       | Description                                                                                                    |
|-----------------------------|----------------------------------------------------------------------------------------------------|
| Mode                        | Indicates if NAS is globally enabled or disabled on the switch. If globally disabled, all ports are allowed to forward frames.                                                                                                    |
| Reauthentication<br>Enabled | If checked, clients are re-authenticated after the interval specified by the Re-<br>authentication Period. Re-authentication for 802.1X-enabled ports can be used<br>to detect if a new device is plugged into a switch port.<br>For MAC-based ports, re-authentication is only useful if the RADIUS server<br>configuration has changed. It does not involve communication between the<br>switch and the client, and therefore does not imply that a client is still present on a<br>port (see Age Period below).                                                                                                    |
| Reauthentication<br>Period  | Determines the period, in seconds, after which a connected client must be re-<br>authenticated. This is only active if the <b>Re-authentication is Enabled</b> . Valid range<br>of the value is 1 to 3600 seconds.                                                                                                    |
| EAPOL Timeout               | Determines the time for retransmission of Request Identity EAPOL frames.<br>Valid range of the value is 1 to 65535 seconds. This has no effect for MAC-<br>based ports.                                                                                                    |
| Aging Period                | This setting applies to the following modes, i.e. modes using the <b>Port Security</b> functionality to secure MAC addresses:<br><b>MAC-Based Auth.:</b><br>When the NAS module uses the Port Security module to secure MAC addresses, the Port Security module needs to check for activity on the MAC address in question at regular intervals and free resources if no activity is seen within a given period of time. This parameter controls exactly this period and can be set to a number between 10 and 1000000 seconds.<br>For ports in <b>MAC-based Auth.</b> mode, reauthentication does not cause direct communications between the switch and the client, so this will not detect whether the client is still attached or not, and the only way to free any resources is to age the entry. |
| Hold Time                   | This setting applies to the following modes, i.e. modes using the <b>Port Security</b> functionality to secure MAC addresses:<br><b>MAC-Based Auth.:</b><br>If a client is denied access - either because the RADIUS server denies the client access or because the RADIUS server request times out (according to the timeout specified on the " <b>Security</b> → <b>AAA</b> → <b>AAA</b> " page), the client is put on hold in Unauthorized state. The hold timer does not count during an on-going authentication.<br>The switch will ignore new frames coming from the client during the hold time.<br>The hold time can be set to a number between 10 and 1000000 seconds.                                                                                                    |

## 5.9.5.1.3System Configuration

## 5.9.5.1.4Port Configuration

The table has one row for each port on the switch and a number of columns, which are:

#### Port Configuration

| Port | Admin State             | Port State   | Restart        |              |  |
|------|-------------------------|--------------|----------------|--------------|--|
| *    | ◇ ∨                     |              |                |              |  |
| 1    | Force Authorized $\sim$ | Link Down    | Reauthenticate | Reinitialize |  |
| 2    | Force Authorized $\sim$ | Link Down    | Reauthenticate | Reinitialize |  |
| 3    | Force Authorized $\sim$ | Link Down    | Reauthenticate | Reinitialize |  |
| 4    | Force Authorized $\sim$ | Link Down    | Reauthenticate | Reinitialize |  |
| 5    | Force Authorized $\sim$ | Link Down    | Reauthenticate | Reinitialize |  |
| 6    | Force Authorized $\sim$ | Link Down    | Reauthenticate | Reinitialize |  |
| 7    | 802.1X 🗸                | Unauthorized | Reauthenticate | Reinitialize |  |

#### Figure 137 - Network Access Server Port Configuration

| Label                 | Description                                                                                                    |
|-----------------------|----------------------------------------------------------------------------------------------------|
| Port                  | The port number for which the configuration below applies.                                                                                                    |
|                       | If NAS is globally enabled, this selection controls the port's authentication mode.                                                                                                    |
|                       | The following modes are available:                                                                                                    |
| Admin State           | <ol> <li>Force Authorized</li> <li>Force Unauthorized</li> <li>802.1X</li> <li>MAC-based Auth.</li> <li>All modes are explained below.</li> </ol>                                                                                                    |
| Force<br>Authorized   | In this mode, the switch will send one EAPOL Success frame when the port link is up, and any client on the port will be allowed network access without authentication.                                                                                                    |
| Force<br>Unauthorized | In this mode, the switch will send one EAPOL Failure frame when the port link is up, and any client on the port will be disallowed network access.                                                                                                    |
| 802.1X                | In the 802.1X-world, the user is called the supplicant, the switch is the authenticator, and the RADIUS server is the authentication server. The authenticator acts as the man-in-the-middle, forwarding requests and responses between the supplicant and the authentication server. Frames sent between the supplicant and the switch are special 802.1X frames, known as EAPOL (EAP Over LANs) frames. EAPOL frames encapsulate EAP PDUs [2]. Frames sent between the switch and the RADIUS server are RADIUS packets. RADIUS packets also encapsulate EAP PDUs together with other attributes like the switch's IP address, name, and the supplicant's port number on the switch. EAP is very flexible, in that it allows for different authenticator (the switch) doesn't need to know which authentication method the supplicant and the authentication server are using, or how many information exchange frames are needed for a particular method. The switch simply encapsulates the EAP part of the frame into the relevant type (EAPOL or RADIUS) and forwards it. When authentication. Besides forwarding this decision to the supplicant, the switch uses it to open up or block traffic on the switch port connected to the supplicant. <i>Note:</i> Suppose two backend servers are enabled and that the server timeout is configured to X seconds (using the AAA configuration page), and suppose that the first server in the list is currently down (but not considered dead). Now, if the |

| Label              | Description                                                                                                    |  |  |  |
|--------------------|----------------------------------------------------------------------------------------------------|--|--|--|
|                    | supplicant retransmits EAPOL Start frames at a rate faster than X seconds, then it will<br>never get authenticated, because the switch will cancel on-going backend<br>authentication server requests whenever it receives a new EAPOL Start frame from<br>the supplicant. And since the server hasn't yet failed (because the X seconds haven't<br>expired), the same server will be contacted upon the next backend authentication<br>server request from the switch. This scenario will loop forever. Therefore, the server<br>timeout should be smaller than the supplicant's EAPOL Start frame retransmission<br>rate.                                                                                                    |  |  |  |
| MAC-based<br>Auth. | Unlike 802.1X, MAC-based authentication is not a standard, but merely a best-<br>practices method adopted by the industry. In MAC-based authentication, users are<br>called clients, and the switch acts as the supplicant on behalf of clients. The initial<br>frame (any kind of frame) sent by a client is snooped by the switch, which in turn<br>uses the client's MAC address as both username and password in the subsequent<br>EAP exchange with the RADIUS server. The 6-byte MAC address is converted to a<br>string in the following form "xx-xx-xx-xx", that is, a dash (-) is used as<br>separator between the lower-cased hexadecimal digits. The switch only supports<br>the MD5-Challenge authentication method, so the RADIUS server must be<br>configured accordingly.<br>When authentication is complete, the RADIUS server sends a success or failure<br>indication, which in turn causes the switch to open up or block traffic for that<br>particular client, using the Port Security module. Only then will frames from the client<br>be forwarded on the switch. There are no EAPOL frames involved in this<br>authentication, and therefore, MAC-based Authentication has nothing to do with the<br>802.1X standard.<br>The advantage of MAC-based authentication over port-based 802.1X is that several<br>clients can be connected to the same port (e.g. through a 3rd party switch or a hub)<br>and still require individual authentication, and that the clients don't need special<br>supplicant software to authenticate. The disadvantage is that MAC addresses can<br>be spoofed by malicious users - equipment whose MAC address is a valid RADIUS<br>user can be used by anyone. Also, only the MD5-Challenge method is supported.<br>The maximum number of clients that can be attached to a port can be limited using<br>the Port Security Limit Control functionality. |  |  |  |
| Port State         | The current state of the port. It can undertake one of the following values:<br><b>Globally Disabled</b> : NAS is globally disabled.<br><b>Link Down</b> : NAS is globally enabled, but there is no link on the port.<br><b>Authorized</b> : the port is in Force Authorized or a single-supplicant mode and the<br>supplicant is authorized.<br><b>Unauthorized</b> : the port is in Force Unauthorized or a single-supplicant mode and the<br>supplicant is not successfully authorized by the RADIUS server.<br><b>X Auth/Y Unauth</b> : the port is in a multi-supplicant mode. Currently X clients are<br>authorized and Y are unauthorized.                                                                                                    |  |  |  |
| Restart            | Two buttons are available for each row. The buttons are only enabled when<br>authentication is globally enabled and the port's Admin State is in an EAPOL-based<br>or MAC-based mode.<br>Clicking these buttons will not cause settings changed on the page to take effect.<br><b>Reauthenticate:</b> schedules a reauthentication whenever the quiet-period of the port<br>runs out (EAPOL-based authentication). For MAC-based authentication,<br>reauthentication will be attempted immediately.<br>The button only has effect on successfully authenticated clients on the port and will not<br>cause the clients to be temporarily unauthorized.<br><b>Reinitialize:</b> forces a reinitialization of the clients on the port and hence a<br>reauthentication immediately. The clients will transfer to the unauthorized state while<br>the reauthentication is in progress.                                                                                                    |  |  |  |

#### 5.9.5.2 NAS Switch

This page provides an overview of the current NAS port states.

## **Network Access Server Switch Status**

| Auto-refresh l | Refresh |
|----------------|---------|
|----------------|---------|

| Port | Admin State      | Port State   | Last Source | Last ID |
|------|------------------|--------------|-------------|---------|
| 1    | Force Authorized | Link Down    |             |         |
| 2    | Force Authorized | Link Down    |             |         |
| 3    | Force Authorized | Link Down    |             |         |
| 4    | Force Authorized | Link Down    |             |         |
| 5    | Force Authorized | Link Down    |             |         |
| 6    | Force Authorized | Link Down    |             |         |
| 7    | 802.1X           | Unauthorized |             |         |
| 8    | Force Authorized | Authorized   |             |         |
| 9    | Force Authorized | Link Down    |             |         |
| 10   | Force Authorized | Link Down    |             |         |
| 11   | Force Authorized | Link Down    |             |         |
| 12   | Force Authorized | Link Down    |             |         |
| 13   | Force Authorized | Link Down    |             |         |
| 14   | Force Authorized | Link Down    |             |         |
| 15   | Force Authorized | Link Down    |             |         |
| 16   | Force Authorized | Link Down    |             |         |
| 17   | Force Authorized | Link Down    |             |         |
| 18   | Force Authorized | Link Down    |             |         |
| 19   | Force Authorized | Link Down    |             |         |
| 20   | Force Authorized | Link Down    |             |         |

| Label          | Description                                                                                                    |
|----------------|----------------------------------------------------------------------------------------------------|
| Port           | The switch port number. Click a port number to navigate to detailed NAS statistics of each port.                                                                                                    |
| Admin<br>State | The port's current administrative state. Refer to <u>NAS Admin State</u> for more details regarding each value.                                                                                                    |
| Port<br>State  | The current state of the port. Refer to <b><u>NAS Port State</u></b> for more details regarding each value.                                                                                                    |
| Last<br>Source | The source MAC address carried in the most recently received EAPOL frame for EAPOL-<br>based authentication, and the most recently received frame from a new client for MAC-<br>based authentication.                                                    |
| Last<br>ID     | The user name (supplicant identity) carried in the most recently received Response Identity EAPOL frame for EAPOL-based authentication, and the source MAC address from the most recently received frame from a new client for MAC-based authentication. |

#### 5.9.5.3 NAS Port

This page provides detailed <u>NAS</u> statistics for a specific switch port running EAPOL-based <u>IEEE</u> <u>802.1X</u> authentication. For MAC-based ports, it shows selected backend server (RADIUS Authentication Server) statistics, only . Use the port select box to select which port details to be displayed.

Note that Port counters are shown only for ports with Authorized port state such Port 20 (refer to Figure 138- Network Access Server Switch Status). Port 1 does not show Port counters.

#### NAS Statistics Port 7

Port 7 🗸 Auto-refresh 🗌 Refresh Clear

#### Port State

Admin State 802.1X Port State Unauthorized

#### Port Counters

| Receive EAPOL Counters       |            | Transmit EAPOL Counters |             |
|------------------------------|------------|-------------------------|-------------|
| Total                        | 0          | Total                   | 89          |
| Response ID                  | 0          | Request ID              | 89          |
| Responses                    | 0          | Requests                | 0           |
| Start                        | 0          |                         |             |
| Logoff                       | 0          |                         |             |
| Invalid Type                 | 0          |                         |             |
| Invalid Length               | 0          |                         |             |
| <b>Receive Backend Serve</b> | r Counters | Transmit Backend Serv   | er Counters |
| Access Challenges            | 0          | Responses               | 0           |
| Other Requests               | 89         |                         |             |
| Auth. Successes              | 0          |                         |             |
| Auth. Failures               | 0          |                         |             |
|                              | Last Supp  | licant Info             |             |
| MAC Address                  |            |                         |             |
| VLAN ID                      |            |                         | 0           |
| Version                      |            |                         | 0           |
| Identity                     |            |                         |             |

#### NAS Statistics Port 1

Port 1 🗸 Auto-refresh 🗌 Refresh

#### Port State

Admin StateForce AuthorizedPort StateLink Down

#### **NAS Statistics Port 8**

Port 8 🗸 Auto-refresh 🗌 Refresh Clear

#### Port State

Admin StateForce AuthorizedPort StateAuthorized

#### Port Counters

| Receive EAPOL Counters |   | Transmit EAPOL | Counters |
|------------------------|---|----------------|----------|
| Total                  | 0 | Total          | 1        |
| Response ID            | 0 | Request ID     | 0        |
| Responses              | 0 | Requests       | 0        |
| Start                  | 0 |                |          |
| Logoff                 | 0 |                |          |
| Invalid Type           | 0 |                |          |
| Invalid Length         | 0 |                |          |

#### Figure 139 - NAT Statistics Admin State Force Authorized

| Label               | Description                                                                                                    |  |  |  |
|---------------------|----------------------------------------------------------------------------------------------------|--|--|--|
| Admin State         | The port's current administrative state. Refer to <u>NAS Admin State</u> for more details regarding each value.                                                                     |  |  |  |
| Port State          | The current state of the port. Refer to <b><u>NAS Port State</u></b> for more details regarding each value.                                                                         |  |  |  |
| Port n $\downarrow$ | The port select drop down box determines which port's information is shown by selecting port 'n'. Where 'n' is a valid port number.                                                 |  |  |  |
| Auto-refresh        | Check this box to refresh the page automatically. Automatic refresh occurs every 3 seconds.                                                                                         |  |  |  |
| Refresh             | Click to refresh the page immediately.                                                                                                    |  |  |  |
| Clear               | This button is available in the following modes: <ul> <li>Force Authorized</li> <li>Force Unauthorized</li> <li>802.1X</li> </ul> Click to clear the counters for the selected port |  |  |  |

#### 5.9.5.3.1 EAPOL Counters

These supplicant frame counters are available for the following administrative states:

#### • Force Authorized

• Force Unauthorized

#### • 802.1X

Admin State Force Authorized Port State Authorized

#### Port Counters

| Receive EAPOL Counters |   | Transmit EAPOL | Counters |
|------------------------|---|----------------|----------|
| Total                  | 0 | Total          | 1        |
| Response ID            | 0 | Request ID     | 0        |
| Responses              | 0 | Requests       | 0        |
| Start                  | 0 |                |          |
| Logoff                 | 0 |                |          |
| Invalid Type           | 0 |                |          |
| Invalid Length         | 0 |                |          |

#### Figure 140 – EAPOL Counters Admin State Force Authorized

| Rx/Tx | Name                                 | IEEE Name                           | Description                                                                                                    |
|-------|--------------------------------------|-------------------------------------|----------------------------------------------------------------------------------------------------|
| Rx    | Total                                | dotlxAuthEapolFramesRx              | The number of valid EAPOL frames of any type that have been received by the switch.                                             |
| Rx    | Response ID                          | dot1xAuthEapolRespIdFra<br>mesRx    | The number of valid EAPOL Response<br>Identity frames that have been received by<br>the switch.                                 |
| Rx    | Responses                            | dot1xAuthEapolRespFrame<br>sRx      | The number of valid EAPOL response<br>frames (other than Response Identity<br>frames) that have been received by the<br>switch. |
| Rx    | Start                                | dot1xAuthEapolStartFrames<br>Rx     | The number of EAPOL Start frames that have been received by the switch.                                                         |
| Rx    | Logoff                               | dot1xAuthEapolLogoffFram<br>esRx    | The number of valid EAPOL Logoff frames that have been received by the switch.                                                  |
| Rx    | Invalid Type                         | dot1xAuthInvalidEapolFra<br>mesRx   | The number of EAPOL frames that have<br>been received by the switch in which the<br>frame type is not recognized.               |
| Rx    | Invalid Length                       | dot1xAuthEapLengthErrorF<br>ramesRx | The number of EAPOL frames that have<br>been received by the switch in which the<br>Packet Body Length field is invalid.        |
| Тх    | Total                                | dotlxAuthEapolFramesTx              | The number of EAPOL frames of any type that have been transmitted by the switch.                                                |
| Tx    | Request ID                           | dot1xAuthEapolReqIdFram<br>esTx     | The number of EAPOL Request Identity frames that have been transmitted by the switch.                                           |
| Tx    | Requests dot1xAuthEapolReqFram<br>Tx |                                     | The number of valid EAPOL Request<br>frames (other than Request Identity frames)<br>that have been transmitted by the switch.   |

#### **5.9.5.3.2 Backend Server Counters**

These backend (RADIUS) frame counters are available for the following administrative states:

- 802.1X
- MAC-based Auth.

#### NAS Statistics Port 7

Port 7 v Auto-refresh Refresh Clear All Clear This

#### Port State

| Admin State | MAC-based Auth. |
|-------------|-----------------|
| Port State  | 0 Auth/1 Unauth |

#### Port Counters

Selected Counters

| Receive Backend   | Server   | Transmit B | ackend Server     | Receive Backend Serve | r Transmit Backend Server |
|-------------------|----------|------------|-------------------|-----------------------|---------------------------|
| Counters          |          | Co         | unters            | Counters              | Counters                  |
| Access Challenges | 0        | Responses  | 4                 | Access Challenges     | Responses                 |
| Auth. Successes   | 0        |            |                   | Auth. Successes       |                           |
| Auth. Failures    | 0        |            |                   | Auth. Failures        |                           |
|                   | Last Cli | ent Info   |                   | Cli                   | ent Info                  |
| MAC Address       |          |            | 00-d8-61-25-66-b7 | MAC Address           | No client selected        |
| VLAN ID           |          |            | 1                 | VLAN ID               |                           |

#### Attached Clients

| MAC Address       | VLAN ID | State        | Last Authentication       |
|-------------------|---------|--------------|---------------------------|
| 00-d8-61-25-66-b7 | 1       | Unauthorized | 1970-01-03 17:07:45+00:00 |

#### Figure 141 - NAT Statistics Admin MAC-based Auth.

| Label                                                                                               | Description                                                                                                    |  |  |  |
|----------------------------------------------------------------------------------------------------|----------------------------------------------------------------------------------------------------|--|--|--|
| Admin State                                                                                         | The port's current administrative state. Refer to <b><u>NAS Admin State</u></b> for more details regarding each value.                                                                                        |  |  |  |
| Port State                                                                                          | The current state of the port. Refer to $\underline{NAS Port State}$ for more details regarding each value.                                                                                                   |  |  |  |
| Port n $\downarrow$                                                                                 | The port select drop down box determines which port's information is shown by selecting port 'n'. Where 'n' is a valid port number.                                                                           |  |  |  |
| Auto-refresh Check this box to refresh the page automatically. Automatic refresh occurs ex seconds. |                                                                                                    |  |  |  |
| Refresh                                                                                             | Click to refresh the page immediately.                                                                                                    |  |  |  |
| Clear                                                                                               | <ul> <li>This button is available in the following modes:</li> <li>Force Authorized</li> <li>Force Unauthorized</li> <li>802.1X</li> <li>Click to clear the counters for the selected port</li> </ul>         |  |  |  |
| Clear All                                                                                           | This button is available in the following modes:<br>• MAC-based Auth.X<br>Click to clear both the port counters and all of the attached client's counters. The<br>"Last Client" will not be cleared, however. |  |  |  |
| Clear This                                                                                          | This button is available in the following modes:<br>• MAC-based Auth.X<br>Click to clear only the currently selected client's counters.                                                                       |  |  |  |

### Backend (RADIUS) Frame Counters table

| Rx/Tx | Name                                                | IEEE Name                                         | Description                                                                                                    |
|-------|-----------------------------------------------------|---------------------------------------------------|----------------------------------------------------------------------------------------------------|
| Rx    | Access<br>Challenges                                | dot1xAuthBackend<br>AccessChallenges              | 802.1X-based:<br>Counts the number of times that the switch<br>receives the first request from the backend server<br>following the first response from the supplicant.<br>Indicates that the backend server has<br>communication with the switch.<br>MAC-based:<br>Counts all Access Challenges received from the<br>backend server for this port (left-most table) or<br>client (right-most table).                                                                                                    |
| Rx    | Other<br>Requests                                   | dot1xAuthBackend<br>OtherRequestsToSu<br>pplicant | 802.1X-based:<br>Counts the number of times that the switch sends<br>an EAP Request packet following the first to the<br>supplicant. Indicates that the backend server<br>chose an EAP-method.<br>MAC-based:<br>Not applicable.                                                                                                    |
| Rx    | Auth.<br>Successes                                  | dot1xAuthBackend<br>AuthSuccesses                 | <b>802.1X- and MAC-based</b> :<br>Counts the number of times that the switch<br>receives a success indication. Indicates that the<br>supplicant/client has successfully authenticated to<br>the backend server.                                                                                                    |
| Rx    | <b>Auth.</b> dot1xAuthBackend<br>Failures AuthFails |                                                   | <b>802.1X- and MAC-based</b> :<br>Counts the number of times that the switch<br>receives a failure message. This indicates that the<br>supplicant/client has not authenticated to the<br>backend server.                                                                                                    |
| Tx    | Responses                                           | dot1xAuthBackend<br>Responses                     | <ul> <li>802.1X-based:</li> <li>Counts the number of times that the switch attempts to send a supplicant's first response packet to the backend server. Indicates the switch attempted communication with the backend server. Possible retransmissions are not counted.</li> <li>MAC-based:</li> <li>Counts all the backend server packets sent from the switch towards the backend server for a given port (left-most table) or client (right-most table). Possible retransmissions are not counted.</li> </ul> |

### 5.9.5.3.3 Last Supplicant/ Client Info

Information about the last supplicant/client that attempted to authenticate. This information is available for the following administrative states:

- 802.1X
- MAC-based Auth.

### NAS Statistics Port 7

Port 7 v Auto-refresh Refresh Clear All Clear This

#### Port State

Admin StateMAC-based Auth.Port State0 Auth/1 Unauth

#### Port Counters

Selected Counters

|   | Receive Backend   | Server   | Transmit I | Backend Server    | Receive Backend Serve | Transmit Backend Server |
|---|-------------------|----------|------------|-------------------|-----------------------|-------------------------|
|   | Counters          |          | Co         | ounters           | Counters              | Counters                |
|   | Access Challenges | 0        | Responses  | 4                 | Access Challenges     | Responses               |
|   | Auth. Successes   | 0        |            |                   | Auth. Successes       |                         |
| _ | Auth Failuroc     | 0        |            |                   | Auth Eailuroc         |                         |
|   |                   | Last Cli | ent Info   |                   | Clie                  | ent Info                |
|   | MAC Address       |          |            | 00-d8-61-25-66-b7 | MAC Address           | No client selected      |
|   | VLAN ID           |          |            | 1                 | VLAN ID               |                         |

#### **Attached Clients**

| MAC Address       | VLAN ID | State        | Last Authentication       |
|-------------------|---------|--------------|---------------------------|
| 00-d8-61-25-66-b7 | 1       | Unauthorized | 1970-01-03 17:07:45+00:00 |

#### Figure 142 - Last Supplicant/ Client Info Admin State MAC-based Auth.

| Name       | IEEE Name                          | Description                                                                                                    |
|------------|------------------------------------|----------------------------------------------------------------------------------------------------|
| MAC        | dot1xAuthLastEapol                 | The MAC address of the last supplicant/client.                                                                                                    |
| VLAN<br>ID | -                                  | The VLAN ID on which the last frame from the last supplicant/client was received.                                                                                                    |
| Version    | dot1xAuthLastEapol<br>FrameVersion | 802.1X-based: The protocol version number carried in the most<br>recently received EAPOL frame.<br>MAC-based: Not applicable (as shown on Figure 142)                                      |
| Identity   | -                                  | <b>802.1X-based</b> : The user name (supplicant identity) carried in the most recently received Response Identity EAPOL frame. <b>MAC-based</b> : Not applicable (as shown on Figure 142). |

#### Port State

| Admin State | 802.1X       |
|-------------|--------------|
| Port State  | Unauthorized |

#### Port Counters

| Receive EAPOL Counters                                           |        | Transmit EAPOL Counters |
|------------------------------------------------------------------|--------|-------------------------|
| Total                                                            | 0      | Total 1                 |
| Response ID                                                      | 0      | Request ID 1            |
| Responses                                                        | 0      | Requests 0              |
| Start                                                            | 0      |                         |
| Logoff                                                           | 0      |                         |
| Invalid Type                                                     | 0      |                         |
| Invalid Length                                                   | 0      |                         |
| Receive Backend Server Counters Transmit Backend Server Counters |        |                         |
| Access Challenges                                                | 0      | Responses 0             |
| Other Requests                                                   | 1      |                         |
| Auth. Successes                                                  | 0      |                         |
| Auth. Failures                                                   | 0      |                         |
| Last                                                             | : Supp | olicant Info            |
| MAC Address                                                      |        |                         |
| VLAN ID                                                          |        | 0                       |
| Version                                                          |        | 0                       |
| Identity                                                         |        |                         |

Figure 143 - Last Supplicant/ Client Info Admin State 802.1X-based.

#### 5.9.5.3.4 Selected Counters and Attached Clients

The Selected Counters table is visible when the port is in the MAC-based Auth. state. The table is identical to and is placed next to the Port Counters table, and it will be empty if no MAC address is currently selected. To populate the table, select one of the attached MAC Addresses (shown as Attached Clients) from the table below.

## NAS Statistics Port 7

| Port 7 🗸 Auto-refresh 🗌 Refresh                     | Clear All Clear This    |                        |                         |
|-----------------------------------------------------|-------------------------|------------------------|-------------------------|
| Port State                                          |                         |                        |                         |
| Admin StateMAC-based Auth.Port State0 Auth/1 Unauth |                         |                        |                         |
| Port Counters                                       |                         | Selected Counters      |                         |
| Receive Backend Server                              | Transmit Backend Server | Receive Backend Server | Transmit Backend Server |
| Counters                                            | Counters                | Counters               | Counters                |
| Access Challenges 0                                 | Responses 4             | Access Challenges      | Responses               |
| Auth. Successes 0                                   |                         | Auth. Successes        |                         |
| Auth. Failures 0                                    |                         | Auth. Failures         |                         |
| Last C                                              | ient Info               | Clien                  | t Info                  |
| MAC Address                                         | 00-d8-61-25-66-b7       | MAC Address            | No client selected      |
| VLAN ID                                             | 1                       | VLAN ID                |                         |
|                                                     |                         |                        |                         |
| Attached Clients                                    |                         |                        |                         |
| MAC Address VLAN ID                                 | State Last Authentica   | tion                   |                         |
|                                                     |                         |                        |                         |

| Figure | 144 – | Selected | Counters / | 'Attached | Clients |
|--------|-------|----------|------------|-----------|---------|
|--------|-------|----------|------------|-----------|---------|

| Label               | Description                                                                                                    |
|---------------------|----------------------------------------------------------------------------------------------------|
| MAC Address         | For MAC-based Auth., this column holds the MAC address of the attached client.<br>Clicking the link causes the client's Backend Server counters to be shown in the Selected Counters table. If no clients are attached, it shows "No clients attached".                                                                                                    |
| VLAN ID             | This column holds the VLAN ID of the corresponding client that is currently secured through the Port Security module.                                                                                                    |
| State               | The client can either be authenticated or unauthenticated. In the authenticated state, it is allowed to forward frames on the port, and in the unauthenticated state, it is blocked. As long as the backend server hasn't successfully authenticated the client, it is unauthenticated. If an authentication fails for one or the other reason, the client will remain in the unauthenticated state for Hold Time seconds. |
| Last Authentication | Shows the date and time of the last authentication of the client (successful as well as unsuccessful).                                                                                                    |

## 5.10 Warning

## 5.10.1 Fault Alarm

When any selected fault event happens, the Fault LED on the switch panel will light up and the electric relay will signal at the same time. Select the events to cause the fault alarm, then click **Save**, to save the changes.

## Fault Alarm

| Power Failure |             |         |  |  |  |
|---------------|-------------|---------|--|--|--|
|               | PWR 1 PWR 2 |         |  |  |  |
| Port Li       | nk Down     | /Broken |  |  |  |
| Port          | Active      | ]       |  |  |  |
| 1             |             |         |  |  |  |
| 2             |             |         |  |  |  |
| 3             |             |         |  |  |  |
| 4             |             |         |  |  |  |
| 5             |             |         |  |  |  |
| 6             |             |         |  |  |  |

#### Figure 145 - Fault Alarm

7

| Label                    | Description                                                                   |
|--------------------------|-------------------------------------------------------------------------------|
| Power Failure            | Fault alarm when any selected power failure. This switch support dual powers. |
| Port Link<br>Down/Broken | Fault alarm when any selected port link down/broken.                          |
| Save                     | Click to save changes.                                                        |

## 5.10.2 System Warning

## 5.10.2.1 SYSLOG Setting

The SYSLOG is a protocol that transmits event notifications across networks. For more details, refer to RFC 3164 - The BSD SYSLOG Protocol [5].

## System Log Configuration

| Server Mode    | Enabled ~ | , |
|----------------|-----------|---|
| Server Address | 0.0.0.0   |   |

| Save | Reset |
|------|-------|
|      |       |

| Figure | 146 - | System | Log | Config | uration |
|--------|-------|--------|-----|--------|---------|
|--------|-------|--------|-----|--------|---------|

| Label          | Description                                                                                                    |
|----------------|----------------------------------------------------------------------------------------------------|
| Server<br>Mode | Indicates existing server mode. When the mode operation is enabled, the syslog message will be sent to syslog server. The syslog protocol is based on UDP communications and received on UDP port 514. The syslog server will not send acknowledgments back to the sender since UDP is a connectionless protocol and it does not provide acknowledgments. The syslog packet will always be sent even if the syslog server does not exist. Possible modes are: |

| Label             | Description                                                                                                    |
|-------------------|----------------------------------------------------------------------------------------------------|
|                   | Enabled: enable server mode                                                                                         |
|                   | Disabled: disable server mode                                                                                       |
| Server<br>Address | Indicates the IPv4 host address of syslog server. If the switch provides DNS functions, it also can be a host name. |
| Save              | Click to save changes.                                                                                              |
| Reset             | Click to undo any changes made locally and revert to previously saved values.                                       |

## 5.10.2.2 SMTP Settings

## SMTP Setting

E-mail Alert : Enable 🗸

| SMTP Server Address               | 0.0.0.0               |  |  |  |  |  |  |  |
|-----------------------------------|-----------------------|--|--|--|--|--|--|--|
| Sender E-mail Address             | administrator         |  |  |  |  |  |  |  |
| Mail Subject                      | Automated Email Alert |  |  |  |  |  |  |  |
| Authentication                    |                       |  |  |  |  |  |  |  |
| Username                          |                       |  |  |  |  |  |  |  |
| Password                          |                       |  |  |  |  |  |  |  |
| Confirm Password                  |                       |  |  |  |  |  |  |  |
| Recipient E-mail Address 1        |                       |  |  |  |  |  |  |  |
| Recipient E-mail Address 2        |                       |  |  |  |  |  |  |  |
| <b>Recipient E-mail Address 3</b> |                       |  |  |  |  |  |  |  |
| <b>Recipient E-mail Address 4</b> |                       |  |  |  |  |  |  |  |
| Recipient E-mail Address 5        |                       |  |  |  |  |  |  |  |
| Recipient E-mail Address 6        |                       |  |  |  |  |  |  |  |

Save

#### Figure 147 - SMTP Settings

| Label                   | Description                                                             |
|-------------------------|-------------------------------------------------------------------------|
| E-mail Alarm            | Enables or disables transmission of system warnings by e-mail.          |
| SMTP Server Address     | The SMTP server IP address(or domain name address).                     |
| Sender E-mail Address   | Sender email address                                                    |
| Mail Subject            | Subject of the mail                                                     |
|                         | Username: the authentication username                                   |
| Authentication          | Password: the authentication password                                   |
|                         | Confirm Password: re-enter password                                     |
| <b>Recipient E-mail</b> | The recipient's e-mail address, allows a total number of six recipients |
| Address                 |                                                                         |
| Save                    | Click to save changes                                                   |

#### 5.10.2.3 Event Selection

SYSLOG is the warning method supported by the system. Check the corresponding box to enable the system event warning method you want. Please note that the checkbox cannot be checked when SYSLOG is disabled.

## **System Warning - Event Selection**

| System Events                  | SYSLOG | SMTP |
|--------------------------------|--------|------|
| System Start                   |        |      |
| Power Status                   |        |      |
| SNMP Authentication Failure    |        |      |
| Redundant Ring Topology Change |        |      |

| Port | SYSLOG     | SMTP                  |
|------|------------|-----------------------|
| 1    | Disabled ~ | Disabled $\lor$       |
| 2    | Disabled ~ | Disabled ~            |
| 3    | Disabled ~ | Disabled 🗸            |
| 4    | Disabled ~ | Disabled ~            |
| 5    | Disabled ~ | Disabled $\lor$       |
| 6    | Disabled ~ | Disabled ~            |
| 7    | Disabled ~ | Disabled ~            |
| 8    | Disabled ~ | Disabled ~            |
| 9    | Disabled ~ | Disabled ~            |
| 10   | Disabled ~ | Disabled $\lor$       |
| 11   | Disabled ~ | Disabled $\lor$       |
| 12   | Disabled ~ | Disabled ~            |
| 13   | Disabled ~ | Disabled $\lor$       |
| 14   | Disabled ~ | Disabled $\lor$       |
| 15   | Disabled ~ | Disabled $\lor$       |
| 16   | Disabled ~ | Disabled ~            |
| 17   | Disabled ~ | Disabled ~            |
| 18   | Disabled v | Disabled $\lor$       |
| 19   | Disabled v | Disabled $\lor$       |
| 20   | Disabled v | Disabled $\checkmark$ |

Save Reset

#### Figure 148 - System Warning - Event Selection

SYSLOG is the warning method supported by the system. Check the corresponding box to enable the system event warning you want. Please note that the checkboxes cannot be added when SYSLOG is disabled.

| Label                       | Description                            |  |  |  |  |  |  |  |  |
|-----------------------------|----------------------------------------|--|--|--|--|--|--|--|--|
| System Start                | Alerts when the system is restarted.   |  |  |  |  |  |  |  |  |
| Power Status                | Alerts when power is up or down.       |  |  |  |  |  |  |  |  |
| SNMP Authentication Failure | Alerts when SNMP authentication fails. |  |  |  |  |  |  |  |  |

| Label                   | Description                                                                                                    |
|-------------------------|----------------------------------------------------------------------------------------------------|
| Redundant Ring Topology | Alerts when there is a ring topology change.                                                                                                    |
| SYSLOG<br>Port Event    | <ul> <li>Select the SYSLOG event for a specific port number. Options are:</li> <li>Disable</li> <li>Link Up</li> <li>Link Down</li> <li>Link Up &amp; Link Down</li> </ul> |
| SMTP<br>Port Event      | <ul> <li>Select the SMTP event for a specific port number. Options are:</li> <li>Disable</li> <li>Link Up</li> <li>Link Down</li> <li>Link Up &amp; Link Down</li> </ul>   |
| Save                    | Click to save changes.                                                                                                    |
| Reset                   | Click to undo any changes made locally and revert to previously saved values.                                                                                              |

## 5.11 Monitor and Diagnostic

## 5.11.1 MAC Table

### 5.11.1.1 MAC Address Table Configuration

The MAC address table can be configured on this page. Set timeouts for entries in the dynamic MAC table and configure the static MAC table here.

## MAC Address Table Configuration

### Aging Configuration

| Disable Automatic Aging |     |         |
|-------------------------|-----|---------|
| Aging Time              | 300 | seconds |

#### MAC Table Learning

|         | Port Members |   |   |   |   |            |            |   |   |    |    |    |    |    |    |    |    |    |    |    |
|---------|--------------|---|---|---|---|------------|------------|---|---|----|----|----|----|----|----|----|----|----|----|----|
|         | 1            | 2 | 3 | 4 | 5 | 6          | 7          | 8 | 9 | 10 | 11 | 12 | 13 | 14 | 15 | 16 | 17 | 18 | 19 | 20 |
| Auto    | ۲            | ۲ | ۲ | ۲ | ۲ | ۲          | ۲          | ۲ | ۲ | ۲  | ۲  | ۲  | ۲  | ۲  | ۲  | ۲  | ۲  | ۲  | ۲  | ۲  |
| Disable | Ο            | Ο | Ο | Ο | Ο | Ο          | Ο          | Ο | Ο | Ο  | Ο  | Ο  | Ο  | Ο  | Ο  | Ο  | Ο  | Ο  | Ο  | Ο  |
| Secure  | 0            | 0 | 0 | 0 | 0 | $\bigcirc$ | $\bigcirc$ | 0 | 0 | 0  | 0  | 0  | 0  | 0  | 0  | 0  | 0  | 0  | 0  | 0  |

#### Static MAC Table Configuration

|                            |   | _              | Port Members |   |   |   |   |   |   |   |    |    |    |    |    |    |    |    |    |    |    |  |
|----------------------------|---|----------------|--------------|---|---|---|---|---|---|---|----|----|----|----|----|----|----|----|----|----|----|--|
| Delete VLAN ID MAC Address |   | 1              | 2            | 3 | 4 | 5 | 6 | 7 | 8 | 9 | 10 | 11 | 12 | 13 | 14 | 15 | 16 | 17 | 18 | 19 | 20 |  |
| Delete                     | 1 | 00-00-00-00-00 |              |   |   |   |   |   |   |   |    |    |    |    |    |    |    |    |    |    |    |  |

Add New Static Entry

Save Reset

#### **Figure 149 - MAC Address Table Configuration**

### 5.11.1.1.1 Aging Configuration

By default, dynamic entries are removed from the MAC after 300 seconds. This removal is called

aging.

You can configure aging time by entering a value in the box of **Age Time**. The allowed range is 10 to 1000000 seconds. You can also disable the automatic aging of dynamic entries by checking

#### Disable Automatic Aging.

### 5.11.1.1.2 MAC Table Learning

If the learning mode for a given port is grayed out, it means another module is in control of the mode, and thus the user cannot change the configurations. An example of such a module is MAC-Based authentication under 802.1X.

The port can be configures to learn dynamically the MAC address based upon the following settings:

| Label   | Description                                                                                                    |
|---------|----------------------------------------------------------------------------------------------------|
| Auto    | Learning is done automatically as soon as a frame with unknown SMAC is received.                                                                                                    |
| Disable | No learning is done.                                                                                                    |
| Secure  | Only static MAC entries are learned, all other frames are dropped.<br>Note: make sure the link used for managing the switch is added to the static Mac table<br>before changing to secure learning mode, otherwise the management link will be lost and<br>can only be restored by using another non-secure port or by connecting to the switch via<br>the serial interface. |

#### 5.11.1.1.3 Static MAC Table Configurations

The static entries in the MAC table are shown in this table. The static MAC table can contain up to 64 entries. The entries are for the whole stack, not for individual switches. The MAC table is sorted first by VLAN ID and then by MAC address.

| Label                | Description                                                            |  |  |  |  |  |  |  |
|----------------------|------------------------------------------------------------------------|--|--|--|--|--|--|--|
| Delete               | Check to delete an entry. It will be deleted during the next save.     |  |  |  |  |  |  |  |
| VLAN ID              | The VLAN ID for the entry.                                             |  |  |  |  |  |  |  |
| MACAddress           | The MAC address for the entry.                                         |  |  |  |  |  |  |  |
| Port Members         | Checkmarks indicate which ports are members of the entry.              |  |  |  |  |  |  |  |
|                      | Check or uncheck to modify the entry.                                  |  |  |  |  |  |  |  |
| Add New Static Entry | Click to add a new entry to the static MAC table. specify the VLAN ID, |  |  |  |  |  |  |  |
|                      | MAC address, and port members for the new entry.                       |  |  |  |  |  |  |  |
|                      | Click <b>Save</b> to save the changes.                                 |  |  |  |  |  |  |  |

### 5.11.1.2 MAC Address Table

Entries in the MAC Table are shown on this page. The MAC Address Table contains up to 8192 entries, and is sorted first by VLAN ID, then by MAC address.

Each page shows up to 999 entries from the MAC table, with a default value of 20, selected by the **Entries Per Page** input field. When first visited, the web page will show the first 20 entries from the beginning of the MAC Table. The first displayed will be the one with the lowest VLAN ID and the lowest MAC address found in the MAC Table.

The Start from MAC address and VLAN fields allow the user to select the starting point in the MAC

table. Clicking the **Refresh** button will update the displayed table starting from that or the closest next MAC table match. In addition, the two input fields will – upon clicking **Refresh** - assume the value of the first displayed entry, allows for continuous refresh with the same start address. The >> will use the last entry of the currently displayed VLAN/MAC address pairs as a basis for the next lookup. When it reaches the end, the text "**no more entries**" is shown in the displayed table. Use the |<< button to start over.

## MAC Address Table

| Auto-refresh | Refi   | resh Clear  <<    | >>           |                        |       |        |                         |              |            |              |        |              |             |       |              |                        |
|--------------|--------|-------------------|--------------|------------------------|-------|--------|-------------------------|--------------|------------|--------------|--------|--------------|-------------|-------|--------------|------------------------|
| Start from   | VLAN 1 | and MAC addre     | ss 00        | )-00-00-               | 00-00 | 0-00 v | vith 20                 |              | entri      | es pe        | er pag | e.           |             |       |              |                        |
|              |        |                   |              | Port Members           |       |        |                         |              |            |              |        |              |             |       |              |                        |
| Туре         | VLAN   | MAC Address       | CPU          | 1 2                    | 3     | 4 5    | 6 7                     | 8            | 9 1        | 0 11         | 12 1   | 3 14         | <b>15</b> 1 | 16 17 | 18           | 19 20                  |
| Dynamic      | 1      | 00-01-6C-44-AE-E2 |              |                        |       |        | <ul> <li>✓</li> </ul>   |              |            |              |        |              |             |       |              |                        |
| Dynamic      | 1      | 00-13-3B-11-7B-BA |              |                        |       |        | <ul> <li>✓</li> </ul>   | 1            |            |              |        |              |             |       |              |                        |
| Dynamic      | 1      | 00-D8-61-21-82-A6 |              |                        |       |        | <ul> <li>✓</li> </ul>   | 1            |            |              |        |              |             |       |              |                        |
| Static       | 1      | 01-80-C2-4A-44-06 | $\checkmark$ | $\checkmark\checkmark$ | < \   | ~~     | $\checkmark \checkmark$ | $\checkmark$ | <  <       | 1            | × v    | / /          | × .         | 11    | $\checkmark$ | $\checkmark\checkmark$ |
| Dynamic      | 1      | C4-E9-84-02-BC-99 |              |                        |       |        | <ul> <li>✓</li> </ul>   | 1            |            |              |        |              |             |       |              |                        |
| Static       | 1      | E8-E8-75-00-11-15 | $\checkmark$ |                        |       |        |                         |              |            |              |        |              |             |       |              |                        |
| Dynamic      | 1      | E8-E8-75-00-27-87 |              |                        |       |        | <ul> <li>✓</li> </ul>   |              |            |              |        |              |             |       |              |                        |
| Dynamic      | 1      | E8-E8-75-80-02-19 |              |                        |       |        | <ul> <li>✓</li> </ul>   | 1            |            |              |        |              |             |       |              |                        |
| Dynamic      | 1      | E8-E8-75-90-0A-C1 |              |                        |       |        | <ul> <li>✓</li> </ul>   |              |            |              |        |              |             |       |              |                        |
| Dynamic      | 1      | E8-E8-75-90-0A-C9 |              |                        |       |        | <ul> <li>✓</li> </ul>   | 1            |            |              |        |              |             |       |              |                        |
| Static       | 1      | FF-FF-FF-FF-FF    | $\checkmark$ | $\checkmark\checkmark$ | × .   | 11     | ~~                      | $\checkmark$ | <b>~</b> ~ | $\checkmark$ | × v    | $\checkmark$ | × .         | 11    | $\checkmark$ | $\checkmark\checkmark$ |

#### Figure 150 - MAC Address Table

| Label        | Description                                                                                                    |
|--------------|----------------------------------------------------------------------------------------------------|
| Туре         | Indicates whether the entry is a static or dynamic entry.                                                                 |
| MAC address  | The MAC address of the entry.                                                                                             |
| VLAN         | The VLAN ID of the entry.                                                                                                 |
| Port Members | The ports that are members of the entry.                                                                                  |
| Auto-refresh | Automatic refresh occurs every 3 seconds.                                                                                 |
| Clear        | Flushes all dynamic entries                                                                                               |
| <<           | Updates the table starting from the first entry in the MAC Table, i.e. the entry with the lowest VLAN ID and MAC address. |
| >>           | Updates the table, starting with the entry after the last entry currently displayed.                                      |

## 5.11.2 Port Statistic

### 5.11.2.1 Traffic Overview

This page provides an overview of general traffic statistics for all switch ports.

#### **Port Statistics Overview**

Auto-refresh Clear

| Dout | Packets  |             | Bytes    |             | Errors   |             | Drops    |             | Filtered |
|------|----------|-------------|----------|-------------|----------|-------------|----------|-------------|----------|
| POR  | Received | Transmitted | Received | Transmitted | Received | Transmitted | Received | Transmitted | Received |
| 1    | 0        | 0           | 0        | 0           | 0        | 0           | 0        | 0           | 0        |
| 2    | 0        | 0           | 0        | 0           | 0        | 0           | 0        | 0           | 0        |
| 3    | 0        | 0           | 0        | 0           | 0        | 0           | 0        | 0           | 0        |
| 4    | 0        | 0           | 0        | 0           | 0        | 0           | 0        | 0           | 0        |
| 5    | 0        | 0           | 0        | 0           | 0        | 0           | 0        | 0           | 0        |
| 6    | 0        | 0           | 0        | 0           | 0        | 0           | 0        | 0           | 0        |
| 7    | 113418   | 76112       | 22972758 | 26886017    | 0        | 0           | 0        | 0           | 6570     |
| 8    | 0        | 0           | 0        | 0           | 0        | 0           | 0        | 0           | 0        |
| 9    | 0        | 0           | 0        | 0           | 0        | 0           | 0        | 0           | 0        |
| 10   | 0        | 0           | 0        | 0           | 0        | 0           | 0        | 0           | 0        |
| 11   | 0        | 0           | 0        | 0           | 0        | 0           | 0        | 0           | 0        |
| 12   | 0        | 0           | 0        | 0           | 0        | 0           | 0        | 0           | 0        |
| 13   | 0        | 0           | 0        | 0           | 0        | 0           | 0        | 0           | 0        |
| 14   | 0        | 0           | 0        | 0           | 0        | 0           | 0        | 0           | 0        |
| 15   | 0        | 0           | 0        | 0           | 0        | 0           | 0        | 0           | 0        |
| 16   | 0        | 0           | 0        | 0           | 0        | 0           | 0        | 0           | 0        |
| 17   | 0        | 0           | 0        | 0           | 0        | 0           | 0        | 0           | 0        |
| 18   | 0        | 0           | 0        | 0           | 0        | 0           | 0        | 0           | 0        |
| 19   | 0        | 0           | 0        | 0           | 0        | 0           | 0        | 0           | 0        |
| 20   | 0        | 0           | 0        | 0           | 0        | 0           | 0        | 0           | 0        |

#### **Figure 151 - Port Statistics Overview**

| Label        | Description                                                                                                    |
|--------------|----------------------------------------------------------------------------------------------------|
| Port         | The logical port for the settings contained in the same row. Click on a port to go to that ports Detailed Statistics page. |
| Packets      | The number of received and transmitted packets per port.                                                                   |
| Bytes        | The number of received and transmitted bytes per port.                                                                     |
| Errors       | The number of frames received in error and the number of incomplete transmissions per port.                                |
| Drops        | The number of frames discarded due to ingress or egress congestion.                                                        |
| Filtered     | The number of received frames filtered by the forwarding process.                                                          |
| Auto-refresh | Check to enable an automatic refresh of the page. Automatic refresh occurs every 3 seconds at regular intervals.           |
| Refresh      | Click to refresh the page immediately.                                                                                     |
| Clear        | Clears the counters for all ports.                                                                                         |

#### 5.11.2.2 Detailed Statistics

This page provides detailed traffic statistics for a specific switch port. Use the port drop-down list to decide the details of which switch port to be displayed.

The displayed counters include the total number for receive and transmit, the size for receive and transmit, and the errors for receive and transmit.

#### **Detailed Port Statistics Port 7**

Port 7 🗸 Auto-refresh 🗌 Refresh Clear

| Receive Total                 | Transmit Total                 |  |  |
|-------------------------------|--------------------------------|--|--|
| Rx Packets 115106             | Tx Packets 77287               |  |  |
| Rx Octets 23305068            | Tx Octets 27281040             |  |  |
| Rx Unicast 101983             | Tx Unicast 76868               |  |  |
| Rx Multicast 12263            | Tx Multicast 396               |  |  |
| Rx Broadcast 860              | Tx Broadcast 23                |  |  |
| Rx Pause 0                    | Tx Pause 0                     |  |  |
| Receive Size Counters         | Transmit Size Counters         |  |  |
| <b>Rx 64 Bytes</b> 69376      | <b>Tx 64 Bytes</b> 598         |  |  |
| Rx 65-127 Bytes 1819          | <b>Tx 65-127 Bytes</b> 23088   |  |  |
| Rx 128-255 Bytes 4639         | Tx 128-255 Bytes 37774         |  |  |
| <b>Rx 256-511 Bytes</b> 38257 | <b>Tx 256-511 Bytes</b> 143    |  |  |
| Rx 512-1023 Bytes 1015        | <b>Tx 512-1023 Bytes</b> 12349 |  |  |
| Rx 1024-1526 Bytes 0          | Tx 1024-1526 Bytes 3335        |  |  |
| Rx 1527- Bytes 0              | Tx 1527- Bytes 0               |  |  |
| Receive Queue Counters        | Transmit Queue Counters        |  |  |
| Rx Q0 115106                  | Tx Q0 0                        |  |  |
| Rx Q1 0                       | Tx Q1 0                        |  |  |
| Rx Q2 0                       | Tx Q2 0                        |  |  |
| Rx Q3 0                       | Tx Q3 0                        |  |  |
| Rx Q4 0                       | Tx Q4 0                        |  |  |
| Rx Q5 0                       | Tx Q5 0                        |  |  |
| Rx Q6 0                       | Tx Q6 0                        |  |  |
| Rx Q7 0                       | Tx Q7 77287                    |  |  |
| Receive Error Counters        | Transmit Error Counters        |  |  |
| Rx Drops 0                    | Tx Drops 0                     |  |  |
| Rx CRC/Alignment 0            | Tx Late/Exc. Coll. 0           |  |  |
| Rx Undersize 0                |                                |  |  |
| Rx Oversize 0                 |                                |  |  |
| Rx Fragments 0                |                                |  |  |
| Rx Jabber 0                   |                                |  |  |
| Rx Filtered 6651              |                                |  |  |

#### **Figure 152 - Detailed Post Statistics**

| Label                       | Description                                                                                                    |  |  |  |  |  |
|-----------------------------|----------------------------------------------------------------------------------------------------|--|--|--|--|--|
| <b>Rx and Tx Packets</b>    | The number of received and transmitted (good and bad) packets.                                                             |  |  |  |  |  |
| Rx and Tx Octets            | The number of received and transmitted (good and bad) bytes including FCS,                                                 |  |  |  |  |  |
| <b>Rx and Tx Unicast</b>    | 'he number of received and transmitted (good and bad) unicast packets.                                                     |  |  |  |  |  |
| <b>Rx and Tx Multicast</b>  | The number of received and transmitted (good and bad) multicast packets.                                                   |  |  |  |  |  |
| <b>Rx and Tx Broadcast</b>  | The number of received and transmitted (good and bad) broadcast packets.                                                   |  |  |  |  |  |
| Rx and Tx Pause             | The number of MAC Control frames received or transmitted on this port that have an opcode indicating a PAUSE operation.    |  |  |  |  |  |
| Rx and Tx Size<br>Counters  | The number of received and transmitted (good and bad) packets split into categories based on their respective frame sizes. |  |  |  |  |  |
| Rx and Tx Queue<br>Counters | The number of received and transmitted packets per input and output queue.                                                 |  |  |  |  |  |
| Rx Drops                    | The number of frames dropped due to insufficient receive buffer or egress congestion.                                      |  |  |  |  |  |
| <b>Rx CRC/Alignment</b>     | The number of frames received with CRC or alignment errors.                                                                |  |  |  |  |  |
| <b>Rx Undersize</b>         | The number of short $^{1}$ frames received with a valid CRC.                                                               |  |  |  |  |  |
| <b>Rx Oversize</b>          | The number of long $^2$ frames received with a valid CRC.                                                                  |  |  |  |  |  |
| <b>Rx Fragments</b>         | The number of short $^{1}$ frames received with an invalid CRC.                                                            |  |  |  |  |  |
| Rx Jabber                   | The number of long <sup>2</sup> frames received with an invalid CRC.                                                       |  |  |  |  |  |
| <b>Rx Filtered</b>          | The number of received frames filtered by the forwarding process.                                                          |  |  |  |  |  |
| Tx Drops                    | The number of frames dropped due to output buffer congestion.                                                              |  |  |  |  |  |
| Tx Late / Exc. Coll.        | The number of frames dropped due to excessive or late collisions.                                                          |  |  |  |  |  |

1. Short frames are frames smaller than 64 bytes.

2. Long frames are frames longer than the maximum frame length configured for this port.

## 5.11.3 **Port Monitoring**

You can configure port mirroring on this page. To solve network problems, selected traffic can be copied, or mirrored, to a mirror port where a frame analyzer can be attached to analyze the frame flow.

The traffic to be copied to the mirror port is selected as follows:

- All frames received on a given port (also known as ingress or source mirroring).
- All frames transmitted on a given port (also known as egress or destination mirroring).

Port to mirror is also known as the mirror port. Frames from ports that have either source (rx) or destination (tx) mirroring enabled are mirrored to this port.

Disabled option disables mirroring.

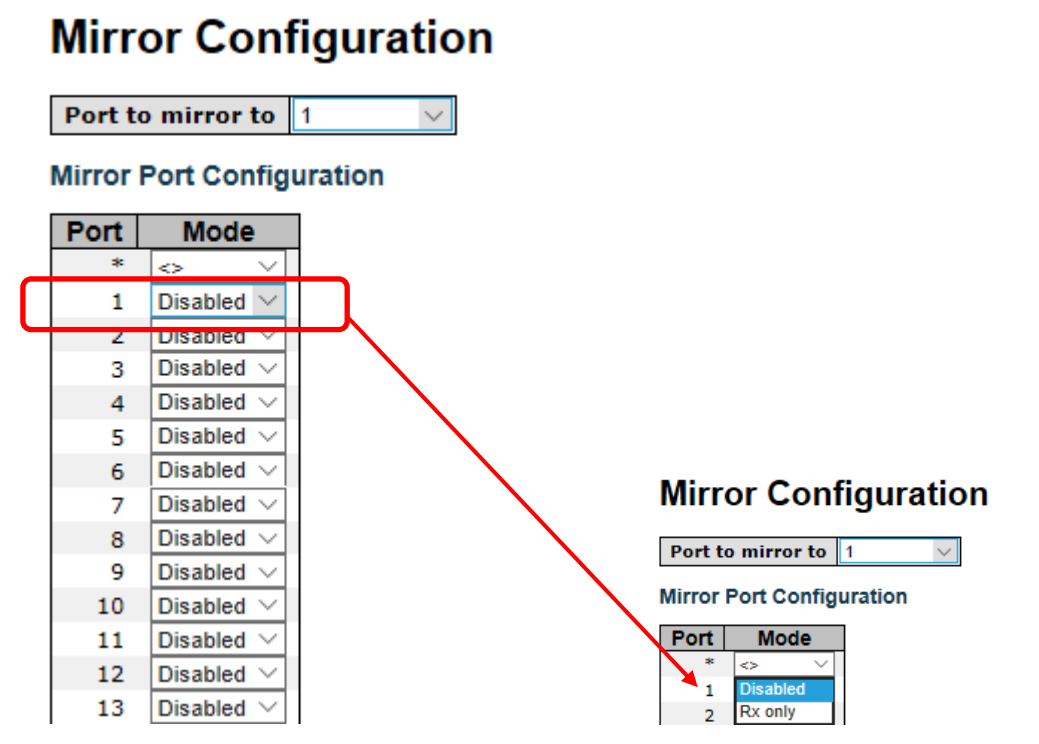

Figure 153 - Mirror Configuration

| Label | Description                                                                                                    |
|-------|----------------------------------------------------------------------------------------------------|
| Port  | The logical port for the settings contained in the same row.                                                       |
|       | Select mirror mode.                                                                                                |
|       | Disabled—neither frames transmitted nor frames received are mirrored                                               |
| Mode  | <b>Rx only</b> —Frames received on this port are mirrored on the mirror port. Frames transmitted are not mirrored. |
|       | <b>Tx only</b> —Frames transmitted on this port are mirrored on the mirror port. Frames received are not mirrored. |
|       | <b>Enabled</b> —Frames received and frames transmitted are mirrored on the mirror port.                            |
| Save  | Click to save changes                                                                                              |
| Reset | Click to undo any changes made locally and revert to previously saved values.                                      |

Note: For a given port, a frame is only transmitted once. It is therefore not possible to mirror **port** Tx frames. Because of this, the **Mode** for the selected **mirror port** (which in the Figure above is Port 1) is limited to **Disabled** or **Rx only**.

## 5.11.4 System Log Information

This page provides switch system log information.

## System Log Information

| Auto-refresh | Refresh | Clear | << | << | >> | >> |
|--------------|---------|-------|----|----|----|----|
|--------------|---------|-------|----|----|----|----|

The total number of entries is 3 for the given level.

Start from ID 1 with 20 entries per page.

| ID | Time                      | Message                       |
|----|---------------------------|-------------------------------|
| 1  | 1970-01-01 00:00:03+00:00 | Switch just made a cool boot. |
| 2  | 1970-01-01 00:00:07+00:00 | Power1 OFF                    |
| 3  | 1970-01-01 00:00:07+00:00 | Power2 ON                     |

#### Figure 154 - System Log Information

| Label        | Description                                                                                 |
|--------------|---------------------------------------------------------------------------------------------|
| ID           | The ID (>= 1) of the system log entry                                                       |
| Message      | The message of the system log entry.                                                        |
| Auto-refresh | Check this box to refresh the page automatically. Automatic refresh occurs every 3 seconds. |
| Refresh      | Updates system log entries, starting from the current entry ID.                             |
| Clear        | Flushes all system log entries.                                                             |
| <<           | Updates system log entries, starting from the first available entry ID.                     |
| <<           | Updates system log entries, ending at the last entry currently displayed.                   |
| >>           | Updates system log entries, starting from the last entry currently displayed.               |
| >>           | Updates system log entries, ending at the last available entry ID.                          |

## 5.11.5 VeriPHY Cable Diagnostics

This page is used for running the VeriPHY Cable Diagnostics for 10/100 and 1G copper ports.

Click **Start** to run the diagnostics. This will take approximately 5 seconds. If all ports are selected, this can take approximately 15 seconds. When completed, the page refreshes automatically, and you can view the cable diagnostics results in the cable status table. Note that VeriPHY is only accurate for cables of length 7 - 140 meters.

10 and 100 Mbps ports will be linked down while running VeriPHY. Therefore, running VeriPHY on a 10 or 100 Mbps management port will cause the switch to stop responding until VeriPHY is complete.

This page allows the user to perform VeriPHY cable diagnostics.

## VeriPHY Cable Diagnostics

Port All  $\sim$ 

Start

| Cable Status |        |          |        |          |        |          |        |          |  |
|--------------|--------|----------|--------|----------|--------|----------|--------|----------|--|
| Port         | Pair A | Length A | Pair B | Length B | Pair C | Length C | Pair D | Length D |  |
| 17           |        |          |        |          |        |          |        |          |  |
| 18           |        |          |        |          |        |          |        |          |  |
| 19           |        |          |        |          |        |          |        |          |  |
| 20           |        |          |        |          |        |          |        |          |  |
| 21           |        |          |        |          |        |          |        |          |  |
| 22           |        |          |        |          |        |          |        |          |  |
| 23           |        |          |        |          |        |          |        |          |  |
| 24           |        |          |        |          |        |          |        |          |  |

#### Figure 155 - VeriPHY Cable Diagnostics

Press **Start** to run the diagnostics. This will take approximately 5 seconds. If all ports are selected, this can take approximately 15 seconds. When completed, the page refreshes automatically. Results can be viewed in the cable status table. Note that VeriPHY diagnostics is only accurate for cables 7 - 140 meters long.

10 and 100 Mbps ports will be disconnected while running VeriPHY diagnostics. Therefore, running VeriPHY on a 10 or 100 Mbps management port will cause the switch to stop responding until VeriPHY is complete.

| Label           | Description                                                                                                    |  |  |  |  |  |  |
|-----------------|----------------------------------------------------------------------------------------------------|--|--|--|--|--|--|
| Port            | The port for which VeriPHY Cable Diagnostics is requested                                                                                                    |  |  |  |  |  |  |
| Cable<br>Status | <ul> <li>Port: port number</li> <li>Pair: the status of the cable pair</li> <li>OK - Correctly terminated pair</li> <li>Open - Open pair</li> <li>Short - Shorted pair</li> <li>Short A - Cross-pair short to pair A</li> <li>Short B - Cross-pair short to pair B</li> <li>Short C - Cross-pair short to pair C</li> <li>Short D - Cross-pair short to pair D</li> <li>Cross A - Abnormal cross-pair coupling with pair A</li> <li>Cross C - Abnormal cross-pair coupling with pair C</li> <li>Cross D - Abnormal cross-pair coupling with pair D</li> </ul> |  |  |  |  |  |  |
|                 | Length: the length (in meters) of the cable pair                                                                                                    |  |  |  |  |  |  |

## 5.11.7 SFP Monitor

SFP modules with DDM (Digital Diagnostic Monitoring) function can measure the temperature of the apparatus, helping you monitor the status of connection and detect errors immediately. through DDM Web interface, event alarms can be managed and set up.

## SFP Monitor

Auto-refresh 🗌 Refresh

| Port No. | Temperature (°C) | Vcc (V) | TX Bias(mA) | TX Power(µW) | RX Power(µW) |
|----------|------------------|---------|-------------|--------------|--------------|
| 9        | N/A              | N/A     | N/A         | N/A          | N/A          |
| 10       | N/A              | N/A     | N/A         | N/A          | N/A          |
| 11       | N/A              | N/A     | N/A         | N/A          | N/A          |
| 12       | N/A              | N/A     | N/A         | N/A          | N/A          |
| 13       | N/A              | N/A     | N/A         | N/A          | N/A          |
| 14       | N/A              | N/A     | N/A         | N/A          | N/A          |
| 15       | N/A              | N/A     | N/A         | N/A          | N/A          |
| 16       | N/A              | N/A     | N/A         | N/A          | N/A          |
| 17       | N/A              | N/A     | N/A         | N/A          | N/A          |
| 18       | N/A              | N/A     | N/A         | N/A          | N/A          |
| 19       | N/A              | N/A     | N/A         | N/A          | N/A          |
| 20       | N/A              | N/A     | N/A         | N/A          | N/A          |

#### Warning Temperature :

85 °C(0~100)

#### Event Alarm :

Syslog SMTP SNMP Trap

Save

#### Figure 156 - SFP Monitor

## 5.11.8 **Ping**

Ping operates by sending <u>Internet Control Message Protocol</u> (ICMP) echo request packets to the target host and waiting for an ICMP echo reply.

This page allows the user to issue ICMP packets to troubleshoot IP connectivity issues.

## **ICMP Ping Output**

## **ICMP Ping**

Start

| IP Address    | 0.0.0.0 |  |
|---------------|---------|--|
| Ping Length   | 56      |  |
| Ping Count    | 5       |  |
| Ping Interval | 1       |  |
|               |         |  |

PING server 0.0.0.0, 56 bytes of data. recvfrom: Operation timed out recvfrom: Operation timed out recvfrom: Operation timed out recvfrom: Operation timed out recvfrom: Operation timed out Sent 5 packets, received 0 OK, 0 bad, 5 lost

New Ping

#### Figure 157 - ICMP Ping

After you press Start, five ICMP packets will be transmitted, and the sequence number and

roundtrip time will be displayed upon reception of a reply (see the second part of the figure above).

Click New Ping to return to ICMP Ping screen.

The following properties of the issued ICMP packets can be configured:

| Label                                                                                           | Description                                                             |  |  |
|-------------------------------------------------------------------------------------------------|-------------------------------------------------------------------------|--|--|
| <b>IP Address</b>                                                                               | The destination IP Address                                              |  |  |
| Ping Length                                                                                     | The payload size of the ICMP packet. Values range from 8 to 1400 bytes. |  |  |
| <b>Ping Count</b> The count of the ICMP packet. Values range from 1 time to 60 times.           |                                                                         |  |  |
| <b>Ping Interval</b> The interval of the ICMP packet. Values range from 0 second to 30 seconds. |                                                                         |  |  |

## 5.11.9 Ping6

This page allows the user to issue ICMPv6 Ping packets to troubleshoot IP connectivity issues.

## **ICMPv6 Ping**

| IP Address    | 0:0:0:0:0:0:0:0 |
|---------------|-----------------|
| Ping Length   | 56              |
| Ping Count    | 5               |
| Ping Interval | 1               |

## ICMPv6 Ping Output

PING6 server ::, 56 bytes of data. recvfrom: Operation timed out recvfrom: Operation timed out recvfrom: Operation timed out recvfrom: Operation timed out recvfrom: Operation timed out Sent 5 packets, received 0 OK, 0 bad, 5 lost

Start

Figure 158 – ICMPv6 Ping

New Ping

| Label             | Description                                                                     |  |  |
|-------------------|---------------------------------------------------------------------------------|--|--|
| <b>IP Address</b> | The destination IPAddress                                                       |  |  |
| Ping Length       | The payload size of the ICMPv6 packet. Values range from 8 to 65,535 bytes. [7] |  |  |
| Ping Count        | The count of the ICMP packet. Values range from 1 time to 60 times.             |  |  |
| Ping Interval     | The interval of the ICMP packet. Values range from 0 second to 30 seconds.      |  |  |

## 5.12 Factory Defaults

You can reset the configuration of the stack switch on this page. The IP configuration and/or User/Password are retained only if the respective boxes are checked when the switch is restored to factory defaults.

## **Factory Defaults**

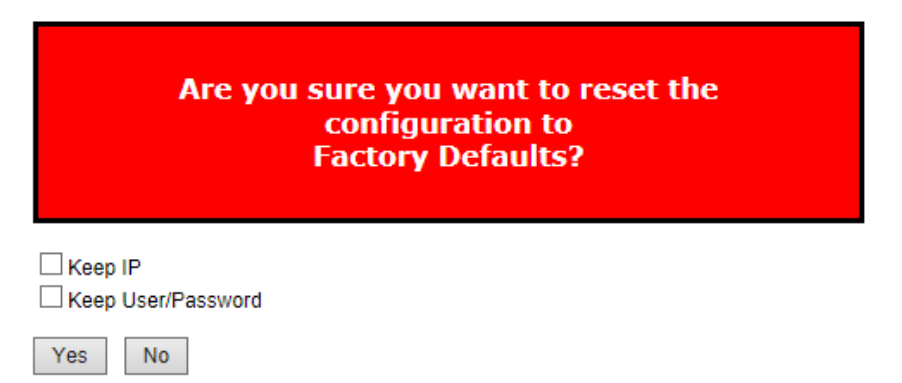

#### **Figure 159 - Factory Defaults**

| Label | Description                                                       |  |
|-------|-------------------------------------------------------------------|--|
| Yes   | Click to reset the configuration to factory defaults.             |  |
| No    | Click to return to the System Information page without resetting. |  |

## 5.13 System Reboot

You can reset the stack switch on this page. After reset, the system will boot normally as if you have powered on the devices.

## Restart Device

Are you sure you want to perform a Restart?

Yes No

#### Figure 160 - System Reboot - Restart Device

| Label | Description                                                              |  |
|-------|--------------------------------------------------------------------------|--|
| Yes   | Click to reboot device.                                                  |  |
| No    | Click to return to the <b>System Information</b> page without rebooting. |  |

## 6. CLI MANAGEMENT

## **6.1 Command Line Interface Setup**

# 6.1.1 CLI Management by RS-232 Serial Console (115200, 8, none, 1, none)

Before configuring RS-232 serial console, connect the RS-232 port of the switch to your PC. Follow the steps below to access the console via a RS-232 serial cable.

1. Start Tara Term VT (or other terminal emulator) application.

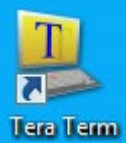

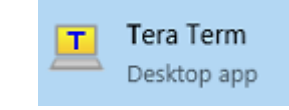

or the app from Command Prompt

2. Go to **Setup** menu and select **Serial Port**.

| 📒 СОМЗ:9  | 600baud - Tera Term VT    |   |
|-----------|---------------------------|---|
| File Edit | Setup Control Window Help |   |
| •         | Terminal                  | A |
|           | Window                    |   |
|           | Font                      |   |
|           | Keyboard                  |   |
|           | Serial port               |   |
|           | Proxy                     |   |
|           | SSH                       |   |
|           | SSH Authentication        |   |
|           | SSH Forwarding            |   |
|           | SSH KeyGenerator          |   |
|           | TCP/IP                    |   |
|           | General                   |   |
|           | Additional settings       | - |
| <u> </u>  |                           |   |

Figure 161 – Tera Term VT, Setup Menu

 Select the COM Port used by your PC to connect to the Console Port. Set the rest of the properties to 115200 for Baud rate, 8 for Data bits, None for Parity, 1 bit for Stop and none for Flow control. Then, click OK.

| 🧶 COM3:115200bau  | d - Tera Term VT           |                           |   |
|-------------------|----------------------------|---------------------------|---|
| File Edit Setup O | Tera Term: Serial port set | tup 🛛 💌                   |   |
|                   | Port:                      | СОМЗ - ОК                 | ^ |
|                   | Baud rate:                 | 115200 🗸                  |   |
|                   | Data:                      | 8 bit 🔹 Cancel            |   |
|                   | Parity:                    | none 🔻                    |   |
|                   | Stop:                      | 1 bit 🔹 Help              |   |
|                   | Flow control:              | none •                    |   |
|                   | Transmit dela              | ay<br>:c/char 0 msec/line |   |
|                   |                            |                           |   |

Figure 162 – Tera Term VT, Serial port setup

 Press "Enter" for the Console login screen to appear. Use the keyboard to enter the Console Username and Password which is same as for Web management (admin for both), then press "Enter".

| 0    | Scom3:115200baud - Tera Term VT |       |         |        |                                   |  |
|------|---------------------------------|-------|---------|--------|-----------------------------------|--|
| File | Edit                            | Setup | Control | Window | Help                              |  |
|      |                                 |       |         |        | iES22GF<br>Command Line Interface |  |
|      |                                 |       |         | ı      | lsername : admin                  |  |
|      |                                 |       |         | 1      | assword : *****                   |  |

Figure 163 - iES22GF Command Line Interface - Tera Term VT

## 6.1.2 CLI Management by Telnet

You can use **TELNET** to configure the switch. The default values are:

IPAddress: 192.168.10.1

Subnet Mask: 255.255.255.0

Default Gateway: 192.168.10.254

User Name: admin

Password: admin

Follow the steps below to access the console via Telnet.

- 1. Connect your PC to one of the Ethernet ports of the switch via an Ethernet cable.
- 2. Telnet to the IP address of the switch from the Windows "**Run**" command (or from the MS-DOS prompt).

| 📼 Run |                                                                                                    |
|-------|----------------------------------------------------------------------------------------------------|
|       | Type the name of a program, folder, document, or Internet resource, and Windows will open it for you. |
| Open: | telnet 192.168.10.1                                                                                   |
|       | OK Cancel Browse                                                                                      |

**Figure 164 - Telnet Command Prompt** 

3. The Console login screen appears. Use the keyboard to enter the Console Username and Password, then press "Enter". This is the same as the Web Browser password. The default Username is "admin" and the default Password is "admin".

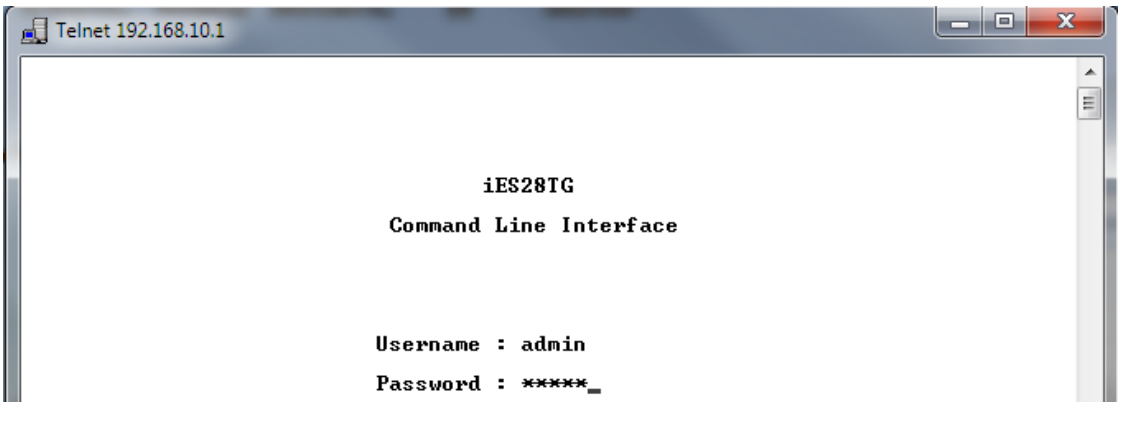

Figure 165 - iES22GF Command Line Interface - Telnet

## 6.1.3 Command Groups

Welcome to iES22GF Command Line Interface. Type 'help' or '?' to get help. > General Commands:

Help/?: Get help on a group or a specific command Up : Move one command level up Logout: Exit CLI

**Command Groups:** ----- iES22GF System : System settings and reset options IP : IP configuration and Ping Port : Port management MAC : MAC address table VLAN : Virtual LAN PVLAN : Private VLAN Security : Security management : Spanning Tree Protocol STP : Link Aggregation Aggr LACP : Link Aggregation Control Protocol LLDP : Link Layer Discovery Protocol OoS : Quality of Service Mirror : Port mirroring Config : Load/Save of configuration via TFTP Firmware : Download of firmware via TFTP Loop Protect : Loop Protection IPMC : MLD/IGMP Snooping Fault : Fault Alarm Configuration Event : Event Selection DHCPServer : DHCP Server Configuration iRing : iRing Configuration iChain : iChain Configuration iBridge : iBridge Configuration Fastrecovery : Fast-Recovery Configuration DualPort : Dual Port Recovery Configuration RCS : Remote Control Security SFP : SFP Monitor Configuration DeviceBinding: Device Binding Configuration Modbus : Modebus TCP Configuration Auto-Logout : Auto-Logout Timer Configuration RSTP : RSTP Configuration Show : Show Configuration

Type '<group>' to enter command group, e.g. 'port'. Type '<group> ?' to get list of group commands, e.g. 'port ?'. Type '<command> ?' to get help on a command, e.g. 'port mode ?'. Commands may be abbreviated, e.g. 'por co' instead of 'port configuration'. >

#### **Figure 166 - Command Groups Printout**

#### 6.1.3.1 System

>system ? Available Commands:

System Configuration [all | (port <port\_list>)] System Log Configuration System Timezone Configuration System Version System Log Server Mode [enable|disable] System Name [<name>] System Timezone Offset [<offset>] System Contact [<contact>] System Log Server Address [<ip\_addr\_string>] System Timezone Acronym [<acronym>] System Description [<description>] System DST Configuration System Log Level [info|warning|error] System DST Mode [disable | recurring | non-recurring] System Location [<location>] System DST start <week> <day> <month> <date> <year> <hour> <minute> System Log Lookup [<log\_id>] [all|info|warning|error] System DST end <week> <day> <month> <date> <year> <hour> <minute> System Log Clear [all|info|warning|error] System DST Offset [<dst\_offset>] System Reboot System Restore Default [keep\_ip] System Load System INTP [enable|disable] System Banner Title [<title>] System Banner Message [<message>]

### 6.1.3.2 IP

>IP ? Available Commands:

```
IP Configuration
IP DHCP [enable|disable]
IP Setup [<ip_addr>] [<ip_mask>] [<ip_router>] [<vid>]
IP Ping <ip_addr_string> [(Length <ping_length>)] [(Count <ping_count>)] [(Interval
<ping_interval>)]
IP SNTP Mode [enable|disable]
IP SNTP Server1 Add [<ip_addr_string>]
IP SNTP Server2 Add [<ip_addr_string>]
IP SNTP Server1 Delete
IP SNTP Server2 Delete
IP IPv6 AUTOCONFIG [enable|disable]
IP IPv6 Setup [<ipv6_addr>] [<ipv6_prefix>] [<ipv6_router>]
IP IPv6 State <ipv6_addr> [enable|disable]
IP IPv6 Ping6 <ipv6_addr> [(Length <ping_length>)] [(Count <ping_count>)] [(Interval
<ping interval>)]
IP IPv6 SNTP Server1 Add [<ipv6 addr>]
IP IPv6 SNTP Server2 Add [<ipv6 addr>]
IP IPv6 SNTP Server1 Delete
IP IPv6 SNTP Server2 Delete
```

### 6.1.3.3 Port

>port ? Available Commands: Port Configuration [<port\_list>] [up|down] Port Mode [<port\_list>] [auto|10hdx|10fdx|100hdx|100fdx|1000fdx|sfp\_auto\_ams] Port Flow Control [<port\_list>] [enable|disable] Port State [<port\_list>] [enable|disable] Port MaxFrame [<port\_list>] [<max\_frame>] Port Power [<port\_list>] [enable|disable|actiphy|dynamic] Port Excessive [<port\_list>] [discard|restart] Port Statistics [<port\_list>] [<command>] [up|down] Port VeriPHY [<port\_list>] Port SFP [<port\_list>]

#### 6.1.3.4 MAC

```
>mac ?
Available Commands:
```

```
MAC Configuration [<port_list>]
MAC Add <mac_addr> <port_list> [<vid>]
MAC Delete <mac_addr> [<vid>]
MAC Lookup <mac_addr> [<vid>]
MAC Lookup <mac_addr> [<vid>]
MAC Agetime [<age_time>]
MAC Learning [<port_list>] [auto|disable|secure]
MAC Dump [<mac_max>] [<mac_addr>] [<vid>]
MAC Statistics [<port_list>]
MAC Flush
>
```

#### 6.1.3.5 VLAN

>vlan ? Available Commands:

```
VLAN Configuration [<port_list>]
VLAN PVID [<port_list>] [<vid>|none]
VLAN FrameType [<port_list>] [all|tagged|untagged]
VLAN IngressFilter [<port_list>] [enable|disable]
VLAN tx_tag [<port_list>] [untag_pvid|untag_all|tag_all]
VLAN PortType [<port_list>] [unaware|c-port|s-port|s-custom-port]
VLAN EtypeCustomSport [<etype>]
VLAN Add <vid>| <name> [<ports_list>]
VLAN Forbidden Add <vid>|<name> [<port_list>]
VLAN Delete <vid>|<name>
VLAN Forbidden Delete <vid>|<name>
VLAN Forbidden Lookup [<vid>] [(name <name>)]
VLAN Lookup [<vid>] [(name <name>)] [combined|static|nas|all]
VLAN Name Add <name> <vid>
VLAN Name Delete <name>
VLAN Name Lookup [<name>]
VLAN Status [<port_list>] [combined|static|nas|mstp|all|conflicts]
>
```

### 6.1.3.6 Private VLAN (PVLAN)

>pvlan ? Available Commands:

PVLAN Configuration [<port\_list>] PVLAN Add <pvlan\_id> [<port\_list>] PVLAN Delete <pvlan\_id> PVLAN Lookup [<pvlan\_id>] PVLAN Isolate [<port\_list>] [enable|disable]

### 6.1.3.7 security

>security ?

Command Groups:

Switch : Switch security Network : Network security AAA : Authentication, Authorization and Accounting

Type '<group>' to enter command group Type '<group> ?' to get group help

>security Type 'up' to move up one level or '/' to go to root level

### 6.1.3.7.1Security Switch

Security>switch?

Command Groups:

-----

Security Switch Password : System password Security Switch Privilege: Privilege level Security Switch Auth : Authentication Security Switch SSH : Secure Shell Security Switch TELNET : Telnet management Security Switch HTTPS : Hypertext Transfer Protocol over Secure Socket Layer Security Switch RMON : Remote Network Monitoring

Type '<group>' to enter command group Type '<group> ?' to get list of group commands Type '<group> <command> ?' to get help on a command

## 6.1.3.7.1.1 Security Switch Password

Security/Switch> Security/Switch>password? Description:

Set the system password.

Syntax: ------Security Switch Password <username> <password>

Parameters:

<username>: Username string.
 <password>: System password string. Use 'clear' or "" to clear the string Security/Switch>

## 6.1.3.7.1.2 Security Switch Privilege

Security/Switch>Privilege ? Available Commands:

Security Switch Privilege Level Configuration Security Switch Privilege Level Group <group\_name> [<cro>] [<crw>] [<sro>] [<srw>] Security Switch Privilege Level Current

### 6.1.3.7.1.3 Security Switch Authentication

Security/Switch>auth? Available Commands:

Security Switch Auth Configuration Security Switch Auth Method [console|telnet|ssh|web] [none|local|radius|tacacs+] [enable|disable] ] Security/Switch/Auth> configuration

Auth Configuration:

Client Authentication Method Local Authentication Fallback

------

| consc  | ole local | Disabled |
|--------|-----------|----------|
| telnet | local     | Disabled |
| ssh    | local     | Disabled |
| web    | local     | Disabled |
|        |           |          |

#### 6.1.3.7.1.4 Security Switch SSH

Security/Switch/Auth>up Security/Switch>ssh? Available Commands:

Security Switch SSH Configuration Security Switch SSH Mode [enable|disable]:

### 6.1.3.7.1.5 Security Switch TELNET

Security/Switch>TELNET ? Available Commands:

Security Switch TELNET Configuration Security Switch TELNET Mode [enable|disable] Security/Switch>

### 6.1.3.7.1.6 Security Switch HTTPS

Security/Switch>HTTPS? Available Commands:

Security Switch HTTPS Configuration Security Switch HTTPS Mode [enable|disable] Security/Switch>

## 6.1.3.7.1.7 Security Switch RMON

Security/Switch>rmon ? Available Commands:

Security Switch RMON Statistics Add <stats\_id> <data\_source> Security Switch RMON Statistics Delete <stats\_id> Security Switch RMON Statistics Lookup [<stats\_id>] Security Switch RMON History Add <history\_id> <data\_source> [<interval>] [<buckets>] Security Switch RMON History Delete <history\_id> Security Switch RMON History Lookup [<history\_id>] Security Switch RMON History Lookup [<history\_id>] Security Switch RMON Alarm Add <alarm\_id> <interval> <alarm\_variable> [absolute|delta] <rising\_threshold> <rising\_event\_index> <falling\_threshold> <falling\_event\_index> [rising|falling|both] Security Switch RMON Alarm Delete <alarm\_id> Security Switch RMON Alarm Lookup [<alarm\_id>] Security Switch RMON Event Add <event\_id> [none|log|trap|log\_trap] [<community>] [<description>] Security Switch RMON Event Delete <event\_id> Security Switch RMON Event Lookup [<event\_id>] Security/Switch>

### 6.1.3.7.2Security Network

Security>network?

Command Groups:

Security Network Psec : Port Security Status Security Network NAS : Network Access Server (IEEE 802.1X) Security Network ACL : Access Control List Security Network DHCP : Dynamic Host Configuration Protocol

#### 6.1.3.7.1.1 Security Network Psec

Security/Network>psec ? Available Commands:

Security Network Psec Switch [<port\_list>] Security Network Psec Port [<port\_list>] Security/Network>

#### 6.1.3.7.1.2 Security Network NAS

Security/Network>nas? Available Commands:

Security Network NAS Configuration [<port\_list>] Security Network NAS Mode [enable|disable] Security Network NAS State [<port\_list>] [auto|authorized|unauthorized|macbased] Security Network NAS Reauthentication [enable|disable] Security Network NAS ReauthPeriod [<reauth\_period>] Security Network NAS EapolTimeout [<eapol\_timeout>] Security Network NAS Agetime [<age\_time>] Security Network NAS Holdtime [<hold\_time>] Security Network NAS Authenticate [<port\_list>] [now] Security Network NAS Statistics [<port\_list>] [clear|eapol|radius] Security/Network>
## 6.1.3.7.1.3 Security Network ACL

Security/Network>acl? Available Commands:

Security Network ACL Configuration [<port\_list>] Security Network ACL Action [<port\_list>] [permit|deny] [<rate\_limiter>] [<port\_redirect>] [<mirror>] [<logging>] [<shutdown>] Security Network ACL Policy [<port\_list>] [<policy>] Security Network ACL Rate [<rate\_limiter\_list>] [<rate\_unit>] [<rate>] Security Network ACL Add [<ace\_id>] [<ace\_id\_next>] [(port <port\_list>)] [(policy <policy> <policy\_bitmask>)] [<tagged>] [<vid>] [<tag\_prio>] [<dmac\_type>] [(etype [<etype>] [<smac>] [<dmac>]) | (arp [<sip>] [<dip>] [<smac>] [<arp\_opcode>] [<arp\_flags>]) | (ip [<sip>] [<dip>] [<protocol>] [<ip\_flags>]) | (icmp [<sip>] [<dip>] [<icmp\_type>] [<icmp\_code>] [<ip\_flags>]) | (udp [<sip>] [<dip>] [<sport>] [<dport>] [<ip\_flags>]) | (tcp [<sip>] [<dip>] [<sport>] [<dport>] [<ip\_flags>] [<tcp\_flags>])] [permit|deny][<rate\_limiter>][<port\_redirect>][<mirror>][<logging>][<shutdown>] Security Network ACL Delete <ace\_id> Security Network ACL Lookup [<ace\_id>] Security Network ACL Clear Security Network ACL Status [combined|static|loop\_protect|dhcp| ipmc|conflicts] Security Network ACL Port State [<port\_list>] [enable|disable] Security/Network>

# 6.1.3.7.1.4 Security Network DHCP

Security/Network>DHCP ? Available Commands:

Security Network DHCP Relay Configuration Security Network DHCP Relay Mode [enable|disable] Security Network DHCP Relay Server [<ip\_addr>] Security Network DHCP Relay Information Mode [enable|disable] Security Network DHCP Relay Information Policy [replace|keep|drop] Security Network DHCP Relay Statistics [clear] Security/Network>

## 6.1.3.7.3Security AAA

Security> AAA ? Available Commands:

Security AAA Configuration Security AAA Timeout [<timeout>] Security AAA Deadtime [<dead\_time>] Security AAA RADIUS [<server\_index>] [enable|disable] [<ip\_addr\_string>] [<secret>] [<server\_port>] Security AAA ACCT\_RADIUS [<server\_index>] [enable|disable] [<ip\_addr\_string>] [<secret>] [<server\_port>] Security AAA TACACS+ [<server\_index>] [enable|disable] [<ip\_addr\_string>] [<secret>] [<server\_port>] Security AAA Statistics [<server\_index>] Security AAA Statistics [<server\_index>]

## 6.1.3.8 STP

>stp ? Available Commands: **STP Configuration** STP Version [<stp\_version>] STP Txhold [<holdcount>] STP MaxHops [<maxhops>] STP MaxAge [<max\_age>] STP FwdDelay [<delay>] STP CName [<config-name>] [<integer>] STP bpduFilter [enable|disable] STP bpduGuard [enable|disable] STP recovery [<timeout>] STP Status [<msti>] [<stp\_port\_list>] STP Msti Priority [<msti>] [<priority>] STP Msti Map [<msti>] [clear] STP Msti Add <msti> <vid-range> STP Port Configuration [<stp\_port\_list>] STP Port Mode [<stp\_port\_list>] [enable|disable] STP Port Edge [<stp\_port\_list>] [enable|disable] STP Port AutoEdge [<stp\_port\_list>] [enable|disable] STP Port P2P [<stp\_port\_list>] [enable|disable|auto] STP Port RestrictedRole [<stp\_port\_list>] [enable|disable] STP Port RestrictedTcn [<stp\_port\_list>] [enable|disable] STP Port bpduGuard [<stp\_port\_list>] [enable|disable] STP Port Statistics [<stp\_port\_list>] [clear] STP Port Mcheck [<stp\_port\_list>] STP Msti Port Configuration [<msti>] [<stp\_port\_list>] STP Msti Port Cost [<msti>] [<stp\_port\_list>] [<path\_cost>] STP Msti Port Priority [<msti>] [<stp\_port\_list>] [<priority>] >

#### 6.1.3.9 SNMP

>snmp ? Available Commands:

**SNMP** Configuration SNMP Mode [enable|disable] SNMP Version [1|2c|3] SNMP Read Community [<community>] SNMP Write Community [<community>] SNMP Trap Mode [enable|disable] SNMP Trap Version [1|2c|3] SNMP Trap Community [<community>] SNMP Trap Destination [<ip\_addr\_string>] SNMP Trap IPv6 Destination [<ipv6\_addr>] SNMP Trap Authentication Failure [enable|disable] SNMP Trap Link-up [enable|disable] SNMP Trap Inform Mode [enable|disable] SNMP Trap Inform Timeout [<timeout>] SNMP Trap Inform Retry Times [<retries>] SNMP Trap Probe Security Engine ID [enable|disable] SNMP Trap Security Engine ID [<engineid>] SNMP Trap Security Name [<security\_name>] SNMP Engine ID [<engineid>] SNMP Community Add <community> [<ip\_addr>] [<ip\_mask>] SNMP Community Delete <index> SNMP Community Lookup [<index>] SNMP User Add <engineid> <user\_name> [MD5|SHA] [<auth\_password>] [DES] [<priv\_password>] SNMP User Delete <index> SNMP User Changekey <engineid> <user\_name> <auth\_password> [<priv\_password>]

SNMP User Lookup [<index>]
SNMP Group Add <security\_model> <security\_name> <group\_name>
SNMP Group Delete <index>
SNMP Group Lookup [<index>]
SNMP View Add <view\_name> [included|excluded] <oid\_subtree>
SNMP View Delete <index>
SNMP View Lookup [<index>]
SNMP Access Add <group\_name> <security\_model> <security\_level>
 [<read\_view\_name>] [<write\_view\_name>]
SNMP Access Delete <index>
SNMP Access Lookup [<index>]

## 6.1.3.10 Aggr

>aggr ? Available Commands:

Aggr Configuration Aggr Add <port\_list> [<aggr\_id>] Aggr Delete <aggr\_id> Aggr Lookup [<aggr\_id>] Aggr Mode [smac|dmac|ip|port] [enable|disable] >

## 6.1.3.11 LACP

>lacp ? Available Commands:

LACP Configuration [<port\_list>] LACP Mode [<port\_list>] [enable|disable] LACP Key [<port\_list>] [<key>] LACP Prio [<port\_list>] [<prio>] LACP System Prio [<sysprio>] LACP Role [<port\_list>] [active|passive] LACP Status [<port\_list>] LACP Statistics [<port\_list>] LACP Statistics [<port\_list>] [clear] LACP Timeout [<port\_list>] [fast|slow]

## 6.1.3.12 LLDP

>lldp ? Available Commands:

LLDP Configuration [<port\_list>] LLDP Mode [<port\_list>] [enable|disable] LLDP Statistics [<port\_list>] [clear] LLDP Info [<port\_list>]

# 6.1.3.13 QoS

>qos ? Available Commands:

QoS Configuration [<port\_list>] QoS Port Classification Class [<port\_list>] [<class>] QoS Port Classification DPL [<port\_list>] [<dpl>] QoS Port Classification PCP [<port\_list>] [<pcp>] QoS Port Classification DEI [<port\_list>] [<dei>] QoS Port Classification Tag [<port\_list>] [enable|disable] QoS Port Classification Map [<port\_list>] [<pcp\_list>] [<dei\_list>] [<dpl>] QoS Port Classification DSCP [<port list>] [enable|disable] QoS Port Policer Mode [<port\_list>] [enable|disable] QoS Port Policer Rate [<port\_list>] [<rate>] QoS Port Policer Unit [<port\_list>] [kbps|fps] QoS Port Policer FlowControl [<port\_list>] [enable|disable] QoS Port QueuePolicer Mode [<port\_list>] [<queue\_list>] [enable|disable] QoS Port QueuePolicer Rate [<port\_list>] [<queue\_list>] [<bit\_rate>] QoS Port Scheduler Mode [<port\_list>] [strict|weighted] QoS Port Scheduler Weight [<port\_list>] [<queue\_list>] [<weight>] QoS Port Shaper Mode [<port\_list>] [enable|disable] QoS Port Shaper Rate [<port\_list>] [<bit\_rate>] QoS Port QueueShaper Mode [<port\_list>] [<queue\_list>] [enable|disable] QoS Port QueueShaper Rate [<port\_list>] [<queue\_list>] [<bit\_rate>] QoS Port QueueShaper Excess [<port\_list>] [<queue\_list>] [enable|disable] QoS Port TagRemarking Mode [<port\_list>] [classified|default|mapped] QoS Port TagRemarking PCP [<port\_list>] [<pcp>] QoS Port TagRemarking DEI [<port\_list>] [<dei>] QoS Port TagRemarking Map [<port\_list>] [<class\_list>] [<dpl\_list>] [<pcp>] [<dei>] QoS Port DSCP Translation [<port\_list>] [enable|disable] QoS Port DSCP Classification [<port\_list>] [none|zero|selected|all] QoS Port DSCP EgressRemark [<port\_list>] [disable|enable|remap\_dp\_unaware|remap\_dp\_aware] QoS DSCP Map [<dscp\_list>] [<class>] [<dpl>] QoS DSCP Translation [<dscp\_list>] [<trans\_dscp>] QoS DSCP Trust [<dscp\_list>] [enable|disable] QoS DSCP Classification Mode [<dscp\_list>] [enable|disable] QoS DSCP Classification Map [<class\_list>] [<dpl\_list>] [<dscp>] QoS DSCP EgressRemap [<dscp\_list>] [<dpl\_list>] [<dscp>] QoS Storm Unicast [enable|disable] [<packet rate>] QoS Storm Multicast [enable|disable] [<packet\_rate>] QoS Storm Broadcast [enable|disable] [<packet\_rate>] QoS QCL Add [<qce\_id>] [<qce\_id\_next>] [<port\_list>] [<tag>] [<vid>] [<pcp>] [<dei>] [<smac>] [<dmac\_type>] [(etype [<etype>]) | (LLC [<DSAP>] [<SSAP>] [<control>]) | (SNAP [<PID>]) | (ipv4 [<protocol>] [<sip>] [<dscp>] [<fragment>] [<sport>] [<dport>]) | (ipv6 [<protocol>] [<sip\_v6>] [<dscp>] [<sport>] [<dport>])] [<class>] [<dp>] [<classified\_dscp>] QoS QCL Delete <qce\_id> QoS QCL Lookup [<qce\_id>] QoS QCL Status [combined|static|conflicts] **QoS QCL Refresh** 

## 6.1.3.14 Mirror

>mirror ? Available Commands:

```
Mirror Configuration [<port_list>]
Mirror Port [<port>|disable]
Mirror Mode [<port_cpu_list>] [enable|disable|rx|tx]
>
```

# 6.1.3.15 Config

>config ? Available Commands:

Config Save <ip\_server> <file\_name>

Config Load <ip\_server> <file\_name> [check]

#### 6.1.3.16 Firmware

>firmware ? Available Commands:

Firmware Load <ip\_addr\_string> <file\_name> Firmware IPv6 Load <ipv6\_server> <file\_name> Firmware Information

#### 6.1.3.17 Firmware SwapLoop Protect

>loop protect ? Available Commands:

Loop Protect Configuration Loop Protect Mode [enable|disable] Loop Protect Transmit [<transmit-time>] Loop Protect Shutdown [<shutdown-time>] Loop Protect Port Configuration [<port\_list>] Loop Protect Port Mode [<port\_list>] [enable|disable] Loop Protect Port Action [<port\_list>] [shutdown|shut\_log|log] Loop Protect Port Transmit [<port\_list>] [enable|disable] Loop Protect Status [<port\_list>]

## 6.1.3.18 **IPMC**

>ipmc ? Available Commands:

IPMC Configuration [igmp] IPMC Mode [igmp] [enable|disable] IPMC Flooding [igmp] [enable|disable] IPMC VLAN Add [igmp] <vid> IPMC VLAN Delete [igmp] <vid> IPMC State [igmp] [<vid>] [enable|disable] IPMC Querier [igmp] [<vid>] [enable|disable] IPMC Fastleave [igmp] [<port\_list>] [enable|disable] IPMC Router [igmp] [<port\_list>] [enable|disable] IPMC Status [igmp] [<vid>] IPMC Groups [igmp] [<vid>] IPMC Version [igmp] [<vid>]

# 6.1.3.19 Fault

>fault ? Available Commands: Fault Alarm PortLinkDown [<port\_list>] [enable|disable] Fault Alarm PowerFailure [pwr1|pwr2|pwr3] [enable|disable]

## 6.1.3.20 Event

>event ? Available Commands:

Event Configuration Event Syslog SystemStart [enable|disable] Event Syslog PowerStatus [enable|disable] Event Syslog SnmpAuthenticationFailure [enable|disable] Event Syslog RingTopologyChange [enable|disable] Event Syslog Port [<port\_list>] [disable|linkup|linkdown|both] Event SMTP SystemStart [enable|disable] Event SMTP PowerStatus [enable|disable] Event SMTP SnmpAuthenticationFailure [enable|disable] Event SMTP RingTopologyChange [enable|disable] Event SMTP Port [<port\_list>] [disable|linkup|linkdown|both]

## 6.1.3.21 DHCPServer

DHCPServer> ? Available Commands:

DHCPServer Mode [enable|disable] DHCPServer Setup [<ip\_start>] [<ip\_end>] [<ip\_mask>] [<ip\_router>] [<ip\_dns>] [<ip\_tftp>] [<lease>] [<bootfile>] DHCPServer Client List DHCPServer Client AddStatic <mac\_addr> <ip\_addr> DHCPServer Client Delete <no.> DHCPServer Client SetStatic <no.>

## 6.1.3.22 iRing

>iring ? Available Commands:

iRing Mode [enable|disable] iRing Master [enable|disable] iRing 1stRingPort [<port>] iRing 2ndRingPort [<port>] iRing Ring-Linking Mode [enable|disable] iRing Ring-Linking Port [<port>] iRing Dual-Homing Mode [enable|disable] iRing Dual-Homing Port [<port>]

## 6.1.3.23 iChain

>ichain ? Available Commands:

iChain Configuration iChain Mode [enable|disable] iChain 1stUplinkPort [<port>] iChain 2ndUplinkPort [<port>] iChain EdgePort [1st|2nd|none]

# 6.1.3.24 iBridge

>ibridge ? Available Commands:

iBridge Configuration iBridge Mode [enable|disable] iBridge 1stRingPort [<port>] iBridge 2ndRingPort [<port>] iBridge Vender [moxx|advantexx|hirschmaxx]

# 6.1.3.25 RCS

>rcs ? Available Commands:

RCS Mode [enable|disable] RCS Add [<ip\_addr>] [<port\_list>] [web\_on|web\_off] [telnet\_on|telnet\_off] [snmp\_on|snmp\_off] RCS Del <index> RCS Configuration

#### 6.1.3.26 FastRecovery

>fastrecovery ? Available Commands:

Fastrecovery Mode [enable|disable] Fastrecovery Port [<port\_list>] [<fr\_priority>]

#### 6.1.3.27 DualPort

>dualport ? Available Commands:

DualPort Configuration [enable|disable] DualPort Port <port> DualPort Interval <integer> DualPort Retry <integer> DualPort TimeoutDelay <integer> DualPort DebugMessage [enable|disable]

## 6.1.3.28 SFP

>sfp ? Available Commands:

SFP syslog [enable|disable] SFP temp [<temperature>] SFP Info

## 6.1.3.29 Device Binding

>devicebinding ? Available Commands:

DeviceBinding Mode [enable|disable] DeviceBinding Port Mode [<port\_list>] [disable|scan|binding|shutdown] DeviceBinding Port DDOS Mode [<port list>] [enable|disable] DeviceBinding Port DDOS Sensibility [<port\_list>] [low|normal|medium|high] DeviceBinding Port DDOS Packet [<port\_list>] [rx\_total|rx\_unicast|rx\_multicast|rx\_broadcast|tcp|udp] DeviceBinding Port DDOS Low [<port\_list>] [<socket\_number>] DeviceBinding Port DDOS High [<port\_list>] [<socket\_number>] DeviceBinding Port DDOS Filter [<port\_list>] [source|destination] DeviceBinding Port DDOS Action [<port\_list>] [do\_nothing|block\_1\_min|block\_10\_mins|block|shutdown|only\_log] DeviceBinding Port DDOS Status [<port\_list>] DeviceBinding Port Alive Mode [<port\_list>] [enable|disable] DeviceBinding Port Alive Action [<port\_list>] [do\_nothing|link\_change|shutdown|only\_log] DeviceBinding Port Alive Status [<port\_list>] DeviceBinding Port Stream Mode [<port\_list>] [enable|disable] DeviceBinding Port Stream Action [<port\_list>] [do\_nothing|only\_log] DeviceBinding Port Stream Status [<port\_list>] DeviceBinding Port Addr [<port\_list>] [<ip\_addr>] [<mac\_addr>] DeviceBinding Port Alias [<port\_list>] [<ip\_addr>] DeviceBinding Port DeviceType [<port\_list>] [unknown|ip\_cam|ip\_phone|ap|pc|plc|nvr] DeviceBinding Port Location [<port\_list>] [<device\_location>] DeviceBinding Port Description [<port\_list>] [<device\_description>]

## 6.1.3.30 MRP

>mrp ? Available Commands:

MRP Configuration MRP Mode [enable|disable] MRP Manager [enable|disable] MRP React [enable|disable] MRP 1stRingPort [<mrp\_port>] MRP 2ndRingPort [<mrp\_port>] MRP Parameter MRP\_TOPchgT [<value>] MRP Parameter MRP\_TOPNRmax [<value>] MRP Parameter MRP\_TSTshortT [<value>] MRP Parameter MRP\_TSTdefaultT [<value>] MRP Parameter MRP\_TSTNRmax [<value>] MRP Parameter MRP\_LNKdownT [<value>] MRP Parameter MRP\_LNKdownT [<value>] MRP Parameter MRP\_LNKupT [<value>]

## 6.1.3.31 Modbus

>modbus ? Available Commands:

Modbus Status Modbus Mode [enable|disable]

#### 6.1.3.32 RSTP

>RSTP ? Available Commands:

```
RSTP Configuration

RSTP Mode [<rstp_mode>]

RSTP BridgePriority [<priority>]

RSTP HelloTime [<hello>]

RSTP MaxAge [<max_age>]

RSTP FwdDelay [<delay>]

RSTP FwdDelay [<delay>]

RSTP Port Configuration [<stp_port_list>]

RSTP Port Configuration [<stp_port_list>]

RSTP Port Mode [<stp_port_list>] [enable|disable]

RSTP Port Edge [<stp_port_list>] [enable|disable]

RSTP Port AutoEdge [<stp_port_list>] [enable|disable]

RSTP Port P2P [<stp_port_list>] [enable|disable]

RSTP Port Cost [<stp_port_list>] [<priority]

RSTP Port Priority [<stp_port_list>] [<priority>]
```

## 6.1.3.33 Auto-Logout

>auto-logout ? Available Commands:

Auto-Logout CLI [<timer>] Auto-Logout Web [<timer>]

## 6.1.3.34 Show

>show ? Available Commands: Show Configuration Switch Show Configuration Port <port\_list>

# 7. APPENDIX A: IES22GF MODBUS INFORMATION

\*Device ID/PLC is 1

\*04 Read Input Register (3x) should be used.

\*The returned values are in hex format

| Address | Description                                                                                                    |
|---------|----------------------------------------------------------------------------------------------------|
| 16      | VendorName                                                                                                    |
| 48      | ProductName                                                                                                    |
| 81      | Version                                                                                                    |
| 85      | MacAddress                                                                                                    |
| 256     | SysName                                                                                                    |
| 512     | SysDescription                                                                                                    |
| 768     | SysLocation                                                                                                    |
| 1024    | SysContact                                                                                                    |
| 4096    | PortStatus:<br>Port :1~VTSS_PORTS<br>Value :0x0000 Link down<br>0x0001 Link up<br>0x0002 Disable<br>0xffff NoPort                                                          |
| 4352    | PortSpeed:<br>Port :1~VTSS_PORTS<br>Value :0x0000 10M-Half<br>0x0001 10M-Full<br>0x0002 100M-Half<br>0x0003 100M-Full<br>0x0004 1G-Half<br>0x0005 1G-Full<br>0xffff NoPort |
| 4608    | PortFlowCtrl :<br>Port :1~VTSS_PORTS<br>Value :0x0000 Off<br>0x0001 On<br>0xffff NoPort                                                                                    |